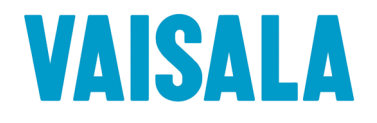

## **USER'S GUIDE**

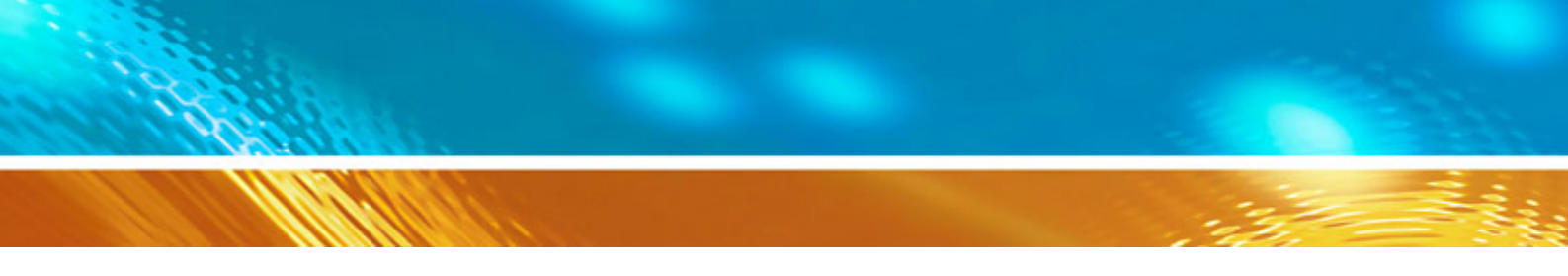

### Vaisala HydroMet<sup>™</sup> Data Collection Platform Volume 3

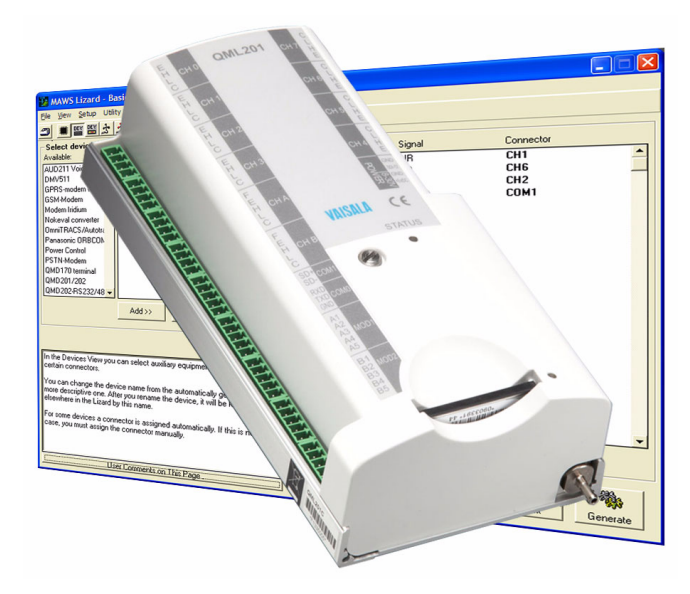

#### PUBLISHED BY

Vaisala Oyj Phone (int.): P.O. Box 26 Fax: FIN-00421 Helsinki Finland

+358 9 8949 1

+358 9 8949 2227

Visit our Internet pages at http://www.vaisala.com/

© Vaisala 2010

No part of this manual may be reproduced in any form or by any means, electronic or mechanical (including photocopying), nor may its contents be communicated to a third party without prior written permission of the copyright holder.

The contents are subject to change without prior notice.

Please observe that this manual does not create any legally binding obligations for Vaisala towards the customer or end user. All legally binding commitments and agreements are included exclusively in the applicable supply contract or Conditions of Sale.

#### **Table of Contents**

#### CHAPTER 1

| GENERAL INFORMATION                                         |
|-------------------------------------------------------------|
| About This Manual19                                         |
| Structure of the Data Collection Platform Documentation .20 |
| Contents of This Manual                                     |
| Version Information                                         |
| Related Manuals                                             |
| Product-Related Safety Precautions                          |
| ESD Protection24                                            |
| Recycling25                                                 |
| Regulatory Compliances                                      |
| Trademarks25                                                |
| License Agreement25                                         |
| Redistribution License Agreement                            |
| Warranty                                                    |

#### CHAPTER 2

| PRODUCT C | OVERVIEW                          |
|-----------|-----------------------------------|
|           | PSTN Modem                        |
|           | Leased Line Modem31               |
|           | Cellular Modems32                 |
|           | QML Logger TCP/IP Functionality   |
|           | UHF Radio Modem35                 |
|           | UHF Repeater Function36           |
|           | UHF Antenna                       |
|           | ORBCOMM Satellite Transceiver Set |
|           | GOES Satellite Transmitters       |

| CONFIGURING MODULES AND SENSORS                       | 43 |
|-------------------------------------------------------|----|
| Managing Setups                                       | 43 |
| Setup Memory Size                                     | 43 |
| Executing a Setup File from CompactFlash Memory       |    |
| Card                                                  | 43 |
| Executing an Alternative Setup File from CompactFlash |    |
| Memory Card                                           | 47 |

| Configuring Optional Hardware                       | .49 |
|-----------------------------------------------------|-----|
| Digital I/O Module                                  | .49 |
| Configuring Digital I/O Module                      | 49  |
| Reporting Outputs of the Digital I/O Module         | 52  |
| Nokeval 7470 Serial to Analog Converter             | .53 |
| Configuring Communication Port of Nokeval 7470      | 54  |
| Configuring Nokeval 7470 Data Values                | 57  |
| Scaling of Data.                                    | 59  |
|                                                     | 59  |
|                                                     | 59  |
|                                                     | 60  |
| Configuring Sensors                                 | .60 |
| Vaisala Weather Transmitter                         | .60 |
| Configuring Vaisala Weather Transmitter             | 61  |
| Gill WindSonic                                      | .66 |
| METEK 3D Ultrasonic Anemometer                      | .67 |
| Configuring Ultrasonic Anemometer USA-1             | 68  |
| Vaisala WA15 Set Sensors                            | .72 |
| Vaisala HUMICAP® Humidity and Temperature           |     |
| Transmitters HMT330 Series                          | .74 |
| Configuring Humidity and Temperature Transmitters . | 74  |
| Using Humidity and Temperature Transmitter          |     |
| Variables in Reports                                | 78  |
| Temperature Measurement PT1000                      | .79 |
| Temperature Measurement PT100 in 3-Wire Connection  | .80 |
| Absolute Shaft Encoder                              | .80 |
| Configuring Absolute Shaft Encoder                  | 81  |
| Setting Current Water Level for Absolute Shaft      |     |
| Encoder                                             | 82  |
| Setting Current Water Level for Multiple Shaft      |     |
| Encoders                                            | 83  |
| Leaf Wetness Sensor                                 | .83 |
| Using Leaf Wetness Variables in Reports             | 84  |
| Fuel Moisture Sensor                                | .85 |
| Using Fuel Moisture Variables in Reports            | 85  |
| Soil Moisture Sensor EC-5                           | .86 |
| Using Soil Moisture Variables in Reports            | 88  |
| Ultrasonic Water/Snow Level Sensor IRU 9429         | .89 |
| Using Snow/Water Level Variables                    | 89  |
| NMEA GGA Receiver                                   | .90 |
|                                                     | 90  |
| Synchronizing QML Logger Clock                      | 91  |
| Vaisala All-Weather Precipitation Gauge VRG101      | .92 |
| Valsala Humidity and Temperature Probe HMP155       | .92 |
| Digital Barometer PTB330                            | .95 |
| vaisala Remote Road Surface State Sensor DSC111     | .96 |
| Valsala Remote Road Surface Temperature Sensor      | ~-  |
|                                                     | .97 |
| Submersible Pressure Sensor PAA-36XW                | .98 |
| Submersible Pressure Sensor PR-36XW                 | .99 |
| Barometer Module BARO-1                             | 100 |

| Manual Sensors                                      |
|-----------------------------------------------------|
| Creating Manual Sensor in Lizard Setup Software 102 |
| Viewing Manual Sensors in AWS Client 103            |
| Entering Values for Manual Sensors                  |
| Vaisala WINDCAP Ultrasonic Wind Sensor WMT700 106   |
| Configuring Serial Sensor Interfaces                |
| Physical Interface                                  |
| Data Acquisition Methods110                         |
| Configuring Serial Line Parameters                  |
| Configuring Sensor Interface                        |
| Serial Sensor Interfaces                            |
| Present Weather and Visibility Sensors 117          |
| Ceilometers                                         |
| Digital Barometer                                   |
| Ultrasonic Wind Sensor                              |
| Wind Transmitters 124                               |
| Vaisala All-Weather Precipitation Gauge VRG101 126  |
| GARMIN GPS35-PC GPS Receiver                        |

| CONFIGURING TELEMETRY OPTIONS   | 131  |
|---------------------------------|------|
| Introduction to Modem Control   | 131  |
| Minimum System Requirements     | 132  |
| Hardware Configuration          | 132  |
| I/O Connection                  | 133  |
| Modem Control Parameters        | 134  |
| Modem Commands                  | 135  |
| Initialization                  | 135  |
| Dial                            | 137  |
| Disconnect                      | 137  |
| Shutdown                        | 137  |
| Timing                          | 138  |
| Excitation Delay                | 138  |
| Command Timeout                 | 139  |
| Esc Delay                       | 139  |
| Command Delay                   | 139  |
| Dial Timeout                    | 139  |
| Dial Retry Delay                | 139  |
| Dial Attempts                   | 140  |
| Send Delay                      | 140  |
| Disconnect Delay                | 140  |
| Inactivity Timeout              | 140  |
| Options                         | .141 |
| Use Verbose Modem Responses     | 141  |
| Answer Incoming Calls           | 141  |
| PIN Code from Static Parameters | 141  |
| Quote SMS Numbers               | 143  |
| Extra Op. Info to COM0          | 143  |
| Station Name As Path Extension  | 143  |
| Check Connect in Datamode       | 143  |
| Inbound Message Handling        | 144  |

| Report Transmission Configuration                | 144           |
|--------------------------------------------------|---------------|
| Common Configurations                            | 145           |
| Report Name                                      | 145           |
| Poll Command                                     | 145           |
| Destination                                      | 145           |
| PSTN-Dependent Configurations                    | 146           |
| Transmission Mode                                | 146           |
| Destination                                      | 147           |
| GSM-Dependent Configurations                     | 147           |
| Transmission Mode                                | 147           |
|                                                  | 147           |
| GPRS Modem -Dependent Configurations             | 148           |
| Application Alternatives                         | 148           |
| Autosend and/or Polled Operation                 | 148           |
| Answering Incoming Calls                         | 149           |
| SMS Polling                                      | 149           |
| Service Operation                                | 149           |
| Troubleshooting Modem Operation                  | 150           |
| ORBCOMM Interface                                | 152           |
| Configuring ORBCOMM Communicator                 | 153           |
| Hardware Setup                                   | 153           |
| Formatting Reports                               | 153           |
| Configuring Communications                       | 155           |
| Linking Reports                                  | 157           |
| Output Variables                                 | 157           |
| GOES Interface                                   | 159           |
| GOES Satellite Transmitters                      | 159           |
| Configuring GOES Satellite Transmitter           | 160           |
| Hardware Setup                                   | 160           |
| Adding Device                                    | 160           |
| Device Configuration                             | 161           |
| Report Setup for the Primary Transmissions       | 163           |
| Report Setup for the Secondary Transmission      | 166           |
| Pseudo-Binary Report Format                      | 167           |
| Linking Report to Communication Port             | 171           |
| Timers Setup for Primary Transmissions           | 171           |
| Timers Setup for Secondary Transmissions         | 172           |
| Configuring GOES Satellite Transmitter with AWS  |               |
|                                                  | 173           |
|                                                  | 1/4           |
| Transmission Control for Primary Transmissions . | 1/5           |
|                                                  | ). 1//<br>170 |
| Populing Softings and Diagnostics Information    | I/Ö<br>170    |
|                                                  | 100           |
|                                                  | . 100         |
| Meteosat Interface                               | 181           |

| Autotrac Interface182                |
|--------------------------------------|
| Configuring Autotrac Transceiver     |
| Hardware Setup 182                   |
| Device Configuration                 |
| Formatting Reports 184               |
| Linking Report to Communication Port |
| Inmarsat-C Interface                 |
| Hardware Setup                       |
| Configuring Communications           |
| Formatting Report188                 |
| Linking Report to Communication Port |
| Iridium Interface                    |
| Configuring Iridium Transmission     |
| SCD/ARGOS Interface                  |
| HAL2 in Lizard Setup Software        |
| HAL2 Transmitter Configuration       |
| Remote Maintenance Commands          |

| CONFIGURING TCP/IP-BASED TELEMETRY      | . 201 |
|-----------------------------------------|-------|
| Configuration Buildup                   | . 201 |
| Physical and Logical Interfaces         | .202  |
| General Order of Configuration          | .203  |
| Network Warnings and Errors             | . 203 |
| Communication Devices                   | .204  |
| Ethernet Communication Module DSE101    | . 204 |
| External Communications Devices         | . 204 |
| Common Modem Parameters                 | 206   |
| Null Modem                              | 208   |
| GPRS-IP Modem                           | 209   |
| Using Extended Characters with GPRS-IP  |       |
| Modem                                   | 209   |
| PSTN-IP Modem                           | 210   |
| Communication Interfaces                | .211  |
| Interface Configuration                 | .211  |
| Alternative Interfaces                  | 214   |
| IP Settings                             | .216  |
| Static and Dynamic IP Addresses         | 216   |
| Authentication                          | .217  |
| Authentication for Incoming Connections | 218   |
| Parameter Set hosts                     | .219  |
| Managing hosts                          | 219   |
| Backup Servers                          | 223   |
| Command hostset                         | 224   |
| TCP/IP-Based Services                   | . 226 |
| FTP Client                              | .226  |
| General Configuration                   | 226   |
| Sending Reports                         | 230   |
| Sending Log Files                       | 233   |
| Automatic and Timed Transmission.       | 234   |

| NTP Client     .235       E-Mail (SMTP) Client     .238       User Credentials for Authentication     .241       Sending E-Mail Messages     .242       Automatic and Timed Transmission of E-Mail                                                                                                    |  |
|----------------------------------------------------------------------------------------------------|--|
| Automatic and Timed Transmission of E-Mail       Messages     244       HTTP Client     245       Sending Messages with HTTP     246       Reading Information     250       HTTP Authentication     252       Proxy Servers     252       HTTP Server     253       Creating HTML Reports     255       Dynamic DNS Client     260       Setup Management     262       Automatic Setup Update     262 |  |
| Virtual COM Ports                                                                                                    |  |
| Generic IP Modem Configuration.275Operating Principle.276Configuring Generic IP Modem.277SMS Handling.284Modem Configuration.284Command Exchange Option Disabled.286Application Services.287SMS Messenger.287SMS Handler.289                                                                                                    |  |
| Commands for Terminal Connection.293Commands for Parameter Sets.293Command netif.294Command ipconfig.295Command ping.295Command net.296Command ftp.298Command ntp.299                                                                                                    |  |
| Application Examples                                                                                                    |  |
| Troubleshooting TCP/IP-Based Telemetry                                                                                                    |  |

| TECHNICAL DATA                                 | . 337 |
|------------------------------------------------|-------|
| Wiring Diagrams                                | . 337 |
| Communication Modules                          | . 338 |
| RS-232 Module DSU232                           | 338   |
| Isolated RS-485 Module DSI485                  | 340   |
| Dual RS-485 Module DSI486, Version A           | 341   |
| Dual RS-485 Module DSI486, Version B           | 344   |
| Digital I/O Module QMI118                      | 345   |
| Fixed Line Modem DMX501                        | 347   |
| Ethernet Communication Module DSE101           | 347   |
| Telemetry Options                              | . 348 |
| PSTN Modem                                     | 348   |
|                                                | 349   |
|                                                | 349   |
|                                                | 350   |
|                                                | 350   |
|                                                | 251   |
|                                                | 353   |
|                                                | 000   |
|                                                | .354  |
| PSTN Modelli DAM421                            | 255   |
|                                                | 357   |
|                                                | . 357 |
|                                                | 260   |
|                                                | 261   |
| Fixed Line Modern Module DYM501                | 362   |
| Ethernet Communication Module DSE101           | 362   |
|                                                | .002  |
|                                                |       |
| CONFIGURATION INFORMATION FOR LEGACY ITEMS     | 363   |
| COM Server Unit                                | 363   |
| CDDS Configuration Using the iConnector Medule | 265   |
| Wiring GSM Modern with iConnector              | 366   |
| GPRS Modem Configuration                       | 367   |
|                                                | 367   |
| Destination                                    | 368   |
| User Information                               | 368   |
| iConnector Configuration                       | .369  |
| Initialization String                          | 369   |
| Connection Open Command                        | 370   |
| DNS IP Address.                                | 370   |
| eMail Server                                   | 370   |
| eMail Return Address                           | 370   |
| ISP User Information                           | 371   |
| Use Passive Mode FTP                           | 371   |
| Log File Sending with FTP                      | . 372 |

| Spe                         | cifications     | <br> | <br>3 | 74 |
|-----------------------------|-----------------|------|-------|----|
| Ċ                           | COM Server Unit | <br> | <br>  | 74 |
| C                           | ellular Modems  | <br> | <br>  | 75 |
| APPENDIX B<br>GSM 7-BIT CHA | RACTER SET      | <br> | <br>  | 77 |

### List of Figures

| Figure 1        | PSTN Modem                                               | .29         |
|-----------------|----------------------------------------------------------|-------------|
| Figure 2        | Leased Line Modem                                        | . 31        |
| Figure 3        | GSM Terminal MC35                                        | . 32        |
| Figure 4        | GSM Antenna                                              | . 33        |
| Figure 5        | UHF Radio Modem                                          | . 35        |
| Figure 6        | Radio Modem Satelline 3AS Epic with Optional Display     | . 36        |
| Figure 7        | Directional Antennas with Different Gains                | . 37        |
| Figure 8        | Omnidirectional Antenna                                  | . 38        |
| Figure 9        | Weather Station System with ORBCOMM                      | . 39        |
| Figure 10       | Antenna for the ORBCOMM Satellite Transmitter            | .40         |
| Figure 11       | GOES Satellite Transmitter                               | .41         |
| Figure 12       | GOES Crossed Yagi Antenna                                | .42         |
| Figure 13       | Optional Hardware View: Digital I/O Configuration        | .49         |
| Figure 14       | Timers View: Timer Configuration for the Digital Outputs | . 50        |
| Figure 15       | Alarms View: Controlling Digital Output Using an Alarm   | . 51        |
| Figure 16       | Reports View: Digital Inputs in Report                   | . 52        |
| Figure 17       | Nokeval Serial to Analog Converters                      | . 53        |
| Figure 18       | Optional Hardware View: Configuring Communication Port   |             |
|                 | for Nokeval 7470 (1/2)                                   | . 54        |
| Figure 19       | Optional Hardware View: Configuring Communication Port   |             |
|                 | for Nokeval 7470 (2/2)                                   | . 55        |
| Figure 20       | Devices View: Connecting Nokeval 7470 to Serial Port     | . 56        |
| Figure 21       | Reports View: Setting Up Report for Nokeval              | . 57        |
| Figure 22       | Communications View: Connecting the Report to Nokeval    |             |
|                 | 7470                                                     | . 58        |
| Figure 23       | Optional Hardware View: Configuring Weather Transmitter  |             |
|                 | Hardware                                                 | . 62        |
| Figure 24       | Equipment View: Selecting the I/O Connection for Weather | ~~          |
|                 |                                                          | .63         |
| Figure 25       | Measurements View: Configuring Weather Transmitter       | ~~          |
| <b>F</b> ile 00 | Communications Options                                   | . 63        |
| Figure 26       | Measurements view: Configuring weather Transmitter       | ~-          |
|                 | Departs View Observiers Weather Transmitter Viewichles   | . 65        |
| Figure 27       | Reports view: Checking Weather Transmitter Variables     | . 66        |
| Figure 28       | Optional Hardware View: Configuring DS0232 for Use with  | 60          |
|                 |                                                          | . 69        |
| Figure 29       | Equipment view. Selecting I/O Connection for Oltrasonic  | 70          |
| Figure 20       | Anemometer                                               | .70         |
| Figure 30       | Reports view. Checking Olifasonic Anemometer variables . | ו / .<br>כד |
| Figure 31       | Optional Hardware View: Configuring Social Transmission  | . 13        |
| Figure 52       | Hardware for Humidity and Temporature Transmitter        | 75          |
| Figure 33       | Fautoment View: Selecting I/O Connection for Humidity    | . 73        |
| i igule 55      | and Temperature Transmitter                              | 76          |
|                 |                                                          | . 70        |

| Figure 34   | Measurements View: Configuring Humidity and<br>Temperature Transmitter Communications Options |
|-------------|-----------------------------------------------------------------------------------------------|
| Figure 35   | Reports View: Selecting Humidity and Temperature<br>Transmitter Variables                     |
| Figure 36   | Equipment View: Selecting I/O Connections for PT1000                                          |
| Figure 37   | Absolute Shaft Encoder 80                                                                     |
| Figure 38   | Equipment View Absolute Shaft Encoder Connected to                                            |
| .guie ee    | Optional DSI486 Module                                                                        |
| Figure 39   | Measurements View: Communications for Absolute Shaft                                          |
| i igure ee  | Encoder 82                                                                                    |
| Figure 40   | Lizard Waterlevel Window 83                                                                   |
| Figure 41   | Adding FC-5 Measurement                                                                       |
| Figure 42   | Configuring EC-5 Measurement.                                                                 |
| Figure 43   | Configuring HTMP155 with Active Output 93                                                     |
| Figure 44   | Configuring HMP155 with Passive Output 94                                                     |
| Figure 45   | Configuring Relative Humidity Measurement of HMP155                                           |
| i iguro i o | with Passive Output 94                                                                        |
| Figure 46   | Configuring PTB330 95                                                                         |
| Figure 47   | Configuring DSC111 96                                                                         |
| Figure 48   | Configuring DST111 97                                                                         |
| Figure 49   | Configuring PAA-36XW 98                                                                       |
| Figure 50   | Configuring PR36-XW 99                                                                        |
| Figure 51   | Configuring BARO-1 Module                                                                     |
| Figure 52   | Configuring BARO-1 Measurement                                                                |
| Figure 53   | Creating Manual Sensor in Lizard                                                              |
| Figure 54   | Configuring Manual Sensor in Lizard                                                           |
| Figure 55   | Manual Sensor Details 104                                                                     |
| Figure 56   | Entering Values for Manual Sensor 105                                                         |
| Figure 57   | Configuring WMT700                                                                            |
| Figure 58   | Configuring WMT700 Measurement                                                                |
| Figure 59   | Ontional Hardware View: Configuring Communication                                             |
| rigure oo   | Module 113                                                                                    |
| Figure 60   | Ontional Hardware View: Defining Transmit Control                                             |
| rigure oo   | Parameters 114                                                                                |
| Figure 61   | Fauinment View: Adding and Connecting Serial Sensor 115                                       |
| Figure 62   | Connect I/O Signal Window 115                                                                 |
| Figure 63   | Measurements View: Configuring Serial Sensor Interface 116                                    |
| Figure 64   | Modem I/O Connection 133                                                                      |
| Figure 65   | Device Configurations View 134                                                                |
| Figure 66   | Modem Command Configuration Ontions                                                           |
| Figure 67   | Timing Parameter Configuration Ontions                                                        |
| Figure 68   | Miscellaneous Configuration Options 141                                                       |
| Figure 69   | Report Transmission Configuration Options 144                                                 |
| Figure 70   | PSTN Transmission Configuration Options 146                                                   |
| Figure 71   | Service Connection Enabled Ontion 150                                                         |
| Figure 72   | Reports View: ORBCOMM Report configuration Options 154                                        |
| Figure 73   | ORBCOMM Configuration 155                                                                     |
| Figure 74   | Communications View: Linking ORBCOMM Report 157                                               |
| Figure 75   | Device Configurations View: Configuring COES                                                  |
| Figure 76   | Configuring Pseudo-Binary Format                                                              |
| Figure 77   | Device Configurations View: Meteosat Configuration                                            |
| i igule / / | Ontions 121                                                                                   |
|             | орионо                                                                                        |

| Figure 79Linking Report to Autotrac Transceiver185Figure 80Configuring Inmarsat-C Options.187Figure 81Optional Hardware View: Selecting Configuration Options<br>for Iridium Transmission.190Figure 82Equipment View: Selection I/O Connection for Iridium<br>Modem.191Figure 83Device Configurations View: Configuring Iridium<br>Transmission Parameters192Figure 84Power Control Option for Iridium.193Figure 85Communications View: Selecting Report Transmission<br>Options for Iridium194Figure 86Relationship between Logical and Physical Interfaces202Figure 87Communication View206Figure 88Modem Configuration208Figure 89Null Modem Configuration209Figure 90GPRS-IP Modem Configuration209Figure 91PSTN-IP Modem Configuration211Figure 92Interface Configuration211 |
|----------------------------------------------------------------------------------------------------|
| Figure 80Configuring Inmarsat-C Options.187Figure 81Optional Hardware View: Selecting Configuration Options<br>for Iridium Transmission.190Figure 82Equipment View: Selection I/O Connection for Iridium<br>Modem.191Figure 83Device Configurations View: Configuring Iridium<br>Transmission Parameters192Figure 84Power Control Option for Iridium.193Figure 85Communications View: Selecting Report Transmission<br>Options for Iridium194Figure 86Relationship between Logical and Physical Interfaces202Figure 87Communication Device Selection204Figure 88Modem Configuration208Figure 90GPRS-IP Modem Configuration209Figure 91PSTN-IP Modem Configuration211Figure 92Interface Configuration211                                                                           |
| Figure 81Optional Hardware View: Selecting Configuration Options<br>for Iridium Transmission190Figure 82Equipment View: Selection I/O Connection for Iridium<br>Modem191Figure 83Device Configurations View: Configuring Iridium<br>Transmission Parameters192Figure 84Power Control Option for Iridium193Figure 85Communications View: Selecting Report Transmission<br>Options for Iridium194Figure 86Relationship between Logical and Physical Interfaces202Figure 87Communication Device Selection204Figure 88Modem Configuration208Figure 90GPRS-IP Modem Configuration209Figure 91PSTN-IP Modem Configuration211Figure 92Interface Configuration211                                                                                                    |
| for Iridium Transmission190Figure 82Equipment View: Selection I/O Connection for Iridium<br>Modem191Figure 83Device Configurations View: Configuring Iridium<br>Transmission Parameters192Figure 84Power Control Option for Iridium193Figure 85Communications View: Selecting Report Transmission<br>Options for Iridium194Figure 86Relationship between Logical and Physical Interfaces202Figure 87Communication Device Selection204Figure 88Modem Configuration View206Figure 90GPRS-IP Modem Configuration209Figure 91PSTN-IP Modem Configuration210Figure 92Interface Configuration211                                                                                                    |
| Figure 82Equipment View: Selection I/O Connection for Iridium<br>Modem191Figure 83Device Configurations View: Configuring Iridium<br>Transmission Parameters192Figure 84Power Control Option for Iridium193Figure 85Communications View: Selecting Report Transmission<br>Options for Iridium194Figure 86Relationship between Logical and Physical Interfaces202Figure 87Communication Device Selection204Figure 88Modem Configuration206Figure 89Null Modem Configuration208Figure 90GPRS-IP Modem Configuration209Figure 91PSTN-IP Modem Configuration210Figure 92Interface Configuration211Adding Altornativo Interfaces215                                                                                                    |
| Modem191Figure 83Device Configurations View: Configuring Iridium<br>Transmission Parameters192Figure 84Power Control Option for Iridium193Figure 85Communications View: Selecting Report Transmission<br>Options for Iridium194Figure 86Relationship between Logical and Physical Interfaces202Figure 87Communication Device Selection204Figure 88Modem Configuration View206Figure 89Null Modem Configuration208Figure 90GPRS-IP Modem Configuration209Figure 91PSTN-IP Modem Configuration210Figure 92Interface Configuration211Figure 93Adding Altornative Interfaces215                                                                                                    |
| Figure 83Device Configurations View: Configuring Iridium<br>Transmission Parameters192Figure 84Power Control Option for Iridium193Figure 85Communications View: Selecting Report Transmission<br>Options for Iridium194Figure 86Relationship between Logical and Physical Interfaces202Figure 87Communication Device Selection204Figure 88Modem Configuration View206Figure 89Null Modem Configuration208Figure 90GPRS-IP Modem Configuration209Figure 91PSTN-IP Modem Configuration210Figure 92Interface Configuration211Figure 93Adding Altornative Interfaces215                                                                                                    |
| Transmission Parameters192Figure 84Power Control Option for Iridium193Figure 85Communications View: Selecting Report Transmission<br>Options for Iridium194Figure 86Relationship between Logical and Physical Interfaces202Figure 87Communication Device Selection204Figure 88Modem Configuration View206Figure 89Null Modem Configuration208Figure 90GPRS-IP Modem Configuration209Figure 91PSTN-IP Modem Configuration210Figure 92Interface Configuration211Figure 93Adding Alternative Interfaces215                                                                                                    |
| Figure 84Power Control Option for Iridium193Figure 85Communications View: Selecting Report Transmission<br>Options for Iridium194Figure 86Relationship between Logical and Physical Interfaces202Figure 87Communication Device Selection204Figure 88Modem Configuration View206Figure 89Null Modem Configuration208Figure 90GPRS-IP Modem Configuration209Figure 91PSTN-IP Modem Configuration210Figure 92Interface Configuration211                                                                                                    |
| Figure 85Communications View: Selecting Report Transmission<br>Options for Iridium194Figure 86Relationship between Logical and Physical Interfaces202Figure 87Communication Device Selection204Figure 88Modem Configuration View206Figure 89Null Modem Configuration208Figure 90GPRS-IP Modem Configuration209Figure 91PSTN-IP Modem Configuration210Figure 92Interface Configuration211Figure 93Adding Altornative Interfaces215                                                                                                    |
| Options for Iridium194Figure 86Relationship between Logical and Physical Interfaces202Figure 87Communication Device Selection204Figure 88Modem Configuration View206Figure 89Null Modem Configuration208Figure 90GPRS-IP Modem Configuration209Figure 91PSTN-IP Modem Configuration210Figure 92Interface Configuration211Figure 93Adding Altornative Interfaces215                                                                                                    |
| Figure 86Relationship between Logical and Physical Interfaces202Figure 87Communication Device Selection204Figure 88Modem Configuration View206Figure 89Null Modem Configuration208Figure 90GPRS-IP Modem Configuration209Figure 91PSTN-IP Modem Configuration210Figure 92Interface Configuration211Figure 93Adding Alternative Interfaces215                                                                                                    |
| Figure 87Communication Device Selection204Figure 88Modem Configuration View206Figure 89Null Modem Configuration208Figure 90GPRS-IP Modem Configuration209Figure 91PSTN-IP Modem Configuration210Figure 92Interface Configuration211Figure 03Adding Alternative Interfaces215                                                                                                    |
| Figure 88Modem Configuration View206Figure 89Null Modem Configuration208Figure 90GPRS-IP Modem Configuration209Figure 91PSTN-IP Modem Configuration210Figure 92Interface Configuration211Figure 03Adding Alternative Interfaces215                                                                                                    |
| Figure 89Null Modem Configuration208Figure 90GPRS-IP Modem Configuration209Figure 91PSTN-IP Modem Configuration210Figure 92Interface Configuration211Figure 03Adding Alternative Interfaces215                                                                                                    |
| Figure 90     GPRS-IP Modem Configuration     209       Figure 91     PSTN-IP Modem Configuration     210       Figure 92     Interface Configuration     211       Figure 93     Adding Alternative Interfaces     215                                                                                                    |
| Figure 91     PSTN-IP Modem Configuration     210       Figure 92     Interface Configuration     211       Figure 92     Adding Alternative Interfaces     215                                                                                                    |
| Figure 92 Interface Configuration                                                                                                    |
| Figure 02 Adding Alternative Interfaces                                                                                                    |
| rigule 55 Adulting Alternative interfaces                                                                                                    |
| Figure 94 User Credentials for Incoming Connections                                                                                                    |
| Figure 95 Configuring Parameter Set hosts in Lizard                                                                                                    |
| Figure 96 Adding New Host to hosts                                                                                                    |
| Figure 97 Configuring Settings for a Host                                                                                                    |
| Figure 98 Configuring Default HTTP Proxy for Interface                                                                                                    |
| Figure 99 Updating Parameter Set hosts with AWS Client                                                                                                    |
| Figure 100 HTTP Host with One Backup Defined                                                                                                    |
| Figure 101 FTP Client Configuration                                                                                                    |
| Figure 102 Report Configuration for FTP Transmission                                                                                                    |
| Figure 103 Log File Configuration for FTP Transmission                                                                                                    |
| Figure 104 NTP Client Configuration                                                                                                    |
| Figure 105 IP Services                                                                                                    |
| Figure 106 SMTP Client Configuration                                                                                                    |
| Figure 107 Report-Specific Transmission Options for SMTP Client242                                                                                                    |
| Figure 108 Using HTTP in AWS Application                                                                                                    |
| Figure 109 Configuring HTTP Messenger Common Settings                                                                                                    |
| Figure 110 Linking Message for Transmission with HTTP248                                                                                                    |
| Figure 111 Configuring HTTP Reader                                                                                                    |
| Figure 112 HTTP Server Configuration                                                                                                    |
| Figure 113 Creating Custom HTML Report from Scratch in Lizard                                                                                                    |
| Setup Software                                                                                                    |
| Figure 114 Loading Custom ASCII Template into Lizard Setup                                                                                                    |
| Software                                                                                                    |
| Figure 115 Linking Lizard variables to Custom Report                                                                                                    |
| Figure 116 Custom HTML Report Preview                                                                                                    |
| Figure 117 Linking Custom HTML Report to File Port                                                                                                    |
| Figure 118 Dynamic DNS Client                                                                                                    |
| Figure 119 Automatic Setup Management Principle                                                                                                    |
| Figure 120 Setup Information Dialog                                                                                                    |
| Figure 121 Setup Deployment Timing                                                                                                    |
| Figure 122 Virtual COM Port Configuration                                                                                                    |
| Figure 123 Remote Host Configuration for Virtual COM Ports                                                                                                    |

| Figure 124 | Settings for Incoming Dial-Up Connection                |
|------------|---------------------------------------------------------|
| Figure 125 | Connection Settings for Terminal Program                |
| Figure 126 | Generic IP Modem Configuration                          |
| Figure 127 | Generic IP Modem States                                 |
| Figure 128 | Generic IP Modem Configuration                          |
| Figure 129 | Example Modem Command Configuration                     |
| Figure 130 | Example Modem Response Configuration                    |
| Figure 131 | Example Command Exchange Configuration                  |
| Figure 132 | Example Asynchronous Response Configuration             |
| Figure 133 | Siemens GPRS-IP SMS Modem                               |
| Figure 134 | Modem Command Exchange Enabled                          |
| Figure 135 | SMS Messenger Advanced User View                        |
| Figure 136 | Report to SMS Messenger                                 |
| Figure 137 | SMS Handler                                             |
| Figure 138 | SMS Handler Interfaces                                  |
| Figure 139 | SMS Handler VCOM                                        |
| Figure 140 | Example GPRS and GSM Network Configuration              |
| Figure 141 | Connecting GSM/GPRS Modem                               |
| Figure 142 | Entering Default PIN Code 302                           |
| Figure 143 | Configuring Network Interface for GSM/GPRS Modem 303    |
| Figure 144 | Configuring FTP Client 304                              |
| Figure 145 | Configuring NTP Client 305                              |
| Figure 146 | Configuring Virtual COM Port for Service Access 306     |
| Figure 147 | Configuring Report Transmission for FTP Client 307      |
| Figure 1/8 | Configuring E-Mail Message Transmission 308             |
| Figure 140 | Weather Station with Ethernet Networking 310            |
| Figure 150 | Network Interface Configuration for Ethernet Module 311 |
| Figure 150 | Configuring Remote Hosts for Virtual COM Ports 312      |
| Figure 151 | Configuring Virtual COM Port 314                        |
| Figure 152 | UTTP Sonor Configured 314                               |
| Figure 155 | Collomator Connected to Virtual COM Part 315            |
| Figure 154 | Virtual COM Port Configured for Service Connection 316  |
| Figure 155 | Linking Deport to Virtual COM Port                      |
| Figure 150 | Linking Report to Virtual CON Port                      |
| Figure 157 | Linking Valiables to FTTP Reports                       |
| Figure 150 | LINKING FITP Report to a File                           |
| Figure 159 | Connecting WinNullModer ID Device                       |
| Figure 160 | Configuring Null Modern 222                             |
| Figure 161 |                                                         |
| Figure 162 | Configuring FTP Clients                                 |
| Figure 163 | Conliguing Log File Transler                            |
| Figure 164 | Report for Constructing FTP File Name                   |
| Figure 165 | Using External Naming Source for Report Transfer        |
| Figure 166 |                                                         |
| Figure 167 | Using SMS to Establish IP Service Connection            |
| Figure 168 | SMS Handler VCOM                                        |
| Figure 169 | Configuring Remote Connection Using Virtual COM         |
| Figure 170 | Entering Parameters for SMS Triggered IP Connection     |
| Figure 171 | RS-232 Wiring Diagram                                   |
| Figure 172 | Suggested I-Connection in Dual Port Mode                |
| Figure 173 | SDI-12 Jumper of DSU232-C                               |
| Figure 174 | Isolated RS-485 Module Wiring Diagram                   |
| Figure 175 | Dual RS-485 Module Wiring Diagram                       |

| Figure 176 | Dual RS-485 Module Default Jumper Locations             |
|------------|---------------------------------------------------------|
| Figure 177 | Dual RS-485 Wiring Diagram for RS-485 and RS-232342     |
| Figure 178 | Dual RS-485 Wiring Diagram for SDI-12 and 12 VDC        |
| -          | Power Supply                                            |
| Figure 179 | RS-232 Jumper Settings                                  |
| Figure 180 | Digital I/O Module Wiring Diagram (Digital Outputs)     |
| Figure 181 | Fixed Line Modem Wiring Diagram                         |
| Figure 182 | DSE101 Ethernet Module Wiring Diagram                   |
| Figure 183 | PSTN Modem Wiring Diagram                               |
| Figure 184 | Leased Line Modem Wiring Diagram                        |
| Figure 185 | GSM/GPRS Modem Wiring Diagram                           |
| Figure 186 | ORBCOMM Satellite Transceiver Wiring Diagram            |
| Figure 187 | GOES Transmitter Interface Wiring Diagram               |
| Figure 188 | Example Wiring Diagram for Digital I/O Module with      |
|            | Anemometer and Wind Vane - Sensors Powered              |
|            | Continuously                                            |
| Figure 189 | Example Wiring Diagram for Digital I/O Module with      |
|            | Anemometer Only                                         |
| Figure 190 | Example Wiring Diagram for Digital I/O Module with      |
|            | Wind Vane Only                                          |
| Figure 191 | Example Wiring Diagram for Digital I/O Module with      |
|            | Anemometer and Power Reduction for Wind Vane -          |
|            | Wind Vane Powered Only When Measured                    |
| Figure 192 | Example Wiring Diagram for PT1000 3-Wire Connection 353 |
| Figure 193 | Example Wiring Diagram for PT1000 4-Wire Connection 353 |
| Figure 194 | COM Server Unit                                         |
| Figure 195 | COM Server Unit Wiring Diagram                          |
| Figure 196 | GSM Modem with iConnector Wiring Diagram                |
| Figure 197 | GPRS Transmission Configuration Options                 |
| Figure 198 | iConnector Configuration Options                        |
| Figure 199 | FTP Settings Tab                                        |

User's Guide

#### **List of Tables**

| Table 1  | Structure of the DCP Manual Set.                          | . 20  |
|----------|-----------------------------------------------------------|-------|
| Table 2  | Manual Versions                                           | .22   |
| Table 3  | Related Manuals                                           | .22   |
| Table 4  | TCP/IP-Based Networks Supported by the QML Logger         | .34   |
| Table 5  | Weather Transmitter Default Configuration                 | .60   |
| Table 6  | LWMeasQLW102_1 Variables.                                 | . 84  |
| Table 7  | GGA Variables                                             | .90   |
| Table 8  | Fields in Manual Sensors Window                           | . 104 |
| Table 9  | Serial Communication Options.                             | . 109 |
| Table 10 | Parameters for the Open Command                           | .111  |
| Table 11 | Devices with Corresponding Equipment Selections.          | .133  |
| Table 12 | Initialization Strings                                    | .136  |
| Table 13 | Parameters for the Open Command                           | . 151 |
| Table 14 | ORBCOMM Communicator Parameters in Lizard                 | . 155 |
| Table 15 | Available Output Variables                                | . 158 |
| Table 16 | Comparing Different Format Strings                        | . 164 |
| Table 17 | Field Width against Maximum Data Range                    | . 169 |
| Table 18 | Transmitter Configuration Parameters                      | . 174 |
| Table 19 | Transmission Control Parameters for Primary Transmissions | . 175 |
| Table 20 | Transmission Control Parameters for Secondary             |       |
|          | Transmissions                                             | . 177 |
| Table 21 | Diagnostics Commands                                      | . 179 |
| Table 22 | Lizard Parameters for the Autotrac Transceiver            | . 183 |
| Table 23 | Default Transmit Control Strings for Inmarsat-C           | . 188 |
| Table 24 | Minimum Changes to HAL2 Parameters                        | . 197 |
| Table 25 | Remote Maintenance Commands                               | . 199 |
| Table 26 | TCP/IP Communication Devices in Lizard                    | .205  |
| Table 27 | Modem Control Parameters                                  | .207  |
| Table 28 | Station-Specific Parameters for Communication Interfaces  | .213  |
| Table 29 | Parameters for Backup Host                                | . 223 |
| Table 30 | FTP Client Parameters.                                    | . 227 |
| Table 31 | Station-Specific Parameters for FTP Client                | . 229 |
| Table 32 | Parameters for Sending Reports via FTP                    | .230  |
| Table 33 | FTP Transmission Parameters for Log Files                 | .233  |
| Table 34 | NTP Client Parameters                                     | .236  |
| Table 35 | Station-Specific Parameters for NTP Client                | .237  |
| Table 36 | Parameters for SMTP Client                                | .240  |
| Table 37 | Parameters for Sending Reports via E-Mail.                | .243  |
| Table 38 | Configurations for HTTP Messenger                         | .247  |
| Table 39 | Parameters Configured for Transmitted Message             | .248  |
| Table 40 | HTTP Reader Common Parameters                             | . 250 |
| Table 41 | HTTP Reader Request Parameters.                           | .251  |
| Table 42 | Parameters for HTTP Server                                | .254  |
| Table 43 | Station-Specific Settings for Dynamic DNS Client          | .261  |
| Table 44 | Configuration Parameters for Dynamic DNS Client           | .261  |

| Table 15  | Elemente in Cetur Information Dialag                 | 000  |
|-----------|------------------------------------------------------|------|
|           |                                                      | .203 |
| Table 46  |                                                      | .265 |
| l able 47 | User-Editable Fields in Setup Descriptor             | .265 |
| Table 48  | Parameters for Command setupupdate                   | .266 |
| Table 49  | Virtual COM Port Parameters.                         | .268 |
| Table 50  | Configuration Item Types for Generic IP Modem        | .278 |
| Table 51  | Parameters for Modem Commands                        | .278 |
| Table 52  | Parameters for Modem Response                        | .280 |
| Table 53  | Parameters for Modem Command Exchange                | .282 |
| Table 54  | Parameters for Asynchronous Response.                | .283 |
| Table 55  | Modem Parameters for SMS Processing                  | .285 |
| Table 56  | Configuration Parameters for SMS Messenger           | .288 |
| Table 57  | Station Settings for SMS Handler                     | 290  |
| Table 58  | Configuration Parameters for SMS Handler             | 291  |
| Table 59  | Outputs Produced by SMS Handler                      | 292  |
| Table 60  | Commands for Parameter Sets                          | 293  |
| Table 61  | Parameters for Command netif                         | 200  |
| Table 62  | Parameters for Command net                           | 204  |
| Table 62  | Parameters for Command ftn                           | 208  |
|           | Parameters for Command ntp                           | 200  |
| Table 04  | Consister Dependent Decemeters for CDDS Connections  | .299 |
|           |                                                      | .303 |
| Table 66  |                                                      | .305 |
| Table 67  | Settings for NTP Client.                             | .300 |
| Table 68  | Setup variables Linked to HI IP-Formatted Report.    | .317 |
| l able 69 | PPP Connection Parameters in Remote Data Acquisition |      |
|           | System                                               | .320 |
| Table 70  | Null Modem Parameters.                               | .322 |
| Table 71  | FTP Client Parameters for Sending Reports            | .323 |
| Table 72  | SMS Configuration Parameters                         | .331 |
| Table 73  | Parameters for the Open Command                      | .333 |
| Table 74  | DSU232-C Jumper Settings                             | .339 |
| Table 75  | Jumper Settings for Channel B in the RS-485 Mode     | .341 |
| Table 76  | Jumper Settings for Channel B in the RS-232 Mode     | .342 |
| Table 77  | Jumper Settings for DSI486-B                         | .344 |
| Table 78  | Technical Data QMI108/118                            | .345 |
| Table 79  | PSTN Modem Power Input.                              | .354 |
| Table 80  | PSTN Modem Serial RS-232 Interface                   | .354 |
| Table 81  | PSTN Interface.                                      | .354 |
| Table 82  | PSTN Modem Mechanical Specifications                 | .354 |
| Table 83  | PSTN Modem Environmental Specifications              | .355 |
| Table 84  | Leased Line Modem Power Input.                       | .355 |
| Table 85  | Leased Line Modem Serial RS-232 Interface            | .355 |
| Table 86  | Leased Line Modem Interface                          | .356 |
| Table 87  | Leased Line Modem Mechanical Specifications          | .356 |
| Table 88  | Leased Line Modern Environmental Specifications      | .356 |
| Table 89  | GSM Terminal MC35 Specifications                     | 357  |
| Table 90  | GSM Antenna Specifications                           | .357 |
| Table 91  | Radio Modem SATELLINE 3AS Specifications             | 358  |
| Table 02  | Radio Modem SATELLINE 3AS Enic Specifications        | 350  |
| Table 02  | ORBCOMM Satellite Transmitter Specifications         | 360  |
| Table 33  | COES Satallite Transmitter Specifications            | 361  |
|           | Fived Line Modern Module Specifications              | 360  |
| 1 0010 90 |                                                      | .002 |

| Table 96  | Ethernet Module DSE101 Specifications        |
|-----------|----------------------------------------------|
| Table 97  | Initialization Strings for iConnector        |
| Table 98  | COM Server Unit Power Input                  |
| Table 99  | COM Server Unit Serial RS-232 Interface      |
| Table 100 | COM Server Unit Ethernet Interface           |
| Table 101 | COM Server Unit Mechanical Specifications    |
| Table 102 | COM Server Unit Environmental Specifications |
| Table 103 | GSM Terminal TC35i Specifications            |
| Table 104 | iConnector Specifications                    |
|           |                                              |

User's Guide \_\_\_\_\_

### **CHAPTER 1 GENERAL INFORMATION**

This chapter provides general notes for the product(s) and this manual.

#### **About This Manual**

This manual supplements Vaisala HydroMet<sup>™</sup> Data Collection Platform User's Guide Volumes 1 and 2, and contains information on configuring sensors and telemetry. Applicable for data logger QML201C and Lizard Setup Software versions 8.00, and AWS Client terminal software version 7.00.

# Structure of the Data Collection Platform Documentation

The information in the Vaisala HydroMet<sup>™</sup> Data Collection Platform manual set is divided between the different manuals in the documentation set as outlined in Table 1 on page 20.

| Manual                                   | Code      | Content                                                                                                    |
|------------------------------------------|-----------|----------------------------------------------------------------------------------------------------|
| User's Guide, Volume 1                   | M210784EN | Overview of the data collection<br>platform, the QML logger, and<br>related accessories. Operating<br>instructions for AWS Client<br>software. |
| User's Guide, Volume 2                   | M210785EN | Operating instructions for Lizard<br>Setup Software                                                                                            |
| User's Guide, Volume 3                   | M210933EN | Telemetry and sensor configuration in Lizard Setup Software                                                                                    |
| Installation Manual<br>(Field Equipment) | M210786EN | Installation information on the Data<br>Collection Platform with<br>meteorological and/or hydrological<br>sensors                              |

Table 1Structure of the DCP Manual Set

#### **Contents of This Manual**

This manual consists of the following chapters:

- Chapter 1, General Information: This chapter provides general notes for the product(s) and this manual.
- Chapter 2, Product Overview: This chapter introduces the communication modules and features on which configuration information is provided in this manual.
- Chapter 3, Configuring Modules and Sensors: This chapter contains additional information on setup management, instructions for configuring optional hardware, as well as configuration and measurement control information for different sensors and serial sensor interfaces.
- Chapter 4, Configuring Telemetry Options: This chapter provides instructions on how to configure different non-TCP/IP telemetry options, that is, modems and satellite transmitters.
- Chapter 5, Configuring TCP/IP-Based Telemetry: This chapter provides instructions for configuring TCP/IP-based telemetry options.
- Chapter 6, Technical Support: This chapter informs you how to contact Vaisala HelpDesk.
- Chapter 7, Technical Data: This chapter provides technical data for the modules included in this manual.
- Appendix A, Configuration Information for Legacy Items: This appendix contains configuration information for devices not necessarily needed in MAWS versions 6.00 or greater.
- Appendix B, GSM 7-Bit Character Set: This appendix contains the 7-bit character set for GSM communications. The character set is provided as an aid for configuring and troubleshooting GSM-based connections.

#### **Version Information**

| Table 2Ma   | nual Versions                                              |
|-------------|------------------------------------------------------------|
| Manual Code | Description                                                |
| M210933EN-C | This manual. For MAWS system release 8.00 and QML201C.     |
| M210933EN-B | Previous version. For MAWS system release 7.00 and QML201B |
| M210933EN-A | First version of this manual.                              |

### **Related Manuals**

| Manual Code | Manual Name                                                          |
|-------------|----------------------------------------------------------------------|
| M210784EN   | Vaisala HydroMet™ Data Collection Platform<br>User's Guide, Volume 1 |
| M210785EN   | Vaisala HydroMet™ Data Collection Platform<br>User's Guide, Volume 2 |
| M210786EN   | Vaisala HydroMet™ Data Collection Platform<br>Installation Manual    |
| M210629EN   | Automatic Weather Station MAWS101 User's<br>Guide                    |
| M210630EN   | Automatic Weather Station MAWS201 User's Guide                       |
| M210681EN   | Real-time Display Software YourVIEW 2000<br>YVU2000 User's Guide     |
| M210743EN   | Voice Option for MAWS Technical Reference                            |
| M211022EN   | Configuring BUFR Reports MAWS Technical Note                         |

Table 3Related Manuals

#### **Product-Related Safety Precautions**

The product has been tested for safety and approved as shipped from the factory. The following safety precautions are not related to any specific procedures and therefore do not appear elsewhere in this manual. They are recommended precautions that personnel must understand and apply during different phases of operation and maintenance.

| WARNING | Keep away from live circuits. Operating personnel must observe safety<br>regulations at all times. Component replacement or internal<br>adjustments must be made by qualified maintenance personnel. Do not<br>replace components with the power cable connected. Under certain<br>conditions, dangerous voltages may exist for some time even with the<br>power cable disconnected. To avoid injuries, disconnect power and<br>discharge circuits before touching them. |
|---------|----------------------------------------------------------------------------------------------------|
|---------|----------------------------------------------------------------------------------------------------|

| WARNING | Do not service alone. Under no circumstances should any person reach<br>into parts and assemblies that are mains powered and alive, for the |
|---------|----------------------------------------------------------------------------------------------------|
|         | purpose of servicing, except in the presence of someone who is<br>capable of rendering aid.                                                 |

| <b>WARNING</b> Personnel working with or near high voltages should b modern methods of resuscitation. | e familiar with |
|----------------------------------------------------------------------------------------------------|-----------------|
|----------------------------------------------------------------------------------------------------|-----------------|

| WARNING | Do not service a live system outdoors. Do not open units outdoors<br>when the enclosure used contains line voltage levels. |  |
|---------|----------------------------------------------------------------------------------------------------|--|
|         |                                                                                                    |  |

| WARNING | <b>IG</b> Do not operate in an explosive atmosphere, for example, when flammable gases or fumes are present. Operation of any electrical |  |
|---------|----------------------------------------------------------------------------------------------------|--|
|         | instrument in such an environment constitutes a definite safety hazard.                                                                  |  |

| <b>WARNING</b> Do not substitute parts or modify the instrument. Because of danger of introducing additional hazards, do not install unsu |                                                                                                    |
|----------------------------------------------------------------------------------------------------|----------------------------------------------------------------------------------------------------|
|                                                                                                    | parts in the instrument. Contact Vaisala or its authorized representative for repairs to ensure that safety features are maintained. |

| WARNING | Use only batteries of the same type as originally installed on the system.                                         |
|---------|----------------------------------------------------------------------------------------------------|
|         |                                                                                                    |
| CAUTION | Do not make changes to the wiring. Incorrect wiring can damage the device and prevent it from operating correctly. |
|         |                                                                                                    |
| CAUTION | Risk of damage to the equipment if the battery is replaced with an incorrect type.                                 |

#### **ESD** Protection

Electrostatic Discharge (ESD) can cause immediate or latent damage to electronic circuits. Vaisala products are adequately protected against ESD for their intended use. However, it is possible to damage the product by delivering electrostatic discharges when touching, removing, or inserting any objects inside the equipment housing.

To make sure you are not delivering high static voltages yourself:

- Handle ESD sensitive components on a properly grounded and protected ESD workbench. When this is not possible, ground yourself with a wrist strap and a resistive connection cord to the equipment chassis before touching the boards. When neither of the above is possible, at least touch a conductive part of the equipment chassis with your other hand before touching the boards.
- Always hold the boards by the edges and avoid touching the component contacts.

### Recycling

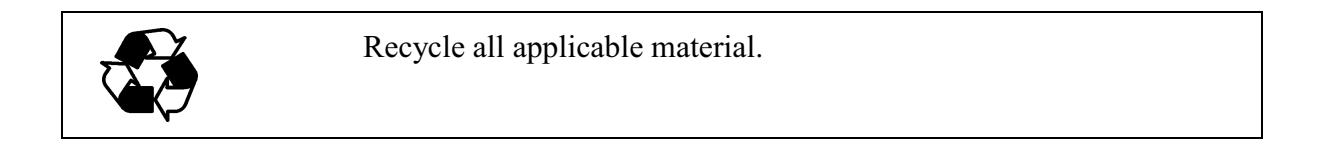

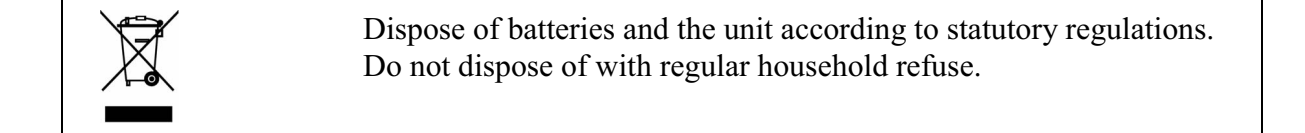

#### **Regulatory Compliances**

The Vaisala HydroMet<sup>TM</sup> Data Collection Platform complies with the following EU directives:

- Low Voltage Directive (2006/95/EC)
- EMC-Directive (2004/108/EC)

#### **Trademarks**

Vaisala HydroMet<sup>™</sup> Data Collection Platform is a trademark of Vaisala Oyj.

Windows® is a registered trademark of Microsoft Corporation in the United States and/or other countries.

#### License Agreement

All rights to any software are held by Vaisala or third parties. The customer is allowed to use the software only to the extent that is provided by the applicable supply contract or Software License Agreement.

#### **Redistribution License Agreement**

The QML logger software uses the TCP/IP stack produced by the "lwIP Lightweight TCP/IP stack" -project with the following copyright and license:

Copyright © 2001, 2002 Swedish Institute of Computer Science. All rights reserved.

Redistribution and use in source and binary forms, with or without modification, are permitted provided that the following conditions are met:

- 1. Redistributions of source code must retain the above copyright notice, this list of conditions and the following disclaimer.
- 2. Redistributions in binary form must reproduce the above copyright notice, this list of conditions and the following disclaimer in the documentation and/or other materials provided with the distribution.
- 3. The name of the author may not be used to endorse or promote products derived from this software without specific prior written permission.

THIS SOFTWARE IS PROVIDED BY THE AUTHOR "AS IS" AND ANY EXPRESS OR IMPLIED WARRANTIES, INCLUDING, BUT NOT LIMITED TO, THE IMPLIED WARRANTIES OF MERCHANTABILITY AND FITNESS FOR A PARTICULAR PURPOSE ARE DISCLAIMED. IN NO EVENT SHALL THE AUTHOR BE LIABLE FOR ANY DIRECT, INDIRECT, INCIDENTAL, SPECIAL, EXEMPLARY, OR CONSEQUENTIAL DAMAGES (INCLUDING, BUT NOT LIMITED TO, PROCUREMENT OF SUBSTITUTE GOODS OR SERVICES; LOSS OF USE, DATA, OR PROFITS; OR BUSINESS INTERRUPTION) HOWEVER CAUSED AND ON ANY THEORY OF LIABILITY, WHETHER IN CONTRACT, STRICT LIABILITY, OR TORT (INCLUDING NEGLIGENCE OR OTHERWISE) ARISING IN ANY WAY OUT OF THE USE OF THIS SOFTWARE, EVEN IF ADVISED OF THE POSSIBILITY OF SUCH DAMAGE.

#### Warranty

For certain products Vaisala normally gives a limited one-year warranty. Please observe that any such warranty may not be valid in case of damage due to normal wear and tear, exceptional operating conditions, negligent handling or installation, or unauthorized modifications. Please see the applicable supply contract or Conditions of Sale for details of the warranty for each product.

User's Guide

### **CHAPTER 2 PRODUCT OVERVIEW**

This chapter introduces the communication modules and features on which configuration information is provided in this manual.

#### **PSTN Modem**

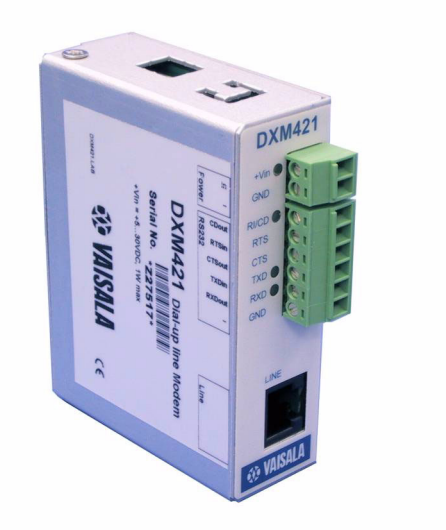

Figure 1 **PSTN Modem** 

The PSTN modem is a dial-up modem for the weather stations and other systems. The operation mode and settings can be selected with the extended set of AT commands. The PSTN modem is used to connect the weather station to public switched telephone networks (PSTN) or to a leased line point-to-point application.

The PSTN modem unit has a small metal enclosure. The modem is mounted on a DIN rail inside the equipment enclosure. It has been designed for demanding environments. It is rated for -40 to +60 °C operating temperatures. The modem is DC-powered and has low power consumption.

The PSTN modem module has face connectors where the power supply and RS-232 can be connected. There is also a RJ-11 connector for the telephone interface.

The module includes both data compression and data correction functions. The maximum data rate is up to 57.6 Kbits/second. The line input is protected by a telecom PTC fuse, sidactors, and a heavy-duty 350 V discharge tube.

When connecting the PSTN modem to the QML logger, you need to use the terminal strip to provide power for the modem. There is an initial surge arrester to protect the line connection. For the example wiring diagram, see Chapter 7, Technical Data, on page 337.

After the cables are connected, configure the PSTN modem with Lizard Setup Software. Refer to Chapter 4, Configuring Telemetry Options, on page 131.

#### Leased Line Modem

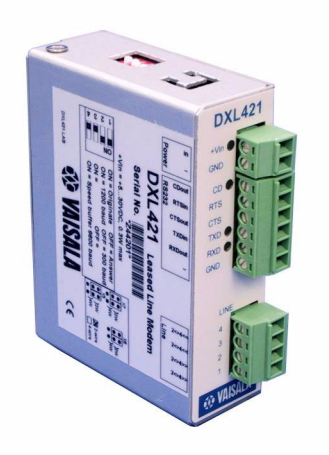

Figure 2 Leased Line Modem

The leased line modem is intended for weather stations and other systems. The operation mode and settings are selectable with the DIL switch and jumpers. The leased line modem module can be used to connect the weather station to the leased line 2-wire or 4-wire point-topoint or multi-point application.

The module supports standards such as V.21 300/300 bps FSK, V.22 1200/1200 DPSK, and V.23 1200/1200 bps FSK.

The module has a small enclosure with DIN-rail mounting support that can be connected into various enclosures. It has face connectors where the power supply, RS-232, and leased line can be connected.

When connecting a leased line modem to the QML logger, you need to use the terminal strip to provide power for the modem. For the example wiring diagram, see Chapter 7, Technical Data, on page 337.

#### **Cellular Modems**

The GSM/GPRS module provides wireless telemetry for remote stations.

MC35 is a GSM Terminal with GPRS (General Packet Radio Service) capability. It offers a wireless TCP/IP connection directly from the QML logger to send data via Internet. In practice, GPRS connectivity means the measuring system is online all the time. Data is available immediately even from a large number of stations. Secondly, data is transferred automatically into files on the user's hard disk, without polling or other data collection functions.

GPRS connectivity can be used, for example, for sending reports and log files to an FTP server or for forming a TCP/IP-based service connection for maintenance purposes.

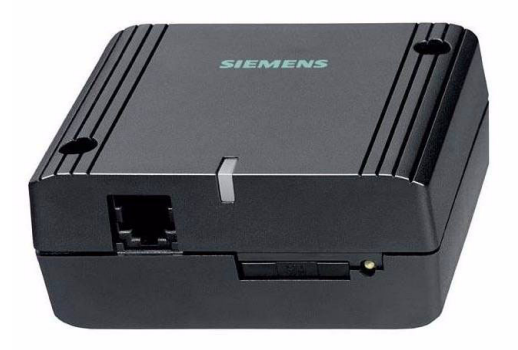

Figure 3 GSM Terminal MC35

The GSM antenna that is used with the GSM data modems is a directional antenna. The antenna provides high gain, enabling the data communication even in remote and sparsely-populated installation sites where long distances or the terrain cause uncertain connections. In addition to giving a good connection, a strong signal also reduces the power consumption at the station.

The antenna cable is a high-quality coaxial cable. The radio modem is protected against high voltages using a surge arrestor installed on the antenna cable input.

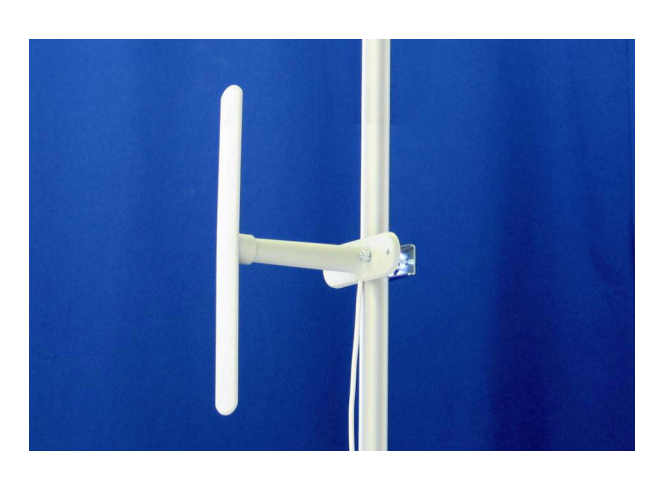

Figure 4 GSM Antenna

When connecting GSM Modem to the QML logger, you need to use the terminal strip to provide power for the modem. For the wiring diagram, see Chapter 7, Technical Data, on page 337.

#### **QML Logger TCP/IP Functionality**

Starting from software version 6.00, the QML logger provides the following TCP/IP-based application functionality without using additional protocol providers, such as iConnector for GPRS modems or COM Server Unit DXE421.

- Virtual COM ports for serial port tunneling over TCP/IP
  - Report transmission
  - Service connection
  - Sensor connection
- Report and log file transfer using File Transfer Protocol (FTP)
- Time synchronization using Network Time Protocol (NTP)

Support for a new Ethernet communication module, DSE101, for a 10 Mbps Ethernet connection, is also included. DSE101 is compatible with 10/100 Mbps switches and routers, but the data is always transferred at 10 Mbps.

The QML logger can be connected to different TCP/IP-based networks. The most common ones are listed in Table 4 on page 34.

| 88                        |                                         |
|---------------------------|-----------------------------------------|
| Media                     | QML communication device(s)             |
| Ethernet (LAN)            | Ethernet Communication Module<br>DSE101 |
| WAN, for example, ADSL    | Ethernet Communication Module<br>DSE101 |
| GSM/GPRS cellular network | GPRS modem with DSU232                  |
| PSTN dial-up              | PSTN modem with DSU232                  |
| RS-232 (point to point)   | DSU232                                  |

Table 4TCP/IP-Based Networks Supported by the QML<br/>Logger

### **Supported Protocols**

Starting from version 6.00, the QML logger supports the following new communications protocols:

- PPP (Point to Point Protocol)
  - Authentication: PAP and CHAP
- Ethernet (using Ethernet Communication Module DSE101)
- IP (Internet Protocol)
- TCP (Transport Control Protocol)
- UDP (User Datagram Protocol)
- DNS (Domain Name Service, client in the QML logger)
- FTP (File Transfer Protocol, client in the QML logger)
- NTP (Network Time Protocol, client in the QML logger)
- DHCP (Dynamic Host Configuration Protocol, client in the QML logger)
- Telnet (limited support: virtual COM ports provide handling for certain escape sequences to enable binary file transfer)
# **UHF Radio Modem**

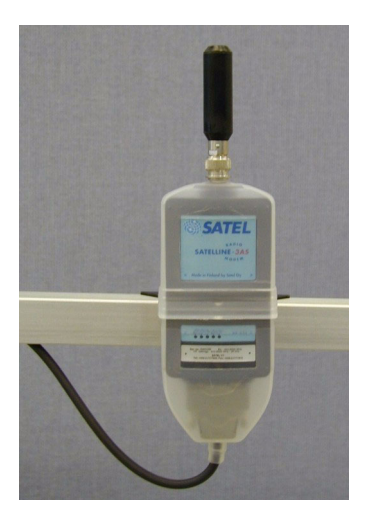

Figure 5 UHF Radio Modem

The UHF radio modem SATELLINE3AS is a half-duplex radio modem suitable for high-speed data applications. This radio modem offers high-speed data transmission up to 40 km Line-Of-Sight (LOS). It provides the data speeds 19200 bps at 25 kHz and 9600 bps at 12.5 kHz in the air. RS interface data speed is user-selectable from 300 to 38400 bps. The connection between data logger and the radio modem is established by using RS-232.

The Epic model with its 10 W transmitter power, dual receivers with the Diversity Reception operation can have distance up to 60 km LOS. The output power is configurable from 0.1 W up to 10 W.

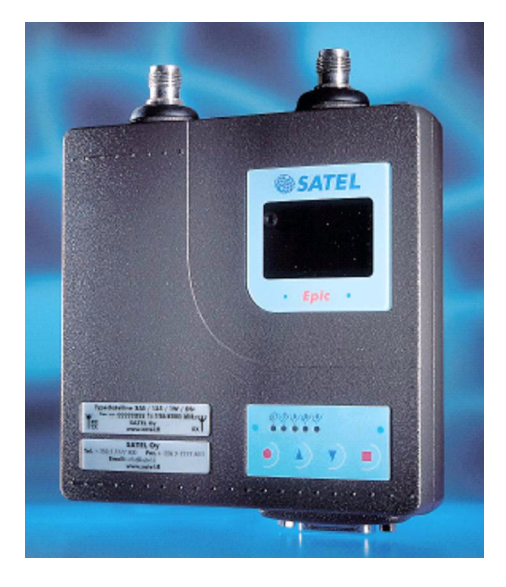

# Figure 6 Radio Modem Satelline 3AS Epic with Optional Display

When using UHF Radio Modem SATELLINE 3AS, the RS-232 communication module should be used to provide an additional RS-232 output for the radio modem, leaving the standard COM port (**COM0**) free for maintenance purposes.

# **UHF Repeater Function**

Message Routing is a built-in feature in the SATELLINE-3AS radio modems, which makes it easier to build up a large radio modem network. Message Routing features a versatile radio protocol, which takes care of routing messages across a radio modem network. Only one radio channel is required even in large networks. Any radio modem in the network can act as a repeater and have a weather station interfaced as well. The repeater can also be chained allowing message transmission through several repeaters/weather stations.

Using the in-built functions in the SATELLINE-3AS radio modems, two different types of repeater operations can be built:

- 1. The weather station having the radio modem will function as a repeater for a group of other stations.
- 2. The radio modem alone installed in an enclosure with proper powering can function as independent repeater for a group of weather stations.

## **UHF** Antenna

The CompleTech antenna product range offers optimized antenna solution for every application and installation requirements. The product range includes omnidirectional antennas, dipoles, directional and crosspolarized yagi antennas, and directional and multidirectional stacked arrays to serve demanding telemetry needs.

All the electromechanics in the antenna are molded in polyurethane foam and covered by insulating covers. This construction results in extremely good combination of lightness, durability, and environmental resistance. The effects of water, ice, snow, and pollutants on properties of the antenna are minimized.

Depending on installation site, its function, and LOS distances, two different kinds of antennas are normally used:

1. Directional antenna for stations with longer LOS. The directional antennas range from simple one element yagi to multi-element yagis and stacked yagis with increased gain.

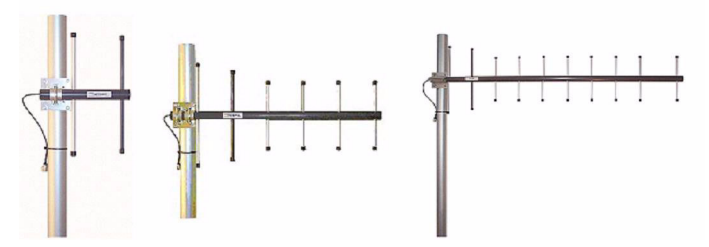

Figure 7 Directional Antennas with Different Gains

2. Omnidirectional antennas for stations function as repeaters or with shorter LOS. Omnidirectional ground plane antennas are robust antennas with high gain and especially suitable for repeater sites.

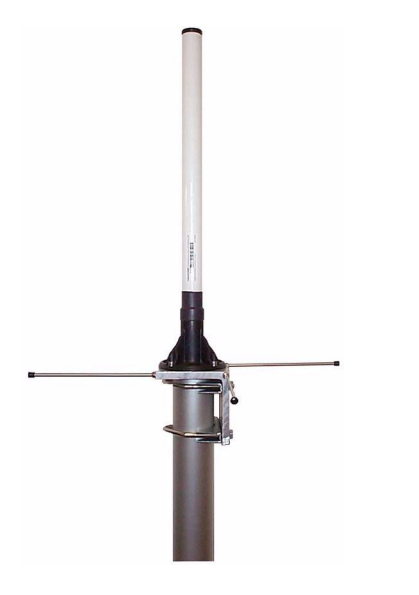

Figure 8 **Omnidirectional Antenna** 

# **ORBCOMM Satellite Transceiver Set**

Vaisala has integrated the satellite communication media called ORBCOMM with the HydroMet<sup>TM</sup> systems. Vaisala HydroMet<sup>TM</sup> systems support operation with the Panasonic KX-67101 transceiver. The ORBCOMM system uses Low-Earth-Orbiting (LEO) satellite, enabling the use of low power and small antenna in the transmitter terminals.

The ORBCOMM transmitters offer a low cost and robust way of transmitting data from remote sites almost in real-time. There is no need to install costly direct ground receiving stations. The local ORBCOMM operators offer a service where the data is transmitted to the users via Internet or via dedicated lines directly from their Gateway Earth Stations.

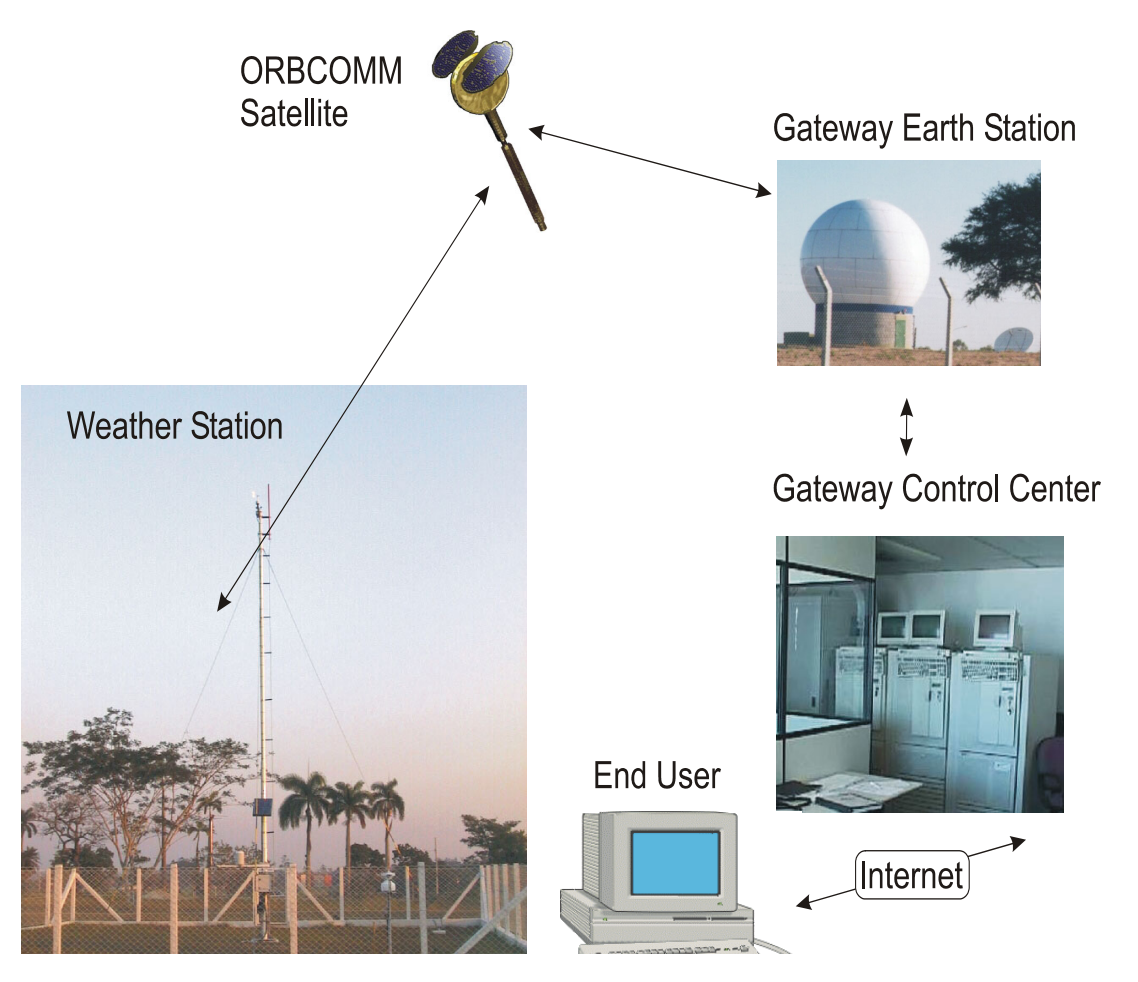

Figure 9 Weather Station System with ORBCOMM

ORBCOMM Data Communication Set includes the necessary cables inside the enclosure, coaxial surge arrester for the RF signal, and all mounting hardware. The antenna can be a standard whip antenna shown in Figure 10 on page 40.

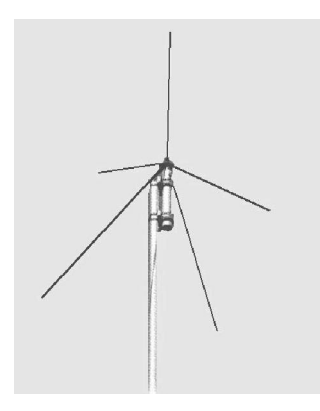

#### Figure 10 Antenna for the ORBCOMM Satellite Transmitter

The ORBCOMM Satellite Transmitter is connected to an RS-232 communication port. It is recommended that you install the RS-232 communication module on the QML logger to keep the COM0 port free for the service use. By default, the RS-232 communication module is connected to the MOD1 port. For the wiring diagram, see Chapter 7, Technical Data, on page 337.

# **GOES Satellite Transmitters**

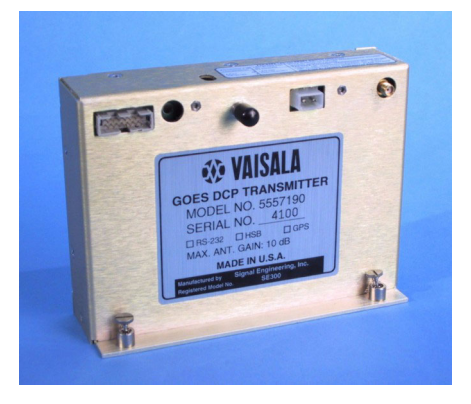

Figure 11 GOES Satellite Transmitter

The Satellite Radio Transmitter makes telemetry possible through the GOES, Meteosat, Argos, and SCD satellites. The transmitter has to be mounted inside the enclosure. The satellite transmitter is provided with the necessary cables, antenna, coaxial surge arrester for RF-signal, and all mounting hardware.

The transmitter has Temperature Compensated Crystal Oscillator (TCXO) which provides the long-term frequency stability necessary to keep the transmitter on the assigned frequency. Use of a GPS receiver, either embedded or external, offers additional time management stability. The transmitter is extremely efficient with power and has low power consumption during a transmission, less than 2.75 A.

When connecting GOES Transmitter to the QML logger, you need to use the terminal strip to provide power for the transmitter. For the wiring diagram, see Chapter 7, Technical Data, on page 337.

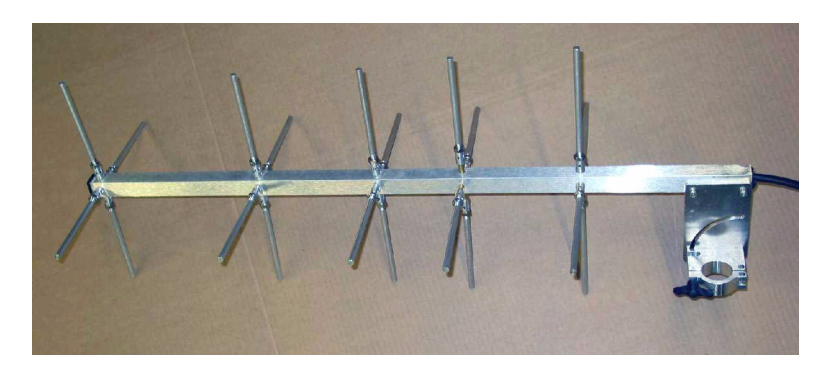

# **GOES Crossed Yagi Antenna**

Figure 12 GOES Crossed Yagi Antenna

GOES Crossed Yagi Antenna is a lightweight, all-weather antenna designed to operate in the 401 to 402 MHz frequency range. This antenna radiates right-hand circular polarized energy in a pencil beam pattern with a beam width of approximately 45 degrees measured at the half-power points. The input impedance is 50 ohms, and the VSWR across the operating frequency range of the antenna is better than 2:1. Antenna gain is approximately 10 dB and is designed to provide optimum signal levels at the GOES satellite when connected to the 10 W GOES radio transmitter. The antenna is designed to be conveniently disassembled for transport.

# CHAPTER 3 **CONFIGURING MODULES AND SENSORS**

This chapter contains additional information on setup management, instructions for configuring optional hardware, as well as configuration and measurement control information for different sensors and serial sensor interfaces.

### **Managing Setups**

This section provides additional information on setup management.

# **Setup Memory Size**

The size of the setup memory is 224 kilobytes, allowing you to create also larger setups. The internal logging memory size is 1 638 400 bytes.

# **Executing a Setup File from CompactFlash Memory Card**

You can execute a setup file directly from certain CompactFlash (CF) cards. This applies only to CF cards purchased from Vaisala. Executing a setup from a CF card is especially useful when testing new setups.

# **NOTE**If the CompactFlash memory card has not been formatted, it must be<br/>formatted before use.In MAWS versions 6.00 and later, it is recommended that you format<br/>the card in a Windows PC. The file system to use is FAT (not FAT32).<br/>Also, do not select the quick format option.To format the CF card in the QML logger, insert it into the CF slot of<br/>the QML logger. Give the **EXTFS** *ERASE* command. After the card<br/>has been formatted, you can remove it from the slot and carry out the<br/>copying of the setup file(s) in your PC.

Typically, a setup is created using Lizard Setup Software and uploaded into the QML logger using the AWS Client software. You can also test new setups in an alternative way. After you have created a new setup, you can copy the setup file (or several files) to the CF memory card to be executed in the QML logger.

This requires that the boot code version of your QML logger is 4.07 or higher. The boot code is independent of the firmware software. In order to check the boot code version, give the **SYSINFO** terminal command. In case your boot code version is lower than 4.07 and you wish to use this new feature, contact Vaisala. You will need to send your logger to Vaisala for the update.

The QML logger supports external memory cards of up to 2 gigabytes. Cards can be read directly in the PC. Several different types of readers are commercially available: internal PCMCIA reader as well as external readers to be connected to USB or parallel port of a PC. It is recommended that you only use cards purchased from Vaisala that have been tested to function in harsh environments.

The setup file can be located in any logger directory but in order not to exceed the maximum path length, Vaisala recommends that you store the file either in the root directory or in the first one below the root.

#### NOTE

The maximum number of characters allowed in the path name is eight (8). The maximum number of characters allowed in the file name is eight (8), and the maximum number of characters allowed in the file name extension is three (3), as in Lizard Setup Software.

If you want to test several setups, you can copy all of them to the CF card at the same time. However, only one setup file will be executed at a time.

In order to test a new setup by executing the setup file from the CF card, proceed as follows after you have formatted the CF card and copied the setup file:

- 1. Check that the system includes a boot code version 4.07 or higher. Use the **VER** command or the **SYSINFO** command to check the version.
- Insert the CompactFlash card into the CF card slot. 2.
- 3. To check that a setup exists, give the following terminal command. Note that a UNIX/LINUX type file system with only one root is used, and thus the CF card is automatically mounted on the /Ext/ directory path.

dir /Ext/<pathname>

where

pathname = Directory used

4. Use the **reset** command to launch a new startup with the setup file to be tested:

reset [delay] /Ext/<setup file>

where

| delay      | = | Period of time (in seconds) before the system<br>resets. The value of the delay parameter can be 0 |
|------------|---|----------------------------------------------------------------------------------------------------|
|            |   | which causes an immediate reset.                                                                   |
| setup file | = | Path and file name without drive identification                                                    |

For example, if you have copied the setup501.adc setup file to a directory named *test*, give the following command to launch the new startup:

reset 0 /Ext/test/setup501.adc

| NOTE | Note that the directory separator (/) is not the same as in the DOS prompt. |
|------|-----------------------------------------------------------------------------|
|      | Make sure you enter the pathname as presented in the example above (/Ext/). |

An example output from the QML logger after selecting a setup file to be executed from the CF card is as follows:

/ W> dir /Ext/TEST .rwxd 13:11:40 21.03.2005 0 ..rwxd 13:11:40 21.03.2005 0 setup501.adcrw-- 12:26:28 21.03.2005 1776 Files shown: 3 Bytes used: 1776 / W> reset 0 /Ext/TEST/setup501.adc Resetting device in 0 seconds COM0: QML201 Startup - Warm Boot Serial # : Z402074 : Rev B-001 Hardware Software : 5.01 Checksum : 0000000 Boot sw version : 4.07 System RAM : 2048kB Free memory : 1768kB Internal temp. : 23.15'C : NO Active errors Active warnings : NO Piggyback - 0 : DSU232 rev: B serial no: 008232 Piggyback - 1 : DSU232 rev: B serial no: 003523 NEW flash checksum (02400000 to 025FFFFF) is BBCC1130 Found setup /Ext/TEST/setup501.adc Starting to execute setup Setup running ok

# **NOTE** You can also copy a setup file to the CF card and take it into use by giving only one command. When entering the following command, the QML logger will overwrite the original setup file in the /Cfg directory. The new setup will thus be available after each restart.

**reset** [*delay*] /Ext/<*setup file>* copy

For example, to copy and to take into use the *setup501.adc* setup file, give the following command:

reset 0 /Ext/test/setup501.adc copy

# Executing an Alternative Setup File from CompactFlash Memory Card

You can execute an alternative setup file from the CompactFlash (CF) memory card. This is especially useful when upgrading new setups remotely.

An alternative setup file will be executed if the primary setup file in the /Cfg directory fails.

| NOTE | You must set a specific static parameter to enable this. This also |
|------|--------------------------------------------------------------------|
|      | requires that there is a CF memory card in the QML logger.         |

Proceed as follows:

- 1. Check that the system includes a boot code version 4.07 or higher. You can use the **VER** command or the **SYSINFO** command to check the version.
- 2. Insert the CompactFlash card into the CF card slot.
- To check that a configuration exists, give the following command: dir /Ext/<pathname>

where

pathname = Directory used

4. To set a specific static parameter to point to an alternative setup file (script), use the **SPSET** command. **Alternativescript** is the name of the static parameter to be used to store the path and the file name.

SPSET alternativescript /Ext/<setup file>

For example, if you want the setup501.adc setup file in the test directory on the CF card to be executed in case the primary (probably remotely downloaded) setup file fails, use the following command:

**SPSET** alternativescript /Ext/test/setup501.adc

To verify that the path is correct, give the **SPSET** command. An output from the QML logger is as follows:

```
/ > SPSET
```

alternativescript = /Ext/test/setup501.adc

If an error occurs while executing the primary setup file, the QML logger will check whether the static parameter **alternativescript** is set. If so, the system will be reset. After the reset, the logger will check whether an alternative setup file exists. If the alternative setup file exists and is functional, the logger will execute it. Now you have access to the system again and you can replace the erroneous primary setup file with a new one. After the next reset, the QML logger will try to execute the primary setup file located in the /Cfg directory. An example output from the QML logger when the primary setup file fails is as follows:

```
COM0: QML201 Startup - Cold Boot
Serial # : 2402074
Hardware
               : Rev B-001
Software : 5.01 Checksum : 0000000
Boot sw version : 4.07
System RAM : 2048kB
Free memory
              : 1768kB
Internal temp. : 23.23'C
Active errors : NO
Active warnings : NO
Piggyback - 0 : DSU232 rev: B serial no: 008232
Piggyback - 1 : DSU232 rev: B serial no: 003523
NEW flash checksum (02400000 to 025FFFFF) is BBCC1130
Found setup /Cfg/failing.adc
Verifying setup file CRC (7DD7036A) ... OK
Starting to execute setup
Erroneous setup file
Runtime error [line:16] Parameter error 'DSI486 1 0'
COM0: QML201 Startup - Cold Boot
Serial # : Z402074
Hardware
              : Rev B-001
Software : 5.01 Checksum : 0000000
Boot sw version : 4.07
System RAM : 2048kB
Free memory
               : 1768kB
Internal temp. : 23.23'C
Active errors : NO
Active warnings : NO
Piggyback - 0 : DSU232 rev: B serial no: 008232
Piggyback - 1 : DSU232 rev: B serial no: 003523
NEW flash checksum (02400000 to 025FFFFF) is BBCC1130
Found () setup /Ext/TEST/setup501.adc
Starting to execute setup
Setup running ok
```

# **Configuring Optional Hardware**

This section contains information needed when configuring optional hardware. The optional hardware described here includes Vaisala digital I/O module and Nokeval 7470 Serial to Analog Converter.

# **Digital I/O Module**

Vaisala digital I/O module is used to extend the I/O capacity of the QML logger. It is equipped with eight inputs and eight outputs, and it interfaces to the logger via the SPI connector. The module is located inside the enclosure with the QML logger, and it conforms to the same environmental immunity and emission standards as the logger.

#### **Configuring Digital I/O Module**

1. Add the QMI digital I/O module to the setup in the **Optional** hardware view of Lizard Setup Software. You can also select which outputs are controlled by timers and name the outputs in the **Description for...** text boxes; see Figure 13 on page 49.

| 🕸 MAWS Lizard - setup6                                                 |                                        |
|------------------------------------------------------------------------|----------------------------------------|
| Eile View Setup Utility Help                                           |                                        |
|                                                                        | a                                      |
|                                                                        |                                        |
| Select hardware                                                        | Contigure - SPI                        |
| Available. Connector (block) module                                    |                                        |
| DSE101 COM0 COM0                                                       | Output configuration                   |
| DSI485A MOD1 <none></none>                                             | - Timed outputs                        |
| DSI486 MOD2 <none></none>                                              | rined dupus                            |
| DSU232 SPI QMI108                                                      | Cutput 0                               |
| QMI108/QMI118                                                          | Cutput 1                               |
| QMUTUT                                                                 | C Output 2                             |
|                                                                        | I Output 2                             |
|                                                                        |                                        |
|                                                                        | Uutput 4                               |
|                                                                        | Cutput 5                               |
|                                                                        | 🗖 Output 6                             |
| Add >> << Remove                                                       | C Output 7                             |
|                                                                        | , sapari                               |
|                                                                        | Description for extend 0               |
| <u>.</u>                                                               | n Test Output o                        |
| Selected outputs are controlled by timers. The timer parameters can be | Description for output 1               |
| modified in the timer conliguration view                               |                                        |
|                                                                        | Description for output 2 Uutput 2      |
|                                                                        | Description for output 3 Test Output 3 |
|                                                                        |                                        |
|                                                                        | Description for output 4 Output 4      |
|                                                                        |                                        |
|                                                                        |                                        |
| User Comments on This Page                                             | PageHelp Back Next Generate            |

Figure 13 Optional Hardware View: Digital I/O Configuration

| MAWS Lizard                                                                                                    | - setup6                                                                                                    |                                                                                                    |               |                           |           |               |           |
|----------------------------------------------------------------------------------------------------|----------------------------------------------------------------------------------------------------|----------------------------------------------------------------------------------------------------|---------------|---------------------------|-----------|---------------|-----------|
| <u>File ⊻iew S</u> etup                                                                                                    | Utility <u>H</u> elp                                                                                                    |                                                                                                    |               |                           |           |               |           |
|                                                                                                    | <b>₩</b>   <b>₩</b>   <b>*</b>   <b>*</b>   <b>*</b>   <b>*</b>                                                                                                    | และเปรีกส์                                                                                                    | ก             |                           |           |               |           |
| Polations                                                                                                    |                                                                                                    |                                                                                                    | Adjust timore |                           |           |               |           |
| Depende on:                                                                                                    | Selected                                                                                                    | Llood bur                                                                                                    | Adjust timers | 1 5 .                     | 1         |               |           |
| Depends on.                                                                                                    | Jelected.                                                                                                    | Used by.                                                                                                    | DMI109_1      | Event<br>Test Output 0 on | 120       | Synch time(s) | I me zone |
|                                                                                                    | 1                                                                                                    | <u> </u>                                                                                                    | QMI100_1      | Test Output 0 on          | 120       | 00.00         | Lucal     |
|                                                                                                    |                                                                                                    |                                                                                                    | QMI100_1      | Test Output 0 on          | 120       | 00:01         | Local     |
|                                                                                                    |                                                                                                    |                                                                                                    | QMI108_1      | Test Dutput 3 on          | 3600      | 00:59         | Local     |
|                                                                                                    |                                                                                                    |                                                                                                    | UMI108_1      | Test Uutput 3 off         | 3600      | 00:00         | Local     |
|                                                                                                    |                                                                                                    |                                                                                                    |               |                           |           |               |           |
| Baselines<br>Type                                                                                                    | Start [s]                                                                                                    | Duration [s]                                                                                                    |               |                           |           |               |           |
| - <b>Baselines</b><br>Type<br>Measurement                                                                                                    | Start [s]<br>O                                                                                                    | Duration [s]<br>1                                                                                                    |               |                           |           |               |           |
| Baselines<br>Type<br>Measurement<br>In the Timers View yo<br>calculations, report g<br>has to be synchronizus<br>synchronizm time de                                                                                                    | Start [s]<br>0<br>20 can set timers to in<br>eneration, and loggin<br>ad to a certain mome<br>fault values that can                                                                                                    | Duration [s]<br>1<br>iliate measurements,<br>g. Each event MAWS performs<br>nt. Lizard automatically sets<br>be modified                                                                                                    |               | [                         | 1         | - 1           |           |
| Baselines<br>Type<br>Measurement<br>In the Timers View yc<br>calculations, report g<br>has to be synchronizing time de<br>The sequence of tim<br>as Lizard automatical<br>change the intervals                                                           | Start [s]<br>0<br>u can set timers to in<br>erestation, and loggin<br>ad to a certain momer<br>fault values that can<br>ers is important to the<br>by organizes the sequence.                                                                  | Duration [s]<br>1<br>ilitate measurements,<br>g Each event MAWS performs<br>nt. Lizard automatically set<br>be modified<br>be modified<br>desired operation of MAWS, but<br>rence of events, you only have to                                                                                | All Measure   | ment Calculation          | Log And R | Report        | ,         |
| Baselines<br>Type<br>Measurement<br>In the Timers View yc<br>calculations, report g<br>has to be synchronizing time de<br>The sequence of tim<br>as Lizard automatical<br>change the intervals<br>The Relations -frame<br>You can use the Set<br>Timers. | Start [s]<br>0<br>u can set timers to in<br>eneration, and loggin<br>data a certain momer<br>data values that can<br>ers is important to the<br>ly organizes the seque-<br>not the sequence.<br>shows the interdeper<br>Default button to rest | Duration [s]<br>1<br>ilitate measurements,<br>g Each event MAWS performs<br>n. Lizard automatically sets<br>be modified<br>the modified<br>tesised operation of MAWS, but<br>rence of events, you only have to<br>ndent relationships of the Timers.<br>tore the original values for all the | All Measure   | ment Calculation          | Log And R | Neport        | •         |

2. Proceed to the **Timers** view (see Figure 14 on page 50) to configure the on/off cycle for the selected outputs (0 and 3).

Figure 14 Timers View: Timer Configuration for the **Digital Outputs** 

In the example in Figure 14 on page 50, the configuration is as follows:

- Test output 0 toggles between on and off in a one-minute cycle. \_
- Test output 3 is on for one minute before each full hour. \_

Alternatively, you can control the outputs with alarms, for example, by activating the output signal when the alarm condition is met.

| 🕸 MAWS Lizard - setup6                                               |                                  |
|----------------------------------------------------------------------|----------------------------------|
| Eile View Setup Utility Help                                         |                                  |
|                                                                      | 0                                |
| Select alarms                                                        | Configure - TA_Alarm             |
| Available alarms: Name Type                                          | Source TAMeasQMH101_1            |
| Generic alarm TA_Alarm AlarmDigitalOut<br>Save log group             | Variable TA 💌                    |
| Set digital output<br>Set excitation output<br>Undate timer interval | Target                           |
|                                                                      | Output module QMI108_1           |
|                                                                      | Output channel Output 2          |
|                                                                      | Condition                        |
| Add>> << Remove                                                      | C Below minimum                  |
|                                                                      | Above maximum                    |
| Alarm to control digital output of (optional) QMI108 module.         | C Below minimum or above maximum |
|                                                                      | C Between minimum and maximum    |
|                                                                      | Minimum                          |
|                                                                      | Maximum 15.0                     |
|                                                                      |                                  |
| User Comments on This Page                                           | Pageneip Back Next Lienerate     |

#### Figure 15 Alarms View: Controlling Digital Output Using an Alarm

In the example, the configuration activates output 2 when the air temperature measured by the QMH101 sensor rises above +15 °C.

Configure the alarm condition in the Alarms view; see Figure 15 on page 51 for an example.

The inputs of the digital I/O module can be used like any other application variables, that is, for the following:

- Reporting \_
- Logging \_
- As an alarm input \_

In the **Reports** view, the input statuses are available as individual variables **IN0** through **IN7** and combined as bits into a single status word **ALL**. The input module **status** is also available for the sensors; refer to Figure 16 on page 52.

| 🕸 MAWS Lizard - setup6                |                     |    |                |              |               |        | E               |        |
|---------------------------------------|---------------------|----|----------------|--------------|---------------|--------|-----------------|--------|
| File View Setup Utility Help          |                     |    |                |              |               |        |                 |        |
|                                       |                     | 0  |                |              |               |        |                 |        |
| Select reports                        | Select variables    |    | onfigure rep   | ort StatusRe | p             |        |                 |        |
| Available templates:                  | Available:          |    | 1              | 2            | 3             | 4      | 5               | 6 🔺    |
| Binary report                         | INT_PT100 ▲         |    | 1              | Value        | Alarm         |        |                 |        |
| DD50                                  | E QMI108_1          |    | 2 InO          | INO          |               |        |                 |        |
| MetMan                                | ALL                 |    | 3 In1          | IN1          |               |        |                 |        |
| StringForm                            | INO                 |    | 4 In2          | IN2          |               |        |                 |        |
| TableForm                             | IN1                 |    | 5 In3          | IN3          | status        |        |                 |        |
| WD30 TA & BH                          | IN2                 |    | 6 In4          | IN4          |               |        |                 |        |
|                                       | IN3                 |    | 7 In5          | IN5          |               |        |                 |        |
| New                                   | IN4                 |    | 8 In6          | IN6          |               |        |                 |        |
|                                       | IN5                 |    | 9 In7          | IN7          |               |        |                 |        |
| Existing reports:                     | IN6                 |    | n All:         | ALL          |               |        |                 |        |
| InputAlarmRep StringForm              | IN7                 |    | 1 Status:      | status       |               |        |                 |        |
| StatusRep TableForm                   | 0000                |    | 2 TA           | TA           | status        |        |                 |        |
|                                       | 0011                |    | 3              |              | 010100        |        |                 |        |
|                                       | 00112               | ШE | 4              |              |               |        |                 |        |
|                                       | 0012                |    | 5              |              |               |        |                 |        |
|                                       |                     | •  | 5              |              |               |        |                 | •      |
| Delete                                | Add >>              |    | < Remove       | Preview      | Add row/col   | Del ro | w/col           |        |
|                                       |                     |    |                |              |               |        |                 |        |
| Digital I/O module connectable to ext | ernal SPI connector |    | Cell propertie | es           |               |        |                 | 2      |
| -                                     |                     | Т  | ext            | QMI108_1.sta | atus          |        |                 | _      |
|                                       |                     | C  | ecimals        | 0            | Invalid data  | Г      |                 | - Repo |
|                                       |                     | F  | ield width     | 6            | User format   | Г      |                 | - [¥]  |
|                                       |                     | A  | lignment       | Right        | Unit conversi | on: 🔀  | Default (None)> | •      |
|                                       |                     |    |                | 3            | -             | _      |                 |        |
| L                                     |                     |    |                | PageHelp     | Back          | Ne     | vt Ger          | nerate |
| User Comments                         | on This Page        |    |                | rageneip     | Dack          |        |                 | lorate |

Figure 16 Reports View: Digital Inputs in Report

#### **Reporting Outputs of the Digital I/O Module**

You can also include the state of the output pins in the digital I/O module in your reports. To report the output states, proceed as follows:

- 1. Open an existing setup in the **Setup** view or create a new one.
- 2. Go to the **Reports** view.
- Open the available variables in the Select variables frame. Select QMI108\_1 to list all the possible variables. Variables OUT0 ... OUT7 provide the state of the individual output pin.
- 4. Add the variables into your report.

# Nokeval 7470 Serial to Analog Converter

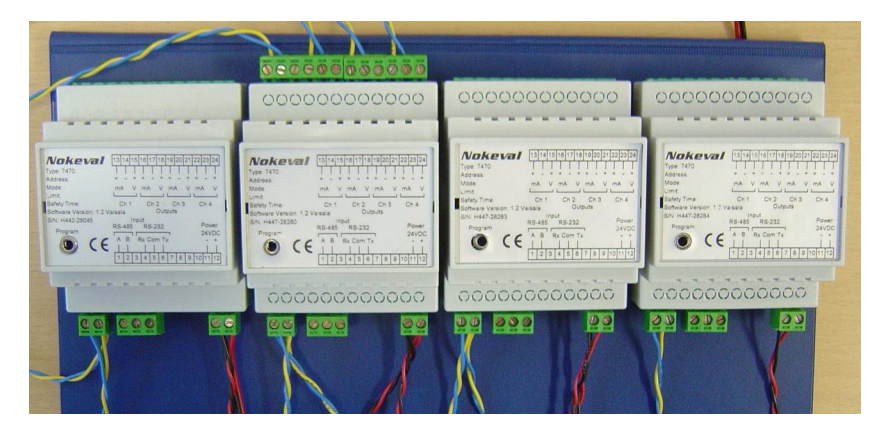

Figure 17 Nokeval Serial to Analog Converters

Nokeval 7470 Serial to Analog Converter is used for converting a predefined ASCII message to one or more voltage or mA outputs. This kind of conversion may be required, for example, when weather information is needed in automation systems where only voltage or current inputs are used instead of a serial data interface. The converter can be controlled through an RS-485 serial line.

As Nokeval converters are fully configurable, knowledge on these devices is required before taking them into use. It is possible to add one or more converters to a single RS-485 serial line with the QML logger.

For further details, see the applicable Nokeval user manual, available at www.nokeval.com.

#### **Configuring Communication Port of Nokeval 7470**

One or several Nokeval devices are connected to the QML logger through an RS-485 communication port. The device can be connected to the following RS-485 ports:

- Integrated RS-485 port (COM1)
- Isolated RS-485 port (2-wire or 4-wire connection)

In the **Optional hardware** view of Lizard Setup Software, configure the selected RS-485 port as follows:

- 1. In the **Line parameters** frame, leave the default values (9600, 8, 1, none), unless the Nokeval device is to be otherwise configured. See Figure 18 on page 54.
- 2. In the **Wiring options** frame, select the **Two wire connection** type from the list (isolated DSI485A only).
- 3. Leave all options unselected in the Handshake options frame.

| 🗱 MAWS Lizard - setup6                                      |                                                                                                    |  |  |  |
|-------------------------------------------------------------|----------------------------------------------------------------------------------------------------|--|--|--|
| Eile View Setup Utility Help                                |                                                                                                    |  |  |  |
|                                                             | 0                                                                                                    |  |  |  |
| Select hardware                                             | Configure - MOD2                                                                                                    |  |  |  |
| Available: Connector (block) Module                         | Line parameters                                                                                                    |  |  |  |
| DMX501 COM0 COM0<br>DSE101 COM1 COM1<br>DSI485A MOD1 DSI486 | Speed 9600 💌                                                                                                    |  |  |  |
| DSI486 MOD2 DSI485<br>DSU232 SPI QMI108                     | Data bits 8                                                                                                    |  |  |  |
| QMI108/QMI118<br>QMU101                                     | Stop bits 1                                                                                                    |  |  |  |
|                                                             | Parity None 💌                                                                                                    |  |  |  |
| Add>> << Remove                                             | Wiring options<br>Connection type                                                                                                    |  |  |  |
|                                                             | Handshake options                                                                                                    |  |  |  |
| Select the two-wire or the four-wire operation mode         | Options       Image: Solution Solution Soluti                      |  |  |  |
| User Comments on This Page                                  | Image: Sector Sector Secto |  |  |  |

Figure 18 Optional Hardware View: Configuring Communication Port for Nokeval 7470 (1/2)

- In the Transmit control frame, select Transmit control enabled 4. and set the timing as follows in the editable text boxes (see Figure 19 on page 55):
  - Start delay (ms): 30 -
  - End delay (ms): 10 \_

| 🗱 MAWS Lizard - s                                                                                                    | setup6                                          |                                            |                                                                                                    |                           |         |
|----------------------------------------------------------------------------------------------------|-------------------------------------------------|--------------------------------------------|----------------------------------------------------------------------------------------------------|---------------------------|---------|
| <u>File ⊻iew S</u> etup Ut                                                                                                    | ility <u>H</u> elp                              |                                            |                                                                                                    |                           |         |
| 🗩 🖺 😹 🖊                                                                                                    | 💾 🏂 🏦 🍈 🗄                                       | 1 & L ? L &                                | 0                                                                                                    |                           |         |
| Select hardware           Available:           DMx501           DSE101           DSI465           DSU232           QMI108/QMI118           QMU101 | Connector (block) COM0 COM1 M0D01 SPI SPI Add > | Module<br>COM0<br>COM1<br>DSI486<br>QMI108 | Configure - MOD2<br>Handshake options<br>Dions<br>X0N/X0FF for receive<br>X0N/X0FF for receive<br>X0N/X0FF for transmit<br>Receive buffer limit %<br>Transmit control<br>Transmit control<br>Start delay [ms]<br>End delay [ms] | 20<br>30<br>10            |         |
| Delay [ms] between las                                                                                                    | t character output and t                        | ransmitter disable.                        | Buffers<br>Transmit (bytes)<br>Receive (bytes)                                                                                                    | 4096<br>4096<br>← │ → │ → |         |
| U                                                                                                    | ser Comments on This F                          | Page                                       | PageHelp                                                                                                    | Back Next Ge              | enerate |

Figure 19 **Optional Hardware View: Configuring Communication Port for Nokeval 7470 (2/2)** 

5. In the **Configure** frame, leave the default values.

| 葉 MAWS Lizard - setup6                                                                                                    |                                   |                 |                                                                                   |
|----------------------------------------------------------------------------------------------------|-----------------------------------|-----------------|-----------------------------------------------------------------------------------|
| File View Setup Utility Help                                                                                                    |                                   |                 |                                                                                   |
|                                                                                                    | A                                 |                 |                                                                                   |
|                                                                                                    |                                   |                 |                                                                                   |
| Available: Selected:                                                                                                    | Equipment                         | Signal          | Connector                                                                         |
| AUD211 Voice modia<br>DMV511<br>GPR5-modem with it<br>GSM-Modem<br>Modem Indium<br>Nokeval converter<br>OrmiTRACS/Autotx<br>Panasonic ORBCON<br>Power Control<br>PSTN-Modem<br>QMD201/202 v<br>Add >> << Remove | Nokeval_1<br>QMH101_1<br>QMH101_1 | MSG<br>TA<br>RH | DS1485 (M002/1)  COM0 COM1 DS1485 (M002/1) DS1486 (M001/1) DS1486 (M001/2) (None> |
| Message                                                                                                    |                                   |                 |                                                                                   |
|                                                                                                    | Use defaults                      |                 | nnect All                                                                         |
| User Comments on This Page                                                                                                    |                                   | RageHelp Back   | → 🌼<br>Next Generate                                                              |

6. Proceed to the **Devices** view as shown in Figure 20 on page 56.

Figure 20 Devices View: Connecting Nokeval 7470 to Serial Port

7. Select *Nokeval converter* from the list and connect it to the selected serial port. Add only one Nokeval converter to the serial port here, even if there are several devices connected to the serial line.

**NOTE** Do not connect more than one Nokeval Converter to one serial port in the **Devices** view. If there are several devices connected on the serial bus, they are using the same port and they are addressed in the reports as described in the following sections.

#### **Configuring Nokeval 7470 Data Values**

Data is sent to the Nokeval converter through a report containing a valid Nokeval command with data values. In the Reports view, create a separate StringForm report for each command to be sent. Proceed as follows.

- 1. Set a space character as the cell separator of the report.
- 2. The first cell must contain the address of the Nokeval device to which the command is sent, followed by a valid Nokeval command. For example, \x80OUT CH 1. See Figure 21 on page 57.

| 🕸 MAWS Lizard - setup6                                                                                                    |                                                                                                    |                               |
|----------------------------------------------------------------------------------------------------|----------------------------------------------------------------------------------------------------|-------------------------------|
| <u>File ⊻iew S</u> etup Utility <u>H</u> elp                                                                                                    |                                                                                                    |                               |
| 🗩 🖧 🎬 🞬 🖡 🔚 📩 🏂                                                                                                    |                                                                                                    | 0                             |
| Select reports<br>Available templates:<br>Binary report<br>DD50<br>MetMan<br>Stragform<br>TableForm<br>WD30 TA & RH<br>New<br>Existing reports:<br>InputAlarmRep StringForm<br>StatusRep TableForm<br>StatusRep TableForm<br>Delete<br>Report variable or user-editable text | Select variables Available:  Select variables  Available:  Select variables  AddShell  Select variables  AddShell  Select variables  AddShell  Select variables  AddShell  Add>> | Configure report StringForm_2 |
| User Comments                                                                                                    | on This Page                                                                                                    | PageHelp Back Next Generate   |

Figure 21 **Reports View: Setting Up Report for Nokeval** 

Give the address as an 8-bit hexadecimal value where the highest bit is always set. The hexadecimal value is given in the report using the special character code x. For example, if the device address is 0, then the first report field should start with x80. If the device address is 2, then the field starts with x82.

3. Give the Nokeval command, excluding the data value, directly after the address. Note that you may not enter a space or any other character between the address and the command. For detailed information about valid commands, refer to the appropriate Nokeval user manual at www.nokeval.com.

The subsequent field(s) contain the data value(s) of the command. These may be, for example, measurement or calculation results. For details about invalid data handling and scaling of data, see section Handling of Invalid Data on page 59.

The ETX character and the checksum are automatically added to each command by the QML logger, and therefore they are not allowed to be included in the report.

- 4. Proceed to the **Communications** view.
- 5. Link the reports to the Nokeval converter as shown in Figure 22 on page 58.

| 🗱 MAWS Lizard - setup6                                                              |                                         |
|-------------------------------------------------------------------------------------|-----------------------------------------|
| Eile <u>V</u> iew <u>S</u> etup Utility <u>H</u> elp                                |                                         |
| Ӭ҂ӹӝ⊁ӹӽӽ҄ӷӹ҂ҧҀѺѿ                                                                    | 0                                       |
| Select communications                                                               | Configure - StringForm_2> NokevalCtrl_1 |
| Reports sent Destination                                                            |                                         |
| StringForm_2 NokevalCtrl_1                                                          | Nothing to configure                    |
|                                                                                     |                                         |
|                                                                                     |                                         |
|                                                                                     |                                         |
|                                                                                     |                                         |
|                                                                                     |                                         |
|                                                                                     |                                         |
| Available reports: Port Device                                                      | 1                                       |
| InputAlarmRep COM0 <none></none>                                                    |                                         |
| StatusRep COM1 <none></none>                                                        |                                         |
| StringForm_2   StringForm_2   DSI485 (M0D2/1) NokevalCtrl_1  DSI485 (M0D1/4) Alarea |                                         |
| DSI486 (MOD1/1) (None)                                                              |                                         |
|                                                                                     |                                         |
|                                                                                     |                                         |
| La the Communication View and the second beaution to an                             | 7                                       |
| sent. One report can be sent to more than one communication port and                |                                         |
| one communication port can transmit more than one report.                           |                                         |
| To determine where reports are sent you need to connect reports with                |                                         |
| communication ports in the Select Communications frame. Link the reports            |                                         |
| war communication ports or devices.                                                 |                                         |
| You can make changes to report sending parameters. Select a Report-                 |                                         |
| the appropriate parameter values.                                                   |                                         |
|                                                                                     | PaneHelp Back Next Generate             |
| User Comments on This Page                                                          |                                         |

Figure 22 Communications View: Connecting the Report to Nokeval 7470

#### Scaling of Data

All data values must be properly scaled to fit into the output range of the Nokeval converter outputs. You can carry out the scaling using two alternative methods:

- Configuring the QML logger to scale the data. This is performed using a User definable conversion, configured in the Lizard Calculations view.
- Configuring the Nokeval converter to scale the data. Refer to the Nokeval user manual for details (at www.nokeval.com).

#### Handling of Invalid Data

The QML logger will not send a command if the data value is invalid, that is, the report includes the character '/'. The Nokeval converter can be configured to invalidate the output if no command has been received within a specified time (see the appropriate Nokeval user manual for details). Therefore, the system can be configured so that an invalid data value will invalidate the analog output of the converter. In this case, a separate report should be used to control each analog output, that is, the **OUT CH** command should be used, instead of the **OUT SCAN** command.

Alternatively, any specific data reading can be sent when the data value is invalid, by specifying an **invalid data** indicator for the data cell in the report.

#### **Timing of Reports**

Up to 32 reports can be generated successively at the same synchronization time. The QML logger will queue the commands and process them one by one.

If more than 32 reports are needed, the synchronization times of the report generation events must be adjusted so that no more than 32 commands will overlap each other.

#### **Error Indicator**

There is an available variable indicating the number of errors occurred within the previous queue of Nokeval commands, that is, while processing the queue of reports sent at the same synchronization time. When no errors have occurred, this variable has the value 0; otherwise, it indicates the number of failed commands. This variable of the NokevalCtrl software component is named **fails**. It can be used, for example, to generate an alarm in case an error occurs in communication.

# **Configuring Sensors**

This section provides advanced information on configuration and measurement control for different sensors.

For basic information on setups, refer to Vaisala HydroMet<sup>™</sup> Data Collection Platform User's Guide, Volume 2.

# Vaisala Weather Transmitter

Vaisala Weather Transmitter is an integrated weather instrument that measures the following variables:

- Wind speed and direction
- Air temperature
- Relative humidity
- Precipitation
- Air pressure

The Weather Transmitter used with the QML logger has the following default configuration:

Table 5Weather Transmitter Default Configuration

| Checksum                      | ON         |
|-------------------------------|------------|
| Automatic precipitation reset | ON         |
| Mode                          | Autosend   |
| Precipitation message         | Time-based |

For more detailed information on the measured parameters, see Weather Transmitter WXT520 User's Guide.

#### **Configuring Vaisala Weather Transmitter**

#### **Communications Setup**

Vaisala Weather Transmitter is connected to the QML logger through an RS-485 or RS-232 serial line. There are three alternative ways to connect the weather transmitter to the logger:

- RS-232 autosend mode where the weather transmitter 1. automatically sends measurement data to the QML logger. Only one weather transmitter per serial line is allowed.
- RS-485 polled 2-wire connection. Several weather transmitter 2. sensor connections are allowed on the same serial line.
- RS-422 4-wire autosend. 3

The default data transmission parameters are the following: 9600 bps, 8 data bits, no parity, 1 stop bit.

For more information on wiring of the RS-485 and RS-232 options, refer to the installation instructions. For more information on configuring serial ports, see Vaisala HydroMet<sup>™</sup> Data Collection Platform User's Guide, Volume 2.

If you need to check/modify the weather transmitter configuration, proceed as follows:

- 1. Start Lizard.
- 2. Open an existing setup in the **Setup** view or create a new one.
- 3. Configure the weather transmitter WXT520 hardware in the **Optional hardware** view as shown in Figure 23 on page 62.

In this example, COM1 has been selected for use with the WXT520 sensor.

It is recommended that you keep the default settings in the Line **parameters** frame.

| 🗱 MAWS Lizard - setup                                    |                                                                                                    |     |
|----------------------------------------------------------|----------------------------------------------------------------------------------------------------|-----|
| File View Setup Utility Help                             |                                                                                                    |     |
|                                                          | A                                                                                                    |     |
|                                                          |                                                                                                    |     |
| Select hardware                                          | Configure - CUM1                                                                                                    |     |
|                                                          |                                                                                                    | -   |
| DSE101 COM1 COM1                                         | Service connection                                                                                                    |     |
| DSI485A MDD1 <none><br/>DSI486 MDD2 <none></none></none> | Service connection enabled                                                                                                    |     |
| DSU232 SPI <none><br/>QMI108/QMI118</none>               | Idle time default [s] 300                                                                                                    |     |
| QMU101                                                   | Max scrap chars 0                                                                                                    |     |
|                                                          | Service connection trigger                                                                                                    |     |
|                                                          | Action                                                                                                    |     |
|                                                          | Close action                                                                                                    |     |
| Add >> < Remove                                          | 1                                                                                                    |     |
|                                                          |                                                                                                    |     |
| Find internal DC 405 part                                | Speed 9600 💌                                                                                                    |     |
| n wed internal in 19405 porc.                            | Data bits 8                                                                                                    |     |
|                                                          | Stop bits 1                                                                                                    |     |
|                                                          | Parity None 💌                                                                                                    | -   |
| User Comments on This Page                               | Image: Signal and Signal and Signal a | ate |

Figure 23 Optional Hardware View: Configuring Weather Transmitter Hardware

- 4. Proceed to the **Equipment** view as shown in Figure 24 on page 63.
  - a. Scroll down the Available list box for WXT520.
  - b. Click on the Add button to select WXT520.
  - c. Double-click the **Connector** list for WXT520 in the **I/O Connections** frame in order to select the COM port.

| 🕸 MAWS Lizard - setup                                                                                             |                  |                            |          |
|----------------------------------------------------------------------------------------------------|------------------|----------------------------|----------|
| Eile <u>V</u> iew Setup Utility <u>H</u> elp                                                                      |                  |                            |          |
| □ ¾ ≝ ≝ ¥ ≞ ★ ★ ↑ ■ ♣ □ ₹ △ ♀                                                                                     | 0                |                            |          |
|                                                                                                    | - 1/0 connection | 28                         |          |
| Available: Selected:                                                                                              | Equipment        | Signal Connect             | or       |
| QMT103/110                                                                                                    | WXT510_1         | MSG COM1                   | <b>_</b> |
| QMT107                                                                                                    |                  |                            |          |
| QMV1017102<br>QMV101710                                                                                           |                  |                            |          |
| QSE101                                                                                                    |                  |                            |          |
| QSE104                                                                                                    |                  |                            |          |
| Time receiver                                                                                                    |                  |                            |          |
| USA-1<br>WAV15                                                                                                    |                  |                            |          |
| WindSonic                                                                                                    |                  |                            |          |
| WS425                                                                                                    |                  |                            |          |
| WT501                                                                                                    |                  |                            |          |
| WX1510                                                                                                    |                  |                            |          |
| Add >> << Remove                                                                                                  |                  |                            |          |
|                                                                                                    |                  |                            |          |
|                                                                                                    |                  |                            |          |
| In the Equipment View you can select sensors equipment and assign them<br>to certain connectors.                  |                  |                            |          |
| Sensors produce real measurement data.                                                                            |                  |                            |          |
| You can change the equipment name from the automatically generated to                                             |                  |                            | -        |
| a more descriptive one. After you rename the equipment, it will be known<br>elsewhere in the Lizard by this name. | ✓ Use defaults   | Connect All Disconnect All |          |
| For most equipment a connector is assigned automatically. If this is not the                                      | L                |                            |          |
| case, you must assign the connector manually.                                                                     |                  |                            |          |
| Lieur Commonte en This Base                                                                                       |                  | PageHelp Back Next         | Generate |
| User Comments on This Page                                                                                        | 1                |                            |          |
|                                                                                                    |                  |                            |          |

Equipment View: Selecting the I/O Connection Figure 24 for Weather Transmitter

5. Proceed to the Measurements view; see Figure 25 on page 63.

| MAWS Lizard - sotup                                             |                              |
|-----------------------------------------------------------------|------------------------------|
| File View Setup Utility Help                                    |                              |
|                                                                 | A                            |
|                                                                 |                              |
| Select measurement                                              | Configure - WXT510_1         |
| WXT510 1 MSG WXT510 1                                           |                              |
|                                                                 | Lommunications               |
|                                                                 | Device id 0                  |
|                                                                 | Mode                         |
|                                                                 | G Custo house)               |
|                                                                 |                              |
|                                                                 | C Polled                     |
|                                                                 | Messages in use              |
|                                                                 | T Wind                       |
|                                                                 |                              |
|                                                                 | j Supervisor                 |
|                                                                 | I ✓ Precipitation            |
|                                                                 | IV PTU                       |
|                                                                 | - Options                    |
| Weather Transmitter WXT510, using ASCII communication protocol. |                              |
|                                                                 | ✓ Use checksum               |
|                                                                 | Precipitiation reset by MAWS |
|                                                                 | - Palling mode               |
|                                                                 |                              |
|                                                                 |                              |
|                                                                 |                              |
| User Comments on This Page                                      | PageHelp Back Next Generate  |

**Measurements View: Configuring Weather** Figure 25 **Transmitter Communications Options** 

| There are several parameter options you can set in the                   |
|--------------------------------------------------------------------------|
| Communications frame of the Measurements view. Note that in              |
| general, the predefined settings are the most suitable for a typical QML |
| logger setup.                                                            |

In order to change a parameter option, you simply need to select the corresponding check box or remove its selection. The options you select must be enabled in the connected weather transmitter.

The following options are available:

Use the **Device ID** editable text box to distinguish the weather transmitter. For information on how to change the device ID, see Vaisala Weather Transmitter WXT520 User's Guide.

You can select the **Mode** in which the weather transmitter is operated. When you select the **Cyclic transmit mode**, the weather transmitter automatically sends data at predefined intervals. This mode can be used if only one weather transmitter is connected to the same serial line (only one device per serial port is allowed). If you select the **Polled mode**, the QML logger polls the transmitter at predefined intervals to retrieve data. Several devices can be connected to the same serial line.

Select also the Messages in use:

- Wind: wind speed and direction are received
- Supervisor: internal data is received from WXT520
- Precipitation: the amount, duration, and intensity of rain and hail are received
- PTU: air pressure, temperature, and humidity are received

**NOTE** The options you select must be enabled in the connected weather transmitter.

You can also select the communication timeout in the **Polling mode** and the Cyclic Transmit mode; see Figure 26 on page 65.

| 🕸 MAWS Lizard - setup                                           |                                |
|-----------------------------------------------------------------|--------------------------------|
| Eile View Setup Utility Help                                    |                                |
|                                                                 | ត                              |
|                                                                 | Configure - WXT510 1           |
| Equipment name Signal name Measurement name                     |                                |
| WXT510_1 MSG WXT510_1                                           | Precipitiation reset by MAW/S  |
|                                                                 | Polling mode                   |
|                                                                 | Polled mode timeout [ms] 1000  |
|                                                                 | Cyclic transmit mode           |
|                                                                 | Wind message timeout [ms] 7500 |
|                                                                 | PTU message timeout [ms] 90000 |
|                                                                 | Precip timeout [ms] 90000      |
|                                                                 | Supervisor timeout [ms] 22500  |
|                                                                 |                                |
| Weather Transmitter WXT510, using ASCII communication protocol. | Measurement handling           |
|                                                                 | Send to                        |
|                                                                 | ✓ Send listeners               |
|                                                                 |                                |
|                                                                 | Ø ← →   🎕                      |
| User Comments on This Page                                      | PageHelp Back Next Generate    |

#### **Measurements View: Configuring Weather** Figure 26 **Transmitter Timeout Parameters**

With the **Polled mode timeout** parameter you can define the maximum length of time allowed for the weather transmitter to reply.

With the communication timeout parameters in Cyclic transmit mode, you can define a maximum interval between two messages. If the new message from the transmitter has not been received within the given time, the data in that message is then marked as invalid.

#### **Using Sensor Variables in Reports**

You can use the variables received from the weather transmitter in Lizard Setup Software like those from any other sensor.

To check which variables are available, proceed as follows:

- Select the **Reports** view; see Figure 27 on page 66. 1.
- 2. Create a new report or select an existing one to include the variables for weather transmitter WXT520.
- Click WXT520 1 in the Available list box in the Select variables 3. frame

4. Lizard displays the items that are available for the source in question. The items are grouped under source names like files in directories. For more information on these variables, see Vaisala Weather Transmitter WXT520 User's Guide. When you click on an item in the **Select variables** list box, a brief description also appears in the information pane on the lower left.

| 🕸 MAWS Lizard - setup                                                                                                    |                                                                                                    |                               |
|----------------------------------------------------------------------------------------------------|----------------------------------------------------------------------------------------------------|-------------------------------|
| <u>Fi</u> le ⊻iew ≦etup Utility <u>H</u> elp                                                                                                    |                                                                                                    |                               |
|                                                                                                    |                                                                                                    | 0                             |
| Select reports<br>Available templates:<br>DD50<br>MetMan<br>StringForm<br>TableForm<br>WD30 TA & RH<br>New<br>Existing reports:<br>StringForm_1 StringForm | Available:<br>Available:<br>Availa | Configure report StringForm_1 |
| Delete                                                                                                    | - status<br>- T_heating<br>- TA                                                                                                    | 14        15        <         |
| Original received wind message                                                                                                    |                                                                                                    | Cell properties               |
| User Comments on                                                                                                    | a This Page                                                                                                    | PageHelp Back Next Generate   |

Figure 27 Reports View: Checking Weather Transmitter Variables

# **Gill WindSonic**

To configure Gill WindSonic, proceed as follows:

In the **Equipment** view, select WindSonic from the **Available** list and connect it to the selected serial port. After that, the sensor is ready for use.

**NOTE** The WindSonic transmits data continuously, 4 times per second. Therefore it reserves the serial line completely, and the same line cannot be used for other sensors.

For more information, refer to the appropriate Gill WindSonic user manual.

## METEK 3D Ultrasonic Anemometer

The Ultrasonic Anemometer, model USA-1, is an ultrasonic wind sensor manufactured by Meteorologische Messtechnik (METEK) GmbH. The sensor measures wind speed and wind direction, or alternatively the three orthogonal wind components  $\mathbf{x}$ ,  $\mathbf{y}$ , and  $\mathbf{z}$ .

There are several serial output settings available for this sensor. The implementation is based on a standard version and the QML logger can receive the following message formats:

M: x =10 y = -3 z = -1 t = 2203H:x = 10 y = -3 z = -1 t = 220310 y = -3 z = -1 t = 2203D:x =

The first character of the message indicates the heating status of the sensor:

| Μ | = | Heating is OFF                             |
|---|---|--------------------------------------------|
| Η | = | Heating is ON                              |
| D | = | Heating should be ON but there is a defect |

Heating is controlled by the ultrasonic anemometer, and it is based on user-configurable settings.

The message also includes the wind components  $\mathbf{x}$ ,  $\mathbf{y}$ , and  $\mathbf{z}$ , as well as a temperature component **t**. The unit of the wind components is cm/s and the unit of the temperature component is Celsius degrees with two decimals.

The example message above is thus interpreted as follows:

- X component of wind is 10 cm/s 10 Х =
- -3 Y component of wind is -3 cm/s = y
- Z component of wind is -1 cm/s = -1 Z
- t = 2203 Temperature is 22.03 Celsius degrees

# **NOTE** The unit for wind speed is cm/s in the message received from the ultrasonic anemometer. The QML logger automatically converts the unit to m/s, which is the standard unit for measuring wind speed.

The output frequency must be at least one message per second. A typical setting is ten messages per second.

For more detailed information on how to set the parameters for the ultrasonic anemometer, refer to the appropriate METEK user manual.

#### **Configuring Ultrasonic Anemometer USA-1**

#### **Communications Setup**

The ultrasonic anemometer is connected to the QML logger through an RS-422 or RS-232 serial line. Follow METEK's instructions when selecting cabling for the desired mode.

The default data transmission parameters are the following: 9600 bps, 8 data bits, no parity, 1 stop bit.

For more information on wiring of the RS-485 and RS-232 options, refer to the delivery-specific wiring diagrams. For more information on configuring serial ports, see Vaisala HydroMet<sup>TM</sup> Data Collection Platform User's Guide, Volume 2.

#### **Configuring Ultrasonic Anemometer**

Proceed as follows:

- 1. Configure the ultrasonic anemometer hardware in the **Optional** hardware view; see Figure 28 on page 69.
  - In this example, DSU232 has been selected for use (having an -RS-232 interface).
  - It is recommended that you keep the default settings in the -Line parameters frame.

| 🗱 MAWS Lizard - setup                                      |                            |     |
|------------------------------------------------------------|----------------------------|-----|
| Eile View Setup Utility Help                               |                            |     |
| □ 3 8 8 8 8 8 8 8 8                                        | 0                          |     |
| Select hardware                                            | Configure                  |     |
| Available: Connector (block) Module                        |                            | -   |
| DMX501 COM0 COM0                                           | DSU232 (MOD1/1)            |     |
| DSE101 CUM1 CUM1<br>DSI4854 MOD1 DSI232                    | Service connection         |     |
| DSI486 MOD2 <none></none>                                  |                            |     |
| DSU232 SPI <none></none>                                   | Service connection enabled |     |
| QMU101                                                     | Max line idle time [s] 300 |     |
|                                                            | Max scrap chars 0          |     |
|                                                            | Service connection trigger |     |
|                                                            | Open action                |     |
| Add >> << Remove                                           | Close action               |     |
| L                                                          | Line parameters            |     |
| DSU232 add-on hardware module. Dual RS232 without hardware | Speed 9600                 |     |
| handshake, or single with HTS/CTS signals.                 | Data bits 8                |     |
|                                                            | Stop bits 1                |     |
|                                                            | Parity None 🔽              | •   |
|                                                            | RandHelp Bank Next Gener   | ate |
| User Comments on This Page                                 |                            |     |

**Optional Hardware View: Configuring DSU232** Figure 28 for Use with Ultrasonic Anemometer

- 2. Proceed to the **Equipment** view; see Figure 29 on page 70.
  - a. Scroll down the Available list box for USA-1.
  - b. Click on the Add button to select USA-1.
  - c. Double-click the **Connector** list for USA-1 in the **I/O Connections** frame in order to select the COM port.

| 🗘 MAWS Lizard - setup        |              |                   |            |          |
|------------------------------|--------------|-------------------|------------|----------|
| File View Setup Utility Help | - 1          |                   |            |          |
| ӬѷѿѿӾ҄Ӹ҂ҟӷ҄҄҄҄ӭҿҀҀ҃Ѻӫ        | 0            |                   |            |          |
| Select sensor                | Fourinment   | s<br>Signal       | Connector  |          |
| QMT107 		 USA-1 		 Metek_1   | Metek_1      | MSG               | DSU232 (MC | D1/1) 🔺  |
| QMV101/102                   |              |                   |            |          |
| QSE101                       |              |                   |            |          |
| QSE104                       |              |                   |            |          |
| USA-1                        |              |                   |            |          |
| WAV15                        |              |                   |            |          |
| Windsonic<br>WS425           |              |                   |            |          |
| WT501                        |              |                   |            |          |
| YSI 44031 Thermiste          |              |                   |            |          |
| Add >> << Remove             |              |                   |            |          |
|                              |              |                   |            |          |
|                              |              |                   |            |          |
| Message                      | 1            |                   |            |          |
| incodego                     |              |                   |            |          |
|                              |              |                   |            |          |
|                              |              |                   |            | -        |
|                              | Use defaults | Connect All Disco | nnect All  |          |
|                              |              |                   |            |          |
|                              |              | PageHelp Back     | Next       | Generate |
| User Lomments on This Page   | 1            |                   |            |          |

# Figure 29 Equipment View: Selecting I/O Connection for Ultrasonic Anemometer

#### **Using Sensor Variables in Reports**

You can use the variables received from the ultrasonic anemometer in Lizard Setup Software like those from any other sensor.

To check which variables are available, proceed as follows:

- 1. Select the **Reports** view; see Figure 30 on page 71.
- 2. Create a new report or select an existing one to include the variables for the ultrasonic anemometer (Metek\_1).
- 3. Click *Metek\_1* in the **Available** list box in the **Select variables** frame.
Lizard displays the items that are available for the source in 4. question. The items are grouped under source names like files in directories. When you click on an item in the Select variables list box, a brief description also appears in the information pane on the lower left.

| 🕸 MAWS Lizard - setup        |                  |                                                     |
|------------------------------|------------------|-----------------------------------------------------|
| File View Setup Utility Help |                  |                                                     |
| 3 % ≝ ≝ ¥ ≡ ☆ ☆              |                  | 0                                                   |
| Select reports               | Select variables | Configure report StringForm_1                       |
| Available templates:         | Available:       | <u> </u>                                            |
| Binary report                | AdclShell        | 1 Xcomp                                             |
| DD50                         |                  | 2 Ycomp                                             |
| MetMan China Farm            | Extparser        | 3 ZCOMP                                             |
| TableForm                    | E Metek 1        | 5                                                   |
| WD30 TA & BH                 | Heater           | 6                                                   |
|                              | status           | 7                                                   |
| New                          | Temp             | 8                                                   |
| Evisting reports:            | Xcomp            | 9                                                   |
| ChingForm 1 ChingForm        | Ycomp            | 10                                                  |
| StringForm_1 StringForm      | ∠comp            | 11                                                  |
|                              | E SParServer     | 12                                                  |
|                              | +- StringForm 1  | 14                                                  |
|                              |                  | 15                                                  |
|                              |                  |                                                     |
| Delete                       | Add >>           | << Remove Preview Add row/col Del row/col           |
|                              |                  |                                                     |
| Interface status             |                  | Text Mately 1 Zeemp                                 |
|                              |                  |                                                     |
|                              |                  | Decimals 1 Invalid data                             |
|                              |                  | Field width 6 User format                           |
|                              |                  | Alignment Right - Unit conversion: (Default (None)) |
|                              |                  |                                                     |
|                              |                  |                                                     |
|                              |                  |                                                     |
| User Comments (              | on This Page     | PageHelp Back Next Generate                         |

#### **Reports View: Checking Ultrasonic** Figure 30 **Anemometer Variables**

The available variables are as follows:

- Heater, indicates the status of heating in the ultrasonic a. anemometer (Metek\_1):
  - 0 = Heating is ON
  - 1 Heating is OFF =
  - 2 = Heating defect
  - 3 Heating status unknown = (for example, no message received from the ultrasonic anemometer)

b. Status, indicates the internal status of the QML logger interface for the ultrasonic anemometer, and the possible values. See the following table for value descriptions:

| Value | Description                                                                                                    |
|-------|----------------------------------------------------------------------------------------------------|
| 0     | Sensor is working properly (OK)                                                                                                    |
| 1     | Not measured yet                                                                                                    |
| 2     | Interface not initialized (no message received after startup)                                                                                                    |
| 3     | Communication timeout                                                                                                    |
| 4     | Unknown data received                                                                                                    |
| 6     | Sensor communication paused because pass-<br>through service connection opened (or no message<br>received after startup when Ignore frames option is<br>selected) |
| 30    | Measurement/sensor has been manually disabled                                                                                                    |

- c. Temp, temperature in Celsius degrees
- d. Xcomp, x-component of wind in unit of m/s
- e. Ycomp, y-component of wind in unit of m/s
- f. Zcomp, z-component of wind in unit of m/s

### Vaisala WA15 Set Sensors

Wind Vane WAV151 is connected via the digital I/O module to the QML logger. Anemometer WAA151 is connected directly to CHA/F. The following instructions describe the configuration work in detail.

#### NOTE

Before you can configure the mechanical Vaisala wind vane, you have to install the digital I/O module and connect it to the QML logger.

The wind vane is added to the setup in the **Equipment** view. Simply select **WAV15** from the sensor list. There is no need for other connections because the wind vane is always connected to the digital I/O module.

Typically, Vaisala wind vane is continuously powered from an external 12 VDC power source. In this default mode, there is no need to set or change any default parameters.

However, in low-power systems some power reduction can be implemented. In such case, you can select the **When measuring** option in the **Sensor power on** frame of the **Measurements** view; see Figure 31 on page 73.

| 🕸 MAWS Lizard - setup                       |                          |          |
|---------------------------------------------|--------------------------|----------|
| Eile Yiew Setup Utility Help                |                          |          |
| Э ‰ ⅲ 瓣 ⊨ ⊟ ☆ ☆ [~ ■ ♣ □ / △ ∅]             | 6                        |          |
| Select measurement                          | Configure - WAV15 1      |          |
| Equipment name Signal name Measurement name |                          | <b></b>  |
| WAV15_1 WIND WAV15_1                        | Powering control         |          |
|                                             | Power control enabled    |          |
|                                             | Sensor power on          |          |
|                                             | When measuring           |          |
|                                             | C Continuous             |          |
|                                             | Vane power bit (QMI 108) |          |
|                                             | Output 0                 |          |
|                                             | C Output 1               |          |
|                                             | C Output 2               |          |
|                                             | C Output 3               |          |
|                                             | C Output 4               |          |
|                                             | C Dubut                  |          |
| Vaisala wind vane 15x type                  |                          |          |
|                                             | C Dutput 6               |          |
|                                             | C Output 7               |          |
|                                             | - Powering polarity      |          |
|                                             | - Crowing polarity       |          |
|                                             |                          |          |
|                                             |                          | <b>*</b> |
| User Comments on This Page                  | PageHelp Back Next       | Generate |

Figure 31 Measurements View: Configuring Powering Control

For the example wiring diagrams, refer to Chapter 7, Technical Data, on page 337.

If you select the **Power control enabled** option, you can choose the following:

- In the **Sensor power on** frame: Powering of the wind vane, either continuous or during measurement only
- In the Vane power bit frame: The output pin of the QMI digital I/O module to be used to control sensor excitation in the When measuring mode
- In the **Powering polarity** frame: The QMI digital I/O module output, which is typically normal but can be reversed. This depends on the hardware used to control powering.
- The **Pre-measure delay** field: The delay between power on and measurement start [ms]. This option provides stabilization time for sensor before measurement is made. The value should never be less than 60 milliseconds.

## Vaisala HUMICAP® Humidity and Temperature Transmitters HMT330 Series

The HMT330 series is a transmitter product family designed for different environments. From the QML logger viewpoint, all versions look identical. The current implementation measures the following variables:

- Air temperature
- Relative humidity

For more detailed information on the measured parameters, see Vaisala HUMICAP® Humidity and Temperature Transmitter Series HMT330 User's Guide.

## Configuring Humidity and Temperature Transmitters

The humidity and temperature transmitter is connected to the QML logger through an RS-232 serial line. There are two alternatives to connect the transmitter to the logger:

- 1. RS-232 autosend mode, where the humidity and temperature transmitter automatically sends measurement data to the QML logger. Only one HMT transmitter per serial line is allowed.
- 2. RS-232 polled mode, where only one HMT transmitter per serial line is allowed.

The default data transmission parameters are the following: 9600 bps, 8 data bits, no parity, and 1 stop bit.

For more information on wiring of the RS-232 options, refer to the delivery-specific wiring diagrams. For more information on configuring serial ports, see Vaisala HydroMet<sup>™</sup> Data Collection Platform User's Guide, Volume 2.

To configure the humidity and temperature transmitter, proceed as follows:

Configure the serial transmission hardware in the **Optional** 1. hardware view as shown in Figure 32 on page 75.

In this example, MOD1/1 on RS-232 module DSU232 is selected for use with the HMT transmitter.

It is recommended that you keep the default settings in the Line parameters frame.

| 🗱 MAWS Lizard - setup                           |                            |     |
|-------------------------------------------------|----------------------------|-----|
| Eile View Setup Utility Help                    |                            |     |
| □ ¾ ≝ ≝ ¥ ≞ ☆ ☆ ご ≣ ♣ ⊔ ₹ △ ♀                   | 0                          |     |
| Select hardware                                 | Configure - MOD1           | _   |
| Available: Connector (block) Module             |                            |     |
| DMX501 COM0 COM0<br>DSE101 COM1 COM1            | DSU232 (MOD1/1)            |     |
| DSI485A MOD1 DSU232                             | Service connection         |     |
| DSI486 MOD2 (None)<br>DSI1232 SPI (None)        | Service connection enabled |     |
| QMI108/QMI118                                   |                            |     |
| QMU101                                          | Max line idle time [s] 300 |     |
|                                                 | Max scrap chars 0          |     |
|                                                 | Service connection trigger |     |
|                                                 | Open action                |     |
| Add >> << Remove                                | Close action               |     |
|                                                 | Line parameters            |     |
| Extension module slot 1. Inside logger housing. | Speed 9600 -               |     |
|                                                 | Data bits 8                |     |
|                                                 | Stop bits 1                |     |
|                                                 | Parity None -              | -   |
|                                                 |                            |     |
|                                                 |                            |     |
| User Comments on This Page                      | PageHelp Back Next Genera  | ite |

Figure 32 **Optional Hardware View: Configuring Serial** Transmission Hardware for Humidity and **Temperature Transmitter** 

- Proceed to the Equipment view; see Figure 33 on page 76. 2.
- Scroll down the Available list for HMT330. 3.
- 4. Click the **Add** button to select HMT330.
- 5. Double-click the Connector list for HMT330 in the I/O Connections frame in order to select the COM port.

| 4 MAWS Lizard - setup            |                 |                  |             |          |
|----------------------------------|-----------------|------------------|-------------|----------|
| Eile View Setup Utility Help     |                 |                  |             |          |
| ӬѦӵӵӾҍӽҟӷ∎҂҄҄ҀҀ҅Ѻ҅               | 0               |                  |             |          |
| Select sensor                    | -I/O connection | \$               |             |          |
| Available: Selected:             | Equipment       | Signal           | Connector   |          |
| Geonor T-200 A HMT 330 HMT 330_1 | HMT330_1        | MSG              | DSU232 (MOI | 01/1) 🔺  |
| Geonor T-200 B3                  |                 |                  |             | _        |
| HMT 330                          |                 |                  |             |          |
| HYD10A                           |                 |                  |             |          |
| IRU-9429                         |                 |                  |             |          |
| Lambrecht                        |                 |                  |             |          |
| Log sender                       |                 |                  |             |          |
| Manual Sensor                    |                 |                  |             |          |
| ML2x                             |                 |                  |             |          |
| PMT16A                           |                 |                  |             |          |
|                                  |                 |                  |             |          |
| Add >> << Remove                 |                 |                  |             |          |
|                                  |                 |                  |             |          |
|                                  |                 |                  |             |          |
| N                                | 1               |                  |             |          |
| message                          |                 |                  |             |          |
|                                  |                 |                  |             |          |
|                                  |                 |                  |             | -        |
|                                  |                 |                  |             |          |
|                                  | Use defaults    | Connect All Disc | onnect All  |          |
|                                  |                 |                  |             | <b>8</b> |
|                                  |                 |                  |             | - 9599   |
| User Comments on This Page       |                 | Pagemeip Back    | Next        | Generate |

Equipment View: Selecting I/O Connection for Figure 33 Humidity and Temperature Transmitter

6. Proceed to the Measurements view; see Figure 34 on page 76.

| MAWS Lizard - setup           |                      |                    |
|-------------------------------|----------------------|--------------------|
| File View Setup Litility Help |                      |                    |
|                               | A                    |                    |
|                               |                      |                    |
| Select measurement            | Configure - HMT330_1 |                    |
| HMT330 1 MSG HMT330 1         |                      |                    |
| 101000_1                      | Communications       |                    |
|                               | Device id            | 1                  |
|                               | Mode                 |                    |
|                               | C. Cuclic transmit   |                    |
|                               | Polled               |                    |
|                               | i i olica            |                    |
|                               | Timeout [ms]         | 1000               |
|                               |                      |                    |
|                               | Measurement handling |                    |
|                               | Send to              |                    |
|                               |                      |                    |
| HMT330                        | Send listeners       |                    |
| HW1330                        |                      |                    |
|                               |                      |                    |
|                               |                      |                    |
|                               |                      |                    |
|                               |                      |                    |
|                               |                      |                    |
|                               | ParaHala P           | lask Neut Generate |
| User Comments on This Page    | Раденер В            | ack Next Generate  |

Figure 34 Measurements View: Configuring Humidity and **Temperature Transmitter Communications** Options

There are several parameter options you can set in the **Communications** frame of the **Measurements** view. Note that in general, the predefined settings are the most suitable for a typical setup.

In order to change a parameter option, you simply need to select or unselect the corresponding check box. The following options are available:

- Use the **Device ID** (editable) text box to distinguish the HMT transmitter. For information on how to change the device ID, see Vaisala HUMICAP® Humidity and Temperature Transmitter Series HMT330 User's Guide.
- Select the Mode in which the HMT transmitter is operated. When you select the **Cyclic transmit** mode, the transmitter automatically sends data at predefined intervals. If you select the **Polled** mode, the QML logger polls the transmitter at predefined intervals to retrieve data.
- In the **Polled** mode, by using the **Timeout** parameter you can define the maximum length of time allowed for the HMT transmitter to reply.
- In the **Cyclic transmit** mode, with the **communication timeout** parameters you can define a maximum interval between two messages. If the new message from the HMT transmitter has not been received within the given time, the data in that message is then marked as invalid.

## Using Humidity and Temperature Transmitter Variables in Reports

You can use the variables received from the HMT transmitter in Lizard Setup Software like those from any other sensor.

To check which variables are available, proceed as follows:

- 1. Go to the **Reports** view.
- 2. Create a new report or select an existing one to include the variables for the HMT transmitter; see Figure 35 on page 78.
- 3. Click HMT330\_1 in the **Available** list box in the **Select variables** frame.
- 4. Lizard displays the items that are available for the source in question. For more information on these variables, refer to Vaisala HUMICAP® Humidity and Temperature Transmitter Series HMT330 User's Guide.

| 🕸 MAWS Lizard - setup                                                                          |                                                                                                    |                                                                                                    |             |
|------------------------------------------------------------------------------------------------|----------------------------------------------------------------------------------------------------|----------------------------------------------------------------------------------------------------|-------------|
| <u>File ⊻iew S</u> etup Utility <u>H</u> elp                                                   |                                                                                                    |                                                                                                    |             |
|                                                                                                |                                                                                                    | 0                                                                                                    |             |
| Select reports Available templates: Binary report DD50 MetMan Otic 5                           | Select variables Available:      - AdclShell      - Charger      Extparser                                                                   | Configure report StringForm_1                                                                                                    | -           |
| StringForm<br>TableForm<br>WD30 TA & RH<br>New<br>Existing reports:<br>StringForm_1 StringForm | HMT_id     - HMT_id     - orig_message     - RH     - status     - T     INT_PT100     Reporting     SParServer     StringForm_1     SysInfo | 4         5           6         7           8         9           10         11           12         13           14         15         |             |
| Delete                                                                                         | Add >>                                                                                                    | << Remove Preview Add row/col Del row/col                                                                                               |             |
| НМТ330                                                                                         |                                                                                                    | Cell properties       Text       Decimals       Field width       O       User format       Alignment       Left       Wink conversion: | Cell Report |
| User Comments of                                                                               | on This Page                                                                                                    | PageHelp Back Next                                                                                                    | Generate    |

Figure 35 Reports View: Selecting Humidity and Temperature Transmitter Variables

## **Temperature Measurement PT1000**

With the QML logger, you can measure Pt1000 elements. In the **Equipment** view, select the sensor from the **Available** list and connect the sensor to the desired connector, see Figure 36 on page 79.

| Image: Setup Utility Help         Image: Setup Utility Help         Select sensor         Available:       Select sensor         Available:       Select sensor         Image: Sensor       HMT330_1         HMT330_1       HMT330_1         HMT330_1       P1000_1         HMT330_1       P1000_1         HMT330_1       P1000_1         HMT330_1       MSG_DSU232 (MDD1/1)         HMT330_1       P1000_1         HMT330_1       Connections         Manual Sensor       Add>>         VID:       Add>>         VID:       Add>>         VID:       VID:         User-definable temperature measurement       VID:         VID:       Use defaults       Connect All                                                                                                    | W MAWS Lizzed cotup                    |                |                    |                  |          |
|----------------------------------------------------------------------------------------------------|----------------------------------------|----------------|--------------------|------------------|----------|
| Dev geoly (200) (200) (200)         Select sensor         Select sensor         IMT330         IMT330         IMT330         IMT330         IMT330         IMT330         IMT330         IMT330         IMT330         IMT330         IMT330         IMT330         IMT330         IMT330         Manual Sensor         ML2x         Numst receiver         PMT16A         PT1004         PT1005         Add>>         Viser-definable temperature measurement         Vise defaults       Connect All         Disconnect All                                                                                                    | A- MAWS LIZATO - Setup                 |                |                    |                  |          |
| Select sensor<br>Available: Selected<br>HNT330 HNT330_1<br>HYD10A<br>IRU-3429<br>Lambrecht<br>L200<br>Log sender<br>Marual Sensor<br>ML2a<br>Numst receiver<br>PT100 vice<br>PT100 vice<br>Vice defaults Connect All Disconnect All<br>Vice defaults Connect All Disconnect All                                                                                                    |                                        | al             |                    |                  |          |
| Selected sensor       I/O connections         Available:       Selected:         HMT330       HMT330_1         HYD10A       P11000_1         IRU-3423       Lambrecht         Log sender       CH3         Maul Sensor       Add>>         M2x       Add >>         Viser-definable temperature measurement       Vise defaults         Connect All       Disconnect All                                                                                                    |                                        |                |                    |                  |          |
| Available: Selected Equipment Signal Connector HHT330 HHT330 HHT330_1 HHT330_1 HKT330_1 HHT330_1 HKT330_1 HHT330_1 HKT30_1 KSG DSU232 (MDD1/1) HHT330_1 KSG DSU232 (MDD1/1) HHT330_1 KSG DSU232 (MDD1/1) HHT330_1 KSG DSU232 (MDD1/1) HHT330_1 KSG DSU232 (MDD1/1) HHT330_1 KSG DSU232 (MDD1/1) HHT330_1 KSG DSU232 (MDD1/1) HHT330_1 KSG DSU232 (MDD1/1) HHT330_1 KSG DSU232 (MDD1/1) HHT330_1 KSG DSU232 (MDD1/1) HHT330_1 KSG DSU232 (MDD1/1) HHT330_1 KSG DSU232 (MDD1/1) HHT330_1 KSG DSU232 (MDD1/1) HHT330_1 KSG DSU332 (MDD1/1) HHT330_1 KSG DSU232 (MDD1/1) HHT330_1 KSG DSU332 (MDD1/1) HHT330_1 KSG DSU332 (MDD1/1) HT30_1 KSG DSU332 (MDD1/1) HT30_1 KSG DSU332 (MDD1/1) HT30_1 KSG DSU332 (MDD1/1) HT30_1 KSG DSU332 (MDD1/1) HT30_1 KSG DSU332 (MDD1/1) HT30_1 KSG DSU332 (MDD1/1) HT30_1 KSG DSU332 (MDD1/1) HT30_1 KSG DSU332 (MDD1/1) HT30_1 KSG DSU332 (MDD1/1) HT30_1 KSG DSU332 (MDD1/1) HT30_1 KSG DSU332 (MDD1/1) HT30_1 KSG DSU332 (MDD1/1) HT30_1 KSG DSU332 (MDD1/1) HT30_1 KSG DSU3                                                                                                    | Select sensor                          | 1/0 connection | 18                 |                  |          |
| HMT330 HMT330 HMT330_1<br>HV1330 HMT330_1 MSG DSU232 (MDD1/1) ▲<br>HV13429<br>Lanbrecht<br>Lu200<br>Log sender<br>Marual Sensor<br>ML2x<br>Numst receiver<br>PT1000 Vie<br>PT1000 A wie<br>PT1000 A wie<br>PT100 A wie<br>PT100 A wie<br>PT | Available: Selected:                   | Equipment      | Signal             | Connector        |          |
| HT DIA<br>HT UA<br>Lambrecht<br>L200<br>L020 ender<br>Marual Sensor<br>ML2x<br>Nunst receiver<br>PT100 ↓ vice<br>PT100 ↓ vice<br>Vice defaults Connect All Disconnect All                                                                                                    | HMT330 HMT330 HMT330_1                 | HMT330_1       | MSG                | DSU232 (MOD1/1)  | <b>_</b> |
| User-definable temperature measurement User-definable temperature measurement User-definable temperature measurement                                                                                                    | IBIL-9429                              | P11000_1       |                    | LID              |          |
| Ll200<br>Log sender<br>Manual Sensor<br>MLX<br>Numdt receiver<br>PMT16A<br>PT100 4 wie<br>PT1000<br>PT8220<br>Add >> << Remove                                                                                                    | Lambrecht                              |                |                    |                  |          |
| Log sender<br>Marual Sensor<br>ML2x<br>Numst receiver<br>PMT154<br>PT1004 wie<br>PT1004 wie<br>PT1003<br>PT18220<br>Add>> << Remove<br>User-definable temperature measurement<br>User-definable temperature measurement<br>Use defaults Connect All<br>Connect All                                                                                                    | LI200                                  |                |                    |                  |          |
| Marual Sensor<br>ML2x<br>Numst receiver<br>PMTI6A<br>PT100<br>PT100<br>PT100<br>PT100<br>V<br>Ser-definable temperature measurement<br>User-definable temperature measurement<br>V Use defaults Connect All Disconnect All                                                                                                    | Log sender                             |                |                    |                  |          |
| Image: Numstreeeiver PMT16A         PT104 wire         PT1020         Add>>         User-definable temperature measurement         Image: Use defaults         Connect All         Disconnect All                                                                                                    | Manual Sensor                          |                |                    |                  |          |
| PMT16A<br>PT100 4 wie<br>PT8220<br>Add >> << Remove<br>User-definable temperature measurement.<br>User-definable temperature measurement.<br>Use defaults Connect All Disconnect All                                                                                                    | Numstr receiver                        |                |                    |                  |          |
| PT1000         PT8220         Add>>         User-definable temperature measurement         Image: Second content of the second content of the second co                                                                                                    | PMT16A                                 |                |                    |                  |          |
| PTB220       Add>>       <                                                                                                    | PT100 4 wire                           |                |                    |                  |          |
| Add>>       <                                                                                                    | PT1000                                 |                |                    |                  |          |
| User-definable temperature measurement User definable temperature measurement Use defaults Connect All                                                                                                    |                                        |                |                    |                  |          |
| User-definable temperature measurement           User-definable temperature measurement           Image: Use defaults         Connect All           Image: Use defaults         Connect All                                                                                                    | Add>> << Remove                        |                |                    |                  |          |
| User-definable temperature measurement                                                                                                    |                                        |                |                    |                  |          |
| User-definable temperature measurement                                                                                                    |                                        |                |                    |                  |          |
| User-definable temperature measurement                                                                                                    | E                                      |                |                    |                  |          |
| Use defaults Connect All Disconnect All                                                                                                    | User-definable temperature measurement |                |                    |                  |          |
| Use defaults Connect All Disconnect All                                                                                                    |                                        |                |                    |                  |          |
| Use defaults Connect All Disconnect All                                                                                                    |                                        |                |                    |                  |          |
| Use defaults Connect All Disconnect All                                                                                                    |                                        |                |                    |                  | -        |
|                                                                                                    |                                        | 🔽 Use defaults | Connect All Discon | nnect All        |          |
|                                                                                                    |                                        |                | 1                  | 1 1 000          | - 1      |
| NO 1 1 10                                                                                                    |                                        |                | 🐣 🛛 🗞              | →   <sup>®</sup> | 8        |
| User Comments on This Page PageHelp Back Next Generate                                                                                                    | User Comments on This Page             |                | PageHelp Back      | Next Gener       | ate      |

## Figure 36 Equipment View: Selecting I/O Connections for PT1000

By default, the Pt1000 measurement is a 3-wire connection but you can change it to a 4-wire connection on the Advanced user level by changing the measurement type. Typically, you do not need to change the predefined Pt1000 parameters. Only the data validation parameters can vary, depending on the installation site. You can see all parameters as an Advanced user.

See Chapter 7, Technical Data, on page 337 for the example wiring diagrams for 3-wire and 4-wire connections of the Pt1000 probe.

# Temperature Measurement PT100 in 3-Wire Connection

The Pt100 sensor in a 3-wire connection is rarely used but can be configured with Lizard Setup Software like any other sensor.

In the **Equipment** view, select the predefined Pt100 sensor from the list. Proceed then to the **Measurements** view and select a Pt100 measurement. In order to change to a 3-wire measurement, change the user level to Advanced. The first parameter indicates whether the measurement in question is a 3- wire or a 4-wire one. You do not need to change any other parameter default values.

## **Absolute Shaft Encoder**

Absolute Shaft Encoder measures water level in a stilling well. It is based on a true absolute shaft encoder that uses SSI (Synchronous-Serial Interface) for communication. The QML logger is connected to the encoder via the QMI102 adapter module that reads data from the encoder and sends it as ASCII via the RS-232 or RS-485 line. QMI102 may be connected to COM1 or any other communication port that supports either RS-232 or RS-485. The QMI102 module is installed inside the enclosure.

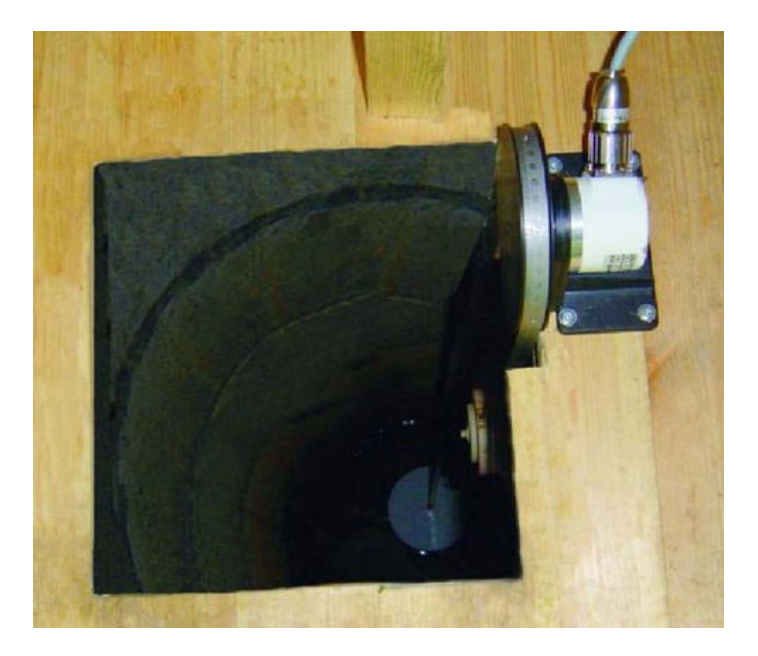

Figure 37 Absolute Shaft Encoder

#### **Configuring Absolute Shaft Encoder**

To add the absolute shaft encoder into your system setup, proceed as follows:

- 1. Go to the **Equipment** view of Lizard Setup Software and select QSE104 from the Available list, see Figure 38 on page 81.
- 2. Connect QSE104 to an available serial port.

| 🗱 MAWS Lizard - setup                                      |                 |                    |                 |
|------------------------------------------------------------|-----------------|--------------------|-----------------|
| Eile View Setup Utility Help                               |                 |                    |                 |
|                                                            | 0               |                    |                 |
| Select sensor                                              | -1/0 connection | 15                 |                 |
| Available: Selected:                                       | Equipment       | Signal             | Connector       |
| QMS101/102 MMT330 HMT330_1                                 | HMT330_1        | MSG                | DSU232 (MOD1/1) |
| QMT103/110 PT1000 PT1000_1                                 | PT1000_1        | T                  | CH3             |
| QSE104 QSE104_1                                            | USE104_1        | WL                 | DS1486 (MUD272) |
| QMW101/102                                                 |                 |                    |                 |
| QSE101                                                     |                 |                    |                 |
| QSE104                                                     |                 |                    |                 |
| Time receiver                                              |                 |                    |                 |
| USA-1<br>WAV15                                             |                 |                    |                 |
| WindSonic                                                  |                 |                    |                 |
| WS425 —                                                    |                 |                    |                 |
| WT501 -                                                    |                 |                    |                 |
| Add >> << Remove                                           |                 |                    |                 |
|                                                            |                 |                    |                 |
|                                                            |                 |                    |                 |
|                                                            | 1               |                    |                 |
| Select the desired COM port for water level message input. |                 |                    |                 |
|                                                            |                 |                    |                 |
|                                                            |                 |                    |                 |
|                                                            |                 |                    | -               |
|                                                            | ✓ Use defaults  | Connect All Discor | nnect All       |
|                                                            | -               |                    |                 |
|                                                            |                 | 😽 🔶                | →   🆏           |
| Liter Comments on This Page                                |                 | PageHelp Back      | Next Generate   |
| oser comments on this rage                                 | 1               |                    |                 |

Figure 38 **Equipment View: Absolute Shaft Encoder Connected to Optional DSI486 Module** 

3. Go to the **Measurements** view. All the parameters are predefined. If there is more than one device on the same RS-485 line, the device IDs must be different. See Figure 39 on page 82.

| 🗴 MAWS Lizard - setun                                                                         |                           |                                  |       |
|-----------------------------------------------------------------------------------------------|---------------------------|----------------------------------|-------|
| File View Setup Utility Help                                                                  |                           |                                  |       |
|                                                                                               | A                         |                                  |       |
|                                                                                               | U                         |                                  |       |
| Select measurement                                                                            | Configure - QSE104_1      |                                  |       |
| Equipment name Signal name Measurement name                                                   |                           |                                  | -     |
| PT1000 1 T PT1000Meas 1                                                                       | Communications            |                                  | 1     |
| QSE104_1 WL QSE104_1                                                                          | Device id                 | A                                |       |
|                                                                                               | Mode                      |                                  |       |
|                                                                                               | C Cyclic transmit         |                                  |       |
|                                                                                               | Polled                    |                                  |       |
|                                                                                               |                           |                                  |       |
|                                                                                               | Timeout [ms]              | 200                              |       |
|                                                                                               | Retry                     | 2                                |       |
|                                                                                               | - Belt direction          |                                  |       |
|                                                                                               | C. Counter-clockwise      |                                  |       |
|                                                                                               | Clockwise                 |                                  |       |
|                                                                                               | SF CIOCKWISC              |                                  |       |
| QSE104 Water level sensor consists of QMI102 SSI interface and SSI<br>absolute shaft encoder. | Belt pulley circumference | 0.375                            |       |
| Note: The QMI102 serial interface default settings are 9800,N,8,1                             |                           |                                  |       |
| Check that the line parameters match QMI102 and QML201.                                       | Float diameter (m)        | 0.254                            |       |
|                                                                                               | Band weight (g/m)         | 20                               | -     |
|                                                                                               |                           | ,                                |       |
|                                                                                               | - 1                       | 1 1                              | a     |
|                                                                                               | 3                         | $\leftarrow \rightarrow \forall$ |       |
| User Comments on This Page                                                                    | PageHelp                  | Back Next Gene                   | erate |

Figure 39 Measurements View: Communications for Absolute Shaft Encoder

## Setting Current Water Level for Absolute Shaft Encoder

You can read or set the current water level, that is, the current data value of the shaft encoder, using the following terminal command:

waterlevel [new value]

If you enter the parameter new value, the current data value is set as the parameter value. If you do not enter the parameter, then the current data value is displayed.

For example, read the current water level using the following command:

/> waterlevel
water level = 12.3400 m

To set the current water level, for example, to 5.480 meters, issue the following command:

/> waterlevel 5.480 water level = 5.4800 m

## Setting Current Water Level for Multiple Shaft Encoders

If you have more than one absolute shaft encoder in your system setup, you must define the device number when entering the **waterlevel** command. To see which command is associated with a certain device, click the **waterlevel commands** button in the **Communications** frame of the **Measurements** view in Lizard, as seen in Figure 39 on page 82. A window opens, displaying the QSE devices and the commands associated with them, see Figure 40 on page 83.

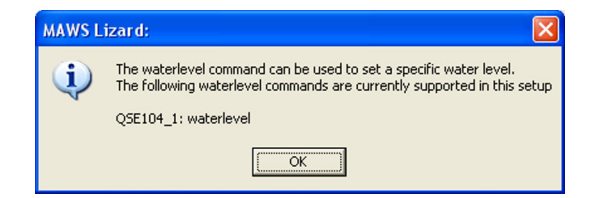

#### Figure 40 Lizard Waterlevel Window

For example, to set the current waterlevel to 6.120 meters for the QSE104\_2 sensor, give the following terminal command:

/> waterlevel\_2 6.120
water level = 6.1200 m

## Leaf Wetness Sensor

The leaf wetness sensor is configured in the **Equipment** view in MAWS Lizard. To configure the sensor, proceed as follows:

- 1. Open an existing setup in the **Setup** view or create a new one.
- 2. Proceed to the **Equipment** view.
- 3. Select the QLW102 sensor from the **Available** list and click **Add** to insert the sensor into the setup.
- 4. If the connector is used, MAWS Lizard prompts 'Selected HW resource is already in use. Are you sure you want to make this connection'.
  - a. Select No.
  - b. Double-click the text **<None>** in the **Connector** column.
  - c. Select an available connector.

#### **Using Leaf Wetness Variables in Reports**

Leaf wetness sensor outputs raw data that can be included in reports or stored into log files. Additionally, MAWS Lizard creates an alarm component that reports on/off information about leaf wetness.

To check which variables are available, proceed as follows:

- 1. Go to the **Reports** view.
- 2. Create a new report or select an existing one to include the variables for the leaf wetness sensor.
- 3. Click LWMeasQLW102\_1 and QLW102Wetness\_1 in the Available list box in the Select variables frame. Lizard displays the items that are available for the source in question.

The LWMeasQLW102\_1 variables are outlined in Table 6 on page 84.

| Fable 6 | LWMeasQLW102_1 Variables |
|---------|--------------------------|
|---------|--------------------------|

| Variable | Description                               |
|----------|-------------------------------------------|
| LW       | Raw value from 0 to 15: 0 = dry, 15 = wet |
| Status   | The status of the measurement.            |

QLW102Wetness\_1 has one variable: status, indicating whether the leaf is wet or dry (1 = wet, 0 = dry). You can set the limit between wet and dry in the Alarms view. The default value is 7 (based on the LWMeasQLW102\_1 measurement) and it can be changed in the Input threshold for indication field.

## **Fuel Moisture Sensor**

The fuel moisture sensor measures the moisture content of the material on the forest floor or other natural area to help forest managers assess the fire danger. The humidity measurement is based on electrical capacitance. A thermistor, located in the dowel where it fastens to the base, measures the temperature of the dowel giving the estimated temperature on the forest floor. The temperature measurement uses a 10th degree polynomial to convert the NTC resistor value to temperature.

To configure the fuel moisture sensor in Lizard, proceed as follows:

- 1. Open an existing setup in the **Setup** view or create a new one.
- 2. Proceed to the Equipment view.
- Select the QFM101 sensor from the Available list and click the 3. Add button to insert the sensor into the setup.
- 4. If the connector or connectors are used, MAWS Lizard prompts 'Selected HW resource is already in use. Are you sure you want to make this connection'.
  - Select No. a.
  - Double-click the text **<None>** in the **Connector** column. b.
  - Select an available connector. с

#### Using Fuel Moisture Variables in Reports

In Lizard, the temperature of the fuel moisture sensor is reported from the NTCpoly component. To check which variables are available, proceed as follows:

- Go to the **Reports** view. 1.
- 2 Create a new report or select an existing one to include the variables for the fuel moisture sensor.
- Click NTCPoly 1 in the Available list box in the Select variables 3. frame.
- 4. Add temperature to the report.

## **Soil Moisture Sensor EC-5**

Soil Moisture Sensor EC-5 uses capacitance to measure the dielectric permittivity of the surrounding medium. The volume of water in the total volume of soil influences most heavily the dielectric permittivity of the soil because the dielectric permittivity of water is much greater than that of the other constituents of the soil. Thus, when the amount of water changes in the soil, the EC-5 probe measures the change in capacitance (from the change in dielectric permittivity) that can be directly correlated with a change in water content. Circuitry inside the EC-5 probe changes the capacitance measurement into a proportional millivolt output.

MAWS software calculates the volumetric water content (VWC,  $m^3/m^3$ ) values based on the sensor millivolt output. MAWS software uses calibration coefficients provided by the sensor manufacturer. Calibration coefficients are provided for mineral soil, potting soil, and rock wool. VWC of saturated soils is generally 40–60%, which is why MAWS uses the manufacturer's calibration coefficients, purposed for that range. VWC from 0 to 100% needs sensor-specified soil type calibration. MAWS does not support this feature as factory default.

EC-5 factory calibration equations (VWC,  $m^3/m^3$ ) are as follows:

Mineral soil: 11.9 \* 10-4 \* mV - 0.401

Potting soil: 0.3 \* 10-4 \* mV - 0.334

Rock wool: 2.63 \* 10-6 \* mV2 + 5.07 \* 10-4 \* mV - 0.0394

The result of the equation is (VWC,  $m^3/m^3$ ). Millivolt (mV) values of the equations are the sensor raw output values, which are used in the calculation. These coefficients are valid only when the data logger provides 2500 mV excitation voltage for the sensor. These equations are based on the information that VWC of saturated soils is generally 40–60%.

To configure the soil moisture sensor in Lizard, proceed as follows:

- Open an existing setup in the **Setup** view or create a new one. 1.
- 2. Proceed to the Sensors view.
- 3. Select the EC-5 sensor from the **Available** list and click the **Add** button to insert the sensor into the setup. Lizard automatically suggests channel 1 for the measurement.

| Elle Yew Setup Utility Help  Select sensor  Available: Selected: BAR0-1 CM68/CM11 CT25K/CL31 DCU7110 DCU7210 DBC112 DSU12 DS5 FD12P Generic frequency  Add>>> <<< Remove  Decagon Devices Sol Moisture Sensor                                                                                                    | 🇘 MAWS Lizard - setu                                                                                                    | p                                                                                              |                                                                |                                    |                                     | <u>_   ×</u> |
|----------------------------------------------------------------------------------------------------|----------------------------------------------------------------------------------------------------|------------------------------------------------------------------------------------------------|----------------------------------------------------------------|------------------------------------|-------------------------------------|--------------|
| Select sensor     Connections       BAR01     BAR01     BAR01       BAR01     Genetic Protition A/D     GenAnalog_1       CC5     C5     C11       CDCU7210     DSU12     C5       DSU12     C5     CH5       Connectioner     CH5       Genetic Counter     Add>>       Genetic Counter     Cenenic Tequency       Add>>     < | File View Setup Utilit                                                                                                    | ፶ੁᡛelp<br>ᄜᆙᆋᆋᆙᅆᇓᇔᇔᇞᆋᄀᆀᇕᄼᆙᇔ                                                                    |                                                                |                                    |                                     |              |
| Decagon Devices Soil Moisture Sensor                                                                                                    | Select sensor<br>Available:<br>BARD-1<br>CM88/CM11<br>CT25K/CL31<br>DCU7110<br>DCU7210<br>DRD11A<br>DSU12<br>EC-5<br>F012P<br>Garmin GPS35<br>Generic 12bt A/D<br>Generic tobt A/D<br>Generic Tequency | Selected:<br>BARD-1<br>Generic Precision A/D<br>GenAnalog_1<br>EC5<br>CGS<br>Add>><br>CCRemove | I/O connection<br>Equipment<br>BAR01_1<br>EC5_1<br>GenAnalog_1 | IS<br>Signal<br>PA<br>MEAS<br>MEAS | Connector<br>FAST_CNT<br>CH1<br>CH5 | 1            |
| ✓ Use defaults     Connect All     Disconnect All     PaneHeln     Rack     Next     Generate                                                                                                    | Decagon Devices Soil Mo                                                                                                    | listure Sensor                                                                                 | Use defaults                                                   | Connect All Disco                  | nnect All                           | Cenerate     |

Figure 41 **Adding EC-5 Measurement** 

- 4. If the connector or connectors are used, Lizard prompts "Selected HW resource is already in use. Are you sure you want to make this connection".
  - Select No. a.
  - b. Double-click the text <None> in the **Connector** column.
  - Select the available connector. Valid connectors are C. CH0 ... CH3.

5. Proceed to the **Measurements** view.

| 🏌 MAWS Lizard - setup                               |                                                        |                         | - 🗆 🗵 |
|-----------------------------------------------------|--------------------------------------------------------|-------------------------|-------|
| File View Setup Utility Help                        |                                                        |                         |       |
| Ӭ҇҇҇҇Ҽ҄Ҁҝ҄҂ӹ҂҂҄ѿѿѧ҄҂҄҅                              |                                                        |                         |       |
| Select measurement                                  | Configure - SMMeasEC5_1                                |                         |       |
| GenAnalog_1 MEAS Analog_1                           | Measure                                                |                         | , fl  |
| BARUI_1 PA PressureMeas_1<br>EC5_1 MEAS SMMeasEC5_1 | Measurement type                                       | Hi pin 💌                |       |
|                                                     | Powering                                               |                         |       |
|                                                     | Powering type                                          | Voltage                 |       |
|                                                     | Sensor power on                                        |                         |       |
|                                                     | <ul> <li>When measuring</li> <li>Continuous</li> </ul> |                         |       |
|                                                     | Pre-measure delay                                      | 20                      |       |
|                                                     | Post-measure delay                                     | 0                       |       |
| Volumetric water content [m3/m3]                    |                                                        |                         |       |
|                                                     | Validation                                             |                         | 1     |
|                                                     | Minimum output value                                   | -1.0                    |       |
|                                                     | 64                                                     | 1.0                     |       |
| User Comments on This Page                          | ୍ଷ<br>PageHelp                                         | ← → ∛<br>Back Next Gene | erate |

Figure 42 Configuring EC-5 Measurement

- 6. Change the soil type in the **Conversion** section, if needed. The available soil types are:
  - Mineral soil (default)
  - Potting soil
  - Rock wool

#### **Using Soil Moisture Variables in Reports**

To use soil moisture variables in reports, proceed as follows:

- 1. Go to the **Reports** view.
- 2. Create a new report or select an existing one to include the variables for the soil moisture sensor.
- 3. Click SMMeasEC5\_1 in the **Available** list box in the **Select variables** frame. Lizard displays the items that are available for the source in question.

## **Ultrasonic Water/Snow Level** Sensor IRU 9429

IRU 9429 is an ultrasonic sensor used in water/snow level measurement. The sensor includes internal temperature compensation, so no compensation component is needed in MAWS.

To configure the sensor in Lizard, proceed as follows:

- 1. Open an existing setup in the **Setup** view or create a new one.
- 2. Proceed to the Equipment view.
- Select the IRU 9429 sensor from the Available list and click the 3. Add button to insert the sensor into the setup.
- If the connector is used, MAWS Lizard prompts "Selected HW 4. resource is already in use. Are you sure you want to make this connection."
  - a. Select No.
  - b. Double-click the text **<None>** in the **Connector** column.
  - c. Select an available connector.

#### Using Snow/Water Level Variables

To check which variables are available, proceed as follows:

- 1. Go to the **Reports** view.
- Create a new report or select an existing one to include the 2. variables for the ultrasonic sensor.
- 3. Click SHMeasIRU9429 1 the Available list box in the Select variables frame.
- 4. Add snow height to the report.

## **NMEA GGA Receiver**

The NMEA GGA receiver is used to parse a compass message from a GPS device.

To configure the sensor in Lizard, proceed as follows:

- 1. Open an existing setup in the **Setup** view or create a new one.
- 2. Proceed to the Additional sensors view.
- 3. Select **NMEA\_GGA** from the **Available** list and click the **Add** button to insert the sensor into the setup.
- 4. Select the port in the **Options** frame and set the timeout. The recommended value for the timeout is more than 1.5 times the time between two consecutive messages.

#### **Using GGA Variables**

To check which variables are available, proceed as follows:

- 1. Go to the **Reports** view.
- 2. Create a new report or select an existing one to include the variables for the compass.
- 3. Click NMEA\_GGA\_1 the Available list box in the Select variables frame.
- 4. Add the variables of interest to the report.

For more information about the available variables, see the device manufacturer's documentation or the NMEA-0183 standard. The variables are presented in Table 7 on page 90.

Table 7GGA Variables

| Variable     | Description                                               |
|--------------|-----------------------------------------------------------|
| Ant_height   | Altitude in meters                                        |
| DPGS_el_time | Time in seconds since last DGPS update                    |
| DGPS_id      | DGPS station ID number                                    |
| Geoid_height | Height of geoid (mean sea level)<br>above WGS84 ellipsoid |

| Variable   | Description                         |
|------------|-------------------------------------|
| GPS_fix_st | Fix quality:                        |
|            | 0 = invalid                         |
|            | 1 = GPS fix (SPS)                   |
|            | 2 = DGPS fix                        |
|            | 3 = PPS fix                         |
|            | 4 = Real Time Kinematic             |
|            | 5 = Float RTK                       |
|            | 6 = estimated (dead reckoning) (2.3 |
|            | feature)                            |
|            | 7 = Manual input mode               |
|            | 8 = Simulation mode                 |
| HDOP       | Horizontal dilution of position     |
| Lat_NorS   | Latitude (North or South)           |
| Latitude   | Latitude in degrees                 |
| Lon_EorW   | Longitude (East or West)            |
| Longitude  | Longitude in degrees                |
| no_of_sat  | Number of satellites being tracked  |
| status     | Status of sensor interface          |
| UTCHours   | Hours of UTC time                   |
| UTCMinutes | Minutes of UTC time                 |
| UTCSeconds | Seconds of UTC time                 |

**GGA Variables (Continued)** Table 7

#### Synchronizing QML Logger Clock

It is possible to synchronize the QML logger clock according to the time given in the NMEA GGA message. When adding the NMEA GGA receiver into the configuration, a static parameter GPStimeSyncDiff is automatically generated. The default value is 0, which means that the clock will not be synchronized. The value of GPStimeSyncDiff is the tolerance of time difference between the logger time and the time from the NMEA GGA message in seconds. For example, if **GPStimeSyncDiff** is set as 10, and the time difference between the logger clock and the time in the message is 10 seconds or more, the logger clock is synchronized.

| <b>NOTE</b> The time is not synchronized more often than once in a m |                                                                                 |  |  |
|----------------------------------------------------------------------|---------------------------------------------------------------------------------|--|--|
|                                                                      |                                                                                 |  |  |
| NOTE                                                                 | If the number of satellites tracked is zero, the time will not be synchronized. |  |  |

## Vaisala All-Weather Precipitation Gauge VRG101

Vaisala All-Weather Precipitation Gauge VRG101 can be connected to the QML logger through a serial port using Lizard. To configure VRG101, proceed as follows:

- 1. Open an existing setup in the **Setup** view or create a new one.
- 2. Proceed to the Additional sensors view.
- 3. Select **VRG101** from the **Available** list and click the **Add** button to insert the sensor into the setup.

For more information about VRG101 configuration and the variables it outputs, see section Vaisala All-Weather Precipitation Gauge VRG101 on page 126 and the VRG101 User's Guide.

## Vaisala Humidity and Temperature Probe HMP155

Vaisala HUMICAP® Humidity and Temperature Probe HMP155 provides reliable humidity and temperature measurement in a wide range of applications. Humidity measurement is based on the capacitive thin film polymer sensor HUMICAP®180R. Temperature measurement is based on resistive platinum sensors (Pt100). Both the humidity and temperature sensors are located at the tip of the probe, protected by a sintered Teflon filter.

HMP155 comes in active and passive output models, where the relative humidity voltage output is similar, but the temperature output is either active or passive (resistive). Active output version has either two analog outputs or an RS-485 digital output. Passive output version has 4-wire temperature measurement and an analog voltage output for relative humidity measurement.

To configure HMP155 with active output, proceed as follows:

- 1. Open an existing setup in the **Setup** view or create a new one.
- 2. Proceed to the Additional sensors view.
- 3. Select HMP155 from the **Available** list and click the **Add** button to insert the sensor into the setup.

| 1C MAWS Lizard - setup                                                                                  |                                                                                                    |               |
|----------------------------------------------------------------------------------------------------|----------------------------------------------------------------------------------------------------|---------------|
| File View Setup Utility Help                                                                            | 1 - 1                                                                                                    |               |
| ▰▦▦淋฿๖๖炸™฿ํൟ൛๕൧ऄ                                                                                        |                                                                                                    |               |
| Additional sensors                                                                                      | Configure - HMP155_1                                                                                                    |               |
| Available: Selected:                                                                                    |                                                                                                    | <u> </u>      |
| Configurable message HMP155_1                                                                           | C Options                                                                                                    |               |
| QC0201                                                                                                  |                                                                                                    |               |
| I Ed Dieplau                                                                                            | Port COM1                                                                                                    | ▼             |
| NMEA GGA                                                                                                | Device id                                                                                                    |               |
| PAA36XW                                                                                                 | Device id                                                                                                    |               |
| VRG101                                                                                                  | Message options                                                                                                    |               |
| GMP343                                                                                                  | Sensor power control used                                                                                                    |               |
| HMP155                                                                                                  | Timeout disabled after startup                                                                                                    |               |
|                                                                                                    | Generate warning when timeout                                                                                                    |               |
|                                                                                                    |                                                                                                    |               |
|                                                                                                    | Heset parser berore polling                                                                                                    |               |
| Templates Add Remove                                                                                    | - Mine                                                                                                    |               |
|                                                                                                    | MISC                                                                                                    |               |
|                                                                                                    | Info printouts to debug port                                                                                                    |               |
|                                                                                                    | Initialize after startup                                                                                                    |               |
| This is interface for humidity and temperature probe HMP155.                                            | Configuration item                                                                                                    |               |
| dewpint / frostpoint temperature (Tdf), wetbulb temperature (Tw),                                       | Add >> Out variable RH                                                                                                    | A . 0m        |
| mixing ration (X), probe status (PROBESTAT) and errors (ERR).                                           | Out variable T                                                                                                    |               |
| <pre>&lt;&gt;&gt;<probestat>&lt;<err><etx><csum><cr><lf></lf></cr></csum></etx></err></probestat></pre> | Out variable Td                                                                                                    |               |
| Some HMP155 probe configuration hints:                                                                  | Contraction of the second second seco |               |
| HMP155 probe must be ordered from VAISALA with special order code:                                      |                                                                                                    | 1 .000 1      |
| Set RS-485 turnaround delay: "SDELAY 10"                                                                | 🖇   🔶                                                                                                    | →   🐝         |
| User Comments on This Page                                                                              | PageHelp Back                                                                                                    | Next Generate |
|                                                                                                    |                                                                                                    |               |

Select the port in the **Options** frame and read carefully the 4. information window in the lower left corner.

#### Figure 43 **Configuring HTMP155 with Active Output**

To configure HMP155 with passive output, proceed as follows:

- 1. Open an existing setup in the Setup view or create a new one.
- 2. Proceed to the **Sensors** view.
- Select HMP155 PT100 from the Available list and click the Add 3. button to insert the sensor into the setup. Lizard automatically suggests channels 0 and 7 for the measurements.

| 🎌 MAWS Lizard - setup                                                                         |                |                   |           |          |
|-----------------------------------------------------------------------------------------------|----------------|-------------------|-----------|----------|
| File View Setup Utility Help                                                                  |                |                   |           |          |
|                                                                                               | ) <b>()</b>    |                   |           |          |
| Select sensor                                                                                 |                |                   |           |          |
| Available: Selected:                                                                          | Equipment      | Signal            | Connector |          |
| Generic SDI sensor A HMP155 PT100 HMP155_PT100_1                                              | HMP155_PT100_1 | TA                | CH7       |          |
| Geonor T-200                                                                                  | HMP155_PT100_1 | RH                | CHO       | _        |
| Geonor T-200 B3                                                                               |                |                   |           |          |
| HMP1551F1100                                                                                  |                |                   |           |          |
| HMT330                                                                                        |                |                   |           |          |
| HYD10A                                                                                        |                |                   |           |          |
| IRU-9429                                                                                      |                |                   |           |          |
| LI200                                                                                         |                |                   |           |          |
| Log sender                                                                                    |                |                   |           |          |
| Manual Sensor                                                                                 |                |                   |           |          |
| ML2x                                                                                          |                |                   |           |          |
| Add>> << Remove                                                                               |                |                   |           |          |
|                                                                                               |                |                   |           |          |
|                                                                                               |                |                   |           |          |
|                                                                                               |                |                   |           |          |
| Vaisala HUMICAP Humidity and Temperatur Probe HMP155. This is                                 |                |                   |           |          |
| replacement for QMH10x/HMP45D with directly wired PT100.                                      |                |                   |           |          |
| Humidity 0-1 V analog voltage measurement with 12 V power excitation                          |                |                   |           |          |
| (3500 ms power on delay), Temperature PT100 resistance measurement<br>with current excitation |                |                   |           |          |
|                                                                                               | ☑ Use defaults | Connect All Disco | nnect All |          |
|                                                                                               |                |                   |           |          |
|                                                                                               |                | - 1               | 1         | 490. 1   |
|                                                                                               |                | ->   %            |           | ****     |
| User Comments on This Page                                                                    | F              | PageHelp Back     | Next      | Generate |

**Configuring HMP155 with Passive Output** Figure 44

4. Proceed to the Measurements view if you want to make additional fine-tuning to the measurement parameters.

| T MAWE Lizard - colum                                                                                                    |                                                                                                    |
|----------------------------------------------------------------------------------------------------|----------------------------------------------------------------------------------------------------|
| File View Setup Utility Help                                                                                                    |                                                                                                    |
| ■ ■ ■ ■ ■ ★ ■ ★ ★ ■ ★ ■ ★ ★ ■ ★ ★ ■ ★ ★ ■ ★ ★ ■ ★ ★ ■ ★ ★ ■ ★ ★ ■ ★ ★ ■ ★ ★ ■ ★ ★ ■ ★ ★ ■ ★ ★ ■ ★ ★ ■ ★ ★ ■ ★ ★ ■ ★ ★ ■ ★ ★ ■ ★ ★ ■ ★ ■ ★ ■ ★ ■ ★ ↓ ■ ↓ ↓ ■ ↓ ↓ ■ ↓ ↓ ■ ↓ ↓ ■ ↓ ↓ ■ ↓ ↓ ↓ ↓ ↓ ↓ ↓ ↓ ↓ ↓ ↓ ↓ ↓ ↓ ↓ ↓ ↓ ↓ ↓ ↓ | 3 8                                                                                                    |
| Select measurement         Signal name         Measurement name           Equipment name         Signal name         Measurement name           HMP155_PT100_1         RH         RHMeasHMP155_1           HMP155_PT100_1         TA         TAMeasHMP155_1                                                                                                    | Configure - RHMeasHMP155_1<br>Measure<br>Measurement type                                                                                                    |
|                                                                                                    | Powering<br>Powering type Voltage 💌<br>Sensor power on<br>C When measuring                                                                                                    |
| Relative humidity measurement from HMP155                                                                                                    | Pre-measure delay 3500<br>Post-measure delay 0                                                                                                    |
|                                                                                                    | Validation           Minimum output (RH2)           4.0           Minimum output (RH2)           104.0                                                                                                    |
| User Comments on This Page                                                                                                    | Image: A state of the state of the state of th |

Figure 45 **Configuring Relative Humidity Measurement of** HMP155 with Passive Output

## **Digital Barometer PTB330**

Vaisala BAROCAP® Digital Barometer PTB330 provides reliable pressure measurement in a wide range of applications. Digital outputs RS-232 (standard) or RS-422/485 (optional) can be selected. Alternatively, analog outputs can be chosen between current and optional voltage signals. A local graphical display is available, as well.

The barometer PTB330 is available with one, two, or three barometer modules. The barometer can be used successfully both in accurate pressure measurement applications at room temperature and in demanding automatic weather station applications.

To configure PTB330, proceed as follows:

- 1. Open an existing setup in the **Setup** view or create a new one.
- Proceed to the Additional sensors view. 2.
- Select PTB330 from the Available list and click the Add button to 3. insert the sensor into the setup.
- Select the port in the **Options** frame and read carefully the 4. information window in the lower left corner.

| ጎር MAWS Lizard - setup                                                                                                    |                                                                                                    | _ 🗆 ×    |
|----------------------------------------------------------------------------------------------------|----------------------------------------------------------------------------------------------------|----------|
| File View Setup Utility Help                                                                                                    |                                                                                                    |          |
|                                                                                                    | al 🚯                                                                                                    |          |
| Additional sensors Available: Selected: QC0201 PTB330_1                                                                                                    | Configure - PTB330_1                                                                                                    | -        |
| MB800<br>NMEA 66A<br>PA35XW<br>VRG101<br>DigC0PA                                                                                                    | Port CDM1 Device id 0                                                                                                    |          |
| HMP155                                                                                                    | Sensor power control used     Timeout disabled after startup     Generate warning when timeout     Reset parser before polling                                                                                                    | _        |
| Add Remove                                                                                                    | Misc<br>Info printouts to debug port<br>Initialize after startup                                                                                                    |          |
| equipped with from one to three sensors.<br>Configure output message using command.<br>H001 "PTB" ADDR H002 ERR "" 4.2 P " " P3H " " A3H " " P1 " " P2 "<br>" P3 H003 CS4 #m | Configuration item           Adds>           Duplicate           C:           C: | •        |
| User Comments on This Page                                                                                                    | ♀         ←         →           PageHelp         Back         Next                                                                                                    | Generate |

Figure 46 **Configuring PTB330** 

## Vaisala Remote Road Surface State Sensor DSC111

Vaisala Remote Road Surface State Sensor DSC111 eliminates disruption to the road surface and to traffic, which was previously associated with the installation of a road weather station. Due to remote installation, there is no need to slot-cut the surface or close the road.

The spectroscopic measuring principle enables accurate measurement of the amounts of water, ice, and snow. In addition, DSC111 provides a measurement of slipperiness and reports the state of the road surface. DSC111 also includes an integrated visibility sensor that provides a very cost-effective solution for detecting low-visibility conditions.

To configure DSC111, proceed as follows:

- 1. Open an existing setup in the **Setup** view or create a new one.
- 2. Proceed to the Additional sensors view.
- 3. Select DSC111 from the **Available** list and click the **Add** button to insert the sensor into the setup.
- 4. Select the port in the **Options** frame and check the given default values for parameters.

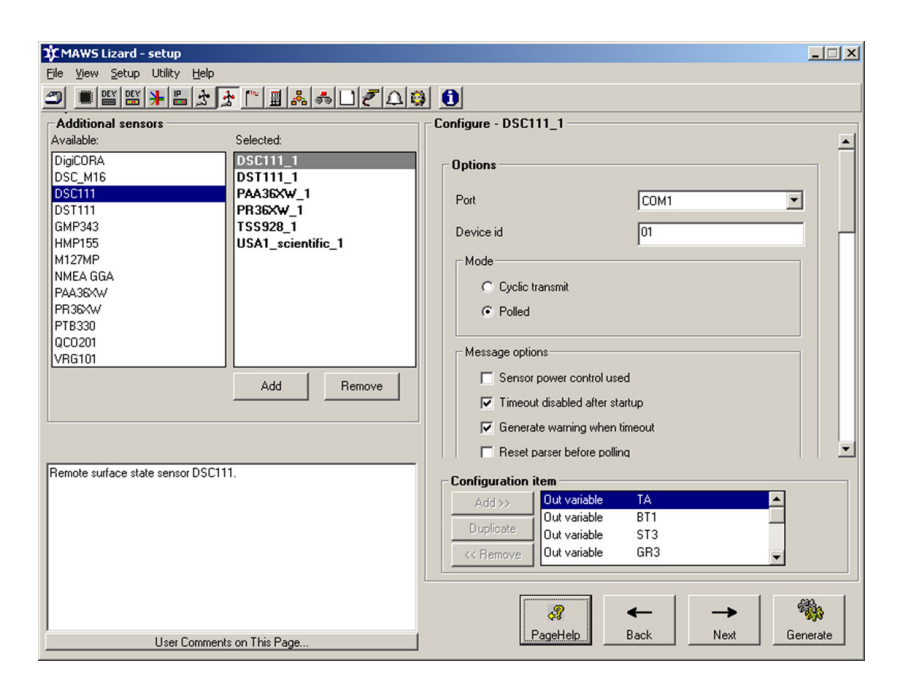

Figure 47 Configuring DSC111

## Vaisala Remote Road Surface **Temperature Sensor DST111**

Vaisala Remote Road Surface Temperature Sensor DST111 provides a remote alternative for measuring road surface temperature. By measuring the infrared radiation emitted by the surface and applying intelligent signal processing, DST111 provides reliable remote surface temperature measurement.

To configure DST111, proceed as follows:

- 1. Open an existing setup in the Setup view or create a new one
- 2. Proceed to the Additional sensors view.
- 3. Select DST111 from the Available list and click the Add button to insert the sensor into the setup.
- 4. Select the port in the **Options** frame and check the given default values for parameters.

| Ele yew setup Utility Help         Image: Discrete suffice temperature sensor DST111.         Add         Remote sufface temperature sensor DST111.                                                                                                    | 1 MAWS Lizard - setup                                                                                                    |                                                                                                    |                                                                                                    | - 🗆 ×  |
|----------------------------------------------------------------------------------------------------|----------------------------------------------------------------------------------------------------|----------------------------------------------------------------------------------------------------|----------------------------------------------------------------------------------------------------|--------|
| Additional sensors         Available:         DigCORA         DSC,M16         DSC,M15         PAA36XW_1         PRA36XW_1         HMP155         M127MP         NMEA GGA         PAA36XW         PTB330         QCD201         VFG101         Add         Remote surface temperature sensor DST111.         Configuration item         Add >>         Duploater         Configuration item         Add >>         Duploater         Premote surface temperature sensor DST111.                                                                                                    | File View Setup Utility Help                                                                                                    |                                                                                                    |                                                                                                    |        |
| Additional sensors         Available:       Selected:         DigCDRA       DSC111_1         DSC111_D       PAA36XW_1         PRA36XW_1       PRA36XW_1         MV27MP       WAA1scW_1         NMEA GGA       PAA36XW_1         PRA36XW       USA1_scientific_1         Device id       02         M0de       C Cupdic transmit         PRA36XW       PR330         QC0201       Add         PR3300       QC0201         VRG101       Add         Remote surface temperature sensor DST111.       Configuration item         Add>       Configuration item         Add>>       Duplicate         Duplicate       RH         Out variable       BT1         Cut variable       TS3 |                                                                                                    | ◚ॿ‰क़⊡ॡ॒॒॒¢                                                                                                    | ) <u>0</u>                                                                                                    |        |
|                                                                                                    | Additional sensors       Additional sensors       Available:       DigCiDRA       DSC. M16       DSC. M16       GMP343       HMP155       M127MP       NMEA GGA       PA38XW       PB330       QC0201       VRG101 | Image: Selected:         DSC111_1           DSC111_1         DSC111_1           PRAS56xw_1         FRSS28_1           USA1_scientific_1         USA1_scientific_1 | Configure - DST111_1  Options  Port  Could  Could |        |
|                                                                                                    |                                                                                                    |                                                                                                    |                                                                                                    |        |
| User Comments on This Page PageHelp Back Next Generate                                                                                                    | User Comments of                                                                                                    | m This Page                                                                                                    | PageHelp Back Next Ge                                                                                                    | nerate |

Figure 48 **Configuring DST111** 

## Submersible Pressure Sensor PAA-36XW

PAA-36WX is a submersible pressure sensor for water level measurement with RS485 digital interface, absolute pressure version. The sensor is based on the stable, piezoresistive transducer and micro-processor electronics with an integrated 16-bit A/D converter. It is applied when the atmospheric pressure is measured by a separate barometer and when the water level is calculated as the difference between the absolute value and the ambient pressure.

To configure PAA-36XW, proceed as follows:

- 1. Open an existing setup in the **Setup** view or create a new one.
- 2. Proceed to the Additional sensors view.
- 3. Select PAA-36XW from the **Available** list and click the **Add** button to insert the sensor into the setup.
- 4. Select the port in the **Options** frame and check the given default values for parameters.

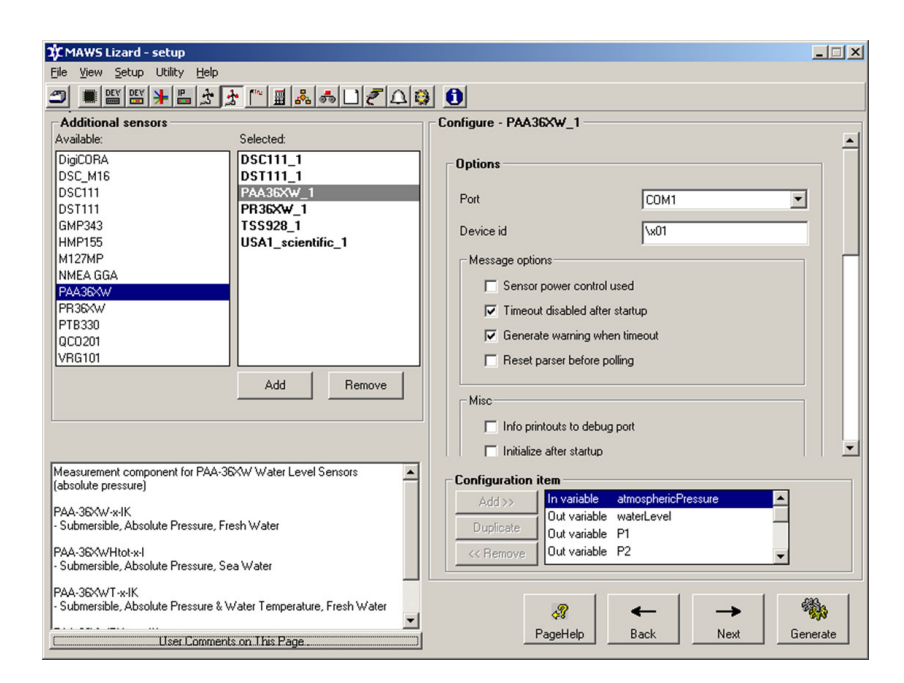

Figure 49 Configuring PAA-36XW

## Submersible Pressure Sensor PR-**36XW**

PAA-36WX is a submersible pressure sensor for water level measurement with RS485 digital interface, relative pressure version. The sensor is based on the stable, piezoresistive transducer and microprocessor electronics with an integrated 16-bit A/D converter. It is fitted with durable cable with an integral vent tube to the atmosphere. These level transmitters can be subject to internal condensation caused by installations in cold water on warm, humid days.

To configure PR-36XW, proceed as follows:

- Open an existing setup in the **Setup** view or create a new one. 1.
- 2. Proceed to the Additional sensors view.
- Select PR-36XW from the **Available** list and click the **Add** button 3. to insert the sensor into the setup.
- Select the port in the **Options** frame and check the given default 4. values for parameters.

| _  |                                                     |                       |                  |              |             |         |       |
|----|-----------------------------------------------------|-----------------------|------------------|--------------|-------------|---------|-------|
| L) | CMAWS Lizard - setup                                |                       |                  |              |             |         | _ 🗆 🗡 |
| E  | ile <u>V</u> iew <u>S</u> etup Utility <u>H</u> elp |                       |                  |              |             |         |       |
| 2  | ◙ ■ 🛯 🖼 📲 🖕 🗗                                       | ▞▝▋▓ቚŬቒዾ፧             | ) 🚺              |              |             |         |       |
|    | Additional sensors                                  |                       | Configure - PR3  | 36XW_1       |             |         |       |
| 1  | Available:                                          | Selected:             |                  |              |             |         | -     |
| 1  | DigiCORA                                            | DSC111_1              | Static parameter | ~            |             |         |       |
|    | DSC_M16                                             | DST111_1              |                  | •            |             | T       | - I   |
|    | DSC111                                              | PAA36XW_1             | Parameter        | Description  | n Data type | Value   |       |
|    | DST111                                              | PR36XW_1              | offeet           | Kg/m 3       | Number V    | 0.000   |       |
|    | GMP343                                              | TSS928_1              | Unset            | meters       | Number      | 0.000   |       |
|    | HMP155                                              | USA1_scientific_1     |                  |              |             |         |       |
|    | MIZ/MP<br>NMEA GGA                                  |                       |                  |              |             |         |       |
|    | PAA36XW                                             |                       |                  |              |             |         |       |
|    | PB36XW                                              |                       | <u> </u>         |              |             |         |       |
|    | PTB330                                              |                       | Add              | Remove       |             |         |       |
|    | QC0201                                              |                       |                  |              |             |         |       |
| l  | VRG101                                              |                       | Ontions          |              |             |         |       |
|    |                                                     | Add Bemove            | Options          |              |             |         |       |
|    |                                                     |                       | Port             |              | COM1        |         |       |
|    |                                                     |                       | - For            |              | JCOMI       |         |       |
|    |                                                     |                       | Device id        |              | \x01        |         |       |
|    |                                                     |                       |                  |              |             |         | -     |
| N  | deasurement component for PR-36X                    | W Water Level Sensors | - Configuration  | n itom       |             |         |       |
| 1  | relative pressure):                                 |                       | Configuration    |              | water avai  |         |       |
| F  | PR-36XW-x-IK                                        |                       | Add >>           | Out variable | P1          |         |       |
| ŀ  | Submersible, Relative Pressure, Fre                 | sh Water              | Duplicate        | Out variable | P2          | _       |       |
| k  | Water Level Sensor PB-36XWHtot-x                    | -IK                   | (C Bemove        | Out variable | TOB1        | -       |       |
| ŀ  | Submersible, Relative Pressure, Sea                 | Water                 |                  |              |             |         |       |
|    |                                                     |                       |                  |              |             |         |       |
|    |                                                     |                       | [                |              | <u> </u>    | . 8     | 8.    |
|    |                                                     |                       |                  | ¢8           |             |         | 2.JN  |
|    | User Comments                                       | s on This Page        |                  | PageHelp     | Back        | NextGen | erate |
|    |                                                     |                       |                  |              |             |         |       |

Figure 50 **Configuring PR36-XW** 

## **Barometer Module BARO-1**

BARO-1 is an MCU-based measurement module for determining barometric pressure. The module uses the capacitive Vaisala BAROCAP® sensor and features barometric pressure calculation, additional pressure calculations (HCP, QFE, and QNH), and internal temperature compensation, which ensure accurate, corrected readings for barometric pressure. The module includes a self-diagnostics feature. BARO-1 replaces PMT16A module in data logger QML201C.

To configure BARO-1, proceed as follows:

- 1. Open an existing setup in the **Setup** view or create a new one.
- 2. Proceed to the Sensors view.
- 3. Select BARO-1 from the **Available** list and click the **Add** button to insert the module into the setup.

| 🇘 MAWS Lizard - set     | up                                               |                |                    |          | _ 🗆 ×    |
|-------------------------|--------------------------------------------------|----------------|--------------------|----------|----------|
| File View Setup Uti     | lity Help                                        |                |                    |          |          |
|                         | ▙▓▓▁▁▋▓▝ॷ▁▁▖▖                                    | 3 🛄            |                    |          |          |
| Select sensor           | 6 L                                              | 1/0 connection | S Circuit          | C        |          |
| Available:              | PAPO1 PAPO1 1                                    | Equipment      | Signal             | EAST CNT |          |
| CM6B/CM11               | BANGY BANGT_T                                    | DANOI_I        | 1.8                | TAST_CHT |          |
| CT25K/CL31              | 1 1                                              |                |                    |          |          |
| DCU7110                 |                                                  |                |                    |          |          |
| DCU7210                 |                                                  |                |                    |          |          |
| DSU12                   |                                                  |                |                    |          |          |
| EC-5                    |                                                  |                |                    |          |          |
| FD12P                   |                                                  |                |                    |          |          |
| Garmin GPS35            |                                                  |                |                    |          |          |
| Generic 12bit A/D       |                                                  |                |                    |          |          |
| Generic frequency -     |                                                  |                |                    |          |          |
|                         | Add >> << Remove                                 |                |                    |          |          |
|                         |                                                  |                |                    |          |          |
| BARO-1 air pressure tra | nsmitter. NOTE: The sensor is located inside the |                |                    |          |          |
| logger housing.         |                                                  |                |                    |          |          |
|                         |                                                  |                |                    |          | _        |
|                         |                                                  |                |                    | 1        |          |
|                         |                                                  | Use defaults   | Connect All Discon | nect All |          |
|                         |                                                  |                | 🚜 🔶                |          |          |
| U:                      | er Comments on This Page                         |                | rayeneip back      |          | uenerate |

Figure 51 Configuring BARO-1 Module

**CMAWS Lizard - setup** File View Setup Utility Help \_ 🗆 🗙 ▰▩▩巣▤◞◞▰▫◾▯◓▢▰趾▩ Select measurement Equipment name Signal name Measurement name Configure - PressureMeas\_1 BABO1 1 P۵ Pr Powering Sensor power When measuring C Continuous Validation 600.0 Min. output value [hPa] 1100.0 Max. output value [hPa] 2.0 Max. change [hPa] 5.0 Overlimit [%] Air pressure measurement • Send to Г - Send lister -2 --> PageHelp Next Back Generate User Comments on This Page...

Figure 52 **Configuring BARO-1 Measurement** 

Proceed to the Measurements view if you want to make additional 4. fine-tuning to the measurement parameters.

### **Manual Sensors**

#### **Creating Manual Sensor in Lizard Setup Software**

In the **Equipment** view, select *Manual Sensor* and click **Add**. *Manual Sensor* is automatically connected to the **Console** connector as shown in Figure 53 on page 102.

| 🕸 MAWS Lizard - setup                                                                                                    |                 |                        |                      |
|----------------------------------------------------------------------------------------------------|-----------------|------------------------|----------------------|
| Eile <u>V</u> iew Setup Utility <u>H</u> elp                                                                                                    |                 |                        |                      |
| Э ¾ ≝ ≝ ¥ ⊑ ⅓ ≵ ™ ≣ ♣ Ц ⋛ Д ₿                                                                                                    | 0               |                        |                      |
| Select sensor                                                                                                    | -1/0 connection | 15                     |                      |
| Available: Selected:                                                                                                    | Equipment       | Signal                 | Connector            |
| Geonor T-200<br>Geonor T-200<br>HMP45DUS<br>HMF45DUS<br>HMT330<br>HY7010A<br>IRU-9429<br>Lambrecht<br>Li200<br>Log sender<br>Marual Sensor<br>ML2x<br>Numst receiver<br>PMT16A<br>Add >> << Remove | ManualSensor_1  | MAN                    | Console              |
| Manual Sensor                                                                                                    |                 |                        | -                    |
|                                                                                                    | ✓ Use defaults  | Connect All Disconnect | All                  |
| Liser Comments on This Page                                                                                                    |                 | RageHelp Back          | → 🌼<br>Next Generate |
|                                                                                                    |                 |                        |                      |

Figure 53 Creating Manual Sensor in Lizard

In the **Measurements** view, configure the manual sensor to use the correct **Datatype**, **Validity period**, and so on; see Figure 54 on page 103.

| 奪 MAWS Lizard - setup                                                                                                    |                                         |                   |
|----------------------------------------------------------------------------------------------------|-----------------------------------------|-------------------|
| File View Setup Utility Help                                                                                                    |                                         |                   |
| ☐ & ■ ★ ★  ★ ★  ★ ★  ★ ★  ★ ★  ★ ★  ★ ★  ★ ★  ★ ★  ★ ★  ★ ★  ★ ★  ★ ★  ★ ★  ★ ★  ★ ★  ★ ★  ★ ★  ★ ★  ★ ★  ★ ★  ★ ★  ★ ★  ★ ★  ★ ★  ★ ★  ★ ★  ★ ★  ★ ★  ★ ★  ★ ★  ★ ★  ★ ★  ★ ★  ★ ★  ★ ★  ★ ★  ★ ★  ★ ★  ★ ★  ★ ★  ★ ★  ★  ★ ★  ★  ★  ★  ★  ★  ★  ★  ★  ★  ★  ★  ★  ★  ★  ★  ★  ★  ★  ★  ★  ★  ★  ★  ★  ★  ★  ★  ★  ★  ★  ★  ★  ★  ★  ★  ★  ★  ★  ★  ★  ★  ★  ★  ★  ★  ★  ★  ★  ★  ★  ★  ★  ★  ★  ★  ★  ★  ★  ★  ★  ★  ★  ★  ★  ★  ★  ★  ★  ★  ★  ★  ★  ★  ★  ★  ★  ★  ★  ★  ★  ★  ★  ★  ★  ★  ★  ★  ★  ★  ★  ★  ★  ★  ★  ★  ★  ★  ★  ★  ★  ★  ★  ★  ★  ★  ★  ★  ★  ★  ★  ★  ★  ★  ★  ★  ★  ★  ★  ★  ★  ★  ★  ★  ★  ★  ★  ★  ★  ★  ★  ★  ★  ★  ★  ★  ★  ★  ★  ★  ★  ★  ★  ★  ★  ★  ★  ★  ★  ★  ★  ★  < | 6                                       |                   |
| Select measurement                                                                                                    | Configure - ManualSensor 1              |                   |
| Equipment name Signal name Measurement name                                                                                                    | comgate manaaterice_                    |                   |
| ManualSensor_1 MAN ManualSensor_1                                                                                                    | Configuration                           |                   |
|                                                                                                    | Datatype                                | String            |
|                                                                                                    | Internal measure                        | Unspecified       |
|                                                                                                    | Conversion                              | <b>•</b>          |
|                                                                                                    | Unit string                             |                   |
|                                                                                                    | Validity period (min)                   | 10                |
|                                                                                                    | Command string                          | MAN_DEFAULT       |
|                                                                                                    | Static parameter                        |                   |
|                                                                                                    | Min value                               | 0                 |
| Manual Sensor                                                                                                    | Max value                               | 0                 |
|                                                                                                    | Invalid value                           | ////              |
|                                                                                                    |                                         |                   |
|                                                                                                    |                                         |                   |
|                                                                                                    |                                         |                   |
|                                                                                                    | 8 · · · · · · · · · · · · · · · · · · · | ←   →   🖏         |
| User Comments on This Page                                                                                                    | PageHelp B                              | ack Next Generate |

Figure 54 **Configuring Manual Sensor in Lizard** 

#### Viewing Manual Sensors in AWS Client

For each manual sensor included in your setup, you can view information on the sensor's status, the type of values for which the sensor is used, and the range of valid values for the sensor. To view the manual sensor information, proceed as follows:

- 1. On the Settings menu, select Manual Sensors. The list of configured manual sensors is displayed.
- 2. Select the sensor on which you want to view information from the list.
- 3. Select Edit. The information on the sensor is displayed as shown in Figure 55 on page 104.

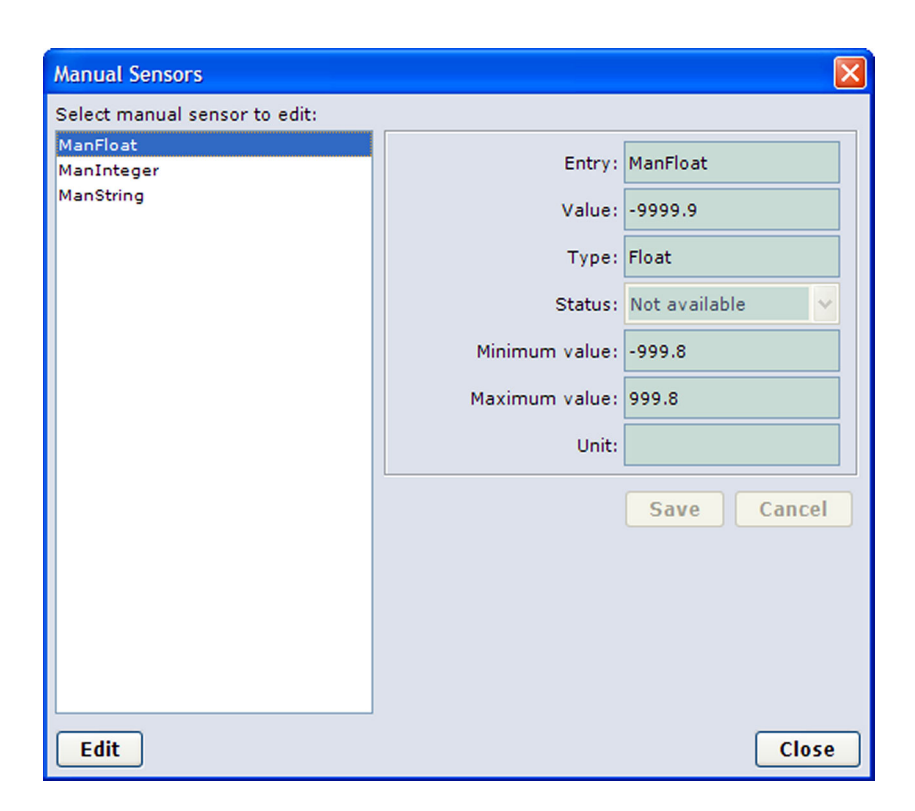

Figure 55 Manual Sensor Details

The fields in the **Manual Sensors** window are described in Table 8 on page 104.

| Table 8 | Fields | in | Manual | Sensors | Window |
|---------|--------|----|--------|---------|--------|
|         |        |    |        |         |        |

| Field         | Description                                                                                                    |
|---------------|----------------------------------------------------------------------------------------------------|
| Entry         | Name of the manual sensor as configured in the QML logger setup                                                                   |
| Value         | Field for entering the value of the manual sensor.                                                                                |
| Туре          | Type of the manual sensor as configured in the QML logger setup. Possible values: <b>Integer</b> , <b>Float</b> , and <b>Text</b> |
| Status        | Status of the manual sensor as reported by the QML logger                                                                         |
| Minimum value | Minimum accepted value for the manual sensor reading as configured in the QML logger setup                                        |
| Maximum value | Maximum accepted value for the manual sensor reading as configured in the QML logger setup                                        |
| Unit          | Unit for the manual sensor value                                                                                                  |

You can close the manual sensor window by selecting Close.

#### **Entering Values for Manual Sensors**

With AWS Client, you can enter values for each manual sensor included in your QML logger setup.

NOTE The values you enter for the manual sensors must match the manual sensor value type: Integer, Float, or Text. The Save button is disabled in the Manual Sensor window if the entered value is not of the correct type.

To enter values for manual sensors, proceed as follows:

- On the Settings menu, select Manual Sensors. The list of 1. configured manual sensors is displayed (see Figure 55 on page 104).
- Select the sensor for which you want to enter values from the list. 2.
- 3. Select Edit. The information on the sensor is displayed (see Figure 56 on page 105).

| Manual Sensors                       |                |                 |
|--------------------------------------|----------------|-----------------|
| Select manual sensor to edit:        |                |                 |
| M <mark>anFloat</mark><br>ManInteger | Entry:         | ManFloat        |
| ManString                            | Value:         | -9999.9         |
|                                      | Type:          | Float           |
|                                      | Status:        | Not available 🖌 |
|                                      | Minimum value: | -999.8          |
|                                      | Maximum value: | 999.8           |
|                                      | Unit:          |                 |
|                                      |                | Save Cancel     |
| Edit                                 |                | Close           |

Figure 56 **Entering Values for Manual Sensor** 

Enter the value for the manual sensor in the Value field. 4.

- 5. Select the status of the measurement from the **Status** list.
- 6. Select Save. The value stored in the manual sensor is updated. You can cancel your changes by selecting Cancel. To close the Manual Sensors view, select Close.

# Vaisala WINDCAP Ultrasonic Wind Sensor WMT700

Vaisala WINDCAP® Ultrasonic Wind Sensor WMT700 series measures wind speed and direction. The advanced, patented Vaisala WINDCAP® wind measurement technology ensures accurate results in all wind directions. The triangle design of the wind sensor provides three measurement paths. Since one of the paths is redundant, the wind speed and direction are always calculated from the two most reliable vectors. The effects of temperature, humidity, and pressure are also fully compensated.

To configure serial WMT700, proceed as follows:

- 1. Open an existing setup in the **Setup** view or create a new one.
- 2. Proceed to the Sensors view.
- 3. Select NMEA MWV from the **Available** list and click the **Add** button to insert the sensor into the setup. Select the appropriate serial port from the **Connector** list.
| ប MAW5 Lizard - setup                                             |                                                                                                    |                     |           | _ 🗆 🗙        |
|-------------------------------------------------------------------|----------------------------------------------------------------------------------------------------|---------------------|-----------|--------------|
| He view Setup Utility Help                                        |                                                                                                    |                     |           |              |
| ਁਗ਼ੑੑੑੑੑੑੑੑੑੑੑੑਗ਼ਗ਼ਗ਼ਗ਼ਗ਼ਗ਼ਗ਼ਗ਼ਗ਼ਗ਼ਗ਼ਗ਼ਗ਼ਗ਼ਗ਼ਗ਼ਗ਼ਗ਼ਗ਼ਗ਼ਗ਼ਗ਼ਗ਼ਗ਼ਗ਼ | 3 🛄                                                                                                    |                     |           |              |
| Select sensor                                                     | -1/0 connection                                                                                                    | s                   | -         |              |
| Available: Selected:                                              | Equipment                                                                                                    | Signal              | Connector |              |
| LI200 MINMEA_MWV WINMEA_1                                         | WINMEA_1                                                                                                    | MSG                 | COMI      | <b>^</b>     |
| Manual Sensor                                                     |                                                                                                    |                     |           |              |
| ML2x                                                              |                                                                                                    |                     |           |              |
| NMEA MW/V                                                         |                                                                                                    |                     |           |              |
| PT100                                                             |                                                                                                    |                     |           |              |
| PT1000 -                                                          |                                                                                                    |                     |           |              |
| PTB220                                                            |                                                                                                    |                     |           |              |
| PWD sensor                                                        |                                                                                                    |                     |           |              |
| QHB101                                                            |                                                                                                    |                     |           |              |
| QHR101 -                                                          |                                                                                                    |                     |           |              |
| Add >> << Remove                                                  |                                                                                                    |                     |           |              |
|                                                                   |                                                                                                    |                     |           |              |
|                                                                   |                                                                                                    |                     |           |              |
|                                                                   |                                                                                                    |                     |           |              |
| Wind sensor data in NMEA MWV format                               |                                                                                                    |                     |           |              |
|                                                                   |                                                                                                    |                     |           |              |
|                                                                   |                                                                                                    |                     |           | *            |
|                                                                   | V Lise defaults                                                                                                    | Connect All Disconr | nect All  |              |
|                                                                   | , and a state of the state of the state of t |                     |           |              |
|                                                                   |                                                                                                    |                     |           | <i>6</i> 35. |
|                                                                   |                                                                                                    | → <b>*</b>          |           |              |
| User Comments on This Page                                        | ]                                                                                                    | PageHelp Back       | Next      | Generate     |

Figure 57 **Configuring WMT700** 

4. Proceed to the **Measurements** view if you want to make additional fine-tuning to the measurement parameters.

| 🇘 MAWS Lizard - setup                                 |                             |
|-------------------------------------------------------|-----------------------------|
| Eile View Setup Utility Help                          |                             |
| Ӭ҇҇҇҇҇҇Ҽ҄҄҄҄Ҳ҂ӷ҄ӟ҄ѧ҄ѻ҄҄҅҄Ѻҁ҄Ѻҝ                        | <b>)</b>                    |
| Select measurement                                    | Configure - WTNMEA_1        |
| Equipment name Signal name Measurement name           |                             |
| WTNMEA_1 MSG WTNMEA_1                                 | Communications              |
|                                                       | Device id A                 |
|                                                       | Mode                        |
|                                                       | Cyclic transmit             |
|                                                       | C Polled                    |
|                                                       |                             |
|                                                       | Messages                    |
|                                                       | ₩WV                         |
|                                                       | E XDB-TU                    |
|                                                       |                             |
|                                                       | Timeout [ms] 5000           |
|                                                       |                             |
|                                                       |                             |
| NMEA wind transmitter. Connection through serial link | Measurement handling        |
|                                                       | Send to                     |
|                                                       |                             |
|                                                       | V Send listeners            |
|                                                       |                             |
|                                                       |                             |
|                                                       |                             |
| User Comments on This Page                            | PageHelp Back Next Generate |

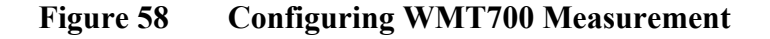

To configure WMT700 in SDI12 bus, use Generic SDI Sensor.

# **Configuring Serial Sensor Interfaces**

This section contains information needed when configuring serial sensor interfaces, that is, connecting sensors that use serial communications to the weather station. This section contains only instructions for configuring the interface, not the sensor itself.

Interfaces of the following sensors are covered:

- Present Weather Sensor
- Visibility Sensor
- Ceilometers
- Digital Barometer
- Ultrasonic Wind Sensor
- Wind Transmitters
- Vaisala All-Weather Precipitation Gauge VRG101
- Garmin GPS 35-PC GPS Receiver

**NOTE** This chapter contains only instructions for configuring the interface, not the sensor itself. In addition to this document, you will need the appropriate sensor user manual to manage the sensor configuration and hardware setup.

For most of the sensors, wiring depends on the application. You should therefore also have additional delivery-specific wiring instructions and drawings available.

# **Physical Interface**

The QML logger has five different types of optional serial interfaces available for the sensor connections.

The serial communications options are listed in Table 9 on page 109:

Table 9 **Serial Communication Options** 

| Interface          | Communication<br>Module          | Application                    |
|--------------------|----------------------------------|--------------------------------|
| RS-232             | Dual RS-232 module<br>DSU232     | Distance <20 m                 |
|                    | (two RS-232)                     | Single sensor                  |
|                    |                                  | Lowest electrical interference |
|                    |                                  |                                |
|                    |                                  | Full duplex communication      |
| RS-485<br>(4-wire) | Isolated RS-485<br>module DSI485 | Distance up to 1500 m          |
|                    |                                  | Single sensor                  |
|                    |                                  | Better interference tolerance  |
|                    |                                  | Full duplex communication      |
| RS-485<br>(2-wire) | Dual RS-485<br>modules DSI485,   | Distance up to 1500 m          |
|                    | DSI486<br>(two RS-485)           | Several sensors                |
|                    |                                  | Better interference tolerance  |
|                    |                                  | Half duplex communication      |
| Modem              | Fixed line modem                 | Long distances or extreme      |
|                    | module DMX501                    | interference conditions        |
| SDI                | Dual RS-485 module<br>DSI486     | SDI sensors                    |

| NOTE | The recommended connection interface is 2-wire RS-485 with a dual      |
|------|------------------------------------------------------------------------|
|      | RS-485 module in the QML logger. This allows an interference-          |
|      | tolerant connection with the possibility to connect several sensors to |
|      | the same serial line.                                                  |

NOTE

Wiring of the data and power lines depends on the application.

# **Data Acquisition Methods**

In general, there are two alternate methods to connect a serial sensor to the QML logger:

- 1. Automatic transmission
  - Device transmits the measurement results automatically
  - Only one device per serial port
  - Physical connection can be RS-232 or RS-485
  - Higher data throughput
- 2. Polled transmission
  - QML logger polls periodically for measurement data
  - Allows multiple sensors per serial port providing that all devices have the RS-485 interface and support multi-device operation
  - Can also be used for a point-to-point connection with RS-232 or RS-485
  - Lower data throughput

Typically, sensors with high data output rate, such as wind sensors, should use automatic transmission with only a single connected device per serial line.

Sensors that produce new measurement data only a few times per minute can use polled transmission, and multiple devices can be connected to the same RS-485 line.

# **Configuring Serial Line Parameters**

### NOTE

The QML logger does not perform any automatic configuration of the connected sensors. You have to perform the configuration and store it manually by using the sensor's own service interface.

For sensors without a human-readable command interface, extra QML logger shell commands are provided. For further information, refer to detailed sensor interface descriptions or separate Technical References.

| NOTE | When a separate service interface, usually RS-232, is available in the sensor, it is recommended that you use it for the initial configuration.                             |
|------|----------------------------------------------------------------------------------------------------|
|      | The 2-wire RS-485 which operates in half duplex does not always provide problem-free access to service connection. Also, note that keystrokes are not echoed by the sensor. |

In order to have access to the sensor interface, the serial line parameters have to be set to match those on the sensor. The easiest way to do this is to create a setup with Lizard Setup Software. Select the correct interface modules and parameters and run the setup.

Once the serial line parameters are correct, a pass-through access to the connected sensors is allowed. You can open it from the QML logger command shell by issuing the **open** command with the parameters presented in Table 10 on page 111.

| Connector in Lizard | Parameter               | Alias  |
|---------------------|-------------------------|--------|
| COM0                | COM0                    | COM0   |
| COM1                | COM1                    | COM1   |
| DMX501 (MOD1/1)     | DMX501_0                | MOD1   |
| DMX501 (MOD2/1)     | DMX501_1                | MOD2   |
| DSI485A (MOD1/1)    | DSI485_0                | MOD1   |
| DSI485A (MOD2/1)    | DSI485_1                | MOD2   |
| DSI486 (MOD1/1)     | DSI485_0_0              | MOD1_2 |
| DSI486 (MOD1/2)     | DSI486_0_1 <sup>1</sup> | MOD1_1 |
| DSI486 (MOD2/1)     | DSI486_1_0              | MOD2_2 |
| DSI486 (MOD2/2)     | DSI486_1_1 <sup>1</sup> | MOD2_1 |
| DSI486SDI (MOD1/3)  | DSI486SDI_0             | MOD1_3 |
| DSI486SDI (MOD2/3)  | DSI486SDI_1             | MOD2_3 |
| DSU232 (MOD1/1)     | DSU232_0_0 <sup>2</sup> | MOD1_1 |
| DSU232 (MOD1/2)     | DSU232_0_1              | MOD1_2 |
| DSU232 (MOD2/1)     | DSU232_1_0              | MOD2_1 |
| DSU232 (MOD2/2)     | DSU232_1_1              | MOD2_2 |
| DSU232SDI (MOD1/3)  | DSU232SDI_0             | MOD1_3 |
| DSU232SDI (MOD2/3)  | DSU232SDI_1             | MOD2_3 |

Table 10Parameters for the Open Command

1. With the dual RS-485 module, the RS-232 connection is possible only to the channel B on the module, and thus the last number is 1.

2. With the RS-232 and dual RS-485 modules, the number between the underline characters stands for the module place, that is, MOD1 or MOD2, and the last number for the channel on that particular module.

# **NOTE** Use the **SYSINFO PORTS** command to find out which connectors to use.

The following example describes how to access the PWD sensor with device identifier 1, connected to the M60212 module in Lizard and using a DSI486 module. Note that all **open** or **close** commands are not echoed. In this case, input to PWD has no echo, either.

1. Type open to open the QML logger command shell.

```
Service connection opened (COM0)
/ >
```

2. Type **open** DSI486\_1\_1 to open a pass-through connection to the serial line.

/ > open DSI486\_1\_1
Terminal I/O re-routed to DSI486\_1\_1

3. Type **open 1** to open the PWD command shell.

1 PWD OPENED FOR OPERATOR COMMANDS >

You can now use the commands described in the PWD sensor user manual to perform configuration and maintenance operations.

4. To close the connection, type **close**.

Terminal I/O restored to ADCL shell Service connection closed

**NOTE** Some sensors require that you first close their service connection. Include the device identifier, for example, **close 1**.

Close the sensor service connection first, and then close the QML logger connection using the **close** command alone.

# **Configuring Sensor Interface**

Serial sensors have and use their own configuration interfaces. In addition to defining the communication parameters, there is typically very little to configure with Lizard Setup Software.

Proceed as follows:

Add and configure the communication interface module using the 1. Optional hardware view as shown in Figure 59 on page 113.

| 🕸 MAWS Lizard - s          | setup                    |               |    |                            |      |       |     |
|----------------------------|--------------------------|---------------|----|----------------------------|------|-------|-----|
| <u>File View S</u> etup Ut | ility <u>H</u> elp       |               |    |                            |      |       |     |
| 3 3 8 8 8 4                | - 📇 📩 🍅 🖷                | 100 E 4 3     | 0  |                            |      |       |     |
| Select hardware            |                          |               | Co | nfigure - MOD1             |      |       |     |
| Available:                 | Connector (block)        | Module        |    |                            |      |       | -   |
| DMX501                     | СОМО                     | СОМО          |    | DSU232 (MOD1/1)            |      |       |     |
| DSE101<br>DSI485A          | MOD1                     | DSU232        |    | Service connection         |      |       |     |
| DSI486                     | MOD2                     | <none></none> |    |                            |      |       |     |
| DSU232                     | SPI                      | <none></none> |    | Service connection enable  | ed   |       |     |
| QMU101                     |                          |               |    | Max line idle time [s]     | 300  | -     |     |
|                            |                          |               |    | Max scrap chars            | 0    | -     |     |
|                            |                          |               |    | Service connection trigger |      | •     |     |
|                            |                          |               |    | Open action                |      | •     |     |
|                            | Add >                    | > << Remove   |    | Close action               |      | •     |     |
|                            |                          |               |    | Line parameters            |      |       |     |
| Extension module slot 1    | . Inside logger housing. |               |    | Speed                      | 9600 | -     |     |
|                            |                          |               |    | Data bits                  | 8    | -     |     |
|                            |                          |               |    | Stop bits                  | 1    | •     |     |
|                            |                          |               |    | Parity                     | None | •     | -   |
|                            |                          |               |    | RageHelp                   |      | Gener | ata |
| U                          | ser Comments on This P   | age           |    | rageneip                   | DOCK | Gener | ale |

Figure 59 **Optional Hardware View: Configuring Communication Module** 

| NOTE | Use the default communication parameters of the sensor. These are not |
|------|-----------------------------------------------------------------------|
|      | automatically generated by Lizard Setup Software, so you need to      |
|      | enter them manually.                                                  |

If you are using 2-wire RS-485, make sure that the **Transmit control** option is selected, and that the **Start** and **End delays** are suitable for the connected sensor. Usually, you can leave the default values, but adjustments may be necessary especially if you are connecting multiple sensors to the same serial line. See Figure 60 on page 114 for the options.

| 🕸 MAWS Lizard - setup                                                                   |                                                                                                    |
|-----------------------------------------------------------------------------------------|----------------------------------------------------------------------------------------------------|
| Eile <u>Vi</u> ew Setup Utility <u>H</u> elp                                            |                                                                                                    |
|                                                                                         | 0                                                                                                    |
| Select hardware                                                                         | Configure                                                                                                    |
| Available: Connector (block) Module                                                     | _                                                                                                    |
| DMX501 COM0 COM0                                                                        | Wiring options                                                                                                    |
| DSE101 COM1 COM1                                                                        |                                                                                                    |
| DS14654 MOD1 DS0232                                                                     | Connection type                                                                                                    |
| DSU232 SPI <none></none>                                                                |                                                                                                    |
| QMI108/QMI118                                                                           | Handshake options                                                                                                    |
| QMOTOL                                                                                  | 0-Your                                                                                                    |
|                                                                                         | Uptions                                                                                                    |
|                                                                                         | X0N/X0FF for receive                                                                                                    |
|                                                                                         | XON/XOFF for transmit                                                                                                    |
|                                                                                         |                                                                                                    |
| Add >> (( Bemove                                                                        | Receive buffer limit % 20                                                                                                    |
|                                                                                         |                                                                                                    |
|                                                                                         | Transmit control                                                                                                    |
|                                                                                         |                                                                                                    |
| DS1485 add-on hardware module. Single RS485 with a two-wire or four-<br>wire connection | Transmit control enabled                                                                                                    |
|                                                                                         | Start delay [ms] 30                                                                                                    |
|                                                                                         |                                                                                                    |
|                                                                                         | End delay [ms]                                                                                                    |
|                                                                                         | T                                                                                                    |
|                                                                                         |                                                                                                    |
|                                                                                         | $  \qquad \qquad \qquad \qquad \qquad \qquad \qquad \qquad \qquad \qquad \qquad \qquad \qquad \qquad \qquad \qquad \qquad \qquad \qquad$ |
| User Comments on This Page                                                              | PageHelp Back Next Generate                                                                                                    |

#### Figure 60 Optional Hardware View: Defining Transmit Control Parameters

You do not need to select the **Service connection enabled** option in order to have service access to the sensor. Selecting this option, in fact, enables service access to the QML logger through the port. 2.

| MAWS Lizard - setup                                                                                                    |                |                     |                                    |   |
|----------------------------------------------------------------------------------------------------|----------------|---------------------|------------------------------------|---|
| File <u>V</u> iew Setup Utility <u>H</u> elp                                                                                                    | - 1            |                     |                                    |   |
| 弯◬▩▩淋฿≵◪▯▯◓▢◩҄д◷                                                                                                    | )              |                     |                                    |   |
| Select sensor                                                                                                    | 1/O connection | \$                  |                                    |   |
| Available: Selected:                                                                                                    | Equipment      | Signal              | Connector                          |   |
| PT1000 WVWE C L25K/L31 C125K_1 PT020 PT000 PT6220 PT0220 PT0220 P | PT8220_1       | MSG                 | DSU232 (MOD1/1)<br>DSU232 (MOD1/2) |   |
| Pressure transmitter PTB220. Device may be equipped with from one to three aneroids.                                                                                                    | Vise defaults  | Connect All Disconn | ect All                            | • |

Proceed to the Equipment or Additional sensors view to add and

connect the sensor as shown in Figure 61 on page 115.

Figure 61 Equipment View: Adding and Connecting Serial Sensor

**NOTE** Serial sensors do not have default connectors, so you need to connect the sensor manually to the selected port.

The first number of the connector identifier MODX/X (for example, MOD1/1) indicates the piggyback slot: 1 is the one closer to the battery holder and 2 is the bottom one. The second number is present only if you are using a dual port board such as DSU232 or DSI486. It indicates the channel number, 1 or 2.

3. If you are connecting multiple sensors to the same serial line, the following window opens. Click **Yes**.

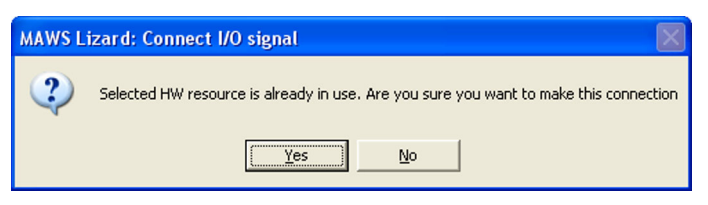

Figure 62 Connect I/O Signal Window

4. Proceed to the **Measurements** view to configure the sensor interface as shown in Figure 63 on page 116.

| 🗱 MAWS Lizard - setup                                                       |                          |          |
|-----------------------------------------------------------------------------|--------------------------|----------|
| <u>File View Setup Utility Help</u>                                         |                          |          |
|                                                                             | 0                        |          |
| Select measurement                                                          | Configure - CT25K_1      |          |
| Equipment name Signal name Measurement name                                 |                          |          |
| CT25K_1 MSG CT25K_1                                                         | Communications           |          |
| F16220_1 M5G F16220_1                                                       |                          | _        |
|                                                                             | Device id 1              |          |
|                                                                             | Mode                     |          |
|                                                                             | C Cyclic transmit        |          |
|                                                                             | Polled                   |          |
|                                                                             |                          |          |
|                                                                             | Message type Instant (1) | •        |
|                                                                             | Timeout [ms] 2000        | -        |
|                                                                             |                          |          |
|                                                                             |                          |          |
|                                                                             | Measurement nandling     |          |
|                                                                             | Send to                  | -        |
| Ceilometer CT25K(AM) or CL31 for cloud base altitudes, vertical visibility, |                          |          |
| and sky condition measurements                                              | Send listeners enabled   |          |
|                                                                             |                          |          |
|                                                                             |                          |          |
|                                                                             |                          |          |
|                                                                             |                          |          |
|                                                                             |                          | -        |
| User Comments on This Page                                                  | PageHelp Back Next       | Generate |

#### Figure 63 Measurements View: Configuring Serial Sensor Interface

Typical items to configure include the following:

| ltem            | Description/Use                                                                                                |
|-----------------|----------------------------------------------------------------------------------------------------|
| Device ID       | Device identifier (must be entered)                                                                            |
|                 | - Same as the set                                                                                              |
|                 | <ul> <li>Unique for each sensor if multiple devices are<br/>connected to the same serial line</li> </ul>       |
|                 | Used by                                                                                                    |
|                 | - Polling and data reception to identify the device                                                            |
|                 | <ul> <li>Open commands to identify which device should<br/>open its service interface</li> </ul>               |
| Mode            | Configuration for automatic or polled operations as described in section Data Acquisition Methods on page 110. |
| Message<br>Type | Many devices support data messages with different contents. This item selects the expected message type.       |

| ltem    | Description/Use                                                                                                    |
|---------|----------------------------------------------------------------------------------------------------|
| Timeout | Timeout for data reception. If no new data is received<br>within this period of time, sensor data in reports and logs<br>is marked as invalid until new data is received. Timeout<br>starts from: |
|         | <ul> <li>Poll message transmit in polled mode</li> </ul>                                                                                                    |
|         | Message reception in automatic transmit mode                                                                                                    |

| NOTE | The settings described apply only to the QML logger. You must also |
|------|--------------------------------------------------------------------|
|      | configure the sensor to have the matching settings.                |

# **Serial Sensor Interfaces**

This chapter describes the following options in detail for each sensor:

- Default communication parameters
- Typical sensor interface configuration alternatives
- Data availability with different message types. This refers to the availability of sensor output variables used in the setup for calculation, logging, and reporting
- Sensor-specific issues, such as QML logger shell commands

# **Present Weather and Visibility Sensors**

The present weather and visibility sensors are covered in the same chapter as they produce similar data and share message structures.

The default communication parameters are as follows:

| Parameter | Value                                      |  |
|-----------|--------------------------------------------|--|
| Speed     | 9600 bps (PWD sensors)/300 bps (FD sensor) |  |
| Parity    | even                                       |  |
| Data      | 7                                          |  |
| Stop      | 1                                          |  |
| Handshake | none                                       |  |

| Operation        | Command(s)                | Description                                                                                                    |
|------------------|---------------------------|----------------------------------------------------------------------------------------------------|
| Set polled       | AMES 2 0 or<br>AMES 7 0   | Disables automatic transmission                                                                                     |
| Set automatic tx | AMES 2 30 or<br>AMES 7 30 | Enables automatic transmission of<br>message 2 or message 7 (PWD21/<br>PWD22/FD12P only) with 30-second<br>interval |
| Set device id    | CONF                      | Activates configuration dialog                                                                                      |

The sensor commands for interface configuration are as follows:

Message availability by sensor type is as follows:

| Sensor | Messages |
|--------|----------|
| PWD11  | 2        |
| PWD21  | 2,7      |
| PWD22  | 2,7      |
| FD12P  | 2,7      |

The available data with FD Present Weather Sensor is as follows:

| Lizard variable | Message | Description                           |
|-----------------|---------|---------------------------------------|
| pwd_id          | 2,7     | Header text                           |
| dev_id          | 2,7     | Device ID                             |
| alarms          | 2,7     | Device alarm code                     |
| vis_1           | 2,7     | Visibility 1 min average              |
| vis_10          | 2,7     | Visibility 10 min average             |
| pw_nws          | 2,7     | Present weather NWS code              |
| pw_inst         | 2,7     | Instant present weather code          |
| pw_15           | 2,7     | 15 min present weather code           |
| pw_1h           | 2,7     | One hour present weather code         |
| water_1h        | 2,7     | Precipitation intensity mm/hour       |
| water_cum       | 2,7     | Cumulative water sum                  |
| snow_cum        | 2,7     | Cumulative snow sum                   |
| t_xarm          | 7       | Crossarm temperature                  |
| lumin           | 7       | Background luminance                  |
| metar_i         | 7       | Instant METAR weather code            |
| metar_r         | 7       | Recent METAR weather code             |
| pw_insttxt      | 2,7     | WMO text for instant present weather  |
|                 |         | code                                  |
| pw_15txt        | 2,7     | WMO text for 15 min present weather   |
|                 |         | code                                  |
| pw_1htxt        | 2,7     | WMO text for one hour present weather |
|                 |         | code                                  |

| Lizard variable | Message | Description                                     |
|-----------------|---------|-------------------------------------------------|
| water_inc       | 2,7     | Water sum increment since previous transmission |
| snow_inc        | 2,7     | Snow sum increment since previous transmission  |
| orig_PWD        | 2,7     | Original FD12P message                          |

The available data with PWD Present Weather Detector is as follows:

| Lizard variable | Message | Description                                     |
|-----------------|---------|-------------------------------------------------|
| pwd_id          | 2,7     | Header text                                     |
| dev_id          | 2,7     | Device ID                                       |
| alarms          | 2,7     | Device alarm code                               |
| vis_1           | 2,7     | Visibility 1 min average                        |
| vis_10          | 2,7     | Visibility 10 min average                       |
| pw_nws          | 2,7     | Present weather NWS code                        |
| pw_inst         | 2,7     | Instant present weather code                    |
| pw_15           | 2,7     | 15 min present weather code                     |
| pw_1h           | 2,7     | One hour present weather code                   |
| water_1h        | 2,7     | Precipitation intensity mm/hour                 |
| water_cum       | 2,7     | Cumulative water sum                            |
| snow_cum        | 2,7     | Cumulative snow sum                             |
| t_xarm          | 7       | Crossarm temperature                            |
| lumin           | n/a     | Background luminance                            |
| metar_i         | 7       | Instant METAR weather code                      |
| metar_r         | 7       | Recent METAR weather code                       |
| pw_insttxt      | 2,7     | WMO text for instant present weather code       |
| pw_15txt        | 2,7     | WMO text for 15 min present weather code        |
| pw_1htxt        | 2,7     | WMO text for one hour present weather code      |
| water_inc       | 2,7     | Water sum increment since previous transmission |
| snow_inc        | 2,7     | Snow sum increment since previous transmission  |
| orig_PWD        | 2,7     | Original PWD message                            |

NOTE

PWD11 can produce only message 2.

#### Ceilometers

Ceilometers produce almost equal data using the same data messages.

The default communication parameters for service and data port are as follows:

| Parameter | Value    |
|-----------|----------|
| Speed     | 2400 bps |
| Parity    | even     |
| Data      | 7        |
| Stop      | 1        |
| Handshake | none     |

The sensor commands for interface configuration are as follows:

| Operation            | Command(s)                                                          | Description                                                                                                |
|----------------------|---------------------------------------------------------------------|----------------------------------------------------------------------------------------------------|
| Set polled           | SET MESSAGE TYPE<br><type></type>                                   | Sets message type, where<br>< <i>type</i> > is MSG1, MSG6 or<br>MSG 61. Disables automatic                 |
|                      | SET MESSAGE MODE<br>POLLING                                         | transmission.                                                                                              |
| Set auto tx          | SET MESSAGE TYPE<br><type><br/>SET MESSAGE MODE<br/>AUTOSEND</type> | Sets message type, where<br>< <i>type</i> > is MSG1, MSG6 or<br>MSG 61. Enables automatic<br>transmission. |
| Set ID               | SET UNIT_ID <id></id>                                               | Sets unit ID, where <i><id></id></i> is a single character 1Z.                                             |
| Setinterface<br>type | SET PORT DATA<br>INTERFACE <type></type>                            | Sets interface type for the data connection. <type> is RS-232 or RS-485_2W.</type>                         |

Message availability by sensor type is as follows:

\_\_\_\_\_

| Sensor  | Messages         |
|---------|------------------|
| CT25    | 1,6              |
| CT25KAM | 1,61             |
| CL31    | CT25 message 1,6 |

#### NOTE

In order to have messages 6 or 61 available, you need to purchase the sky condition option separately.

| Lizard Variable | Message | Description                           |
|-----------------|---------|---------------------------------------|
| Header          | 1,6,61  | Header text (first line data)         |
| GenStat         | 1,6,61  | Status information field              |
| meas_1          | 1,6,61  | Raw measure 1                         |
| meas_2          | 1,6,61  | Raw measure 2                         |
| meas_3          | 1,6,61  | Raw measure 3                         |
| HWStat          | 1,6,61  | Hardware status bits (hex format)     |
| oktas_1         | 6,61    | Octas in layer 1                      |
| height_1        | 6,61    | Height of layer 1                     |
| oktas_2         | 6,61    | Octas in layer 2                      |
| height_2        | 6,61    | Height of layer 2                     |
| oktas_3         | 6,61    | Octas in layer 3                      |
| height_3        | 6,61    | Height of layer 3                     |
| oktas_4         | 6,61    | Octas in layer 4                      |
| height_4        | 6,61    | Height of layer 4                     |
| oktas_5         | 61      | Octas in layer 5                      |
| height_5        | 61      | Height of layer 5                     |
| d_stat          | 1,6,61  | Detection status                      |
| base_1          | 1,6,61  | Height of cloud base 1 <sup>1</sup>   |
| base_2          | 1,6,61  | Height of cloud base 2 <sup>1</sup>   |
| base_3          | 1,6,61  | Height of cloud base 3 1              |
| v_vis           | 1,6,61  | Vertical visibility <sup>1</sup>      |
| h_sig           | 1,6,61  | Highest signal <sup>1</sup>           |
| i_stat          | 1,6,61  | Hardware status bits (integer format) |
| orig_CT         | 1,6,61  | Original CT25 message                 |

The available data is as follows:

1. These are meas\_1 to meas\_3 values processed according to the detection status. Values are exclusive. For example, if cloud bases are shown, vertical visibility and highest signal are missing and vice versa.

## **Digital Barometer**

The default communication parameters for the PTB330 sensor are as follows:

| Parameter | Value    |
|-----------|----------|
| Speed     | 9600 bps |
| Parity    | even     |
| Data bits | 7        |
| Stop bits | 1        |
| Handshake | XON/XOFF |

The sensor commands for the interface configuration are as follows:

| Operation      | Command(s)                                     | Description                                                                                                    |
|----------------|------------------------------------------------|----------------------------------------------------------------------------------------------------|
| Set polled     | SMODE POLLED                                   | Sets sensor to polled operation                                                                                                    |
| Set auto tx    | INTV <time> <unit><br/>SMODE RUN</unit></time> | Select transmit interval to <i><time></time></i><br><i><unit></unit></i> , for example, 10 s. Sets<br>sensor to automatic transmit<br>mode. |
| Set format     | FORM                                           | See the detailed explanation below.                                                                                                    |
| SetID          | ADDR <id></id>                                 | Sets device id for polled operation. <i><id> =</id></i> 0 99                                                                                |
| Activate param | RESET                                          | New parameters are taken into use after reset.                                                                                              |

To get a suitably formatted data output from the digital barometer, the following message format string must be given using the **FORM** command. The string is almost of maximum length allowed, so do not insert any extra spaces. Proceed as follows:

- 1. Type FORM <CR>. This command outputs the current format string and prompts ? for a new one.
- 2. Copy the string below to the terminal and press <CR>.

#001 "PTB" ADDR #002 ERR " " 4.2 P " " P3H " " A3H " " P1 " " P2 " " P3 #003 CS4 #rn

NOTE

After configuring the sensor, enter the **RESET** command in order for the changes to take effect.

| Lizard Variable | Description                                         |
|-----------------|-----------------------------------------------------|
| ptb_id          | Device identifier with address, for example, 'PTB2' |
| err             | Error flags                                         |
| P_avg           | Pressure average                                    |
| trend           | Three hour pressure trend                           |
| tend            | Pressure tendency                                   |
| P1              | Pressure measure #1                                 |
| P2              | Pressure measure #2 <sup>1</sup>                    |
| P3              | Pressure measure #3 <sup>1</sup>                    |
| sum             | Message checksum (hex)                              |
| orig_str        | Original message string                             |

The available data is as follows:

1. All possible data is available with the output format explained previously. Availability of the variables P2 and P3 depends on the number of installed aneroids.

# **Ultrasonic Wind Sensor**

The default communication parameters for the ultrasonic wind sensor are as follows:

| Parameter | Value    |
|-----------|----------|
| Speed     | 9600 bps |
| Parity    | none     |
| Data bits | 8        |
| Stop bits | 1        |
| Handshake | none     |

The sensor has a menu-driven configuration interface, which is shown right after the service connection has been opened with the open command.

| Operation   | Menu Selection                       | Description                                                                                   |
|-------------|--------------------------------------|-----------------------------------------------------------------------------------------------|
| Set format  | Operation Mode -><br>Handar RS-232   | Select correct output mode.                                                                   |
| Set units   | Wind speed units -><br>Meters/second | By default, QML logger<br>assumes wind calculation<br>speed input to be in meters/<br>second. |
| Set polled  | Output Interval -> 0                 | Disables automatic<br>transmission.                                                           |
| Store param | Save Configuration                   | Store modified parameters permanently.                                                        |

Menu selections for interface configuration are as follows:

#### NOTE

The QML logger interface for the ultrasonic wind sensor WS425 currently supports only the **Handar RS-232** mode.

The available data is as follows:

| Lizard Variable | Description                                       |
|-----------------|---------------------------------------------------|
| type            | Message type, always 'W'                          |
| avg_time        | Averaging time [s]                                |
| dev_stat        | Device self test status                           |
| WD              | Wind direction in [deg]                           |
| WS              | Wind speed [m/s]                                  |
| unit            | Speed unit, always 'T' with QML logger            |
| sum             | Eight-bit sum for message, presented in hex ASCII |

## Wind Transmitters

The WT500 series wind transmitter can be used to interface with different types of wind sensors, and optionally with the humidity probe HMP45 for temperature and humidity measurement.

The default communication parameters are as follows:

| Parameter   | Value    |
|-------------|----------|
| Speed       | 1200 bps |
| Parity      | none     |
| Data bits   | 8        |
| Stop bits   | 1        |
| Handshake   | none     |
| RS-485 mode | 4-wire   |

| Operation               | Command(s)                                         | Description                                                                                                    |
|-------------------------|----------------------------------------------------|----------------------------------------------------------------------------------------------------|
| Set wind data<br>format | SETMES 1 TYPE                                      | Sets wind data format where<br>< <i>value</i> > is MWV for<br>autosend operation and<br>MWVQUERY for polled                                                   |
| Set TU data<br>format   | SETMES 2 TYPE<br>XDR_TU                            | Sets temperature and humidity data format <sup>1</sup>                                                                                                    |
| Set output port         | SETMES 1 COM 0<br>SETMES 2 COM 0                   | Outputs both messages to<br>the onboard port 0. Another<br>alternative is 1 if there is an<br>additional communications<br>module installed in the<br>WT5XX.  |
| Set autosend intervals  | SETMES 1 INTERVAL<br>1.0 SETMES 2<br>INTERVAL 60.0 | Sets wind data interval to 1s.<br>Set temperature and<br>humidity data interval to 60s<br>1                                                                   |
| Set ID                  | SETDEV id <value></value>                          | Sets the device identifier,<br>where < <i>value&gt;</i> is an<br>uppercase letter A J                                                                         |
| Set interface<br>mode   | SETCOM 0 WIRES<br><value></value>                  | Select the interface mode for<br>the onboard communications<br>port. Set value 4 to use RS-<br>232 or 4-wire RS-485, and<br>value 2 to use 2-wire RS-<br>485. |
| Activate<br>parameters  | RESET                                              | New parameters are taken into use after reset                                                                                                    |

The sensor commands for interface configuration are as follows:

1. Required only if temperature and humidity measurements are used. If so, you must also enable XDR\_TU reception in the Lizard Setup Software Measurements view.

| NOTE | MWVQUERY format can only be used alone. If you are using        |
|------|-----------------------------------------------------------------|
|      | XDR_TU, you must use the MWV format for wind data transfer, and |
|      | operate WT5XX in an automatic transmission mode.                |

| NOTE | After configuring the device, enter the <b>RESET</b> command in order for |
|------|---------------------------------------------------------------------------|
|      | the changes to take effect.                                               |

\_\_\_\_\_r

\_\_\_\_

| Lizard Variable | Message    | Description                                 |
|-----------------|------------|---------------------------------------------|
| mwv_hdr         | MWV(QUERY) | MWV message header                          |
| dir             | MWV(QUERY) | Wind direction [deg]                        |
| ref             | MWV(QUERY) | Reference. R = relative, T = true           |
| spd             | MWV(QUERY) | Wind speed                                  |
| uni             | MWV(QUERY) | Wind speed unit.<br>K = km/h M = m/s N = kt |
| mwv_sta         | MWV(QUERY) | MWV status field and checksum               |
| orig_WT50_mwv   | MWV(QUERY) | Original receive string                     |
| ta_typ          | XDR_TU     | Transducer type: C for Ta                   |
| ta              | XDR_TU     | Air temperature                             |
| ta_uni          | XDR_TU     | Ta. unit: C for °C                          |
| ta_id           | XDR_TU     | Transducer ID for Ta                        |
| rh_typ          | XDR_TU     | Transducer type: H for RH                   |
| rh              | XDR_TU     | Relative humidity                           |
| rh_uni          | XDR_TU     | RH unit: P for %                            |
| xdr_sta         | XDR_TU     | Misc. XDR status                            |
| orig_WT50_xdr   | XDR_TU     | Original receive string                     |

The available data by message type is as follows:

# Vaisala All-Weather Precipitation Gauge VRG101

The default communication parameters for the precipitation gauge are as follows:

| Parameter | Value    |
|-----------|----------|
| Speed     | 9600 bps |
| Parity    | none     |
| Data bits | 8        |
| Stop bits | 1        |
| Handshake | none     |

| Operation                                               | Command(s)                                                                                                    | Description                                                                                                    |
|---------------------------------------------------------|----------------------------------------------------------------------------------------------------|----------------------------------------------------------------------------------------------------|
| Open service<br>connection for<br>command mode          | <b>OPEN</b> [VRG] [device ID]                                                                                                    | If no device ID is set and the<br>precipitation gauge is the<br>only device connected to the<br>QML logger on the line, type<br><b>OPEN</b> . If the devices ID is<br>set as 1, type <b>OPEN</b> 1 or<br><b>OPEN</b> VRG 1. If you do not<br>know the device ID, <b>OPEN</b><br>VRG * will open the service<br>connection to the<br>precipitation gauge on the<br>line. |
| Close service<br>connection and<br>exit command<br>mode | CLOSE                                                                                                    | Automatic message sending<br>and polling are functional in<br>the CLOSE mode.                                                                                                    |
| Set polled                                              | AMES -1                                                                                                    | Disables automatic message transmission                                                                                                    |
| Set automatic<br>message<br>transmission                | <b>AMES</b> <i><message< i=""><br/><i>number&gt; <message< i=""><br/><i>interval in minutes&gt;</i></message<></i></message<></i> | Sets the message type to be<br>transmitted by the<br>precipitation gauge. For<br>message numbers, 1 = Data<br>message; 2 = Status<br>message.                                                                                                    |
| Set ID                                                  | ID <device id=""></device>                                                                                                    | Sets device ID, where<br>< <i>device ID</i> > is a two-<br>character identifier 1 99.                                                                                                    |
| Set<br>communication<br>speed                           | BAUD <bit rate=""></bit>                                                                                                    | Sets the communication<br>speed; the available speeds<br>are 300, 1200, 2400, 4800,<br>and 9600 bps. The default is<br>9600 bps. Note that the<br>character frame is fixed: 8<br>data bits, no parity, 1 stop bit,<br>and cannot be changed.                                                                                                    |
| Change to tipping<br>bucket mode                        | CONF 1 1                                                                                                    | In the tipping bucket mode,<br>the precipitation gauge uses<br>the RS-485 line to give a<br>current pulse, by default, for<br>every 0.1 mm of<br>precipitation.                                                                                                    |

The sensor commands for interface configuration are as follows:

| Lizard Variable | Message | Description                                                                          |
|-----------------|---------|--------------------------------------------------------------------------------------|
| mass            | 1       | Mass measurement from the precipitation gauge in grams                               |
| operVoltage     | 1, 2    | Supply voltage to the precipitation gauge                                            |
| prAccumulation  | 1       | Precipitation accumulation in mm                                                     |
| prIntensity     | 1       | Precipitation intensity in mm/h                                                      |
| statusData      | 1       | Data status: 0 = Data OK, 1 =<br>Failure, 2 = Overflow, 3 = Draining                 |
| statusHeater    | 1       | Heater status: 0 = Heater off,<br>1 = Heater on, 2 = Heater failure                  |
| statusHW        | 1       | Precipitation gauge hardware<br>status: 0 = Hardware OK, 1 =<br>Failure, 2 = Warning |
| temperature     | 1       | Temperature measurement from<br>Pt100 sensor; -99.99 = No sensor                     |
| temperatureCPU  | 1, 2    | Temperature of the electronics enclosure                                             |

The available data by message type is as follows:

# **GARMIN GPS35-PC GPS Receiver**

The default communication parameters according to NMEA 0183 are as follows:

| Parameter | Value    |
|-----------|----------|
| Speed     | 4800 bps |
| Parity    | none     |
| Data bits | 8        |
| Stop bits | 1        |
| Handshake | none     |

No initial configuration is needed. The device automatically starts outputting GPRMC data at one-second intervals.

The available data is as follows:

| Lizard Variable | Description                      |
|-----------------|----------------------------------|
| gp_hdr          | GP message header                |
| utc_t           | GPS UTC time HHMMSS              |
| gps_status      | GPS status<br>A = Valid position |
|                 | V = NAV receiver warning         |
| lat             | Latitude, ddmm.mmmm              |
| lat_h           | Latitude hemisphere, N or S      |
| long            | Longitude, dddmm.mmmm            |
| long_h          | Longitude hemisphere, E or W     |
| utc_d           | GPS UTC date DDMMYY              |
| orig_ggps35_gp  | Original receive string          |

User's Guide

# CHAPTER 4 **CONFIGURING TELEMETRY OPTIONS**

This chapter provides instructions on how to configure different non-TCP/IP telemetry options, that is, modems and satellite transmitters.

| NOTE | This section only describes the configuration of non-TCP/IP-based telemetry. For configuration instructions for TCP/IP-based |
|------|----------------------------------------------------------------------------------------------------|
|      | communication devices available in Lizard and QML logger software                                                            |
|      | Telemetry, on page 201.                                                                                                    |

# Introduction to Modem Control

Modem control provides means for transferring data reports from a weather station using the following media:

- Public telephone network (PSTN) \_
- Cellular network. The functionality has been tested with GSM. \_
- Internet using GPRS as media between a weather station and an \_ Internet service provider (ISP).
- Other devices using standard AT commands. However, the \_ usability for such purposes has to be checked and tested case by case.

Modem control also provides the possibility to remotely control and configure the operation of a weather station.

The functionality of the following devices has been tested with modem control:

- DXM Modem for PSTN
- Siemens MC35 for GSM/GPRS

# **Minimum System Requirements**

The following minimum software versions are required: QML logger version 4.05 and Lizard Setup Software version 4.05.

When updating or adding new functionality to the setups made with earlier versions, you need to remove the existing modem(s) from the setup and reconfigure the setups using the new equipment definitions.

# Hardware Configuration

To keep the fixed RS-232 line COM0 free for local service use, it is recommended that the QML logger is equipped with an additional RS-232 module (DSU232) for the modem connection. This module can be added in the **Optional hardware** view of Lizard Setup Software.

Keep the following RS-232 line default parameters:

- Speed: 9600 bps (see note below)
- Data bits: 8
- Stop bits: 1
- Parity: None

**NOTE** If you are using the old Siemens M20T modem, the communication speed must be set to *19200* bps. Siemens GSM/GPRS modems have an autobaud feature, and you can use the *9600 bps* speed.

**NOTE** If you are planning to transfer the log files with the AWS Client software or with another ZModem-capable software over the modem connection, it is highly recommended that you increase the transmit buffer size in the QML logger. Enter **12000** to the **Transmit [bytes]** field under **Buffers** in the **Optional hardware** view.

# **I/O Connection**

Select the **Devices** view in Lizard Setup Software.

| 🕸 MAWS Lizard - setup                        |                        |                   |               |          |
|----------------------------------------------|------------------------|-------------------|---------------|----------|
| Eile <u>V</u> iew Setup Utility <u>H</u> elp |                        |                   |               |          |
| ᠫஃ≝¥≞⋨⋨⋷∎♣⊔ᢓ∆尊                               | 0                      |                   |               |          |
| Select device                                | - I/O connection       | s                 |               |          |
| Available: Selected:                         | Equipment              | Signal            | Connector     |          |
| AUD211 Voice mode SSM-Modem GSM_Modem_1      | GSM_Modem_1            | EXCITATION        | <none></none> | A 1211   |
| GPRS-modem with it                           | PMT16A 1               | PA                | FAST CNT      |          |
| GSM-Modem                                    | QMH101_1               | TA                | CH7           |          |
| Modern Iridium                               | QMH101_1               | RH                | CHO           |          |
| DmniTBACS/Autotra                            | QMR101_1<br>QMW101_2_1 | WIND              | CHA           |          |
| Panasonic ORBCON                             |                        |                   | 0             |          |
| Power Control                                |                        |                   |               |          |
| PSTN-Modem                                   |                        |                   |               |          |
| QMD201/202                                   |                        |                   |               |          |
| QST101/102 -                                 |                        |                   |               |          |
| Add >> << Remove                             |                        |                   |               |          |
|                                              |                        |                   |               |          |
|                                              |                        |                   |               |          |
| Dec 10 contra                                | 1                      |                   |               |          |
| Data 1/0 to modem                            |                        |                   |               |          |
|                                              |                        |                   |               |          |
|                                              |                        |                   |               | -        |
|                                              | -                      |                   |               |          |
|                                              | Use defaults           | Lonnect All Disco | nnect All     |          |
|                                              |                        |                   | 1             |          |
|                                              |                        | × -               |               | ****     |
| User Comments on This Page                   | ]                      | PageHelp Back     | Next          | Generate |

#### Figure 64 Modem I/O Connection

To obtain the correct default values you must first select the correct modem type from the **Available** list. Table 11 on page 133 lists the devices and the corresponding equipment selections.

 Table 11
 Devices with Corresponding Equipment Selections

| Device | Equipment Selection in Lizard |
|--------|-------------------------------|
| DXM421 | PSTN modem                    |
| MC35   | GSM-Modem                     |

Adding a modem to your configuration creates two I/O connections: DATA and EXCITATION.

DATA is the RS-232 connection for the modem, and EXCITATION is the optional power control output. For DATA, in the **I/O Connections** frame select DSU232 (MOD1/1) as the default, which means that the DSU232 module is installed at the module place 1 of the QML logger.

# **NOTE** Excitation control must be used with the **Answer incoming calls** option, as in optional power control the modem is powered only when a connection is established by the QML logger.

The QML logger modem control allows optional timed powering to gain lower total power consumption. This means that the modem is powered only when necessary, for example, when it is transmitting data or it is needed for service operation.

In optional power control, the power cable is connected to the terminal strip via the relay that is controlled using a free excitation pin from the logger channels 0, 1, 2, or 3. These pins supply only 12 V/25 mA, which is not sufficient for powering the modem without the relay.

In excitation control, the additional relay control for the power supply is set in the **Timers** view.

# **Modem Control Parameters**

| 🗱 MAWS Lizard - setup              |                         |                             |
|------------------------------------|-------------------------|-----------------------------|
| Eile View Setup Utility Help       |                         |                             |
|                                    | 0                       |                             |
| Device configurations<br>Selected: | Configure - GSM_Modem_1 |                             |
|                                    | Modem commands          |                             |
|                                    | Initialization          | +++ATH\rATZ\rATV1E0&D0\rA   |
|                                    | Dial                    | ATD                         |
|                                    | Disconnect              | +++ATH                      |
|                                    | Shutdown                |                             |
|                                    | Timing                  |                             |
|                                    | Excitation delay [s]    | 10                          |
| l                                  | Command timeout [ms]    | 5000                        |
| logu i                             | Esc delay [ms]          | 200                         |
| LSM modem                          | Command delay [ms]      | 1000                        |
|                                    | Dial timeout [s]        | 60                          |
|                                    | Dial retry delay [s]    | 10                          |
|                                    | PageHelp                | ← → 🌼<br>Back Nevt Generate |
| User Comments on This Page         |                         |                             |

Figure 65Device Configurations View

Regardless of the external interface used (PSTN, GSM network or other), similar interface and parameters are used for configuring the operation of the modem. The modem control parameters are accessible in the **Device configurations** view. Reports are linked to the modem in the **Reports** view. You should link a report under **Available** reports to a communications port (**Port**) with a modem (**Device**) attached to it. Depending on the configuration, a call, SMS transmission, or Internet operation may be initiated as soon as a new report is generated. Alternatively, an inbound call and/or a poll may be required for triggering the transmission.

# **NOTE** The following sections describe all the parameters visible on the **Advanced** user level. Although the Advanced user level includes some additional parameters that are not accessible on the Normal user level, modifications to these parameters should be avoided. Therefore, it is recommended that you use Lizard Setup Software on the **Basic** user level.

# **Modem Commands**

| Modem commands |                           |  |  |  |
|----------------|---------------------------|--|--|--|
|                |                           |  |  |  |
| Initialization | +++ATH\rATZ\rATV1E0&D0\rA |  |  |  |
| Dial           | ATX1DT123456              |  |  |  |
| Disconnect     | +++ATH                    |  |  |  |
| Shutdown       |                           |  |  |  |
|                |                           |  |  |  |

#### Figure 66 Modem Command Configuration Options

All modem types use the standard AT command interface with devicespecific extensions. For example, you can use "," (comma) for delay after 0 for the external line. The available modem command parameters are described in the following sections. For more detailed information on the commands, refer to the applicable modem user manual.

# Initialization

The **initialization** string is sent to the modem once at startup, and then at user-selectable intervals. The initialization string may contain any acceptable modem commands, but for correct operation with the QML logger, the ones listed in Table 12 on page 136 should always be present. Note that the ones marked with footnote 1 are only for GSM connection.

| String      | Description                                                                                                    |
|-------------|----------------------------------------------------------------------------------------------------|
| ATV1        | Verbose responses, that is, the modem responds with whole words instead of numbers.                                |
| ATE0        | Echo off                                                                                                    |
| ATS0=0      | Disables modem from automatically answering incoming calls (to enable answering use option Answer incoming calls). |
| AT+CMGF=1   | SMS messages in the text mode <sup>1</sup>                                                                         |
| AT+CNMI=2,1 | Inbound SMS message buffering mode <sup>1</sup>                                                                    |

Table 12Initialization Strings

1. GSM only

With the PSTN modems, it is important that some kind of error correction is used for the link between modems. For this purpose, the initialization string for the PSTN modem contains the following command:

 $AT \ge Forces LAPM or MNP connection.$  Failure to obtain a reliable connection causes the modem to disconnect.

**NOTE** When a command contains the backslash "\" character, for example, **AT\N2**, the backslash must be duplicated in the initialization string. Otherwise, modem control attempts to interpret \N as a control sequence, and the command will fail. To make the previous command work correctly, it must be entered in the initialization string as **AT\N2**.

You can combine multiple AT options in the same command, and separate the commands with <CR> (carriage return) that is entered as \r in the initialization string.

# **NOTE** The commands sent are not checked. Any errors are indicated by warnings, and can be viewed in the debug mode, see section Troubleshooting Modem Operation on page 150.

#### Dial

The **Dial** parameter is used as a prefix for the destination number when making the call. Any acceptable AT commands and options can be used.

For example, the format for the **Dial** parameter is the following:

ATX1DT123456

where

| ATX1DT | = | Dial string                                                                                                    |
|--------|---|----------------------------------------------------------------------------------------------------|
| 123456 | = | Destination number, which can be saved as a static parameter $at\_dial$ . The number should be given separately for each report that is sent |

The destination number is set with the station settings through the service interface either by entering value for the *at\_dial* parameter in the **Station settings** window in the terminal software or with the **spset** command in the service connection. The format for the **spset** command is:

**spset** *at\_dial* "123456"

| NOTE | Always use quotation marks around the phone number when setting |
|------|-----------------------------------------------------------------|
|      | the value with the station settings.                            |

#### Disconnect

The **Disconnect** parameter is sent to the modem when closing the line after a completed or failed transmission. Usually this parameter consists of the control sequence +++ followed by the **ATH** command for hanging up.

#### Shutdown

The **Shutdown** parameter is optional and may be required by certain modems before the modem power is switched off. This parameter is only used when the modem is powered through the excitation pin.

# Timing

The modem control sequence and its timing are configured by various timing parameters. As the AT interface does not give strict restrictions for handling or timing the interface, there are quite many parameters to configure, and the settings may vary from one modem to another. Lizard Setup Software contains tested defaults for the DXM and Siemens GSM/GPRS modems. These should be changed only with extreme caution and experience.

| Timing                 |      |
|------------------------|------|
| Excitation delay [s]   | 10   |
| Command timeout [ms]   | 5000 |
| Esc delay [ms]         | 200  |
| Command delay [ms]     | 1000 |
| Dial timeout [s]       | 60   |
| Dial retry delay [s]   | 10   |
| Dial attempts          | 3    |
| Send delay [s]         | 2    |
| Disconnect delay [s]   | 10   |
| Inactivity timeout [s] | 60   |

Figure 67 Timing Parameter Configuration Options

# **Excitation Delay**

The **Excitation delay** parameter is in use only when the power control through excitation pin is in use. It defines the time in seconds from the power switch-on to the start of the initialization or the transmission command sequence. When used with a GSM modem, the time required for finding and logging into the network must also be included.

## **Command Timeout**

The **Timeout** value in milliseconds is used for all other modem commands except for initialization (no response tests) and dial (own timeout). If the modem does not respond during this time, the sequence is aborted and a warning is issued.

| <b>NOTE</b> This parameter is only available on the Advanced user level. |  |
|--------------------------------------------------------------------------|--|
|--------------------------------------------------------------------------|--|

### **Esc Delay**

The **Esc delay** parameter defines the delay in milliseconds between the + characters when sending the control sequence.

| NOTE | This parameter is only available on the Advanced user level. |
|------|--------------------------------------------------------------|
|------|--------------------------------------------------------------|

### **Command Delay**

The **Command delay** parameter defines the delay in milliseconds between each command when sending modem commands separated by <CR>.

| <b>NOTE</b> This parame | eter is only available on the Advanced user level. |
|-------------------------|----------------------------------------------------|
|-------------------------|----------------------------------------------------|

# **Dial Timeout**

The **Dial timeout** parameter defines the time in seconds to be waited after a dial command for either connect or dial failed indication from the modem. If neither is received during this period, the sequence is aborted and a warning is issued.

# **Dial Retry Delay**

The **Dial retry delay** parameter defines the time in seconds to be waited after a failed call, caused by, for example, a busy line, before redialing.

# **Dial Attempts**

The **Dial attempts** parameter defines the maximum number of dial attempts to be made before canceling the transmission due to an unreachable destination number, caused by, for example, a busy line.

# Send Delay

The **Send delay** parameter defines the time in seconds to be waited after establishing the connection before sending data.

# **Disconnect Delay**

The **Disconnect delay** parameter defines the time in seconds the line is kept open after the last report is sent from the QML logger to the modem. This time must be long enough to ensure that all the data has been sent by the modem.

# **Inactivity Timeout**

In certain applications, it may be desirable to allow external, for example, service access to the QML logger through the modem. The **Inactivity timeout** parameter defines the time in seconds the line is allowed to stay idle before shutting the modem down. The setting 0 disables the operation.

**NOTE** This parameter is only available on the Advanced user level.

# Options

| Miscellaneous options           |  |
|---------------------------------|--|
| Use verbose modern responses    |  |
| Answer incoming calls           |  |
| PIN code from static parameters |  |
| Cuote SMS numbers               |  |
| Check connect in datamode       |  |
| Extra op.info to COM0           |  |
|                                 |  |

Figure 68 Miscellaneous Configuration Options

# **Use Verbose Modem Responses**

This option defines whether or not the QML logger gets verbose responses from the modem. Do not change the default value (checked) unless specifically instructed.

### **Answer Incoming Calls**

When this option is checked, the QML logger answers an incoming call when the first ring is indicated by the modem. SMS reception is also controlled by this setting. Check this option to enable SMS polling or command processing.

**NOTE** The previous modem control version used the initialization string parameter ATS0 to control inbound call answering. With this new version, do not change this parameter, always set it to **ATS0=0**.

# **PIN Code from Static Parameters**

Cellular and satellite phones provide the PIN (personal identification number) authentication feature against unauthorized use. The PIN code is usually a four digit code, and it is stored on the removable SIM card, not in the phone. When this option is selected, the modem control checks and issues the PIN code when needed. The PIN code is set with the *at\_pin* parameter either through the terminal software **Station settings** window or using service terminal command **spset** *at\_pin* "code", where code is the four-digit PIN code.

**NOTE** Always use quotation marks around the PIN code when setting the value with the *at\_pin* parameter.

# **NOTE** If an erroneous PIN code is entered more than three times in a row, the SIM card will lock and a PUK code is needed for reopening it. This code can be obtained from the operator.

You can change the PIN code in two alternative ways:

1. You can use a mobile phone to change the PIN code. For detailed information, refer to the appropriate mobile phone user manual.

or

- 2. You can connect the GSM data terminal to a PC and use a terminal program in the PC to change the PIN code properties.
  - a. To query the PIN code status, use the following command:

#### AT+CPIN?

Modem responds with SIM PIN when it is waiting for the PIN code to be given or with READY when the PIN code is not in use or has already been entered.

```
+CPIN: SIM PIN
```

+CPIN: READY

b. To enter the PIN code, use the following command:

AT+CPIN=0000

where 0000 is the PIN code.

c. To enable the PIN code validation, use the following command:

AT+CLCK="SC",1,0000

where 0000 is the PIN code. Modem responds with OK.
d. To disable the PIN code validation, use the following command:

```
AT+CLCK="SC",0,0000
```

where 0000 is the current PIN code. Modem responds with OK.

e. To change the existing PIN code, use the following command:

AT+CPWD="SC",0000,1234

where 0000 is the old PIN code, and 1234 is the new PIN code.

#### **Quote SMS Numbers**

Some modems, for example, the old Siemens M20T, require SMS destination numbers to be enclosed in quotation marks in the transmission command. When this option is checked, the modem control sends the number inside the quotation marks.

#### Extra Op. Info to COM0

Normally the only way to monitor modem operation is to browse the generated warnings. By checking this option, more detailed information is sent to the fixed serial port COM0.

#### **Station Name As Path Extension**

This option is available only for GPRS modems when the FTP transfer is selected. When the option is selected, the modem control saves reports as files in a subdirectory named according to the parameter **sname** (station name).

#### **Check Connect in Datamode**

By default when the line is open, for example, when the modem is in the data mode, the modem control does not test responses. When this option is selected, the modem responses are tested even in the data mode. For example, the modem control detects if the connection is closed due to an error detected by the modem.

## **NOTE** When this option is selected, the remote system should not send any poll or acknowledge commands containing numbers, as they may be interpreted as modem responses.

#### Inbound Message Handling

It is possible to perform basic service operations using SMS messages. This can be enabled by selecting *Extparser* for the parameter **Inbound message handling** and enabling incoming call/SMS handling by checking the option **Answer incoming calls**. For more information, see section Remote Maintenance Commands on page 199.

## **Report Transmission Configuration**

Report transmission is configured using a separate parameter set for each report. A new **Report transmission** frame is created each time you link a new report with the modem through the port. The existing **Report transmission** frame is deleted when you unlink the report.

| 🗱 MAWS Lizar                                | d - setup                  | )                                               |                                |   |                               |          |       |      |           |
|---------------------------------------------|----------------------------|-------------------------------------------------|--------------------------------|---|-------------------------------|----------|-------|------|-----------|
| <u>File ⊻iew Setup</u>                      | Utility                    | Help                                            |                                |   |                               |          |       |      |           |
| 🎒 🕺 🔛 🔛                                     | ┣ 🖌                        | 法 👌 🍈 🖩 🥷                                       | SUZ AB                         | Ð |                               |          |       |      |           |
| Select commun                               | nications                  |                                                 |                                | 1 | <br>Configure - StringForm_1> | GSM_Mode | m_1   |      |           |
| Reports sent                                |                            | Destination                                     |                                |   |                               |          |       |      |           |
| Instant                                     |                            | COM0<br>GSM_Moder                               | 1                              |   | Report transmission           |          |       |      |           |
| Sangronn_1                                  |                            | COM_MODEI                                       | _ '                            |   | Transmission mode             | Data     | call  | •    |           |
|                                             |                            |                                                 |                                |   | Poll command                  |          |       |      |           |
|                                             |                            |                                                 |                                |   | Destination                   |          |       |      |           |
|                                             |                            |                                                 |                                |   |                               |          |       |      |           |
| Available reports:                          |                            | Port                                            | Device                         |   |                               |          |       |      |           |
| Instant                                     |                            | СОМО                                            | <none></none>                  |   |                               |          |       |      |           |
| StringForm_1                                |                            | COM1                                            | <none></none>                  |   |                               |          |       |      |           |
|                                             |                            | DSI465 (MOD2/1)                                 | GSM Modem 1                    |   |                               |          |       |      |           |
|                                             | <>                         | DSU232 (MOD1/2)                                 | <none></none>                  |   |                               |          |       |      |           |
|                                             |                            | 1                                               |                                |   |                               |          |       |      |           |
|                                             |                            |                                                 |                                |   |                               |          |       |      |           |
| In the Communicat                           | ions View j                | you can define where a                          | and how reports are            | 1 |                               |          |       |      |           |
| sent. Une report ca<br>one communication    | an be sent<br>n port can l | to more than one comr<br>transmit more than one | nunication port and<br>report. |   |                               |          |       |      |           |
| Ta datamina ukar                            |                            |                                                 |                                |   |                               |          |       |      |           |
| communication por                           | ts in the Se               | elect Communications I                          | rame. Link the reports         |   |                               |          |       |      |           |
| with communicatio                           | n ports or c               | levices.                                        |                                |   |                               |          |       |      |           |
| You can make cha                            | inges to re                | port sending parameter                          | s. Select a Report-            |   |                               |          |       |      |           |
| Destination pair, ar<br>the appropriate par | ameter val                 | tigure -trame produces<br>ues.                  | controls for changing          |   |                               | -        |       |      |           |
|                                             |                            |                                                 |                                |   | Q3<br>PageHelp                | Back     | Nevt  | Gene | N<br>rate |
|                                             | User Co                    | mments on This Page.                            |                                |   | T ddorrop 1                   | Jack     | - HOM |      |           |

Figure 69 Report Transmission Configuration Options

## **Common Configurations**

#### **Report Name**

The **Report name** parameter indicates which report you are configuring for the modem transfer. Because it is automatically generated by Lizard, you cannot modify it.

#### Poll Command

The **Poll command** parameter allows reports to be retrieved on demand with a user-definable command. When the poll request is received, the latest report is sent.

**NOTE** The poll string sent by the remote system must always be terminated with carriage return (<CR>, ASCII character 13). You do not need to configure it to the **Poll command** parameter, as it is automatically expected.

| NOTE | To enable polling, you must select the <b>Answer incoming calls</b> option from the <b>Ontions</b> dialog |
|------|----------------------------------------------------------------------------------------------------|
|      | from the <b>Options</b> dialog.                                                                           |

The same report can be configured for automatic sending and polling.

#### Destination

The **Destination** parameter specifies the destination to which the report is to be sent automatically. Depending on the setup the value can be one of the following:

- Telephone number
- E-mail address
- FTP server name
- Name of the **Station setting** parameter, which can contain one of the above.
- Empty, when the report is sent only when polled by the remote system.

It is recommended that you use the **Station setting** parameter because it provides the possibility to change the destination without changing the setup. The **Station setting** parameters can be set using either of the following:

- 1. With the terminal software Station settings window.
- 2. With the **spset** *<param> <value>* command in the service connection.

**NOTE**Always use quotation marks around the parameter value for<br/>destination. For example: **spset** sms\_to "0401234567"

## **PSTN-Dependent Configurations**

The modem control can only use data calls for transferring the reports over the public telephone network (PSTN).

| Report transmission |           |   |
|---------------------|-----------|---|
| Transmission mode   | Data call | • |
| Poll command        |           |   |
| Destination         |           |   |
|                     |           |   |

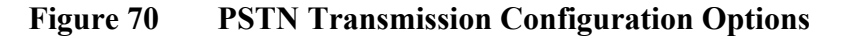

#### **Transmission Mode**

The **Transmission mode** parameter allows selection between the two modes:

- 1. **Data call**: The report is automatically sent to the destination by making a call. The report can also be polled, if the **Poll command** is defined.
- 2. **Polled only**: The report is only sent when polled by the remote system.

#### Destination

The **Destination** parameter either sets the phone number or gives the name of the **Station setting** parameter that contains the phone number.

## **GSM-Dependent Configurations**

The configuration for transmitting the reports over the GSM (or cellular) network is basically the same as for PSTN, except that the GSM option provides the possibility to transmit reports as short text messages (SMS).

#### **Transmission Mode**

The **Transmission mode** parameter allows a selection between three modes:

- 1. **Data call**: The report is automatically sent to the destination by making a call. The report can also be polled, if the **Poll** command is defined.
- 2. **SMS message**: The report is sent using the SMS message. The report can also be polled, if the **Poll** command is defined.
- 3. **Polled only**: The report is only sent when polled by the remote system.

# **NOTE** The maximum length allowed for the SMS message is 160 characters. Depending on the used modem, longer messages may be split into two or more messages. SMS messages use 7-bit coding. The use of control characters (<ASCII 32) may produce unpredictable results. For the GSM 7-bit character set, see Appendix B, GSM 7-Bit Character Set, on page 377.

#### Destination

The **Destination** parameter either sets the phone number or gives the name of the **Station setting** parameter that contains the phone number.

## GPRS Modem -Dependent Configurations

In addition to data calls and SMS messages, the GPRS modem can be used to transfer data over the Internet.

Depending on the QML logger software version, GPRS communications can be configured in two different ways. For software version 6.00 and above, the TCP/IP functionality is provided directly by the QML logger. For instructions, see GPRS-IP Modem on page 209. For software versions earlier than 6.00, the additional iConnector module is required for TCP/IP connectivity. For instructions on GPRS configuration with the iConnector module, see section GPRS Configuration Using the iConnector Module on page 365.

## **Application Alternatives**

## **Autosend and/or Polled Operation**

The autosend and poll functions can be freely mixed. For example, a report that is automatically sent using e-mail transmission can also be configured to be polled with a data call and issuing appropriate poll command.

Another example of mixed use is an application where data is periodically retrieved using data calls or polling, but urgent alarm messages are sent immediately using SMS transmission.

To enable polling, enter the polling string as the **Poll command** parameter and select **Answer incoming calls** in the **Options** dialog.

**NOTE** The poll string sent by the remote system must always be terminated with carriage return (<CR>, ASCII character 13). You do not need to configure it to the **Poll command** parameter, as it is automatically expected.

## **Answering Incoming Calls**

In addition to polling, capability to answer incoming calls is needed for allowing remote service connection through the modem connection.

To enable the QML logger to answer incoming calls or to process inbound SMS messages, select the **Answer incoming calls** option.

## **SMS** Polling

Although the QML logger can be configured to reply to incoming SMS messages, a weather station with one GSM modem is not suitable for applications where heavy inbound traffic is to be expected.

The SMS polling is meant to be used either for retrieving the data periodically or to serve as a backup for automatic SMS transmissions.

## **Service Operation**

The service connection can be opened through the modem if the **Service** connection enabled option in the **Configure** frame of the **Optional** hardware view is checked for the port to which the modem is connected. In addition, select the **Answer incoming calls** option.

| 🗱 MAWS Lizard - se           | etup                    |                           |     |                                                                                                    |       |      |      |      |
|------------------------------|-------------------------|---------------------------|-----|----------------------------------------------------------------------------------------------------|-------|------|------|------|
| <u>File View S</u> etup Util | ity <u>H</u> elp        |                           |     |                                                                                                    |       |      |      |      |
| 🤊 🚴 🎬 🖭 拜                    | 1 3 3 1 1 1             |                           | 0   |                                                                                                    |       |      |      |      |
| Select hardware              |                         |                           | Cor | nfigure                                                                                                    |       |      |      |      |
| Available:                   | Connector (block)       | Module                    |     |                                                                                                    |       |      |      |      |
| DMX501                       | COM0                    | COM0                      | EI  | DSU232 (MOD1/1)                                                                                                    |       |      |      |      |
| DSE101<br>DSI485A            | MOD1                    | DSU232                    |     | Service connection                                                                                                    |       |      |      |      |
| DSI486                       | MOD2                    | DSI485                    |     |                                                                                                    |       |      |      |      |
| DSU232                       | SPI                     | QMI108                    |     | Service connection enable                                                                                                    | ed    |      |      |      |
| QMU101                       |                         |                           |     | Max line idle time [s]                                                                                                    | 300   |      | _    |      |
|                              |                         |                           |     | Max scrap chars                                                                                                    | 0     |      | -    |      |
|                              |                         |                           |     | Constant constant biogene                                                                                                    |       |      | _    |      |
|                              |                         |                           |     | Service connection trigger                                                                                                    |       |      | -    |      |
|                              |                         |                           |     | Open action                                                                                                    |       |      | -    |      |
|                              | Add >                   | > << Remove               |     | Close action                                                                                                    |       |      | •    |      |
|                              |                         |                           |     | Line parameters                                                                                                    |       |      |      |      |
| Specify the target compo     | onent to be triggered w | hen service connection is | 1   | Speed                                                                                                    | 9600  |      | •    |      |
| opended or closed.           |                         |                           |     | Data bits                                                                                                    | 8     |      | •    |      |
|                              |                         |                           |     | Stop bits                                                                                                    | 1     |      | -    |      |
|                              |                         |                           |     | Paritu                                                                                                    | Mana  |      | _    |      |
|                              |                         |                           |     | rany                                                                                                    | Inone |      | -    | -    |
|                              |                         |                           |     |                                                                                                    | -     | -    | -    |      |
| L                            |                         |                           |     | PageHelp                                                                                                    | Back  | Next | Gene | rate |
| Us                           | er Comments on This F   | 'age                      |     | Industrial Charles of Control of Control of |       |      |      |      |

Figure 71 Service Connection Enabled Option

## **NOTE** Accessing the service connection while report transmission is in progress may lead to unexpected results, such as timeouts.

### **Troubleshooting Modem Operation**

Typical possibilities for troubleshooting modem operation with the QML logger are as follows:

- 1. Use the **warnings** command to check for any modem related warnings.
- 2. To monitor different command sequences, check the **Extra op. Info to COM0** option when configuring a modem. This enables the modem control software to output various status information to the fixed RS-232 port, that is, to COM0. For example, you can monitor what is sent to the modem and how it responds. The printout includes additional internal debug data. The output is sent only when the service connection is closed.
- 3. To send the AT commands manually, the command interface of the modem can be directly accessed. To control the modem directly, open the service connection to the QML logger. For example, when the device is connected to the first DSU232 communication

port at the module place MOD1, type **open** *DSU232\_0\_0*. To terminate this operation, type **close**. While the direct connection to the modem or sensor is open, any automatic operation through the connected port is blocked. Typical parameters for the open command are presented in Table 13 on page 151. Information concerning the correct connector can be obtained in Lizard in the **I/O Connections** frame of the **Equipment** view.

**Connector in Lizard** Parameter Alias COM0 COM0 COM0 COM1 COM1 COM1 DMX501 (MOD1/1) DMX501 0 MOD1 DMX501 (MOD2/1) DMX501 1 MOD2 DSI485A (MOD1/1) DSI485 0 MOD1 DSI485A (MOD2/1) DSI485 1 MOD2 DSI486 (MOD1/1) DSI485 0 0 MOD1\_2 DSI486 (MOD1/2) MOD1 1 DSI486 0 11 DSI486 (MOD2/1) DSI486 1 0 MOD2 2 DSI486 (MOD2/2) MOD2\_1 DSI486 1 1<sup>1</sup> DSI486SDI 0 DSI486SDI (MOD1/3) MOD1 3 DSI486SDI (MOD2/3) DSI486SDI 1 MOD2\_3 DSU232 (MOD1/1) MOD1\_1 DSU232 0 0<sup>2</sup> DSU232 (MOD1/2) DSU232 0 1 MOD1 2 DSU232 (MOD2/1) DSU232 1 0 MOD2 1 MOD2 2 DSU232 (MOD2/2) DSU232 1 1 DSU232SDI (MOD1/3) DSU232SDI 0 MOD1 3 DSU232SDI (MOD2/3) DSU232SDI 1 MOD2 3

Table 13Parameters for the Open Command

1. With the dual RS-485 module, the RS-232 connection is possible only to the channel B on the module, and thus the last number is 1.

2. With the RS-232 and dual RS-485 modules, the number between the underline characters stands for the module place, that is, MOD1 or MOD2, and the last number for the channel on that particular module.

| NOTE | Use the SYSINFO PORTS command to find out which connectors to |
|------|---------------------------------------------------------------|
|      | use.                                                          |

4. It is impossible to have default parameters that would work everywhere with all different telephone network infrastructures. If the default parameters do not seem to work, you should try manually, for example, by using a PC terminal program, to establish a modem connection between the weather station and the data collection system, and to find out the correct parameters. Also note that the default parameters are seldom optimal, for example, in minimizing the connection time.

## **ORBCOMM** Interface

The ORBCOMM interface uses Low-Earth-Orbiting (LEO) satellites, enabling the use of low power and small antenna in the transmitter terminals. The ORBCOMM system provides also bidirectional satellite communications through Internet e-mail.

There are two main transfer modes between the Ground Control Center (GCC) and the remote site (system).

- Message mode: Both the remote site and the GCC have simultaneous contact with the satellite.
- Globalgram mode: The satellite receives a message from the remote site and the satellite stores the message for transmission until it has contact with the GCC.

The ORBCOMM interface complies with ORBCOMM Serial Interface Specification with Document ID E89959915-Revision C. It has been tested with the Panasonic KX-G7101 ORBCOMM subscriber communicator. Panasonic KX-G7101 contains also a GPS receiver, which can be used for acquiring location and accurate time information. More information on ORBCOMM is available at http://www.orbcomm.com.

## Configuring ORBCOMM Communicator

#### **Hardware Setup**

The ORBCOMM communicator is connected to the QML logger using the RS-232 interface, through the RS-232 communication module. You should add the communication module to the setup and set the parameters in the **Optional hardware** view of Lizard Setup Software. Under **Line parameters**, enter the following configuration parameters for the module:

- Speed: 4800 bps
- Data bits: 8
- Stop bit: 1
- Parity: None

In the **Devices** view, add the communicator to the setup. Under I/O **Connections**, connect the transceiver to the previously configured communication module.

#### **Formatting Reports**

Configure the reports to be sent to ORBCOMM interface using the StringForm report template in the **Reports** view. The report must be formatted as follows:

<address>,<subject>,<message>

where

| address | = | Destination e-mail address, or the preset speed<br>dial number for communicator. Eight preset speed<br>dial addresses in total can be defined when the<br>communicator is commissioned for data<br>transactions. Using these addresses reduces the<br>amount of data per transmission and allows the<br>use of the <b>Globalgram</b> mode |
|---------|---|----------------------------------------------------------------------------------------------------|
| subject | = | E-mail message subject, for example, station name                                                                                                    |
| message | = | Report contents                                                                                                    |

The fields are separated from each other with a comma (',' or ASCII character 44). The report data may contain commas as only the first two ones are interpreted to separate the fields.

| 🕸 MAWS Lizard - setup                                                                                                    |                                                                                                    |   |                                                                                                    |             |
|----------------------------------------------------------------------------------------------------|----------------------------------------------------------------------------------------------------|---|----------------------------------------------------------------------------------------------------|-------------|
| <u>File View S</u> etup Utility <u>H</u> elp                                                                                                    |                                                                                                    |   |                                                                                                    |             |
| n 🖧 🖽 🖽 🕨 📇 📩 📩                                                                                                    | ╚Щ╗┚┪                                                                                                    | ۵ | 0                                                                                                    |             |
| Select reports<br>Available templates:<br>Binay report<br>DD50<br>MetMan<br>StringForm<br>TableForm<br>WD30 TA & RH<br>VBW<br>Existing reports:<br>Instant<br>Drbcomm_pt StringForm | Select variables<br>Available:<br>Instant<br>Drbcorm_11<br>Orbcorm_11<br>Orbcorm_11<br>Orbcorm_11<br>Orbcorm_11<br>Orbcorm_11<br>Orbcorm_11<br>orbcord_sender<br>inbound_sender<br>inbound_subject<br>Indownd_ime<br>Isla<br>Indownd_ime<br>Isla<br>Indownd_ime<br>Isla<br>Indownd_sender<br>Inbound_subject<br>Indownd_subject<br>Indownd_subject<br>In |   | Configure report Orbcomm_rpt                                                                                                    | •           |
| Delete                                                                                                    | pos_qual<br>qi_msgs<br>qo msgs<br>Add >>                                                                                                    | ~ | 14       15       4       <                                                                                                    | •           |
| UHBLUMM satellike (tanscerver                                                                                                    |                                                                                                    |   | Text     orbcomm@vaisala.com       Decimals     Invalid data       Field width     19     User format       Alignment     Right     Unit conversion: <default (none)<="" td=""></default> | Cell Report |
| User Comments                                                                                                    | on This Page                                                                                                    |   | Image: PageHelp     ←     →     Image: PageHelp       Back     Next     Generation                                                                                                    | e           |

## Figure 72 Reports View: ORBCOMM Report configuration Options

Because the ORBCOMM transmissions are charged by the amount of bytes transmitted, you should omit all unnecessary characters from the message as follows:

- 1. Insert a separator, that is, a cell containing, for example, a space or comma between the values.
- 2. Under **Cell properties**, enter 1 for **Field width**. This causes all cells to consume only the space needed for presenting the current value.

#### **Configuring Communications**

The ORBCOMM communications parameters are configured in the **Device configurations** view as shown in Figure 73 on page 155. For the parameter values, refer to Table 14 on page 155.

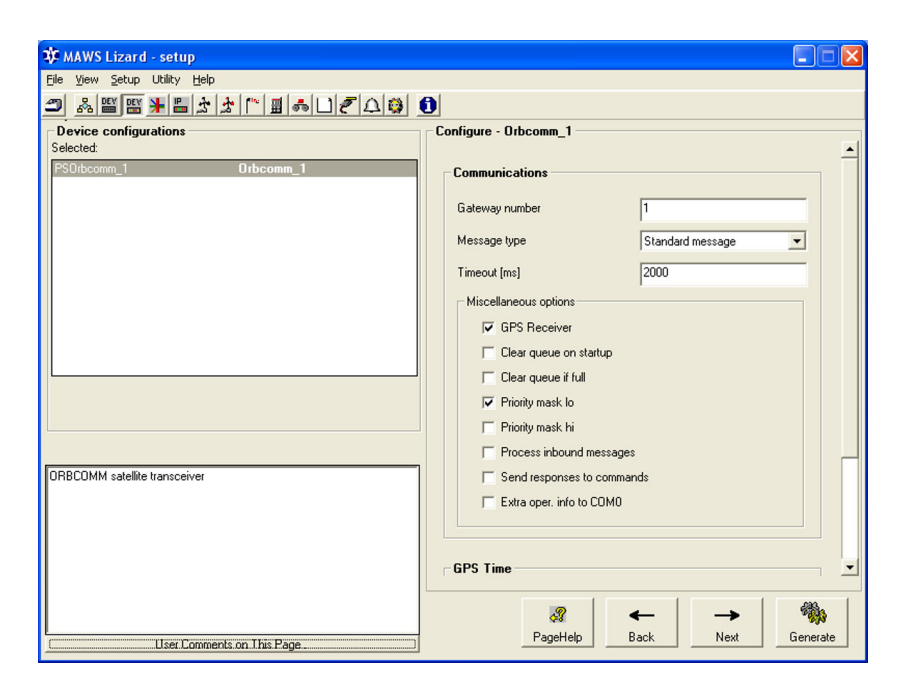

#### Figure 73 ORBCOMM Configuration

#### Table 14 ORBCOMM Communicator Parameters in Lizard

| Parameter         | Value                                                                  | Description                                                                                                    |
|-------------------|------------------------------------------------------------------------|----------------------------------------------------------------------------------------------------|
| Gateway<br>number | List of active GCCs<br>can be obtained from<br>the ORBCOMM web<br>site | Number of the destination GCC                                                                                              |
| Message type      | Standard message                                                       | Preferred message type: Direct<br>communication from the remote site<br>to GCC via satellite                               |
|                   | Globalgram                                                             | Messages are on the queue in satellite until link can be established between satellite site and receiving GCC <sup>1</sup> |
|                   | Enhanced<br>globalgram                                                 | Same as previous but you may use<br>an e-mail address instead of the<br>speed dial <sup>1</sup>                            |
|                   | Report                                                                 | Short (max 5-byte) data report                                                                                             |

| Parameter                       | Value                                         | Description                                                                                                    |
|---------------------------------|-----------------------------------------------|----------------------------------------------------------------------------------------------------|
| Timeout                         | 2000 30000 ms                                 | Timeout for the communication<br>between QML logger and the<br>communicator                                                                                           |
| Options                         | GPS receiver                                  | Communicator is equipped with GPS                                                                                                    |
|                                 | Clear queue on startup                        | Clears transmission queue upon startup                                                                                                    |
|                                 | Clear queue if full                           | Clears transmission queue if it becomes full                                                                                                    |
|                                 | Priority mask lo<br>Priority mask hi          | Priority mask for communications (do not modify)                                                                                                    |
|                                 | Process inbound messages                      | QML logger polls and processes<br>inbound messages as remote<br>commands                                                                                              |
|                                 | Send responses to commands                    | QML logger sends responses to the inbound commands                                                                                                    |
|                                 | Extra op. info to COM0                        | Sends extra operation information to COM0 for troubleshooting                                                                                                    |
| Time<br>adjustment<br>tolerance | -1 = disable<br>1 3600 s                      | When the current system time differs<br>from the GPS time more than the<br>tolerance set with this parameter, the<br>system time is adjusted to match the<br>GPS time |
| Parser component <sup>2</sup>   | Empty, <i><none></none></i> , or<br>Extparser | Parser used to process remote<br>commands                                                                                                    |

## Table 14ORBCOMM Communicator Parameters in Lizard<br/>(Continued)

1. The maximum length of the user data is 229 characters for the globalgram message type, while with enhanced globalgram recipient the subject and message body can have 225 characters in total.

2. Visible only in advanced Lizard operation mode.

The interface allows processing of remote maintenance commands as listed in Table 25 on page 199. To enable the use of remote commands, proceed as follows:

- 1. Select the **Process inbound messages** option.
- 2. Under **Command processing**, select *Extparser* in the **Command parser** field.
- 3. If you want to receive responses to commands, select also the **Send** responses to commands option.

#### **Linking Reports**

The report is linked to the ORBCOMM communicator in the Communications view as shown in Figure 74 on page 157.

| 🕸 MAWS Lizard - setu           | ıp                        |                         |                 |              |             |      |            |
|--------------------------------|---------------------------|-------------------------|-----------------|--------------|-------------|------|------------|
| <u>File View Setup</u> Utility | Help                      |                         |                 |              |             |      |            |
| 🎒 🕺 🖭 🔛 🗜 🖺                    | ■ <u>* </u> * [* <b>=</b> | SUZ AB                  | 0               |              |             |      |            |
| -Select communication          | \$                        |                         | Configure - Ort | ocomm_rpt> C | )rbcomm_1 — |      |            |
| Reports sent                   | Destination               |                         | _               |              |             |      |            |
| Instant                        | COM0                      |                         | Nothing to ca   | onfigure     |             |      |            |
| Orbcomm_rpt                    | Orbcomm_1                 |                         | -               |              |             |      |            |
|                                |                           |                         |                 |              |             |      |            |
|                                |                           |                         |                 |              |             |      |            |
|                                |                           |                         |                 |              |             |      |            |
|                                |                           |                         |                 |              |             |      |            |
|                                |                           |                         |                 |              |             |      |            |
|                                |                           |                         |                 |              |             |      |            |
| Available reports:             | Port                      | Device                  | 1               |              |             |      |            |
| Instant                        | ГОМО                      | (None)                  | 1               |              |             |      |            |
| Orbcomm_rot                    | COM1                      | (None)                  |                 |              |             |      |            |
| -><                            | DSI485 (MOD2/1)           | <none></none>           |                 |              |             |      |            |
|                                | DSU232 (MOD1/1)           | Orbcomm_1               |                 |              |             |      |            |
| <                              | DSU232 (MOD1/2)           | <none></none>           |                 |              |             |      |            |
|                                |                           |                         |                 |              |             |      |            |
|                                |                           |                         |                 |              |             |      |            |
| In the Communications View     | uou can define where      | and how reports are     | i               |              |             |      |            |
| sent. One report can be ser    | nt to more than one com   | munication port and     |                 |              |             |      |            |
| one communication port ca      | n transmit more than one  | report.                 |                 |              |             |      |            |
| To determine where reports     | are sent you need to co   | nnect reports with      |                 |              |             |      |            |
| communication ports in the     | Select Communications     | frame. Link the reports |                 |              |             |      |            |
| with communication ports o     | r devices.                |                         |                 |              |             |      |            |
| You can make changes to        | report sending paramete   | rs. Select a Report-    |                 |              |             |      |            |
| Destination pair, and the Co   | onfigure -frame produces  | controls for changing   |                 |              |             |      |            |
| trie appropriate parameter v   | diues.                    |                         |                 | 48           | ←           | →    | - <b>1</b> |
| User                           | Comments on This Page     |                         | 1               | PageHelp     | Back        | Next | Generate   |
|                                |                           |                         | _               |              |             |      |            |

Figure 74 **Communications View: Linking ORBCOMM** Report

#### **Output Variables**

Table 15 on page 158 lists the available output variables that can be requested for logging and reporting.

| Variable        | Data Type | Description                                                                                                    |
|-----------------|-----------|----------------------------------------------------------------------------------------------------|
| check_errs      | Integer   | Number of the failed downlink checksums                                                                                                    |
| conn_GCC        | Integer   | Number of the connected ground stations (GCC)                                                                                                    |
| inbound_message | String    | Content of the latest inbound message                                                                                                    |
| inbound_sender  | String    | Sender of the latest inbound message. If the sender is listed<br>in the speed dial list in the GCC, only the number is<br>available instead of the full internet address, for example,<br>OR08                    |
| inbound_subject | String    | Subject of the latest inbound message                                                                                                    |
| inbound_time    | String    | UTC time when the latest inbound message was received                                                                                                    |
| lat             | Float     | Latitude from GPS                                                                                                    |
| lon             | Float     | Longitude from GPS                                                                                                    |
| msg_num         | Integer   | Number of the next message to be sent to the communicator (SC). For example, when two messages have been sent to communicator, the value is three                                                                 |
| pass_msg_num    | Integer   | Number of the message that has been acknowledged by gateway last, i.e., successfully transmitted. Value is available after first transmission. Not applicable with globalgrams.                                   |
| pos_qual        | Integer   | Quality of the position information:<br>0 = GPS<br>1 = Good doppler<br>15= Poor doppler                                                                                                    |
| qi_msgs         | Integer   | Number of inbound messages in SC                                                                                                    |
| qo_msgs         | Integer   | Number of outbound messages in SC                                                                                                    |
| sat_in_view     | Integer   | The ID number for the currently visible satellite. Zero if none is visible.                                                                                                    |
| sr_status       | Integer   | Status code from the last system response. The code is available after first transmission. For details, refer to the Orbcomm specification.                                                                       |
| st_diag_code    | Integer   | Internal diagnostic code. For values, refer to the Orbcomm SC specification.                                                                                                    |
| status          | Integer   | General interface status:<br>0 = OK<br>1 = SC not accessed yet<br>2 = Reserved for future use<br>3 = Communication timeout<br>4 = Reserved for future use<br>5 = SC reports internal failure<br>6 = SC queue full |
| stored_sats     | Integer   | Number of the stored orbital elements. This indicates how many different satellites the SC has acquired.                                                                                                    |
| UTC             | String    | Current UTC date and time from GPS. Example: Thu Nov 01 11:35:16 2007                                                                                                    |

| Table 15Available Output Variable | es |
|-----------------------------------|----|
|-----------------------------------|----|

## **GOES** Interface

## **GOES Satellite Transmitters**

To set the GOES satellite transmitters to operate with the QML logger, you first need to configure serial communications, data collection, data formats, and other settings with Lizard Setup Software. After this, you have to configure the transmitter-specific settings using the AWS Client software. You may also activate the GOES random and emergency transmissions on the secondary channels. The primary and secondary transmissions can be used simultaneously. The setup procedure for both the GOES primary and secondary transmissions is described in the following sections.

The QML logger has been tested with the Signal Engineering transmitter referred to as QST101/QST102 option in the device list of the Lizard setup software.

## **Configuring GOES Satellite Transmitter**

This section describes the configuration of communication ports, log groups, reports, transmitter, and timers with Lizard Setup Software.

#### **Hardware Setup**

The GOES satellite transmitter is connected to an RS-232 communication port. It is recommended that you use a DSU232 communication module to keep the COM0 port free for service use. The port can be configured in the **Optional hardware** view of Lizard Setup Software. The configuration options are as follows:

- 1. Under Service connection, leave the Service connection enabled option unselected.
- 2. Under Line parameters, enter the following values:
  - Speed: 9600
  - Data bits: 8
  - Stop bit: 1
  - Parity: None
- 3. Under Handshake options, leave all options unselected.
- 4. Under **Transmit control**, set the options as follows:
  - **Tx control enabled** must be selected.
  - Under **RTS polarity**, select **Normal**.
  - **RTS on before TX** can be left to its default value of 50 ms.
  - **RTS off after TX** should be set to 3000 ms.
- 5. Under **Buffers**, use the default value of *4096* bytes both for **Transmit** and **Receive**.

#### **Adding Device**

In the **Device** view, add QST101/102 to the setup and connect it to the first channel (MOD1/1) of the DSU232 communication module.

#### **Device Configuration**

The communications settings for the QST101/102 transmitter are configured in the **Device configurations** view. The following transmitter settings can be configured under the **Configure** frame:

- **Timeout** of the serial communication between the QML logger and the transmitter can be left to the default value of 2000 ms.
- **Transmission type**, which defines the transmission type and bit rate for the primary transmissions. The **Transmission type** selection applies both to the primary and secondary transmissions unless you define a different bit rate for secondary transmission with the **goes\_sec\_bps** command. Refer to Table 20 on page 177.
- Under Miscellaneous options, either short or long preamble can be selected for GOES 100 bps primary transmissions. For the secondary transmissions, the short preamble is always used regardless of the Long preamble option selection under Misc options. This setting has no affect either for GOES 300 bps, GOES 1200 bps, or METEOSAT transmissions because a fixed preamble is always used with these. Refer to Figure 75 on page 162.
- Under **Miscellaneous options**, you can select whether the transmission is started at the beginning of the transmission window or centered in the transmit window. Selecting the **Tx at window start** option will cause the transmission to start at the beginning of the transmit window; leaving it unchecked will center the transmission in the transmit window.
- **Time adjustment tolerance**: the system time is always synchronized according to the transmitter's clock. When the clocks differ more than this setting (in seconds), the system time is adjusted.

| 🕸 MAWS Lizard - setup                               |                                                                                                    |
|-----------------------------------------------------|----------------------------------------------------------------------------------------------------|
| <u>File View Setup Utility Help</u>                 |                                                                                                    |
| □ 品留照果目之才に目示□(20)                                   |                                                                                                    |
| Device configurations<br>Selected:<br>GOES_1 GOES_1 | Configure - GOES_1 Communications Timeout [ms] CoU Transmission type GOES 300 bps Miscelaneous options Cuong preamble T x at window start |
|                                                     | Time synchronization           Time adj. tolerance [s]         3                                                                          |
| SE300/SE1200 GOES Satellite transmitter             |                                                                                                    |

Figure 75 Device Configurations View: Configuring GOES

#### **Report Setup for the Primary Transmissions**

All data that will be sent by the satellite transmitter must first be included in a log group and then correctly formatted.

- 1. First create a new log group in the **Logging** view, and select all the data items that will be included in the primary transmission report. The variables will be sent in the same order as they are selected.
- 2. Under the **Reporting** tab in the **Type** field, select whether the data is to be sent in scan or channel ordered report format. Scan ordered format means that each data record will be sent as stored in the log group, ending with the latest record. Channel ordered format means that all measured values of the first data item will be sent first, then all values of the second data item, and so on. The latest measured value will always be the last one in the message. An example of the two formats, when temperature, humidity, and air pressure are measured, is as follows:

#### **Scan Ordered**

23.4 76 1023.7

23.5 76 1023.7

23.5 77 1023.7

23.5 77 1023.8

#### **Channel Ordered**

23.4 23.5 23.5 23.5 76 76 77 77 1023.7 1023.7 1023.7 1023.8 3. Next, format the data. The format of the data string is defined in the **Format** field. By clicking the **Default** button, a default format string for the selected data items appears. The format string for the scan ordered example report above would be as follows:

[////]4.1f [///]3.0f [////]6.1frn

where

| %  | = | Starts each data field                                        |
|----|---|---------------------------------------------------------------|
| [] | = | Contains the characters for invalid data, for example, ////// |
| 4  | = | Indicates the number of characters                            |
| .1 | = | Indicates the number of decimals                              |
| f  | = | Ends the data field (of a decimal number)                     |

Any characters between the previous item and the next % character will be read as a field separator before the next data value. In the example above the field separator is a space. To use a tabulator as the field separator, replace the space with t. The characters r at the end of an item indicates that a line-feed is inserted at the end of each data record.

When specifying the number of characters shown for a data item, the data field always has fixed length. Table 16 on page 164 shows a few examples of the data value 2.345 formatted using different format strings.

| Format String | Data Item | Description                                                      |
|---------------|-----------|------------------------------------------------------------------|
| %[////]4.1f   | " 2.3"    | Fixed length, padded with leading spaces                         |
| %[////]04.1f  | "02.3"    | Fixed length, padded with leading zeroes                         |
| %[////]+05.1f | "+02.3"   | Sign of value included also for positive values                  |
| %[//].1f      | "2.3"     | Dynamic length, automatically<br>changed depending on data value |
| %[//]+.2f     | "+2.34"   | Dynamic length, sign included                                    |

 Table 16
 Comparing Different Format Strings

When the channel ordered format is used, the data string is not composed directly according to the default format string. All the values of the first data item are sent one after another according to the format string section between the first and the second % character. After this, a line-feed is automatically inserted and then all the values of the next data item are sent according to the next part of the format string. Note that if a space is required as the field separator for the last data item, the format string must end with a space. For the channel ordered example report above, the formatting would be as follows:

%[////]4.1f %[///]3.0f %[/////]6.1f

- 4. Set the timing and the amount of data. In each transmission, all the data in the latest records of the log group is sent. The log group saving interval, the number of records included in each transmission, and the transmission interval must all be set to match each other. For example, if data is logged at a 10-minute interval and the transmission is performed every four hours, each transmission will include the 24 latest data record, which are 10-minute data values within 4 hours. In this case, the timing parameters would be set as follows:
  - In the **Logging** view, under **Log groups** set the **Interval** to 600 seconds (=10 minutes).
  - Under the **Reporting** tab, select 24 in the **Records** field. It is the number of records included in each transmission.
  - The transmission interval is set to 4 hours with the **spset** *goes\_interval* command. For information on how to set the transmission interval, see section Transmission Control for Primary Transmissions on page 175.
- 5. Create the primary report. In the **Reports** view, create a new report using the StringForm template and add the *orderData* variable from the *HistServer* component to it. This variable includes the scan ordered or channel ordered data string that was set up in the log group.

#### **Report Setup for the Secondary Transmission**

You do not have to set up any log group for the secondary transmissions, as only the latest data is included in the random and emergency reports. Instead, set up a report including the latest data as follows:

1. In the **Reports** view, create a new StringForm report.

| NOTE | In the next step, enter also the trailing comma (,) when entering text SECONDARY, in the <b>Text</b> field.                                                                                                    |  |  |
|------|----------------------------------------------------------------------------------------------------|--|--|
|      | 2. In the first cell, add the text <b>SECONDARY</b> , in order to define that the report will be transmitted on the secondary channel. Add the text in the <b>Text</b> field under the <b>Cell properties</b> tab.                                                                                                    |  |  |
|      | 3. Starting from the second cell, add all desired variables to the report.                                                                                                    |  |  |
|      | 4. To include the transmission count in the report, add the variable<br>Counter of <b>Report</b> to the report. The counter starts from zero and<br>it will increase by one each time a new report is transmitted. The<br>counter will not increase when repeating the same transmission.                                                                |  |  |
|      | <ol> <li>All data included in the secondary transmissions must be<br/>compressed using the pseudo-binary format. Under the Report<br/>properties tab in the Report formatting field, select Pseudo-<br/>Binary. Configure the pseudo-binary compression of each variable<br/>as described in section Pseudo-Binary Report Format on page 167.</li> </ol> |  |  |
| NOTE | The <b>Report formatting</b> field is visible only on the Advanced user                                                                                                    |  |  |

level.

#### **Pseudo-Binary Report Format**

Reporting provides the pseudo-binary data compression format, which is commonly used in the GOES applications. The pseudo-binary compression uses the following algorithm:

- Each data value is compressed into a string of one or several 8-bit printable ASCII characters.
- Each 8-bit character includes 6 data bits. The two most significant bits are set to 00 if all six data bits are set; otherwise, they are set to 01. The six least significant bits include the data.
- The first character in the string includes the 6 most significant data bits and the last character includes the 6 least significant bits.
- Negative values are represented in 2's complement notation.

The user interface for configuring this function is mostly analogous to other formatting options. The **Report formatting** field is available only on the Advanced user level.

The difference to the configuration of other compression formats is that **Pre-conversion offset** is replaced with the **Signed value** option. This setting must be selected when the reported value may have negative values, and must be left unselected when the value always remains positive. Refer to Figure 76 on page 168.

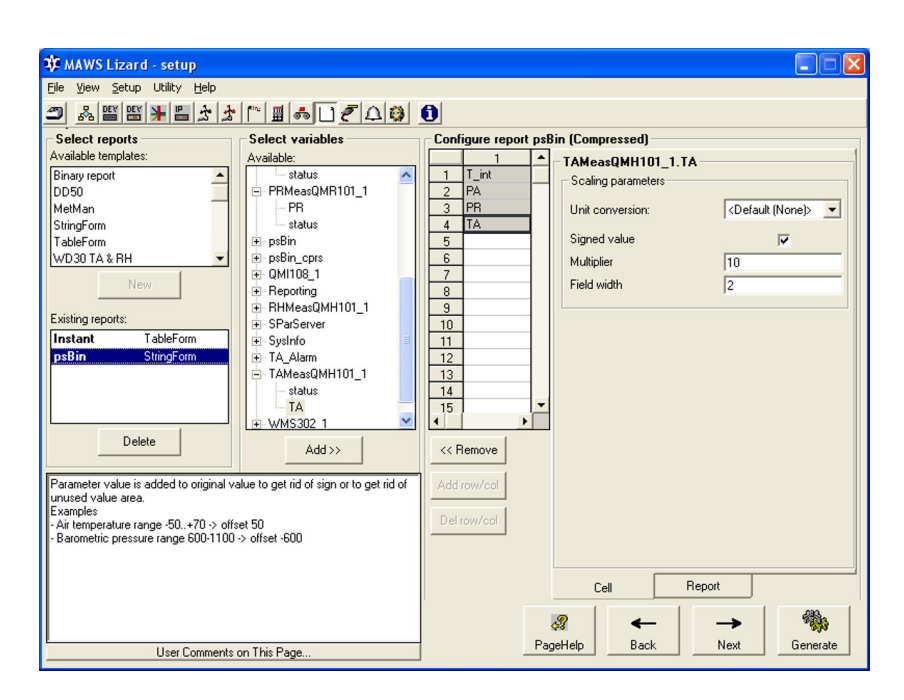

#### Figure 76 Configuring Pseudo-Binary Format

You have to separately define the following settings for each data item:

- 1. Select the **Signed value** option if the reported value may have negative values. Leave the **Signed value** option unselected if the value remains always positive.
- 2. To include the decimals in the data, enter a value from 1 to 1000 in the **Multiplier** field (**Pre-conversion scale** in early QML logger software versions). No decimals are included in the compressed data itself, but the data value can be multiplied by the entered value before compression. For example, if you want to have two decimals, enter 100 in the **Multiplier** field. If you do not want any decimals, enter 1.
- 3. For the **Field width** option, enter the number of characters to be used for each data item. Set the field width according to the data range of the item and whether the value is signed or unsigned. The data range is calculated as the range between the possible minimum and maximum data values multiplied by the preconversion scale set in step 2. Select the field width so that the data range fits into the unsigned or signed data range column shown in

Table 17 on page 169. A maximum of six characters can be used for one data item.

| Field<br>Width | Data Range<br>Unsigned Data | Data Range Signed Data  |
|----------------|-----------------------------|-------------------------|
| 1              | 0 63                        | -32 +31                 |
| 2              | 0 4095                      | -2048 +2047             |
| 3              | 0 262143                    | -131072 131071          |
| 4              | 0 16777215                  | -8388608 +8388607       |
| 5              | 0 1073741823                | -536870912 +536870911   |
| 6              | 0 4294967295                | -2147483648 +2147483647 |

Field Width against Maximum Data Range Table 17

#### Example 1:

Configure the report as follows to compress the measured air pressure value using the pseudo-binary format:

- Leave the **Signed value** option unselected as the air pressure 1. values are always positive.
- 2. Enter *10* as the **Multiplier** in order to include one decimal in the compressed data.
- 3. Use Table 17 on page 169 as reference when entering the field width value. In this case, enter 3 as the highest possible data value is 11000. The greatest possible air pressure value is 1100 hPa and one decimal should be included.

An air pressure value of 991.9 hPa will then be compressed as follows:

- 1. The value is first multiplied with the **Multiplier** value (10), resulting in 9919 which in binary format is 10011010111111.
- 2. The binary value is then divided into three separate 6-bit parts and compressed to the three 8-bit ASCII-coded characters as follows:
  - a. The 6 least significant bits:  $111111 \rightarrow 00111111 = 63 = '?'$
  - b. Next 6 bits: 011010 -> 01011010 = 90 = 'Z'
  - c. The remaining 2 bits:  $000010 \rightarrow 01000010 = 66 = 'B'$
  - d. The string of characters representing the compressed data value 991.9 is written as "BZ?" where the first character includes the most significant bits.

The string "B\_j" representing compressed data would be decompressed as follows:

- 1. First the 6-bit parts of each character are extracted as follows:
  - a. 'B' = 66 = 01000010 -> 000010
  - b. '\_' = 95 = 01011111 -> 011111
  - c.  $'j' = 106 = 01101010 \rightarrow 101010$
- 2. As the last character includes the least significant bits, the resulting binary number is 000010011111101010, which corresponds 10218 in the decimal format.
- 3. The decimal number (10218) is divided with the pre-conversion scale (10) resulting 1021.8 hPa as the measured air pressure value.

#### Example 2:

Configure the report as follows to compress the measured air temperature value using the pseudo-binary format:

- 1. Select the **Signed value** option, as the data may be either positive or negative.
- 2. Enter *10* as the **Multiplier** in order to include one decimal in the compressed data.
- 3. Use Table 17 on page 169 as reference when entering the **field** width value. In this case, enter 2 in the Field width box as the air temperature value may vary between -50.0 °C and +80.0 °C, and when the value is multiplied, the value to be compressed may vary between -500 and +800.

An air temperature of -2.6 °C will then be compressed as follows:

- 1. The value is first multiplied with the pre-conversion scale (10), resulting in -26 to be compressed. The value is converted into the 12-bit binary 2's complement value 111111100110.
- 2. The binary value is then divided into two 6-bit parts and compressed into ASCII-coded characters as follows:
  - a. The 6 least significant bits:  $100110 \rightarrow 01100110 = 102 = 'f$
  - b. The remaining bits:  $111111 \rightarrow 00111111 = 63 = '?'$
- 3. The string of characters representing the compressed data value 2.6 is finally written as "?f".

The string 'DK' representing the air temperature would be decompressed as follows:

- 1. The 6-bit parts of both characters are first extracted:
  - a. 'D' = 68 = 01000100 -> 000100
  - b. 'K' = 75 = 01001011 -> 001011
- 2. The resulting binary number is 000100001011, which is +267 in the decimal format.
- 3. The decimal number is divided with the pre-conversion scale (10) resulting +26.7 °C as the measured air temperature value.

#### Linking Report to Communication Port

Proceed to the **Communications** view and link the report to the communication port to which the satellite transmitter is connected.

#### **Timers Setup for Primary Transmissions**

The timing of events must be set according to the transmission time and interval. The setup of the timers is done in the **Timers** view of Lizard Setup Software.

Data is read from a log file and the data string to be sent is composed at the occurrence of the **Create log report** event of the **HistServer\_Lx** target. The transmission is scheduled at the **Create report** event of the primary transmission report. These events must be set to occur at the scheduled transmission interval and in advance of the actual transmission, for example, one minute before the start of the transmission. The **Create log report** event must be set to occur before the **Create report** event.

The transmission is not performed at the occurrence of these events, instead when the transmission is made, the data previously read by these events is sent. For information on how to configure the timing of the actual transmission, see section Transmission Control for Primary Transmissions on page 175.

#### **Timers Setup for Secondary Transmissions**

For secondary transmissions, the transmission and a given number of retransmissions occur randomly within a defined interval. The length of the transmission interval and the number of retransmissions are set with the AWS Client software as described in section Transmission Control for Secondary Transmissions on page 177. The starting time of the transmission interval is set up depending on the transmission type: emergency or random transmission.

#### **Emergency Transmission**

When the emergency transmission is selected the report is sent as the measured value passes the limit, for example, when the air temperature rises above +30 °C. Emergency transmissions are set up in the **Alarms** view of Lizard Setup Software by adding the **Create report** alarm. The transmission interval, that is, the time within which the report is randomly sent one or several times, will start 30 seconds after the report is created. Under **Condition**, the **Change delay** parameter should be set to a time that is longer than the transmission interval in order to prevent the creation of overlapping transmissions.

#### **Random Transmission**

When random transmission is selected the report is sent at a fixed interval, for example, once every six hours. The timing of random transmissions is set up in the **Timers** view of Lizard. The transmission interval, that is, the time within which the report is randomly sent once or several times, starts 30 seconds after the **Create report** event.

#### NOTE

The **Compress data** event must be defined to occur before the **Create report** event.

## Configuring GOES Satellite Transmitter with AWS Client Software

Before any transmissions can be made, the following settings must be configured with the AWS Client software. The common settings for the primary and secondary transmissions:

- Transmitter ID
- Transmitter clock (only transmitters without embedded GPS)

For the primary transmissions you also need to enter the following settings:

- Time of the first transmission on each day
- Transmission interval
- Maximum length of the transmission window
- Transmission channel

For the secondary transmissions you also need to enter the following settings:

- Interval length of the random transmissions
- Number of repeated transmissions
- Secondary channel and bit rate
- Unitload settings

#### **Transmitter Configuration**

The configuration parameters of the transmitter are set through the service terminal with the following command:

#### CFG <name> <parameter> <value>

where

| CFG       | = | Configuration command                                                   |
|-----------|---|-------------------------------------------------------------------------|
| name      | = | Transmitter name as given in Lizard; for example, GOES_1                |
| parameter | = | Any of the items in the <b>Parameter</b> column in Table 18 on page 174 |
| value     |   | Any of the items in the <b>Value</b> column in Table 18 on page 174     |

| Table 18Transm | nitter Configuration | Parameters |
|----------------|----------------------|------------|
|----------------|----------------------|------------|

| Parameter    | Value                                                                                              | Description                                                                        |
|--------------|----------------------------------------------------------------------------------------------------|------------------------------------------------------------------------------------|
| setid        | 8-character hexadecimal string,<br>for example, "010012D4"                                         | Sets the ID of the<br>transmitter without storing<br>it to EEPROM                  |
| setid_eeprom | 8-character hexadecimal string,<br>for example, "010012D4"                                         | Sets the ID of the transmitter and stores it to EEPROM                             |
| setclock     | String including Year, Month,<br>Day, Hours, minutes, and<br>seconds in the format<br>YYMMDDhhmmss | Sets the transmitter clock<br>(only used for transmitters<br>without embedded GPS) |

A response to the command can be received by giving the command LASTVAL <*name*> *service*. The response can be either ID set, ID set failed, Clock set, Or Clock set failed.

After power-up, before any transmissions can be made, the clock must be set if the transmitter does not have an embedded GPS. The transmitter ID stored to EEPROM is used after the power-up. If no ID has been stored, one must be set before any transmissions can be made.

#### **Examples:**

The transmitter ID is set to "010012D4" and stored to EEPROM as follows:

```
open
/ > CFG GOES 1 setid eeprom "010012D4"
/ > LASTVAL GOES 1 service
Status:1 Value: ID set
/ >
The transmitter clock is set to 15.11.2005 13:17:00 as follows:
```

/ > CFG GOES 1 setclock "051115131700" / > / > LASTVAL GOES 1 service Status:1 Value: Clock set / >

#### **Transmission Control for Primary Transmissions**

The parameters that are needed for controlling the transmissions are set with the following command:

spset <parameter> <value>

You must set the parameters listed in Table 19 on page 175.

| Parameter     | Value          | Description                                                                       |
|---------------|----------------|-----------------------------------------------------------------------------------|
| goes_txtime   | 086400 seconds | Time of the first transmission on<br>each day, given in seconds since<br>midnight |
| goes_window   | 0n seconds     | Length of the transmission window in seconds                                      |
| goes_interval | 0n seconds     | Interval between transmissions in seconds                                         |
| goes_channel  | 0266           | Transmission channel number                                                       |

#### Table 19 **Transmission Control Parameters for Primary** Transmissions

The current value of a parameter can be read with the following command:

#### spset <parameter>

The transmission can either start at the beginning of the transmit window or be centered within the configured transmission window. This is controlled by the **Tx at window start** option in the **Device configurations** view; see Device Configuration on page 161. For transmissions centered in the transmit window, if the transmission takes, for example, 40 seconds and the window length is set to 60 seconds, the transmission will start 10 seconds after the scheduled transmission time. For transmissions starting at the beginning of the transmit window, sending the message will start at the scheduled transmission time. If a message is too long to fit into the configured window, it will be cut and a # character will be added to its end.

As an example, the following command sequence will set first transmission to 02:10 (=7800 seconds after midnight), transmit window to 60 seconds, transmission interval to 4 hours (=14400 seconds), and channel number to 151.

/ > spset goes\_txtime 7800
/ > spset goes\_window 60
/ > spset goes\_interval 14400
/ > spset goes\_channel 151

#### Transmission Control for Secondary Transmissions

Set up the transmission control for secondary transmissions similarly to primary transmission using the **spset** command. However, different control parameters are required for secondary transmissions. The transmission control parameters are listed in Table 20 on page 177.

| Parameter         | Value                | Description                                                                                                    |
|-------------------|----------------------|----------------------------------------------------------------------------------------------------|
| goes_sec_window   | 0 n seconds          | Length of the interval within which<br>the report is randomly transmitted<br>(Required)                                          |
| goes_sec_repeat   | 0 2 times            | Number of randomly repeated transmissions (Required)                                                                             |
| goes_sec_channel  | 0 266                | Channel number of secondary<br>transmissions (Required)                                                                          |
| goes_sec_unitload | 1 n minutes          | Unitload limit in minutes per day<br>(Required)                                                                                  |
| goes_sec_load_div | 1 n                  | Divisor of the unitload interval<br>(Optional; the default value (1) is<br>used if not defined)                                  |
| goes_sec_bps      | 100, 300, or<br>1200 | Bit rate of secondary transmissions<br>(Optional; if not set, the bit rate of<br>primary transmissions set in Lizard is<br>used) |

Table 20Transmission Control Parameters for Secondary<br/>Transmissions

The unitload setting (*goes\_sec\_unitload*) defines the maximum allowed transmission time per day on the secondary channel. For example, when unitload is set to 8, then a maximum transmission time of 8 minutes is allowed within every 24-hour interval.

The divisor of unitload interval setting (*goes\_sec\_load\_div*) divides this interval of 24 hours into shorter periods. For example, when **unitload** is set to 8, and the unitload divisor (*goes\_sec\_load\_div*) is set to 4, then a maximum transmission time of 2 minutes is allowed within every 6-hour interval.

The total transmission time within an interval will never exceed the defined unitload. When the unitload limit has been reached, all further secondary transmissions within the interval will be stopped.

## Troubleshooting GOES Transmission

If a transmission fails, a Transmission failed warning will be generated. An error code showing the reason for the failure can be read by giving the following command:

#### LASTVAL <name> service

Example:

LASTVAL GOES\_1 service

Below is a list of the possible error codes:

- 0x04: Invalid transmission start time
- 0x05: Transmission overlaps another transmission
- 0x06: Invalid transmission channel
- 0x0A: Transmitter clock not set

If any of required static parameters (parameters set with the **spset** command) are invalid or missing, no transmission will be made. A warning will be generated indicating which parameter is missing or invalid.
### **Reading Settings and Diagnostics Information**

The settings and diagnostics information of the transmitter can be read by giving the following command in the service terminal:

**DO** <*name*><*command*>

where

| name    | = | Name of the transmitter as given in Lizard, for example, GOES_1 |
|---------|---|-----------------------------------------------------------------|
| command | = | Any of the commands presented<br>in Table 21 on page 179        |

| Command      | Description                                       |
|--------------|---------------------------------------------------|
| reset        | Resets the transmitter.                           |
| run_diag     | Executes the transmitter self-test.               |
| show_diag    | Reads the results of the previous self-test.      |
| version      | Reads the version information of the transmitter. |
| getid        | Reads the transmitter ID currently in use.        |
| getid_eeprom | Reads the ID stored in the transmitter EEPROM.    |
| getclock     | Reads the transmitter clock.                      |

Table 21 **Diagnostics Commands** 

A response to each command can be read by giving the following command:

LASTVAL <name> service

As an example, the transmitter ID ("010012D4") can be read as follows:

```
/ > DO GOES 1 getid
/ > LASTVAL GOES 1 service
Status:1 Value:010012D4
/ >
```

### **Forced Transmission**

To test the connection, a forced transmission of a user-defined message can be made as follows:

- 1. Store the message string to be sent into the static parameter *goes\_usertx\_msg* with the **spset** command.
- 2. Store the time at which the message is to be sent into the static parameter *goes\_usertx\_time*, in seconds since midnight. If this parameter is not set, the transmission will be made 30 seconds after issuing the **DO** command.

To unset the parameter, use the command: **spclear** *goes\_usertx\_time* 

3. Activate the message with the command **DO** *<name> usertx*. The message will not be sent until this command has been given.

As an example, the following command sequence will send the string "Test transmission" at 08:00 (28800 seconds since midnight).

```
/ > spset goes_usertx_msg "Test transmission"
/ > spset goes_usertx_time 28800
/ > DO GOES_1 usertx
```

## **Meteosat Interface**

The Meteosat transmissions with the GOES satellite transmitters are supported. For setting up the transmitter, refer to section GOES Interface on page 159. The main difference to GOES transmission is that in Lizard Setup Software the transmission type is set to Meteosat 100 bps in the **Device configurations** view, as shown in Figure 77 on page 181. Note also that the secondary transmissions are not supported with the Meteosat interface.

| 🕸 MAWS Lizard - setup                   |                                    |          |
|-----------------------------------------|------------------------------------|----------|
| Eile Yiew Setup Utility Help            |                                    |          |
|                                         | 0                                  |          |
| Device configurations                   | Configure - GOES_1                 |          |
| Selected:<br>60ES_1 60ES_1              | Communications                     |          |
|                                         | Timeout [ms] 2000                  | _        |
|                                         | Transmission type Meteosat 100 bps | •        |
|                                         | Miscellaneous options              |          |
|                                         | Long preamble                      |          |
|                                         | Tx at window start                 |          |
|                                         | Time synchronization               |          |
|                                         | Time adj. tolerance [s] 3          |          |
| SE300/SE1200 GOES Satellite transmitter |                                    |          |
| · · · · · · · · · · · · · · · · · · ·   | PageHelp Back Next                 | Generate |
| User Comments on This Page              |                                    |          |

Figure 77 **Device Configurations View: Meteosat Configuration Options** 

## **Autotrac Interface**

The Autotrac transceiver provides bidirectional satellite communications between the weather station and the Autotrac software package of the end user. In addition, the transceiver contains a GPS receiver for acquiring location and accurate time information. The QML logger has been tested with the Qualcomm transceiver, referred to as the **Omnitracs/Autotrac** option in the **Device** list of Lizard Setup Software.

## **Configuring Autotrac Transceiver**

### **Hardware Setup**

The Autotrac transceiver is connected to the QML logger using RS-232 interface, typically through the DSU232 communication module. Add the communication module to the setup and set the parameters in the **Optional hardware** view. Under **Line parameters**, enter the following configuration parameters for the module:

- Data speed: 1200 bps
- Data bits: 8
- Stop bit: 1
- Parity: None

In the **Devices** view, add the transceiver to the setup. Under **I/O Connections**, connect the transceiver to the previously configured communication module.

### **Device Configuration**

The Autotrac transceiver is configured in the **Device configurations** view as shown in Figure 78 on page 183. For the parameter values, refer to Table 22 on page 183.

| Image: Second Second |                                                         |                                                                                                    |   |
|----------------------------------------------------------------------------------------------------|---------------------------------------------------------|----------------------------------------------------------------------------------------------------|---|
| Ele Yew Setup Utility Help         Image: Second Second S                           | 🅸 MAWS Lizard - setup                                   |                                                                                                    |   |
| Device configurations         Selected         DMNITRACS         OMNITRACS         Options         Options         Options         Options         Options         Options         Priority transmissions         Priority transmissions         Priority transmissions         Priority transmissions         Priority transmissions         Priority transmissions         Priority transmissions         Priority transmissions         Priority transmissions         Priority transmissions         Process inbound messages         Selected         Option:         Process inbound messages         Selected         Selected                                                                                                    | <u>File Yiew Setup Utility H</u> elp                    |                                                                                                    |   |
| Device configurations       Configure - Omnitracs_1         Selected       Immunication         DMNITRACS_1       Omnitracs_1         Time adjustment       Time tolerance [s]         Time tolerance [s]       5         Options       Options         Options       Priority transmissions         Priority transmissions       Priority transmissions         V       Process inbound messages         Selected       Selected                                                                                                    | ■ ¾ ≝ ≝ ¥ ≝ ≵ ↾ ≝ ♣ L                                   | 0                                                                                                    |   |
| QUALCOMM OmniTRACS (Autotrac) satellite transceiver                                                                                                    | Device configurations Selected: OMUITRACS_1 Omnitracs_1 | Configure - Omnitracs_1 Communcation Timeout [ms] 2000 Time adjustment Time tolerance [s] 5 Options Options Options Finalated transmissions Finality transmissions Finality transmissions Finality transmissions Finality transmissions Finality transmissions Finality transmissions Finality transmissions Finality transmissions Finality transmissions | • |
| PageHelp Back Next Generate                                                                                                    | QUALCOMM OmniTRACS (Autotrac) satellite transceiver     | Send responses to commands Estra oper: info to COM0 Allow blank CRC (test use only)                                                                                                    | • |

### Figure 78Autotrac Device Configuration

| Table 22 | <b>Lizard Parameters</b> | for the Autotrac    | Transceiver     |
|----------|--------------------------|---------------------|-----------------|
|          |                          | ioi une indiacou de | 11 ans cer , er |

| Parameter                                                                 | Value                                 | Description                                                                                                    |
|---------------------------------------------------------------------------|---------------------------------------|----------------------------------------------------------------------------------------------------|
| Timeout                                                                   | 2000 30000 ms                         | Timeout for QML logger to transceiver communications.                                                                                                    |
| Time<br>tolerance                                                         | -1 = Disable 1 3600 s                 | When the current system time<br>differs from the GPS time more<br>than the tolerance set with this<br>parameter, the system time is<br>adjusted to match the GPS time. |
| Options<br>(available only                                                | Restart message<br>numbering          | Resets message sequence numbering on startup.                                                                                                    |
| on <b>Advanced</b><br>user level)                                         | Simulated<br>transmissions            | Makes simulated transmissions (tests RS-232 interface).                                                                                                    |
|                                                                           | Priority transmissions                | Uses high priority transmission.                                                                                                    |
|                                                                           | Process inbound messages              | Processes inbound messages as remote commands.                                                                                                    |
|                                                                           | Send responses to<br>commands         | Sends responses to the received commands.                                                                                                    |
|                                                                           | Extra op. info to COM0                | Sends additional printouts to COM0 for troubleshooting.                                                                                                    |
|                                                                           | Allow blank CRC                       | Test function; not for application use.                                                                                                    |
| Command<br>parser<br>(available only<br>on <b>Advanced</b><br>user level) | Empty, <none> or<br/>Extparser</none> | Parser used to process remote commands.                                                                                                    |

The interface allows processing of remote commands as listed in Table 25 on page 199. To enable the use of the remote commands, proceed as follows:

- 1. Select the **Process inbound messages** option.
- 2. Under **Command processing**, select *Extparser* for the **Command parser** field.
- 3. If you want to receive responses to commands, select also the **Send** responses to commands option.

### **Formatting Reports**

Configure the reports to be sent to Autotrac interface using the StringForm report template in the **Reports** view. You must always use the **StringForm** report template for creating reports to the Autotrac system.

The report must be formatted with the following restrictions:

- The maximum message length is 1900 bytes.
- The ASCII messages use 6-bit coding for the transmission. This means that only the character codes from 32 to 95 (from <space> to "\_") are allowed in the reports. The interface checks the presence of illegal characters, and conflicting messages are rejected with a warning.

When needed, extra spaces can be removed from the report as follows:

- 1. Insert a separator, that is, a cell containing, for example, a space or comma between the values.
- 2. In the **Cell properties** tab, enter *1* for **Field width**. This causes all cells to consume only the space needed for presenting the current value.

### Linking Report to Communication Port

Report is linked to the Autotrac transceiver in the **Communications** view; see Figure 79 on page 185.

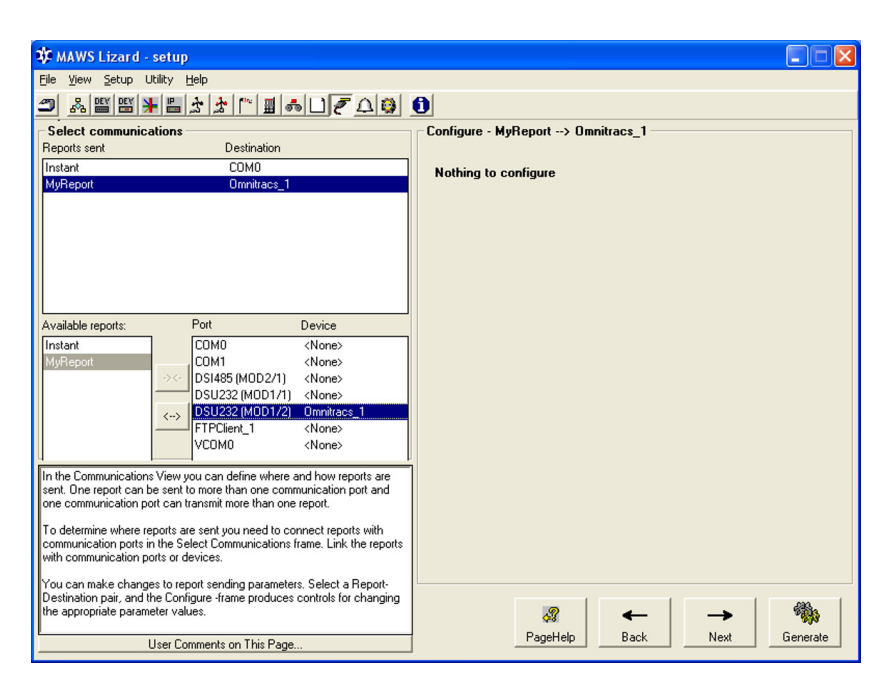

Figure 79 Linking Report to Autotrac Transceiver

## **Inmarsat-C Interface**

The Inmarsat satellite network is the world wide satellite network of four geostationary satellites providing excellent network coverage between 70° North and 70° South. Inmarsat-C, a global satellite communication service, enables the users to send and receive data from/ to a mobile terminal via Internet e-mail and PSTN fax.

The QML logger supports Inmarsat-C transceiver model TT-3026L/M manufactured by Thrane & Thrane. The transceiver is connected to the logger using the RS-232 connection. With the transceiver you can send StringForm reports up to 10 Kilobytes from the QML logger via Internet e-mail or PSTN fax. You can also send terminal commands via Internet e-mail to the logger. The logger processes the commands and sends command response back as an e-mail reply.

The QML logger also has support for the GPS receiver included in TT-3026L/M. The GPS receiver provides accurate time, position, and also speed. These can be utilized in calculations and reports, and to automatically adjust the system time.

### **Hardware Setup**

In the **Optional hardware** view of Lizard Setup Software, configure the serial port as follows:

- Speed: 4800 bps
- Data bits: 8
- Stop bit: 1
- Parity: None

In the **Devices** view, add the Inmarsat transceiver to the setup and connect it to a serial port.

## **Configuring Communications**

In the **Device configurations** view, you can configure the communications settings for the Inmarsat transceiver.

For the fax transmission, under **Configure** in the **Device configurations** view, the **Transmit control string** must be changed to contain the following parameters:

- t 1 = Destination PSTN
- e T30 = Destination extension FAX

**NOTE** Do not use control characters, that is, ASCII characters below ASCII 32 in the message body as they may have special use in the RS-232 protocol used.

| 本 MAWS Lizard - setup                                                                                                    |                                                                                                    |
|----------------------------------------------------------------------------------------------------|----------------------------------------------------------------------------------------------------|
| File View Setup Utility Help                                                                                             |                                                                                                    |
|                                                                                                    | a                                                                                                    |
|                                                                                                    |                                                                                                    |
| Selected:                                                                                                    | Configure - 111nmarsat_1                                                                                                    |
| TT_InmarsatC_1 TTInmarsat_1                                                                                              | Timing                                                                                                    |
|                                                                                                    | Communication timeout [ms] 5000                                                                                                    |
|                                                                                                    | Time tolerance [s] 5                                                                                                    |
|                                                                                                    | Options                                                                                                    |
|                                                                                                    | Command parser Extparser                                                                                                    |
|                                                                                                    | Transmit control                                                                                                    |
|                                                                                                    | Transmit control string -c 104 -s 0 -t 6 -l 0 -e 28\n\r                                                                                                    |
| Inmarsal-C transceiver. Control and default parameters have been tested<br>with Thrane&Thrane type TT-3022C transceiver. |                                                                                                    |
|                                                                                                    |                                                                                                    |
| User Comments on This Page                                                                                               | Image: Second second secon |

Figure 80 Configuring Inmarsat-C Options

- 1. Under **Timing**, set the following parameters:
  - a. Set the **Communication timeout** (in milliseconds) for the RS-232 link between the QML logger and the transceiver.
  - b. Set the **Time tolerance** (in seconds) for adjusting the logger clock according to the GPS time from the transceiver.

- 2. Under **Options**, select **Command parser** for handling remote commands. When you select **Extparser**, the remote commands are processed as described in section Remote Maintenance Commands on page 199.
- 3. Under **Transmit control**, you need to enter a string that depends on the service provider and destination network. The default parameters are listed in Table 23 on page 188.

| String | Description                                |
|--------|--------------------------------------------|
| c 104  | Destination ground LES/provider EIK/Sonera |
| s 0    | Delivery service, store-and-forward        |
| t 6    | Destination Internet                       |
| e 28   | Destination extension e-mail               |
| 10     | Defines standard 8 bit alphabet            |

Table 23 Default Transmit Control Strings for Inmarsat-C

## **Formatting Report**

In the **Reports** view, the reports that are sent to Inmarsat must be formulated according to the following examples. The report structure for the Internet e-mail is as follows:

```
TO:some.one@somewhere.net<CR><LF>
CC:someone.else@somewhere.else.net<CR><LF>
SUBJECT:Your mail subject<CR><LF>
<CR><LF>
message body
```

The report structure for fax (phone number 3589123456) is as follows:

```
3589123456+<CR><LF>
<CR><LF>
message body
```

## Linking Report to Communication Port

In the **Reports** view, link the report to the communication port used by the Inmarsat transceiver.

## **Iridium Interface**

This section provides information on the Iridium satellite transmitter communications option, how to interface the Iridium satellite transmitter to the QML logger, and more specifically, how to use the Short Burst Mode in binary transmission. Iridium transmission using data calls can be used like any other modem.

Iridium is the only data solution with a complete coverage of the Earth including oceans, airways, and Polar Regions. Iridium delivers the essential communications services to and from remote areas where no other form of communication is available. The Iridium constellation of 66 low-earth orbiting (LEO), cross-linked satellites operates as a fully meshed network and is the largest commercial satellite constellation in the world.

Short Burst mode (SBD) is a mechanism to deliver short data messages over the Iridium satellite network to the Internet. Each SBD message can be up to 1960 bytes in length.

For more information about Iridium communication, refer to www.iridium.com.

## **Configuring Iridium Transmission**

Iridium transmission is configured using Lizard Setup Software. Proceed as follows:

1. Configure the serial transmission hardware in the **Optional** hardware view as shown in Figure 81 on page 190.

| 🗱 MAWS Lizard - setup                                                                                                    |                                                                                                    |
|----------------------------------------------------------------------------------------------------|----------------------------------------------------------------------------------------------------|
| Eile View Setup Utility Help                                                                                                    |                                                                                                    |
| Ӭ҄҂ӹ҄Ӿӹ҂҂ӷӹѻ҄ҀҀѺӫ                                                                                                    | 0                                                                                                    |
| Select hardware                                                                                                    | Configure - MOD1                                                                                                    |
| Available: Connector (block) Module                                                                                                    | Line parameters                                                                                                    |
| DMX501 COM0 COM0<br>DSE101 COM1 COM1<br>DSI485A MOD1 DSIU232                                                                                                    | Speed 19200                                                                                                    |
| DSI486 MOD2 DSI485                                                                                                    | Data bits 8                                                                                                    |
| QMI108/QMI118                                                                                                    | Stop bits 1                                                                                                    |
| UMO101                                                                                                    | Parity None 💌                                                                                                    |
| Add>> << Remove                                                                                                    | Handshake options Options  Options  F Hardware-controlled RTS  Software-controlled RTS  F Software-controlled RTS  F ITS required for transmission  F RTS continuous |
| Flow control options. Note that enabling hardware flow control, that is, any<br>other than XON/XOFF will disable port 2 as its wiring is then used by<br>handshake signals. | XDN/XDFF for receive     XDN/XDFF for transmit                                                                                                    |
| User Comments on This Page                                                                                                    | PageHelp Back. Next Generate                                                                                                    |

### Figure 81 Optional Hardware View: Selecting Configuration Options for Iridium Transmission

In this example, MOD1/1 on the DSU232 communication module is selected for use with Iridium.

It is recommended that you keep the default settings in the **Configure** frame:

| Option                        | Default Value |
|-------------------------------|---------------|
| Service connection enabled    | selected      |
| Speed                         | 19200         |
| Data bits                     | 8             |
| Stop bits                     | 1             |
| Parity                        | None          |
| Hardware-controlled RTS       | selected      |
| CTS required for transmission | selected      |

- 2. Proceed to the **Devices** view by clicking **Next**.
  - Select Modem Iridium in the Available list. a.
  - b. Click the Add button.
  - Double-click the **Connector** list for Iridium\_modem\_1 in the c. I/O Connections frame in order to select the COM port.
  - d. Leave the EXCITATION selection to <None>.

| 车 MAWS Lizard - setup                                                                                                    |                                                                                                    |                                                    |                                                                                |
|----------------------------------------------------------------------------------------------------|----------------------------------------------------------------------------------------------------|----------------------------------------------------|--------------------------------------------------------------------------------|
| File View Setup Utility Help                                                                                                    |                                                                                                    |                                                    |                                                                                |
|                                                                                                    | ก                                                                                                    |                                                    |                                                                                |
|                                                                                                    | UI connection                                                                                                | 10                                                 |                                                                                |
| Available: Selected:                                                                                                    | Equipment                                                                                                    | Signal                                             | Connector                                                                      |
| GSM-Modem     Modem Indum       Modem Indum     Modem Indum       Nokeval converter     Inidium_modem_1       OmnTRACS/Autotr     Panssonic ORBCON       Power Control     Post NModem       QMD 70 terminal     QMD 201/202       QST017/02     QST017/02       ScD/ARG05     Tat Inmarsat-C       Siemens GPRS-IP     Add>>       Data I/D to modem     Data I/D to modem | liidium_modem_1<br>liidium_modem_1<br>PMT16A_1<br>QMH101_1<br>QMH101_1<br>QMH101_1<br>QMH101_1<br>QMW101_2_1 | EXCITATION<br>DATA<br>PA<br>TA<br>RH<br>PR<br>WIND | <none><br/>DSU232 (MOD1/1)<br/>FAST_CNT<br/>CH7<br/>CH0<br/>CH8<br/>CHA</none> |
|                                                                                                    | ✓ Use defaults                                                                                               | Connect All Disco                                  | ▼                                                                              |
| User Comments on This Page                                                                                                    |                                                                                                    | RageHelp Back                                      | Next Generate                                                                  |

Figure 82

**Equipment View: Selection I/O Connection** for Iridium Modem

- 3. Proceed to the **Device configurations** view to configure the Iridium communication settings.
  - a. For the device **Iridium\_1**, you can select whether extra information on the connection is sent to COM0. If you select the **Read clock time from Iridium** option, the Iridium clock counter is read when the SBD transmission has been completed, and the QML logger clock is set according to this counter.
  - b. For the device **Iridium\_modem\_1**, you can configure the modem control options as for any other modem type. See Figure 83 on page 192.

| 🗱 MAWS Lizard - setup                                                                                   |                             |                       |
|----------------------------------------------------------------------------------------------------|-----------------------------|-----------------------|
| Eile ⊻iew ≦etup Utility <u>H</u> elp                                                                    |                             |                       |
| ೨೫೮೮೫₽₽३≯™∎≈∪₹८७                                                                                        | 0                           |                       |
| Device configurations                                                                                   | Configure - Iridium_modem_1 |                       |
| Selected:           Iridium_modem_1         Iridium_1           Iridium modem 1         Iridium modem 1 | Modem commands              | <b>_</b>              |
|                                                                                                    | Initialization              | +++ATZ\rATE0\r        |
|                                                                                                    | Dial                        | ATD                   |
|                                                                                                    | Disconnect                  | +++AT+CHUP\r+++ATH0\r |
|                                                                                                    | Shutdown                    |                       |
|                                                                                                    | Timing                      |                       |
|                                                                                                    | Excitation delay [s]        | 10                    |
|                                                                                                    | Command timeout [ms]        | 5000                  |
|                                                                                                    | Esc delay [ms]              | 200                   |
| Modem Iridium                                                                                           | Command delay [ms]          | 1000                  |
|                                                                                                    | Dial timeout [s]            | 60                    |
|                                                                                                    | Dial retry delay [s]        | 60                    |
|                                                                                                    |                             |                       |
|                                                                                                    | \$                          | ← → 🆏                 |
| User Comments on This Page                                                                              | PageHelp                    | Back Next Generate    |

Figure 83Device Configurations View: Configuring<br/>Iridium Transmission Parameters

The **Powering device** option lists all the power control components included in the setup; see Figure 84 on page 193. For more information on using this option, see section Power Control Option in Vaisala HydroMet<sup>™</sup> Data Collection Platform User's Guide, Volume 2.

| 🐺 MAWS Lizard - setup                                                                       |                                                                                                    |                      |
|---------------------------------------------------------------------------------------------|----------------------------------------------------------------------------------------------------|----------------------|
| <u>Eile View S</u> etup Utility <u>H</u> elp                                                |                                                                                                    |                      |
| ᠫஃ≝≝¥≞⋨⋨⋷∎♣⊔₹∆ऄ                                                                             | 0                                                                                                    |                      |
| Device configurations                                                                       | Configure - Iridium_modem_1                                                                                                    |                      |
| Selected:                                                                                   | Dial timeout [s] 60                                                                                                    |                      |
| Indum_modem_1 Indum_modem_1<br>Indum_modem_1 Indum_modem_1<br>PowerControl_1 PowerControl_1 | Dial retry delay [s] 60                                                                                                    |                      |
|                                                                                             | Dial attempts 3                                                                                                    |                      |
|                                                                                             | Send delay [s]                                                                                                    |                      |
|                                                                                             | Disconnect delay [s]                                                                                                    |                      |
|                                                                                             | Inactivity timeout [s]                                                                                                    |                      |
| Powering device                                                                             | Options<br>Miscellaneous options<br>Use verbose modem responses<br>Answer incoming calls<br>Check connect in datamode<br>Extra op.info to COMO<br>Powering device Po | werControl_1         |
| User Comments on This Page                                                                  | PageHelp Back                                                                                                    | → ∰<br>Next Generate |

Figure 84 **Power Control Option for Iridium** 

4. Proceed to the **Communications** view.

5. In the **Select Communications** frame, link a report to the Iridium mode. See Figure 85 on page 194.

| 祚 MAWS Lizard - setup                                                                                                    | 66                                   |
|----------------------------------------------------------------------------------------------------|--------------------------------------|
| Eile View Setup Utility Help                                                                                                    |                                      |
|                                                                                                    |                                      |
| Select communications<br>Reports sent Destination                                                                                                    | Configure - Instant> Iridium_modem_1 |
| Instant COM0<br>Instant Iridium_modem_1                                                                                                    | Report transmission                  |
|                                                                                                    | Transmission mode SBD 💌              |
|                                                                                                    | Poll command                         |
|                                                                                                    | Destination sbd8                     |
|                                                                                                    | Send to (on success)                 |
| Available reports: Port Device<br>Instant COM0 <none></none>                                                                                                    | Action                               |
| COM1 <none><br/>DSI485 (M0D2/1) <none></none></none>                                                                                                    | Send to (on fail)                    |
| DSU232 (M0D1/1) Iridium_modem_1<br><> DSU232 (M0D1/2) <none></none>                                                                                                    | Action                               |
|                                                                                                    |                                      |
| In the Communications View you can define where and how reports are<br>sent. One report can be sent to more than one communication port and<br>one communication port can transmit more than one report. |                                      |
| To determine where reports are sent you need to connect reports with<br>communication ports in the Select Communications frame. Link the report<br>with communication ports or devices.                  | nts                                  |
| You can make changes to report sending parameters. Select a Report-<br>Destination pair, and the Configure -frame produces controls for changing<br>the appropriate parameter values.                    | 19                                   |
| User Comments on This Page                                                                                                    | PageHelp Back Next Generate          |

Figure 85 Communications View: Selecting Report Transmission Options for Iridium

- a. Select the report form from the Available reports list.
- b. Select a port having *Iridium\_modem\_1* as the device.
- c. Click the linking button to make a connection between the report and the Iridium modem.
- 6. Select the Short Burst mode in the **Report transmission** frame by choosing SBD from the **Transmission mode** list; see Figure 85 on page 194.

The fields **Send to (on success** and **on fail)** are currently used only when transmitting via SBD. You should leave the fields empty unless otherwise informed.

## **SCD/ARGOS Interface**

The HAL2 satellite transmitter can be used with the QML logger to send data using either the SCD-1 or ARGOS satellite systems. This section includes instructions on how to configure the transmissions using Lizard Setup Software and HyperTerminal or other such program.

## HAL2 in Lizard Setup Software

Before the HAL2 satellite transmitter can be successfully used with the QML logger, it must first be configured for use in the Lizard Setup Software, after which the setup thus created is exported to the QML logger.

In order to make HAL2 part of the setup, you need to run an external script. This script is included in the setup provided with the MAWS system.

## **HAL2** Transmitter Configuration

To configure the HAL2 SCD/ARGOS transmitter for use, proceed as follows:

- 1. On the QML logger, connect the HAL2 transmitter to port DSU232\_0\_0.
- 2. On the QML logger, connect your PC to port COM0.
- 3. Using HyperTerminal or other such program on your PC, open a maintenance connection to the QMS logger (AWS Client may not show escape sequences correctly; therefore, it is recommended that you use HyperTerminal or an equivalent program).
- 4. Give the following command:

HAL2 enter

5. Redirect the maintenance connection to HAL2 by giving the following command:

open DSU232 0 0

6. Display the HAL2 menu, press ENTER. The following menu is displayed:

MODE REGLAGE USINE Software:4.03 [0000000] A REGLAGE DE LA FREQUENCE B REGLAGE DE LA PUISSANCE RF C REGLAGE DE LA MODULATION D DEBUG CARTE E TCXO F PARAMETRES EMISSIONS G SEQUENCE EMISSIONS H DOWNLOAD I UPLOAD J AUTORISER BOOTLOADER K RAFRAICHIR INFO L NUMERO DE SERIE Tapez [X] pour sortir 7. Modify the HAL2 configuration by pressing F. The following menu is displayed:

```
A) EMIS. COURANTE : 1
B) TR FIXE : 0
C) ADRESSE 28 : 0
D) MESSAGE INTERNE: 0
E) HEADER PRESENT : 0
F) NBR OCTETS EXT : 32
G) ID : 0000001
H) FREQUENCE : 401647000
) PUISSANCE : 1W
J) HEADER : 25
K) RESOL PUISSANCE: 0
L) RESOL ALIM : 10
M) RESOL TEMP. : 0
N) RESOL COMPTEUR : 0
O) TOR1 : 0
P) TOR2 : 0
Q) RESOL AN1 : 0
R) RESOL AN2 : 0
S) RESOL AN3 : 0
T) RESOL AN4 : 0
U) MSG:
FFFFFFFFC00
V) MEMORISE
```

To change a value for a menu item, first press the corresponding 8. letter key and then press ENTER to change the values. Refer to HAL2 documentation for the correct values. At minimum, the following menu items need to be modified:

Table 24 **Minimum Changes to HAL2 Parameters** 

| Parameter           | Value                                                       |
|---------------------|-------------------------------------------------------------|
| C) ADDRESS          | Use a 25-bit or 28-bit address                              |
| D) MEDSSAGE INTERNE | To enable external messages to be sent from MAWS, set to 0. |
| G) ID               | Set to an appropriate value.                                |
| H) FREQUENCE        | Set to an appropriate value.                                |
| I) PUISSANCE        | Set to an appropriate value (transmission power)            |

9. Save your configuration by pressing V.

- 10. Exit the HAL2 menu by pressing X.
- 11. Close the maintenance connection by typing the following command:

close

12. Reopen the maintenance connection by typing the following command:

open

13. Enable reports to be sent to the HAL2 transmitter by typing the following command:

HAL2 exit

**NOTE** The last step is important! To enable reports to be sent to HAL2, run the HAL2 EXIT command.

## **Remote Maintenance Commands**

The remote maintenance commands provide parallel functionality to the service interface. The commands included are a subset of the service interface commands, and responses are more suitable to the noninteractive use.

| NOTE | Remote command interface operates only with satellite transceivers<br>having bi-directional communications capability, such as Orbcomm,<br>Inmarsat C, and Autotrac.                                                                                                    |
|------|----------------------------------------------------------------------------------------------------|
|      | The processing of the remote maintenance commands is enabled for the satellite interfaces by selecting <i>Extparser</i> as the <b>Command Parser</b> parameter. In addition, with Autotrac and Orbcomm, the <b>Process inbound messages</b> option needs to be selected. |
|      | If no data is expected in return from the QML logger, the string OK is returned after a successful command. A failed commands return the string Fail: followed by a more detailed explanation.                                                                           |
|      | The available remote maintenance commands are listed in Table 25 on page 199.                                                                                                    |
|      | Multiple commands can be sent in a single message congrated by                                                                                                    |

Multiple commands can be sent in a single message separated by commas, for example:

spset par1 55.2, spset par2 66, spset par3 abacab

| NOTE | The commands themselves are case insensitive, but for parameters, the |
|------|-----------------------------------------------------------------------|
|      | upper/lowercase selection is in effect.                               |

| Command                                      | Use                                            | Parameters                                              | Output                                                                                                    |
|----------------------------------------------|------------------------------------------------|---------------------------------------------------------|----------------------------------------------------------------------------------------------------|
| <b>spset</b> <param/> [value] <sup>1 2</sup> | Setting or reading<br>the static<br>parameters | Parameter name<br>Parameter value                       | When sent without<br>[ <i>value</i> ], command returns<br>the current setting for<br>parameter. String<br>'< <i>param</i> > not set' is<br>returned if no value is<br>available. |
| spclear <param/>                             | Clearing of the static parameters              | Parameter name or<br>ALL for clearing all<br>parameters | n/a                                                                                                    |

| Command                                                                                          | Use                                                      | Parameters                                                                                                  | Output                                                                                                    |
|--------------------------------------------------------------------------------------------------|----------------------------------------------------------|----------------------------------------------------------------------------------------------------|----------------------------------------------------------------------------------------------------|
| reset                                                                                            | Resetting the device                                     |                                                                                                    | n/a, not even OK.                                                                                                    |
| <b>ctev</b> <tevid><interval> [P]</interval></tevid>                                             | Changing the timer interval                              | Timer id from Lizard<br>information view.<br>Interval in [s].<br>P to preserve the<br>parameters over reset | n/a                                                                                                    |
| errors [clear] warnings [clear]                                                                  | Reading or<br>clearing a<br>warning or error<br>logs     | No parameters to read<br>errors or warnings.<br>Clear to clear errors or<br>warnings                        | Example return value for<br>the log readout Cnt: 1<br>Src:idle.cpp(73) - Cnt:<br>number of occurrences -<br>Src: source file - (nn):<br>source file line number.<br>Indications are separated<br>with commas. |
| <b>lastval</b> <comp> <param/><br/><status></status></comp>                                      | Reading of the application variable                      | Component name<br>Variable name<br>The status value<br>included to output,<br>0=no, 1=yes                   | Value with the optional status as listed in the sensor status list.                                                                                                    |
| do <comp> <action></action></comp>                                                               | Executing an<br>action, for<br>example, a<br>measurement | Component name<br>Action identifier                                                                         | n/a                                                                                                    |
| usermsg                                                                                          | User message<br>without any<br>action                    |                                                                                                    | n/a                                                                                                    |
| log <group> <starttime><br/><records endtime=""  =""> <sup>3</sup></records></starttime></group> | Reading set of<br>logged data                            | Loggroup Ln<br>Starttime in<br>YYMMDDhhmmss<br>Number of records or<br>end time                             | Logged data from single<br>group split into one row<br>per record. Values only,<br>no header data.                                                                                                    |

| Table 25 | Remote Maintenance Commands (Continued) |
|----------|-----------------------------------------|
|----------|-----------------------------------------|

1.  $\Rightarrow$  = Parameter is compulsory

2. [] = Parameter is optional

3. | = Parameters are alternatives

### **Command example:**

```
spset my_setting "This is a string with spaces"
spclear my_setting
ctev 15 60
warnings clear
lastval Instant rep 0
do TAMeasQMH101_1 TA
usermsg this has no meaning
log L0 030703120000 5
```

## CHAPTER 5 **CONFIGURING TCP/IP-BASED** TELEMETRY

This chapter provides instructions for configuring TCP/IP-based telemetry options.

NOTE Configuring TCP/IP-based telemetry requires a working knowledge of TCP/IP networking. This User's Guide only describes configuration carried out at the QML logger, and does not attempt to provide general guidelines for designing TCP/IP-based networks.

## **Configuration Buildup**

Hardware and protocol layers of the TCP/IP implementation form a network setup. The configuration for the network setup can come from the following sources:

- Setup file for the QML logger \_
- Static parameters groups (values can be set via AWS Client at runtime)
- Network configuration protocols (TCP/IP behavior configured via the network itself)
- Configurations of devices other than the QML logger

## **Physical and Logical Interfaces**

The same physical communication device can be accessed via multiple logical communication interfaces. This way, the same device can be used to access different networks or services. These logical interfaces can, in turn, be accessed through different application services, for example, to send reports and log files.

The relationship between physical and logical interfaces and the services using them are illustrated in Figure 86 on page 202.

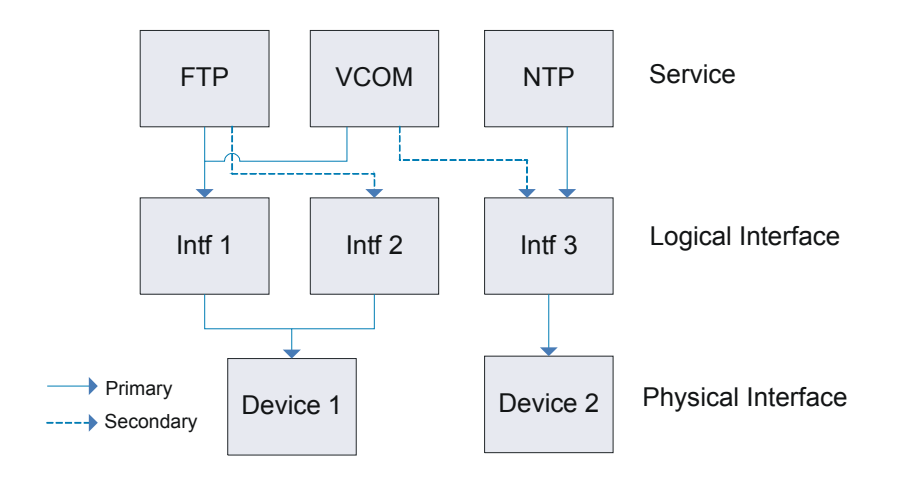

#### Figure 86 Relationship between Logical and Physical Interfaces

In the figure, the FTP service uses interface 1 as its primary connection and interface 2 as a backup connection. Both these interfaces use device 1 as their physical interface. Even though both interfaces use the same physical device, they can be connected to different networks, thereby enabling the FTP application to, for example, access a backup FTP server in case the primary FTP server is down. The secondary logical interface for a service can also use another physical interface, creating a backup mechanism if one communication device breaks down. The different services can also use the same logical or physical interface as another service.

TCP/IP communications channels (such as TCP sockets) are accessed via virtual COM ports in the QML logger software. The virtual ports map to the actual logical and physical interfaces, depending on the configuration. The report or measurement configurations are created as with earlier Lizard versions, with the difference being that the source or destination of data can be a virtual COM port in place of a physical serial port, a FTP client for sending a report, and so on.

## **General Order of Configuration**

For communications devices, interfaces, and TCP/IP-based services, the general order of configuration is as outlined below. The configuration order is the same as that of MAWS Lizard configuration views.

- 1. Add the communication hardware in the **Optional hardware** view. This hardware can either be the Ethernet Communication Module DSE101 for Ethernet connections or, for modems, the hardware module to which the modem is connected.
- 2. For modems, add the communication device and connect it to a port in the **Devices** view.

## **NOTE** For Ethernet Communication Module DSE101, no additional device needs to be added in the **Devices** view.

- 3. For modems, configure the required parameters for your device in the **Device configurations** view.
- 4. Add and configure the interfaces using the communication device in the **Communication interfaces** view.
- 5. Add and configure the TCP/IP-based services using the interface in the **IP Services** view.

## **Network Warnings and Errors**

As errors, often without significant functional impact, yet providing some information about the status of the network connection, occur quite frequently in IP communications, IP-related runtime warnings are not shown with the standard **warnings** command nor indicated by the command prompt. Use the **net warnings** command to list the networkrelated warnings.

## **Communication Devices**

This section presents the TCP/IP-based communication devices and their configuration in MAWS Lizard.

# Ethernet Communication Module DSE101

Ethernet Communication Module DSE101 is added to the setup in Lizard's **Optional hardware** view. The module uses an automatic configuration mode, and there are no user adjustable parameters.

## **External Communications Devices**

Hardware configuration for external communication devices is done in the **Devices** view, shown in Figure 87 on page 204.

| 🗘 MAWS Lizard - setup                                                                                                    |                                                                                          |                                                        |                                                                     |          |
|----------------------------------------------------------------------------------------------------|------------------------------------------------------------------------------------------|--------------------------------------------------------|---------------------------------------------------------------------|----------|
| File View Setup Utility Help                                                                                                    | 0                                                                                        |                                                        |                                                                     |          |
| Ӭӯѿӹ҄҄҄҄҄҄҄ॾऻॾॾॾॴॱॿक़ॻड़ॻख़ॖ                                                                                                    | 0                                                                                        |                                                        |                                                                     |          |
| Select device Available: Selected: Nokeval converter  Generic IP modem PSTN-IP                                                                                                    | Equipment<br>PMT16A_1                                                                    | Signal<br>PA                                           | Connector<br>FAST CNT                                               | -        |
| OmnTRACS/Autorr<br>Panasonic ORBC0N<br>Power Control<br>PSTN Modem<br>QMD120<br>QMD120<br>QMD120<br>QST011/102<br>SCD/ARG0S<br>T&T ImmarsAC<br>Siemens GPRS/P<br>PSTN/P<br>WinNulModem:P<br>Add >> <<< Remove | PSTN.IP<br>PSTN.IP<br>QMH101_1<br>QMH101_1<br>QMR101_1<br>QMS1017102/CM688<br>QMW101_2_1 | EXCITATION<br>DATA<br>TA<br>RH<br>PR<br>R_1 SR<br>WIND | (None><br>DSU232 (MOD1/1)<br>CH7<br>CH0<br>CH8<br>CH6<br>CH6<br>CHA |          |
| Generic IP modem                                                                                                    | Use defaults                                                                             | Connect All Disconn                                    | ect All                                                             | Ţ        |
| User Comments on This Page                                                                                                    | P                                                                                        | ageHelp Back                                           | Next Gener                                                          | )<br>ate |

Figure 87 Communication Device Selection

| NOTE Adding a | a modem into the setup automatically introduces a power      |
|---------------|--------------------------------------------------------------|
| control c     | omponent. It is strongly recommended that automatic modem    |
| power co      | ontrol, using, for example, a relay, is included whenever an |
| external      | modem is used. The relay is used in order to prevent the     |
| modem a       | from stalling.                                               |

The TCP/IP-capable communication devices included in the list of available equipment in the Devices view are listed in Table 26 on page 205.

| Device name     | Description                                                                                                    | Use                                                                                                    |
|-----------------|----------------------------------------------------------------------------------------------------|----------------------------------------------------------------------------------------------------|
| NullModem-IP    | Used to connect QML to another<br>computer using RS232 cable. Note:<br>this null modem does not work with a<br>Windows PC. | Connecting the QML logger locally to a router, Linux PC, or similar devices                            |
| WinNullModem-IP | Windows-specific version of the null modem device                                                                          | Connecting the QML logger locally to a Windows PC                                                      |
| Siemens GPRS-IP | TCP/IP connection over GSM/GPRS<br>network using Siemens modem.<br>Tested to work with MC35i.                              | Connecting the QML logger to<br>remote systems using the GSM/<br>GPRS network as the ISP<br>connection |
| PSTN-IP         | TCP/IP connection by dialing remote<br>modem(bank) using a PSTN modem.<br>Tested to work with DXM421.                      | Connecting the QML logger to<br>remote systems using the PSTN<br>network as the ISP connection         |

**TCP/IP Communication Devices in Lizard** Table 26

| All devices listed above are for IP use only. They provide a traditional, readable ASCII format modem operation only for inbound connection with the communication interface parameter <b>Incoming</b> set to <b>Yes</b> , <b>without PPP</b> . Non-IP modem controls must be used if ASCII operating mode is required. For configuration instructions on non-IP modems, refer to Chapter 4, Configuring Telemetry Options, on page 131. |
|----------------------------------------------------------------------------------------------------|
| 151.                                                                                                    |
|                                                                                                    |

### **Common Modem Parameters**

All different IP-modem types share the same configuration view: **Device configurations**, shown in Figure 88 on page 206. This section describes the parameters for basic use. For advanced modem configuration, refer to section Generic IP Modem Configuration on page 275.

| 🕸 MAWS Lizard - setup                                                                                                    |                                                                            |          |
|----------------------------------------------------------------------------------------------------|----------------------------------------------------------------------------|----------|
| Eile View Setup Utility Help                                                                                                    |                                                                            |          |
| ᠫஃ▦▦⊁▤☆ᅔ◜▤◓▢ਟ҄∆ऄ                                                                                                    | 0                                                                          |          |
| Device configurations<br>Selected:                                                                                                  | Configure - PSTN_IP_1                                                      | -        |
| Siemens GPRS-IP GSM_Siemens_1<br>Siemens GPRS-IP GSM_Siemens_Pwr_1                                                                  | Command parameters                                                         |          |
| PSTN-IP PSTN_IP_1                                                                                                    | Parameter Description Data type Value                                      |          |
| PSTN-IP         PSTN_IP_Pwr_1           WinNullModem-IP         WinNullModem_1           WinNullModem-IP         WinNullModem_PWB_1 |                                                                            |          |
|                                                                                                    | Add Remove                                                                 |          |
|                                                                                                    | Configuration                                                              |          |
|                                                                                                    | Command delay 1000                                                         |          |
|                                                                                                    | Escape delay 1000                                                          |          |
| PSTN-IP Modem                                                                                                    | Configuration item Item type filter Asynctronous tesponse Command Response |          |
| User Comments on This Page                                                                                                    | - → PageHelp Back Next G                                                   | ienerate |

Figure 88 Modem Configuration View

The top of the view shows the parameter set values associated with the device. The parameter set and the configured component have the same name. Parameters include station-specific settings and commissioning time settings, such as PIN codes. For certain modem types, this list may be empty. Usually there is no need to add or remove parameters, but just to change the value to an appropriate default value.

Common configuration parameters for modem controls are listed in Table 27 on page 207. All parameters may not be applicable for a certain modem type.

| Parameter                   | Use                                      |
|-----------------------------|------------------------------------------|
| Command delay               | Delay in milliseconds between            |
|                             | successive commands.                     |
| Escape delay                | Delay in milliseconds between            |
|                             | escape characters (+) used when          |
|                             | closing the connection.                  |
| Dial retry count            | Number of retries if opening the         |
|                             | connection fails.                        |
| Dial retry delay            | Delay in milliseconds after a failed     |
|                             | connection attempt before attempting     |
|                             | a new connection.                        |
| Options/Reset after failure | Use power control output to reset the    |
|                             | device after failure.                    |
| Options/Preserve power      | Keep modem powered only with             |
|                             | active connection.                       |
| Options/Answer incoming     | Answer incoming calls.                   |
| Options/Debug output        | Provide additional operation             |
|                             | information to COM0.                     |
| Power control               | Power control component                  |
| Powering delay              | Delay in milliseconds between            |
|                             | modem power-up and the first             |
|                             | command.                                 |
| Carrier detect input        | Optional input component used to         |
|                             | monitor the carrier detect signal from   |
|                             | the modem.                               |
| Carrier detect variable     | Variable to monitor in the carrier       |
|                             | detect component.                        |
| Mask value for CD status    | Mask logically ANDed with value of       |
|                             | the carrier detect variable. If not set, |
|                             | value 0 = CD off, else CD ON.            |

**Modem Control Parameters** Table 27

The lowest part of the view provides an interface for managing modem commands and responses. For configuration instructions, refer to section Generic IP Modem Configuration on page 275.

### **Null Modem**

Null modem is not a physical communication device, but a commonly used name for a cross-connected RS-232 cable for interconnecting two computers.

To include this component to setup, add the device **NullModem-IP** or **WinNullModem-IP** as shown in Figure 89 on page 208. Note that for a direct cable connection to a Windows PC, the device to use is **WinNullModem-IP**.

| 0                                            |                             |                                       |          |
|----------------------------------------------|-----------------------------|---------------------------------------|----------|
| 🐺 MAWS Lizard - setup                        |                             |                                       |          |
| <u>File ⊻iew S</u> etup Utility <u>H</u> elp |                             |                                       |          |
| 🏐 💑 🞬 🞬 ⊁ 📇 🏃 🏚                              | * M = + L 7 A 0             | 0                                     |          |
| Device configurations                        |                             | Configure - WinNullModem 1            |          |
| Selected:                                    |                             |                                       | -        |
| Siemens GPRS-IP                              | GSM_Siemens_1               | Command parameters                    |          |
| Siemens GPRS-IP                              | GSM_Siemens_Pwr_1           | Parameter Description Data tune Value |          |
| PSINIP                                       | PSIN_IP_I<br>PSIN_IP_Putr_1 |                                       |          |
| WinNullModem-IP                              | WinNullModem 1              |                                       |          |
| WinNullModem-IP                              | WinNullModem_PWR_1          |                                       |          |
|                                              |                             |                                       |          |
|                                              |                             |                                       |          |
|                                              |                             |                                       |          |
|                                              |                             | Add Remove                            |          |
|                                              |                             |                                       |          |
|                                              |                             | Configuration                         |          |
|                                              |                             |                                       |          |
|                                              |                             | Command delay 1000                    |          |
|                                              |                             | Escape delay 1000                     | -        |
|                                              |                             |                                       |          |
| Windows Null modem                           |                             | - Configuration item                  |          |
|                                              |                             | Item tupe filter                      |          |
|                                              |                             | Asyncronous response                  | •        |
|                                              |                             | Command                               |          |
|                                              |                             | Response                              |          |
|                                              |                             |                                       | -        |
|                                              |                             |                                       | 18 A     |
|                                              |                             | PageHelp Back North                   | Generate |
| Liser Comments                               | on This Page                | rageneip back Next                    | Generale |

Figure 89Null Modem Configuration

**NOTE** There are no station-specific parameters associated with the null modems. A power control component is included, but usually there is no real need for it.

### **GPRS-IP Modem**

A GSM modem with GPRS capability can be used to connect the QML logger to the Internet, or directly to a private network through a dedicated access point (APN). Also data call (CSD) can be used as an IP carrier.

This modem control has been tested with Siemens MC35i GSM/GPRS modem.

To include this component to setup, add the device **Siemens GPRS-IP** and configure it as shown in Figure 90 on page 209. The only station-specific parameter to configure is **pin**, the PIN code for the GPRS modem.

| 🕸 MAWS Lizard - met_ip6                                         |                                       |          |
|-----------------------------------------------------------------|---------------------------------------|----------|
| Eile <u>V</u> iew <u>S</u> etup Utility <u>H</u> elp            |                                       |          |
|                                                                 | 0                                     |          |
| Devices                                                         | Configure - GSM_Siemens_1             |          |
| Selected                                                        |                                       | -        |
| Siemens GPRS-IP GSM_Siemens_1 Siemens GPRS-IP GSM_Siemens_Pwr_1 | Command parameters                    |          |
| NulModem-IP NullModem_1                                         | Parameter Description Data type Value | -        |
| NullModem-IP NullModem_PWB_1                                    |                                       | -        |
|                                                                 |                                       |          |
|                                                                 |                                       |          |
|                                                                 |                                       |          |
|                                                                 | Add Remove                            |          |
|                                                                 |                                       |          |
|                                                                 | Configuration                         |          |
|                                                                 | 1000                                  | _        |
|                                                                 | Command delay                         |          |
|                                                                 | Escape delay 1000                     |          |
| Siemens GPRS modem with IP connectivity                         | 1                                     | <u> </u> |
|                                                                 | Configuration item                    |          |
|                                                                 | Add>>                                 |          |
|                                                                 |                                       |          |
|                                                                 | << nemove                             |          |
|                                                                 |                                       | .aa.     |
|                                                                 |                                       | ****     |
| C                                                               | PageHelp Back Next 0                  | ienerate |

Figure 90GPRS-IP Modem Configuration

Using Extended Characters with GPRS-IP Modem

In GSM-based communications, the GSM 7-bit character set is used instead of the ASCII character set. Due to this, the character values for extended characters are different from ASCII-based communications. With the QML logger, extended characters based on the GSM character set may be used in access point names, user names, passwords, and reports to be sent over a GSM-based link. The GSM 7-bit character set is presented in Appendix B, GSM 7-Bit Character Set, on page 377. For example, if your report contains the @ character, its character value in the GSM character set is 0 instead of the 64 in ASCII. Note also that the GSM character set does not include certain control characters, such as <SOH> (ASCII character number 1) or <STX> (ASCII 2) often used in ASCII-based reports.

You can enter extended characters using the GSM character set values by entering the characters with the format \**xHH**, where **HH** is the GSM character number in hexadecimal. This format can be used in the **Communication interfaces** view for configuring parameters for interfaces using a GSM-based communication device and the **Reports** view for using extended characters in reports.

### **PSTN-IP Modem**

A modem for public switched telephone network can be used to provide an IP connection carrier for the QML logger. This modem control has been tested with Vaisala PSTN modem DXM421.

To include this component in your setup, add the device **PSTN-IP** and configure it as shown in Figure 91 on page 210.

| 🕸 MAWS Lizard - setup                        |                                                                                                    |                   |
|----------------------------------------------|----------------------------------------------------------------------------------------------------|-------------------|
| <u>File View S</u> etup Utility <u>H</u> elp |                                                                                                    |                   |
|                                              | 0                                                                                                    |                   |
| Device configurations                        | Configure - PSTN_IP_1                                                                                                    |                   |
| Selected:                                    | Debug output                                                                                                    | -                 |
| PSTN-IP PSTN_IP_Pwr_1                        | Power control PSTN_IP_Pwr_1                                                                                                    |                   |
|                                              | Powering delay 5000                                                                                                    |                   |
|                                              | Carrier detect input                                                                                                    |                   |
|                                              | Carrier detect variable                                                                                                    |                   |
|                                              | Mask value for cd status 0                                                                                                    |                   |
|                                              | Asyncronous response                                                                                                    |                   |
|                                              | State name Closed                                                                                                    |                   |
|                                              | Modem response AT_Ring                                                                                                    | -                 |
| PSTN-IP Modem                                | Configuration item                                                                                                    |                   |
| User Comments on This Page                   | Image: Sector Sector Secto | <b>k</b><br>erate |

#### Figure 91 PSTN-IP Modem Configuration

There are no station-specific parameters associated with the PSTN modem.

## **Communication Interfaces**

As the same physical device can provide connection to different network gateways and/or services, configurable logical communication interfaces are included in Lizard Setup Software. For example, the same GSM modem can provide different connections and have different connection-dependent parameters for GPRS as the primary connection and data call (CSD) as the backup connection.

## **Interface Configuration**

The configuration view **Communication interfaces**, shown in Figure 92 on page 211, contains functions for adding, deleting, and editing interfaces.

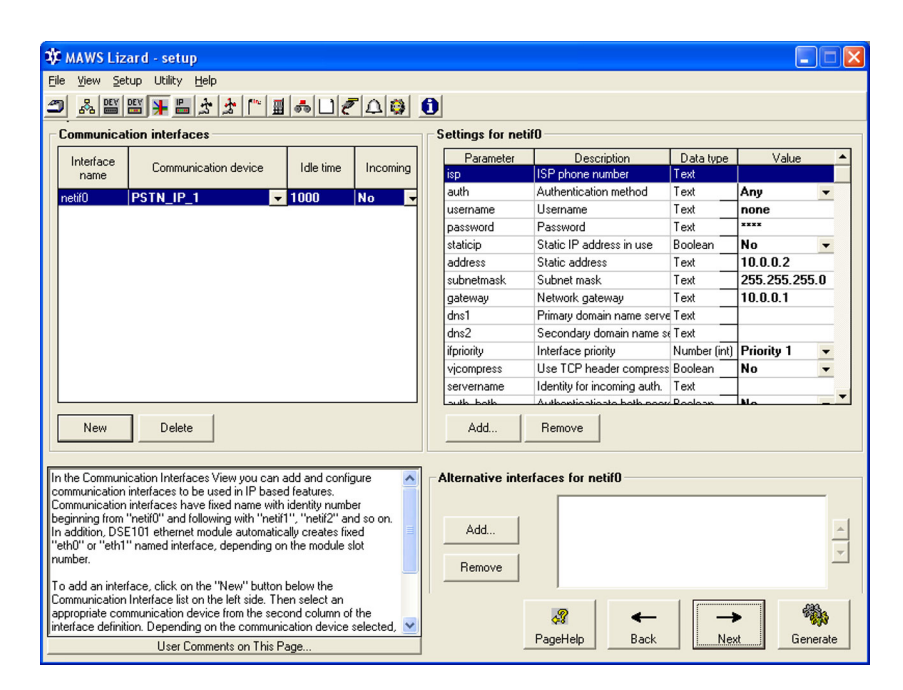

Figure 92 Interface Configuration

**NOTE** Adding Ethernet Communication Module DSE101 to the setup automatically creates a communication interface with a name in the format **ethX**, where X is 0 or 1, depending on the module place where DSE101 is installed.

To add a communication interface, proceed as follows:

- 1. In the **Communications interfaces** view, click **New**. The naming for logical interfaces is fixed so that each new interface will get a name in the format **netifX**, where X is an automatically increasing interface index.
- 2. Select the physical communication device used by the interface.
- 3. Set the idle time for the device as needed by entering the value in the **Idle time** field. Idle time defines the time, in milliseconds, for which the interface is kept open when it is not being used. For example, if opening the interface is a time consuming or costly operation, it is advisable to keep it open for some time, so that all transmitted information can pass during one session.
- 4. Select if you want the QML logger to accept incoming connections from this interface. For interfaces using the devices **Siemens GPRS-IP** and **PSTN-IP**, you can select whether the incoming connection uses a TCP/IP-based connection or not: for TCP/IP, select the option **Yes** from the list; for connections without TCP/IP (such as data calls), select the option **Yes, without PPP**. If you select the latter option, you can use data calls, for example, for the service connection to a GPRS interface, even though the data transmission on the interface uses TCP/IP.

### NOTE

In order to accept an incoming connection through a dial-up device, such as a modem, you need to enable incoming call answering also for the modem. See section Common Modem Parameters on page 206.

Station-specific settings for communication interfaces are stored in parameter sets with the same names as the communication interfaces. Setup defaults are set from the top right configuration frame named **Settings for netifX / ethX**.

To edit the parameter defaults, first select the interface from the **Communication interfaces** list. This brings up parameters for the selected interface. To delete a communication interface, select the interface to be deleted and then click **Delete**.

Table 28 on page 213 lists all station-specific parameters for the communication interfaces. The required settings depend on both the selected communication device and the network configuration. Lizard Setup Software contains an appropriate default set corresponding to the selected interface.

| Parameter        | Use                                                                                                    | Example or Allowed Values                                                                             |
|------------------|----------------------------------------------------------------------------------------------------|----------------------------------------------------------------------------------------------------|
| apn              | Access point name                                                                                                    | internet, vaisala.fi                                                                                  |
| auth             | Authentication type                                                                                                    | <b>none</b> = no authentication; <b>any</b><br>= PAP or CHAP; <b>pap</b> = PAP;<br><b>chap</b> = CHAP |
| auth_both        | Authenticate both peers. In addition to the<br>client (AWS) authenticating to the server,<br>the server must authenticate to the client. If<br>the parameter value is set to <b>yes</b> ,<br>authentication credentials must be added to<br>the parameter group <b>pppclients</b> . For<br>further information, see Authentication on<br>page 217.f | Yes = true                                                                                            |
| username         | Outgoing username                                                                                                    | registereduser                                                                                        |
| password         | Outgoing password                                                                                                    | mysecret                                                                                              |
| servername       | Identity when acting as server. The default value is the station name.                                                                                                    | MAWS, AWS                                                                                             |
| isp              | ISP number to dial                                                                                                    | GPRS connection: *99***1#<br>Dial up: 01234567                                                        |
| staticip         | Static IP address in use                                                                                                    | Yes = true                                                                                            |
| address          | IP address if static                                                                                                    | 10.0.0.1 <sup>1</sup>                                                                                 |
| subnetmask       | Network mask                                                                                                    | 255.255.255.0 <sup>1</sup>                                                                            |
| gateway          | Gateway if static                                                                                                    | 10.0.0.2 <sup>1</sup>                                                                                 |
| dns1             | Domain name server 1. It is recommended<br>that you leave this setting blank unless you<br>use a static IP address or do not obtain a<br>DNS server from your network in DHCP or<br>PPP negotiation.                                                                                                    | 10.10.10.10                                                                                           |
| dns2             | Domain name server 2. It is recommended<br>that you leave this setting blank unless you<br>use a static IP address or do not obtain a<br>DNS server from your network in DHCP or<br>PPP negotiation.                                                                                                    | 10.10.10.11                                                                                           |
| ifpriority       | Usage priority for interface. Defines the routing preference for packets: the open interface with the highest priority will be used.                                                                                                    | 1 9; 1 = lowest priority, 9 =<br>highest priority                                                     |
| vjcompress       | Use IP header compression                                                                                                    | Yes = true                                                                                            |
| autoinit         | Automatic DSE101 startup                                                                                                    | Yes = true                                                                                            |
| autoinitinterval | Interval (in milliseconds) after which<br>automatic startup of the interface is retried if<br>it initially fails.                                                                                                    | 5000                                                                                                  |

| Table 28 | Station-Specific Parameters for Communication |
|----------|-----------------------------------------------|
|          | Interfaces                                    |

1. Used only if the staticip option is selected.

For more information on configuring interfaces, see sections IP Settings on page 216 and Authentication on page 217.

Station-specific values for these parameters can be set using the **paramset** commands described in section Commands for Parameter Sets on page 293.

### **Alternative Interfaces**

Alternative interfaces are interfaces that provide similar networking functionality, but use different routes and/or media. For example, if **netif1** is marked as alternate to **netif0** it means that:

- If a service is trying open connection through **netif0** and **netif1** is already open, **netif1** will be used instead.
- If **netif1** is requested for use, **netif0** will not be used as its alternate.

Using alternative interfaces is optional, and should not be mixed with primary/secondary interfaces associated with TCP/IP-based services, which are used to provide backup mechanisms for services.
To add an alternative for an interface, proceed as follows:

- From Communication interfaces, select the interface you want to 1. add alternatives for.
- 2. Click Add in the Alternative Interfaces frame. The Add alternative interfaces dialog shown in Figure 93 on page 215 is displayed.

| 🕸 Add alternative interfaces         | × |
|--------------------------------------|---|
| Select item from list  retif1 netif2 |   |
| OK Cancel                            |   |

Figure 93 **Adding Alternative Interfaces** 

- 3. Select the interface(s) you want to use as alternate.
- 4. Click **OK** to close the dialog.

To remove an alternate interface, select the item you want to remove from the Alternative Interfaces list and click Remove. You can also change the order of the alternative interfaces using the arrows on the right of the Alternative interfaces frame.

# **IP Settings**

As IP settings depend greatly on the network environment, the aim of this document is not to provide comprehensive instructions on network design. The following describes a few basic rules and practices.

## **Static and Dynamic IP Addresses**

- LAN environments typically provide private dynamic addressing using DHCP, which is supported by the QML logger when using Ethernet Communication Module DSE101. It is possible to use static addressing in LAN as well, but then the addresses have to be provided by the organization operating the LAN.
- Without special operator agreement, public networks such as telephone, cellular, or broadband do not usually provide static IP addresses to connected client devices. This means that clients, such as the QML logger, cannot be directly reached using IP. Dial-up IP networking can be used when applicable.
- Broadband links, such as ADSL or satellite broadband, are mostly LAN connections from the QML logger point of view, as in this case it is usually connected to the communication device using Ethernet. Depending on communication device configuration and operator requirements, the operation mode can be:
  - Bridged, that is, the communication device performs media conversion between Ethernet and broadband. IP addressing, domain name, and other services come directly from operator's network.
  - Routed, that is, the communication device acts as a router between Ethernet and broadband connection. Router usually provides IP addressing to connected clients. Often NAT (Network Address Translation) is also used, making the client devices connected to Ethernet inaccessible from broadband, unless configured to the router.

When connecting the QML logger directly to another computer using, for example, null modem, it is possible to use dynamic or static addresses. In each case, the settings on both ends have to match.

If a static IP address is used, all other address settings need to be set manually as well. With dynamic addressing, only the domain name server addresses can be set manually, if not provided by DHCP or PPP negotiation. IP header compression is an algorithm which reduces the amount of redundant header data. Using it is recommended whenever operating over a RS-232 line, that is, with modem and null modem connections.

# Authentication

QML supports two authentication methods: Password Authentication Protocol (PAP) and Challenge Authentication Protocol (CHAP). These can be used with modem and null modem connections.

PAP is very simple protocol where user credentials are transmitted in plain text, making it insecure. CHAP is more secure as it does not transmit user credentials over the link. It is the preferred authentication option to use with the QML logger.

# **NOTE**Microsoft has its own version of CHAP called MS-CHAP, which is<br/>not supported by QML. PAP is currently the only possibility for<br/>authenticating the QML logger when connecting to a Windows PC.<br/>When connecting from Windows PC to QML, also CHAP can be used.

Outgoing user credentials are stored in parameter set of the communication interface used, for example, parameter set **netifX**:

S:00000001: netif0:username = pppuser S:00000001: netif0:password = userppp

For incoming authentication, there is a separate parameter set reserved, named **pppclients**. For example, below are listed the user credentials for users router1 and router2:

S:0000001: pppclients:router1:password = userppp S:00000001: pppclients:router2:password = r2pass

Authentication can also be configured to be required both ways. For example, when the QML logger is authenticating to remote computer, it can simultaneously request the remote computer to authenticate itself to QML. This option is set on by the communication interface parameter **auth\_both**. If bidirectional authentication is required, you need to set outgoing credentials for the communication interface used and incoming credentials in the **pppclients** parameter set.

## **Authentication for Incoming Connections**

Authentication credentials for incoming users are configured using the parameter set **pppclients**. The parameter set contains the user name and password combinations to be supplied to the QML logger when users connect to it. To configure incoming authentication, proceed as follows:

- 1. On the Setup menu, select Parameter Sets.
- 2. Select Current parameter set owners from the Category menu.
- 3. Select **pppclients** as the parameter to configure and click **Add** to add a new parameter.
- Enter the user ID and password to be used for the incoming connection in the **Parameter** field. The format to use is <user ID:password>, for example, *user1:password*. See Figure 94 on page 218.

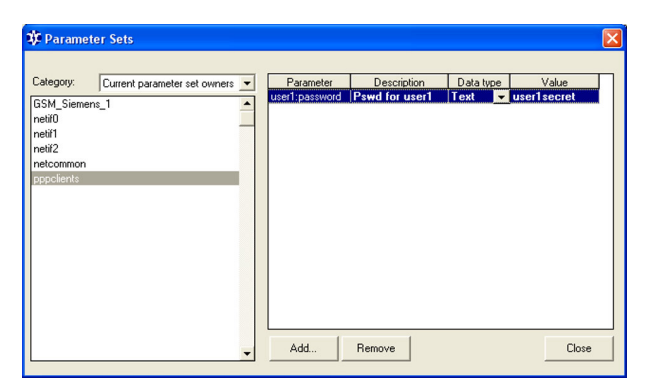

Figure 94 User Credentials for Incoming Connections

- 5. If required, enter a description for the parameter in the **Description** field.
- 6. In the **Type** field, select **Text** as the parameter type.
- 7. Enter the user's password in the Value field.
- 8. Close the Parameter Sets view by clicking Close.

The users connecting to the QML logger can use the credentials configured in the pppclients parameters: their user ID is the first part of the parameter name, and their password is the value of the **username:password** parameter. You can also add more user–password combinations in the same manner.

| NOTE | Users can connect to the QML logger using any interface configured<br>to accept incoming connections. The users need to supply the<br>credentials configured in the <b>pppclients</b> parameter set. It is not<br>necessary to configure the incoming credentials separately for each<br>interface. |
|------|----------------------------------------------------------------------------------------------------|
|------|----------------------------------------------------------------------------------------------------|

# Parameter Set hosts

## **Managing hosts**

Parameter set *hosts* groups general information needed for accessing remote servers into single location in the logger. The information contained in parameter set hosts includes:

- User credentials
- **Proxy settings** \_
- Backup servers and interfaces \_

NOTE Storage does not provide encryption for the stored user credentials. Externally secured remote access and possibly logger userlevels are recommended to protect the information from unauthorized access.

> Parameter set is managed using Lizard Setup Software for creating the parameters and providing default settings and AWS Client for making station-specific adjustments.

Storage paths for parameters in the set are defined as:

<hostname>:<protocol>:<parametername> <value>

or

<hostname>:<protocol>:<interface><parametername> <value>

To create and update the default settings for *hosts*, in Lizard, open the Setup menu and choose Parameter Sets. The dialog shown in Figure 95 on page 220 opens.

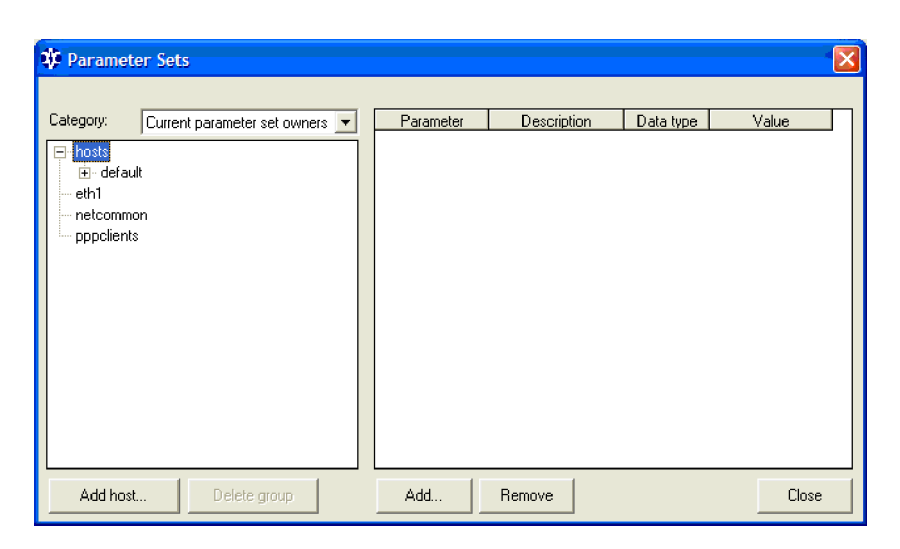

#### Figure 95 Configuring Parameter Set hosts in Lizard

All remote hosts that require having settings stored in the logger are listed under setname *hosts*.

Settings from hostname *default* are used if parameters for the given host are not found. For example, as typically all HTTP traffic passing through particular interface uses the same proxy server, this server can be defined under *default* instead of defining it for each accessed host.

To add a new host to the parameter set, proceed as follows:

In the Category window, select hosts, and click Add host. The 1. dialog shown in Figure 96 on page 221 appears.

| 🕸 Add host     |                    | X |
|----------------|--------------------|---|
| Add host Add o | lefaults           |   |
| URL:           | www.someserver.net |   |
| Protocol:      | http 💌             |   |
| Interfaces:    | l eth1             |   |
|                |                    |   |
|                |                    |   |
|                |                    |   |
|                |                    |   |
|                | OK Cance           |   |

Figure 96 **Adding New Host to hosts** 

Enter hostname, select protocol, and select interfaces, if applicable. 2. Interface selection is needed only for HTPP proxy settings. Click OK when done. Now the settings dialog looks as shown Figure 97 on page 221.

| 🗱 Parameter Sets                                                                                                    |                                           |             |                                           |                   |     |
|----------------------------------------------------------------------------------------------------|-------------------------------------------|-------------|-------------------------------------------|-------------------|-----|
| Category: Current parameter set owners  Current parameter set owners  Current parameter set owners  Current  Current parameter set owners  Current  Current parameter set owners  Current  Current  Curre | Parameter<br>username<br>password<br>port | Description | Data type<br>Text<br>Text<br>Number (int) | Value<br>someuser | 80  |
| Add interface Delete group                                                                                                    | Add                                       | Remove      |                                           | Clo               | ose |

Figure 97 **Configuring Settings for a Host** 

3. Enter username, password, and service port, as required.

4. If proxy configuration is required (http only), open interface(s) under the protocol. Enter proxy name/address and its TCP port. If *default* proxy configuration for interface is applicable, there is no need to define the proxy here, and it is recommended that you use the *default* settings instead; see Figure 98 on page 222.

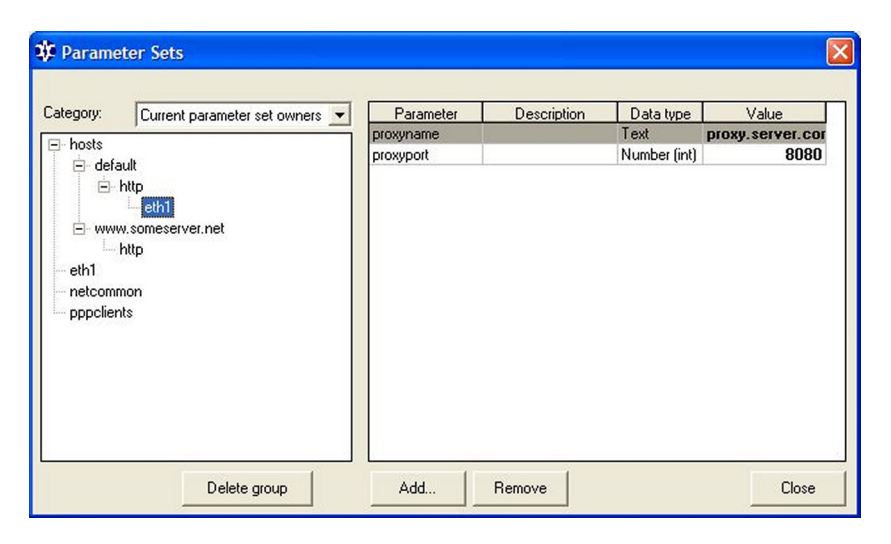

#### Figure 98 Configuring Default HTTP Proxy for Interface

Default settings are available only for defining proxy settings for network interfaces.

All station-specific configuration regarding settings in parameter set *hosts* is managed using AWS Client.

To access parameters in *hosts* using AWS Client, select **Settings -Parameters - Static** and open the hosts set. Refer to AWS Client documentation for instructions on how to update the values.

| Static Parameters                                                               |         | ×           |
|---------------------------------------------------------------------------------|---------|-------------|
| General Settings     for the settings     for the settings     for the settings | Name:   | username    |
| erault<br>erault<br>erault<br>erault                                            | Type:   | Text        |
| e-m http                                                                        | Value:  | thisuser    |
| username                                                                        | Status: | Valid       |
|                                                                                 |         | Save Cancel |
|                                                                                 |         | Close       |

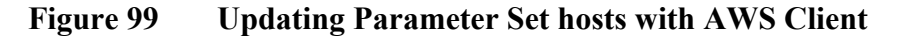

## **Backup Servers**

Parameter set *hosts* also provides backup definitions for application level IP protocol clients implemented in the logger.

To define a backup for a host in Lizard, proceed as follows:

- 1. In the Setup menu, open Parameter Sets.
- 2. Select the protocol under the server for which the backup is added.
- Add the following parameters using the Add button: 3.

Table 29 **Parameters for Backup Host** 

| Parameter Name            | Data Type    | Use                                                     |
|---------------------------|--------------|---------------------------------------------------------|
| backuphostNo <sup>1</sup> | Text         | Name or IP address of the backup server.                |
| backupportNo              | Number (int) | Port for protocol in the backup server.                 |
| backupifNo                | Text         | Interface to use for<br>accessing the backup<br>server. |

1. No = Running number. 1 ... 5 indicate the backup sequence number. There may be up to five backups defined.

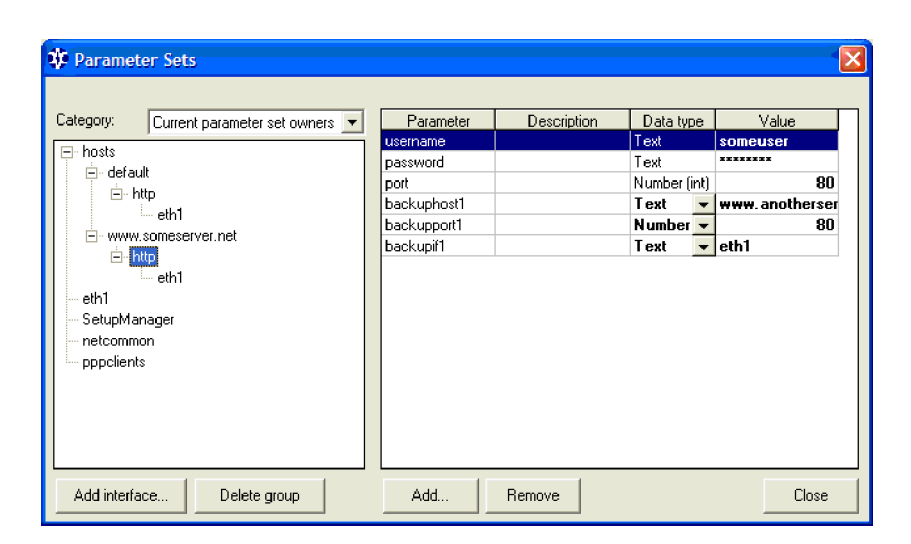

Figure 100 HTTP Host with One Backup Defined

## **Command hostset**

Logger provides shell command **hostset** to manage parameter set *hosts*. The syntax of the command is:

**hostset** {[<hostname>]{:[<protocol>]:[<param> | <netif>:<proxyset>] } {<value>}}

| where                                 |   |                                                                            |
|---------------------------------------|---|----------------------------------------------------------------------------|
| <hostname></hostname>                 | = | Name of the host or <i>default</i>                                         |
| <protocol></protocol>                 | = | http, ftp, ntp, or smtp                                                    |
| <param/>                              | = | username<br>password<br>port<br>backuphostNo<br>backupportNo<br>backupifNo |
| <netif>:<proxyset></proxyset></netif> | = | Network interface name followed by <i>proxyname</i> or <i>proxyport</i>    |

#### Examples of hostset command:

#### / > hostset

```
ftp.vaisala.com
ntp.vaisala.com
smtp.dna044.com
smtp.vaisala.com
```

#### /> hostset ftp.vaisala.com

```
S:00000001: ftp.vaisala.com:ftp:backuphost1 =
ftp.nosuch.com
S:00000011: ftp.vaisala.com:ftp:backupif1 = netif0
I:00000011: ftp.vaisala.com:ftp:backupport1 = 21
S:000000011: ftp.vaisala.com:ftp:password = wontpass
I:00000011: ftp.vaisala.com:ftp:port = 21
S:000000011: ftp.vaisala.com:ftp:username = thisuser
```

/> hostset ftp.vaisala.com:ftp:username newuser

/> hostset www.vaisala.com:http:eth1:proxyname myproxy

/> hostset www.vaisala.com:http:eth1:proxyport 8080

**NOTE** Host *default* is reserved name, and its values are used when no host-specific settings are present.

# **TCP/IP-Based Services**

This section describes the TCP/IP-based services used in Lizard Setup Software.

# **FTP Client**

The FTP client functionality enables the QML logger to send reports and log files to an FTP server. File retrieval is currently implemented only for the **ftp** command available in the QML logger command shell accessible via a terminal connection.

A buffering mechanism is used for outgoing data, so in case of network failure, data will be temporarily stored by the QML logger, and sent when the communications link is restored.

## **General Configuration**

General FTP client parameters are configured in the **IP Services** view as shown in Figure 101 on page 227. Report and log file -specific parameters are configured in their respective views as described in sections Sending Reports on page 230 and Sending Log Files on page 233.

| 🕸 MAWS Lizard - ftp                                                                                                    |                              |               |
|----------------------------------------------------------------------------------------------------|------------------------------|---------------|
| <u>File View S</u> etup Utility <u>H</u> elp                                                                                                    |                              |               |
| Ӭѧ҇҉҇҇҇҄Ѡ҄҄҄҄҄Ӿ҄҄҄҄҄ॾ҂ӡ҄ӷ҄҄҄҄҄∎ѧ҄҄҄҄∪Ҁ҄Ѻ҅Ѻ                                                                                                    | 0                            |               |
| IP Services                                                                                                    | Configure - FTPClient_1      |               |
| Available: Selected:                                                                                                    | Server password              | INNING A      |
| FTP Client FTPClient_1 HTTP Server                                                                                                    | Primary interface et         | h1 🔽          |
| NTP Client<br>SMS Messenger                                                                                                    | Secondary interface          | <b>_</b>      |
| SMTP Client<br>Virtual COM Port                                                                                                    | Queue location R/            | AM-disk       |
| SMSHandler<br>DynDNSClient                                                                                                    | Queue size [items]           | 0             |
|                                                                                                    | Retries 2                    |               |
|                                                                                                    | Options                      |               |
| Add Remove                                                                                                    | Create remote directory      |               |
|                                                                                                    | Use station name in path     |               |
|                                                                                                    | Use station name in filename |               |
| The second second secon | 🔲 Generate daily files       |               |
| The rollowing options are available.                                                                                                    | Use local time               |               |
| Use active mode FTP instead of default passive.                                                                                                    | Send to temporary file       |               |
| Use station name as remote directory where sent items are stored to                                                                                                    |                              |               |
| -If default file naming is in use, include station name to it, e.g name is                                                                                                    | Jo Debug                     |               |
| Generate daily file for items, e.g. use file append when sending data                                                                                                    |                              | •             |
| Use local time when generating filenames.                                                                                                    |                              |               |
| when transfer is complete                                                                                                    | - 8                          |               |
| Send detailed information about operation to COM0                                                                                                    | PageHelp Back                | Next Generate |
| User Comments on This Page                                                                                                    |                              |               |

#### Figure 101 FTP Client Configuration

The FTP client configurable parameters are presented in Table 30 on page 227.

| Parameter           | Use                                                                                                    | Note                                                                   |
|---------------------|----------------------------------------------------------------------------------------------------|------------------------------------------------------------------------|
| Destination server  | FTP server to which data will be sent                                                                                                    |                                                                        |
| Server username     | Username for the FTP server                                                                                                    |                                                                        |
| Server password     | Password for the FTP server                                                                                                    | The password is displayed as<br>asterisks in Lizard Setup<br>Software. |
| Primary interface   | Primary communication interface used for connecting to the server                                                                                                    |                                                                        |
| Secondary interface | Secondary communication<br>interface used for connecting to<br>the server. This will be used in<br>case of connection failure in the<br>primary one.                                             |                                                                        |
| Queue location      | File system location where<br>outgoing reports will be queued<br>for transmission. The available<br>locations are: <b>RAM-disk</b> ,<br><b>External CFS</b> , <sup>1 2</sup> and <b>Internal</b> | Specify the same location for all FTP clients in the setup.            |
|                     | logfile system. <sup>2</sup>                                                                                                    |                                                                        |

| Table 30 | <b>FTP Client Parameters</b> |
|----------|------------------------------|
|          |                              |

| Parameter  | Use                                                                                                    | Note                                                                                                    |
|------------|----------------------------------------------------------------------------------------------------|----------------------------------------------------------------------------------------------------|
| Queue size | Number of items, for example,<br>reports stored in the queue. If<br>this limit is exceeded due to, for<br>example, network congestion,<br>the oldest queued item will be<br>deleted for each new one.                                                                                                    | The QML logger can buffer data<br>within the limitations of the<br>selected storage location and<br>certain file system constraints.<br>An absolute maximum of 500<br>items is in effect. Buffering data<br>in <b>RAM-disk</b> will consume<br>dynamic memory from rest of the<br>application; similarly, the other<br>storage alternatives will<br>consume logging space |
| Options    | <ul> <li>Use active mode FTP =<br/>see RFC959</li> <li>Create remote directory =<br/>create specified remote<br/>directory if it does not exist</li> <li>Use station name in path =<br/>use station name for path</li> <li>Use station name in filename<br/>= report is formatted as follows:</li> <li>Report_Name&gt;<station_name< li=""> <li>YYMMDDhhmmss.rep</li> <li>or-</li> <li>Report_Name&gt;<station_name< li=""> <li>YYMMDD.rep</li> <li>See section Sending Reports on<br/>page 230.</li> <li>Generate daily files = append<br/>reports to daily files</li> <li>Debug = print debug output to<br/>COM0</li> <li>Use local time = use local time<br/>instead of UTC time when<br/>creating daily files</li> </station_name<></li></station_name<></li></ul> | For the file naming conventions,<br>see section Sending Reports on<br>page 230.                                                                                                    |

Table 30FTP Client Parameters (Continued)

1. Requires a CompactFlash card.

2. Non-volatile.

If needed, it is possible to provide station-specific settings for the FTP client parameters, that is, settings that override the setup values. This is done by creating a new parameter set with the same name as the FTP client in the setup.

#### NOTE If a station-specific setting for an FTP parameter is created, it must have a proper default value, or the value must be entered during commissioning. Any value, including empty text, will override the value that the parameter has received from the setup.

To create station-specific settings for an FTP parameter, proceed as follows:

- In Lizard, select **Parameter sets** from the **Setup** menu. 1.
- 2. From the Category list, select IP Services.
- 3. Select the FTP client to which you want to add parameter(s).
- Click Add, then enter a parameter name from the table below. 4.
- Select the data type and enter the default value. 5.

| Table 31 | Station-Specific | Parameters | for | FTP | Client |
|----------|------------------|------------|-----|-----|--------|
|----------|------------------|------------|-----|-----|--------|

| Parameter name | Use <sup>1</sup>               | Data Type    | Example Value   |
|----------------|--------------------------------|--------------|-----------------|
| server         | FTP server to use              | Text         | ftp.vaisala.com |
| user           | Username for the<br>FTP server | Text         | user            |
| pass           | Password for the<br>FTP server | Text         | wontpass        |
| primif         | Primary interface              | Text         | eth1            |
| secif          | Secondary interface            | Text         | netif0          |
| pipe           | Queue location                 | Text         | /Ram            |
| pipesize       | Queue size (items)             | Number (int) | 50              |
| retries        | Retries                        | Number (int) | 3               |

1. For more information, see table FTP Client Parameters.

Station-specific values for these parameters are set using AWS Client.

To create station specific-parameters for an FTP client, see the following sections.

### **Sending Reports**

As with all other communication configuration for report transmission, transmission using the FTP client is configured, for each report, in the **Communications** view as shown in Figure 102 on page 230.

| 🕸 MAWS Lizard - setup                                                                                                    |                                           |
|----------------------------------------------------------------------------------------------------|-------------------------------------------|
| File View Setup Utility Help                                                                                                    |                                           |
|                                                                                                    |                                           |
|                                                                                                    |                                           |
| Select communications                                                                                                    | Configure - MyReport> FTPClient_1         |
| Instant COM0                                                                                                    |                                           |
| MuBeport ETPClient 1                                                                                                    | Report transmission                       |
|                                                                                                    | Destination directory maws_rep            |
|                                                                                                    | External naming source                    |
|                                                                                                    | Variable                                  |
|                                                                                                    | Options                                   |
| Available reports: Port Devic                                                                                                    | rice 🔽 Send only when timed               |
| Instant COM0 <nor< td=""><td>one&gt;</td></nor<>                                                                                                    | one>                                      |
| MyReport COM1 <nor< td=""><td>one&gt;</td></nor<>                                                                                                    | one>                                      |
| ><- DSI485 (M0D2/1) <nor< th=""><th>one&gt;</th></nor<>                                                                                                    | one>                                      |
| DSU232 (MOD1/1) <nor< td=""><td>one&gt;</td></nor<>                                                                                                    | one>                                      |
| <> DSU232 [MUD172] <nor< td=""><td>one&gt;</td></nor<>                                                                                                    | one>                                      |
| FIPUlent_1 <non< td=""><td>one&gt;</td></non<>                                                                                                    | one>                                      |
| VLUMU <nor< td=""><td>one&gt;</td></nor<>                                                                                                    | one>                                      |
| In the Communications View you can define where and hou<br>sent. One report can be sent to more than one communicat<br>one communication port can transmit more than one report.<br>To determine where reports are sent you need to connect r | iow reports are<br>altion port and<br>it. |
| communication ports in the Select Communications frame. I<br>with communication ports or devices.                                                                                                    | ». Link the reports                       |
| You can make changes to report sending parameters. Sele<br>Destination pair, and the Configure -frame produces control<br>the appropriate parameter values.                                                                                   | Alect a Report-<br>rols for changing      |
| User Comments on This Page                                                                                                    | PageHelp Back Next Generate               |

Figure 102 Report Configuration for FTP Transmission

The report transmission parameters are described in Table 32 on page 230.

| Parameter                       | Use                                                                                                    | Note                                                |
|---------------------------------|----------------------------------------------------------------------------------------------------|-----------------------------------------------------|
| Destination<br>directory        | Fixed FTP server path under the given user's home directory to which reports will be placed.                                                                                          |                                                     |
| External naming source          | Optional external source for the<br>remote file name. This can be used if<br>the built-in naming convention is not<br>suitable                                                        | Reporting can be<br>used to generate<br>file names. |
| Variable                        | Variable in the external source.                                                                                                    | Usually rep.                                        |
| Options/send<br>only when timed | Do not send the report immediately<br>when created, but when triggered by<br>the <b>File transfer</b> timer. This timer<br>needs to be manually enabled in the<br><b>Timers</b> view. |                                                     |

Table 32Parameters for Sending Reports via FTP

The destination file naming rules for transmitted reports are as follows:

- If an external naming source is selected from the External naming 1. source list, the path and file name provided by it are used as is. If it is not given, the rules below apply.
- The destination directory is the first part of the path. It may be 2. empty, that is, no fixed path exists.
- FTP client uses the built-in file naming rules to create rest of the 3. path and the file name:
  - If the option Use Station Name in Path is selected in the FTP a. client configuration; the station name will be added as the next path element.
  - If the option Generate daily files is selected in the FTP client b. configuration in the **IP** Services view, reports for one day are appended into a single file. Its name is created from the report name and current timestamp. UTC or local time is used as specified by the option Use local time. The file name follows the format:

<Report Name>YYMMDD.rep where YY = year, MM = month, and DD = date.

If the option Generate daily files is not selected, each report c. will be placed in its own file named in a similar manner as the daily file, but with hours, minutes, and seconds appended to the file name: <Report Name>YYMMDDhhmmss.rep, where hh = Hours, mm = Minutes, ss = Seconds.

VAISALA

d. If the option **Use station name in filename** is selected, the file name is formatted as follows:

<Report Name><Station Name>YYMMDD.rep <Report Name><Station Name>YYMMDDhhmmss.rep where <Report Name> = Name of the report <Station Name> = Set by station parameter sname YY Year = MM Month = DD Day = Hh Hour = Minute Mm = Ss Second =

Example:

When the name of the sent report is *obs* and the station name is *maws*, target file name is *obsmaws081210160000.rep*.

The following special content convention allows any file from the QML logger to be sent to the FTP server.

If an item, for example, a report, linked to the FTP client for transmission starts with the schema **file:**//, the name following the schema will be extracted and the file referenced by it will be sent to the FTP server.

For example, a report with the content **file:///Log/L1070523.dat** will trigger transmission of the referenced log file each time the report is generated.

## **Sending Log Files**

FTP settings for log file transmission are configured in the **Logging** view as shown in Figure 103 on page 233. For each log group, there is an FTP tab where transmission parameters can be set.

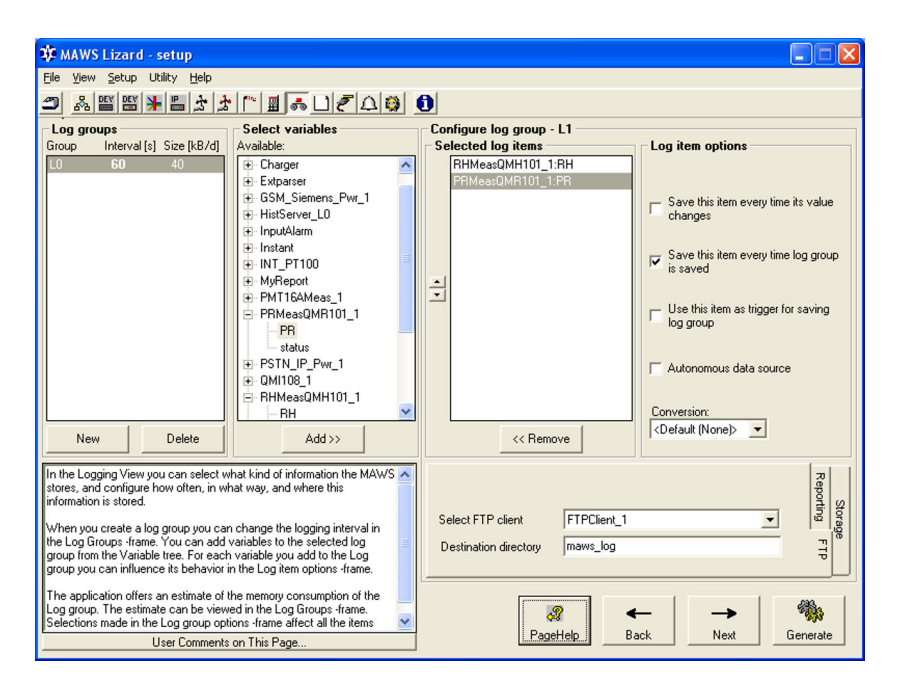

Figure 103 Log File Configuration for FTP Transmission

Log file transmission parameters are listed in Table 33 on page 233.

Table 33FTP Transmission Parameters for Log Files

| Parameter             | Use                                                                                                    |
|-----------------------|----------------------------------------------------------------------------------------------------|
| FTP client            | FTP client used for sending the log files. Usually,<br>it is sufficient to have one FTP client in the setup<br>for transmitting log files. |
| Destination directory | Fixed path to which files are stored. This will be automatically followed by the station name.                                             |

Log files' naming is preserved when sent to the FTP server. By default, the log files are sent two minutes after midnight.

#### Automatic and Timed Transmission

By default, reports are sent immediately when created, and multiple reports per one FTP session will be sent only when they are created at the same time.

If it is needed to buffer reports to, for example, reduce communication costs or to preserve power, sending multiple reports during one FTP session can be done with a timer. A file transfer timer for FTP client is available, but it is disabled by default. To enable this mode of operation, proceed as follows:

- 1. In the **Communications** view, select the option **Send only when timed** for the report(s).
- 2. In the **Timers** view, set the required transmission interval for FTP client's **File transfer** timer.

# **NTP Client**

The QML logger NTP client functionality provides a means for synchronizing the QML real-time clock with an external time server. There are public timeserver pools for this purpose, or, alternatively, the observation network can provide an internal NTP service. NTP clients are configured in the **IP Services** view as shown in Figure 104 on page 235.

|   | MAWS Lizard - setup                                                       |                                                                      |     |                             |                 |       |            |
|---|---------------------------------------------------------------------------|----------------------------------------------------------------------|-----|-----------------------------|-----------------|-------|------------|
|   | File View Setup Utility Help                                              |                                                                      |     |                             |                 |       |            |
| l |                                                                           | * Malalala                                                           | A   |                             |                 |       |            |
| - |                                                                           |                                                                      | -   |                             |                 |       |            |
| I | Available:                                                                | Selected                                                             | ][' | Configure - NTPLlient_T     |                 |       |            |
| I | FTP Client                                                                | FTPClient_1                                                          | 1   | Configuration               |                 |       | 1 8        |
| I | NTP Client                                                                | NTPClient_1                                                          |     | Server 1                    | fi.pool.ntp.org |       |            |
| I | Virtual COM Port                                                          | VCOMO                                                                |     | Part                        | 100             |       |            |
| I |                                                                           |                                                                      |     | FUIL                        | 123             |       |            |
| I |                                                                           |                                                                      |     | Server 2                    | se.pool.ntp.org |       |            |
| I |                                                                           |                                                                      |     | Port                        | 123             |       |            |
| I |                                                                           |                                                                      |     |                             |                 |       |            |
| I |                                                                           |                                                                      |     | Time tolerance [ms]         | 5000            |       |            |
| I |                                                                           |                                                                      |     | Primary interface           | netif1          | -     |            |
| I |                                                                           |                                                                      |     | Cocondoru interface         |                 |       |            |
| I |                                                                           | Add Remove                                                           |     | Secondary interface         |                 |       |            |
| I |                                                                           |                                                                      |     | Number of datagrams to send | 3               |       |            |
| I |                                                                           |                                                                      |     | Max roundtrip [ms]          | 5000            |       |            |
|   |                                                                           |                                                                      | 1   |                             |                 |       |            |
|   | synchronizing AWS real-time clock                                         | vovides means for periodically<br>with remote NTP server.            |     | Hetnes                      | 2               |       |            |
|   | It ensures maximum timing accuracy<br>made using an IP canable link, such | ofor time related events. Connection is<br>as ethernet or GPBS modem |     | Options                     |                 |       |            |
|   | NTP service is publically available, f                                    | for more information see www.ntp.org                                 |     | V Debug                     |                 |       |            |
|   |                                                                           |                                                                      |     | 🔲 Primary is always first   |                 |       |            |
| I |                                                                           |                                                                      |     |                             |                 |       | · •        |
| I |                                                                           |                                                                      |     |                             |                 |       | <b>b</b>   |
|   |                                                                           |                                                                      |     | <b>∛</b> ĭ<br>Deselici      | Real -          |       | <b>1</b> 8 |
| I | User Commen                                                               | ts on This Page                                                      |     | PageHelp                    | васк N          | Liene | rate       |

Figure 104 NTP Client Configuration

| Parameter                   | Use                                                                                                    |
|-----------------------------|----------------------------------------------------------------------------------------------------|
| Server 1                    | First NTP server to acquire time from.                                                                                                    |
| Server 2                    | Optional backup NTP server to acquire time from.                                                                                                    |
| Time tolerance              | Maximum allowed time error in milliseconds. If the difference between server time and logger clock exceeds this value, the logger clock will be adjusted to match.                                                                                                   |
| Primary interface           | Primary network interface for contacting the server.                                                                                                    |
| Secondary interface         | Optional secondary network interface for contacting the server.                                                                                                    |
| Number of datagrams to send | Number of datagrams to send for averaging the time error.                                                                                                    |
| Max roundtrip               | Maximum allowed roundtrip in milliseconds, that<br>is, the time taken from request transmission to<br>response reception. Datagrams with longer<br>roundtrip will be ignored.                                                                                        |
| Retries                     | Number of retries in case of failure when contacting the server.                                                                                                    |
| Options                     | <b>Debug</b> = List debug output to COM0; <b>Primary</b><br><b>always first</b> = Always request time first from the<br>primary server. If this option is not set, the QML<br>logger will keep using the same server as for the<br>previous successful time request. |

Parameters for NTP client are listed in Table 34 on page 236.

Table 34NTP Client Parameters

If needed, it is possible to provide station-specific settings for the NTP client parameters, that is, settings that override the setup values. This is done by creating a new parameter set with the same name as the NTP client in the setup.

#### NOTE

If a station-specific setting for an NTP parameter is created, it must have a proper default value, or the value must be entered during commissioning. Any value, including empty text, will override the value that the parameter has received from the setup. To create station-specific parameters for an NTP client:

- 1. In Lizard, select Parameter sets from the Setup menu.
- 2. From the Category list, select IP Services.
- 3. Select the NTP client to which you want to add parameter(s).
- 4. Click Add, then enter a parameter name from the table below.
- Select the data type and enter the default value. 5.

Table 35 **Station-Specific Parameters for NTP Client** 

| Parameter name | Use <sup>1</sup>              | Data Type    | Example Value   |
|----------------|-------------------------------|--------------|-----------------|
| server1        | Primary NTP server            | Text         | ntp.vaisala.com |
| server2        | Secondary NTP server          | Text         | fi.pool.ntp.org |
| timetol        | Time error tolerance<br>[ms]  | Number (int) | 5000            |
| primif         | Primary interface             | Text         | eth1            |
| secif          | Secondary interface           | Text         | netif0          |
| datagrams      | Number of datagrams           | Number (int) | 3               |
| retries        | Retries                       | Number (int) | 1               |
| timeout        | Timeout/max roundtrip<br>[ms] | Number (int) | 5000            |

1. For more information, see table NTP Client Parameters.

Station-specific values for these parameters are set using AWS Client.

# E-Mail (SMTP) Client

The QML logger e-mail client functionality provides a means for sending QML logger reports via e-mail using the SMTP protocol. Using the SMTP client functionality requires a TCP/IP based connection to an SMTP server. Typical use is sending alarm messages triggered by, for example, observation value limits, door switch, or battery charge levels. A buffering mechanism is used for outgoing data, so in case of a network failure, data will be temporarily stored by the QML logger, and sent when communications are restored. SMTP clients are configured in the **IP Services** view as shown in Figure 105 on page 238.

#### NOTE

The SMTP client does not support authentication extensions. It can typically be used only on closed networks, or networks where user identification is externally provided by means such as a SIM card or device identification on cellular networks.

| 🕸 MAWS Lizard - setup6                                                                                                    |                                                                                                    |                                                                            |       |
|----------------------------------------------------------------------------------------------------|----------------------------------------------------------------------------------------------------|----------------------------------------------------------------------------|-------|
| <u>File View S</u> etup Utility <u>H</u> elp                                                                                                    |                                                                                                    |                                                                            |       |
| 🛥 🖧 🖽 💥 🖁 🛣 🛣                                                                                                    | ∶Ր≣ఊ⊔₹∆©                                                                                                    | 0                                                                          |       |
| IP Services<br>Available:                                                                                                    | Selected:                                                                                                    | Configure                                                                  |       |
| HTTP Server<br>NTP Client<br>SMTP Client<br>Virtual COM Port                                                                                                |                                                                                                    |                                                                            |       |
|                                                                                                    |                                                                                                    |                                                                            |       |
|                                                                                                    | Add Remove                                                                                                    |                                                                            |       |
| In the IP Services View you can select<br>based features.<br>When you add a component other the<br>highlighted suggesting that it can be                    | ct and configure miscellanous IP<br>an VCOM the name is automatically<br>changed to a more descriptive one.                                               |                                                                            |       |
| To configure a component, click on a<br>You can see the name of the current<br>frame. The Configure frame produce<br>values. The default values for the par | a component in the Selected list box.<br>t selection as the header of Configure<br>ss controls for changing parameter<br>rameters need not necessarily be |                                                                            |       |
| Changed.                                                                                                    | s on This Page                                                                                                    | Image: PageHelp     ←     →     Image: PageHelp     Back     Next     Gene | arate |

Figure 105 IP Services

General parameters for SMTP clients are configured in the IP Services view as shown in Figure 106 on page 239. Message-specific parameters are configured in the Communications view.

| 🕸 MAWS Lizard - desce                   | ex                                   |                          |                    |
|-----------------------------------------|--------------------------------------|--------------------------|--------------------|
| Eile <u>V</u> iew <u>S</u> etup Utility | Help                                 |                          |                    |
| 🗂 🗰 🖭 👫 📕                               | ****                                 | 0                        |                    |
| IP Services                             |                                      | Configure - SMTPClient_1 |                    |
| Available:                              | Selected:                            |                          |                    |
| FTP Client<br>HTTP Messenger            | HttpMessenger_1<br>HTTPReader_1      | Configuration            |                    |
| HTTP Reader<br>HTTP Server              | SMTPClient_1                         | Source domain            | vaisala.com        |
| NTP Client<br>SMS Messenger             |                                      | Destination server       | mail.inet.fi       |
| SMTP Client<br>Virtual COM Port         |                                      | Primary interface        | eth1               |
| DynDNS Client<br>SMS Handler            |                                      | Secondary interface      | ×                  |
|                                         |                                      | Queue location           | RAM-disk 💌         |
|                                         |                                      | Queue size (items)       | 100                |
|                                         | Add Remove                           | Retries                  | 2                  |
|                                         |                                      | Authentication mode      | Login 💌            |
| Authentication mode for SMT             | P server User credentials are set to | Options                  |                    |
| parameterset hosts.                     |                                      | Debug                    |                    |
|                                         |                                      | Identify with IP         |                    |
|                                         |                                      |                          |                    |
|                                         |                                      |                          |                    |
|                                         |                                      | A Brooklab               | ← → 🎆              |
| User Co                                 | omments on This Page                 | Fageneip                 | Daux Next Cenerate |

Figure 106 SMTP Client Configuration

The parameters to be configured for the SMTP client are presented in Table 36 on page 240.

| Parameter              | Use                                                                                                    | Note                                                                                                    |
|------------------------|----------------------------------------------------------------------------------------------------|----------------------------------------------------------------------------------------------------|
| Source domain          | Source domain where<br>messages are sent from. If the<br>field is left empty, the QML<br>logger interface IP address will<br>be used as default. This can<br>also be used as part of<br>message sender identity; see<br>Table 37 on page 243. | Operators usually require the<br>source domain to be an<br>existing one.                                                                                                    |
| Destination server     | SMTP server to use for<br>sending messages.                                                                                                    |                                                                                                    |
| Primary interface      | Primary network interface for contacting the server.                                                                                                    |                                                                                                    |
| Secondary interface    | Optional secondary network interface for contacting the server.                                                                                                    |                                                                                                    |
| Queue location         | File system location where<br>outgoing messages will be<br>queued for transmission. The<br>available locations are: <b>RAM-</b><br><b>disk</b> , <b>External CFS</b> , <sup>1 2</sup> and<br><b>Internal logfile system</b> <sup>2</sup>      | Specify the same location for all SMTP clients in the setup.                                                                                                    |
| Queue size (items)     | Number of items, for example,<br>reports stored in the queue. If<br>this limit is exceeded due to,<br>for example, network<br>congestion, the oldest queued<br>item will be deleted for each<br>new one.                                      | QML can buffer data within<br>limitations of the selected<br>storage location and certain<br>file system constraints. An<br>absolute maximum of 500<br>items is in effect. Buffering<br>data in <b>RAM-disk</b> will<br>consume dynamic memory<br>from rest of the application;<br>similarly, the other storage<br>alternatives will consume<br>logging space. |
| Retries                | Number of retries if the SMTP server cannot initially be contacted                                                                                                    |                                                                                                    |
| Authentication<br>mode | Selection for SMTP authentication.                                                                                                    | For further details, see section<br>User Credentials for<br>Authentication on page 241.                                                                                                    |
| Options                | <b>Debug</b> = print debug output to COM0                                                                                                    |                                                                                                    |

**Parameters for SMTP Client** Table 36

1. Requires a CompactFlash card.

2. Non-volatile.

## User Credentials for Authentication

Parameter set hosts is used to manage user credentials for SMTP authentication. Credentials are stored as follows:

<servername>:smtp:username <username>

<servername>:smtp:password <password>

where

| <servername></servername> | = | Name of the server |
|---------------------------|---|--------------------|
| <username></username>     | = | Assigned username  |
| <password></password>     | = | Assigned password  |

For more information, see section Parameter Set hosts on page 219.

If using authentication mode PLAIN, an additional credential Authorization identity, may be required. By default, this is the same as username, and no separate setting is necessary. If needed, authorization identity is created in the configuration dialog by clicking the Add button and entering the following attributes for the parameter:

- Name: authid \_
- Data type: text \_
- Value: authorization identity \_

NOTE Even if these authentication modes use encoding for sending the user credentials, this encoding can be easily translated to plain text. No encrypting for the mail transaction is provided by QML201.

| NOTE | Any station-specific settings to the authentication selection or user |
|------|-----------------------------------------------------------------------|
|      | credentials become effective only after logger restart.               |

### Sending E-Mail Messages

The e-mail messages to be sent are constructed as reports in the **Reports** view like any other report. The transmission options for the SMTP client are configured, on a per-report basis, in the **Communications** view as shown in Figure 107 on page 242.

| 🕸 MAWS Lizard - se             | tup6                                                                                                    |                       |                                          |    |
|--------------------------------|----------------------------------------------------------------------------------------------------|-----------------------|------------------------------------------|----|
| <u>File View S</u> etup Utilit | ty <u>H</u> elp                                                                                                    |                       |                                          |    |
| 🛥 🆧 🖭 👫                        | <u> きょう に 田 や   1 1 1 1 1 1 1 1 1 1 1 1 1 1 1 1 1 1</u>                                                                                                    |                       | 0                                        |    |
| - Select communicatio          | ons                                                                                                    |                       | Configure - CustomReport_1> SMTPClient_1 |    |
| Reports sent                   | Destination                                                                                                    |                       |                                          |    |
| CustomReport_1                 | SMTPClient_1                                                                                                    | <b>^</b>              | Benort transmission                      |    |
| DD50_1                         | COMO                                                                                                    |                       |                                          |    |
| MetMan10_1                     | COM1                                                                                                    |                       | Sender                                   |    |
| StringForm_4                   | COM1                                                                                                    |                       | School                                   |    |
| StringForm_5                   | COM1                                                                                                    |                       | Becipient                                |    |
| TU_NMEA_1                      | COMO                                                                                                    |                       |                                          |    |
| TU_NMEA_1                      | COM1                                                                                                    |                       | Subject                                  |    |
| WIND_NMEA_1                    | COM1                                                                                                    |                       |                                          |    |
| WIND_NMEA_1                    | /Http/default.htr                                                                                                    | n 🗸                   | External subject source                  |    |
| Available reports:             | Port D                                                                                                    | evice                 |                                          |    |
| BinRep_2 🔺                     | COMO <                                                                                                    | None>                 | External subject variable                |    |
| BinRep_3                       | COM1 <                                                                                                    | None>                 | Ontions                                  |    |
| BinRep_4                       | SMTPClient_1 <                                                                                                    | None>                 |                                          |    |
| BinRep_5                       | File <                                                                                                    | None>                 | Send only when timed                     |    |
| CustomReport_1                 | <>                                                                                                    |                       | Use default subject                      |    |
| CustomReport_2 -               |                                                                                                    |                       |                                          |    |
| CustomReport_3                 |                                                                                                    |                       | J Use local time                         |    |
|                                | 16 1                                                                                                    |                       | Use sname@domain as sender               |    |
| In the Communications Vi       | ew you can define where and<br>ent to more than one commu                                                                                                    | now reports are       |                                          |    |
| one communication port of      | can transmit more than one re                                                                                                    | port.                 |                                          |    |
|                                |                                                                                                    |                       |                                          |    |
| I o determine where repor      | rts are sent you need to conn                                                                                                    | ect reports with      |                                          |    |
| with communication ports in th | or devices.                                                                                                    | ile. Link the reports |                                          |    |
|                                |                                                                                                    |                       |                                          |    |
| You can make changes to        | o report sending parameters.                                                                                                    | Select a Report-      |                                          |    |
| Destination pair, and the l    | Lontigure -trame produces co                                                                                                    | ntrois for changing   |                                          | 1  |
| and appropriate parameter      | ranco.                                                                                                    |                       |                                          |    |
| llse                           | er Comments on This Page                                                                                                    |                       | PageHelp Back Next Genera                | te |
|                                | getter and the second second sec |                       |                                          |    |

Figure 107 Report-Specific Transmission Options for SMTP Client

The parameters for messages transmitted using the SMTP client are listed in Table 37 on page 243.

| Parameter                             | Use                                                                                                    |  |
|---------------------------------------|----------------------------------------------------------------------------------------------------|--|
| Sender                                | Fixed message sender identity.<br>Alternatively, option <b>Use sname@domain</b><br><b>as sender</b> can be used. See later in the<br>chapter for naming formats                                                                                             |  |
| Recipient                             | E-mail address for message recipient                                                                                                    |  |
| Subject                               | Message subject. Alternatively, an external<br>source for subject or option Use default<br>subject can be used. See immediately<br>below this table for naming formats                                                                                      |  |
| External subject source/<br>Variable  | Optionally message subject can be<br>generated by external source, typically by a<br>report. Enter here the source and variable<br>in the source.                                                                                                    |  |
| Options: Send only when timed         | Do not send the message immediately<br>when created, but when triggered by 'E-<br>mail transmit' timer. This timer needs to be<br>manually enabled from the timers view. See<br>section Automatic and Timed Transmission<br>of E-Mail Messages on page 244. |  |
| Options/Use default subject           | Use built-in default for message subject.<br>See naming formats after this table.                                                                                                    |  |
| Options/Use local time                | Use local time when generating timestamp for the default subject.                                                                                                    |  |
| Options/Use sname@domain<br>as sender | If the source domain is set in the generic<br>SMTP configuration, it can be used with<br>station name to construct sender identity.<br>See naming formats after this table.                                                                                 |  |

Parameters for Sending Reports via E-Mail Table 37

Built-in defaults for the field formats are composed as follows:

- 1. Use default subject:
  - The message subject follows the format <*source name*> <*station name*> YYMMDDhhmmss where
    - *Source name* is the name of the message content source, typically a report
    - Station name is the name of the weather station
    - YYMMDDhhmmss is a time stamp
- 2. Use sname@domain as sender:
  - The first part of the sender identity is the weather station name, followed by the @ sign and the source domain as set in the general SMTP client configuration. For example: maws1@vaisala.com
  - When this option is selected, the other parameters must be configured as follows:
    - The **Source domain** parameter must be configured in the general SMTP client configuration in the **IP Services** view
    - The **Sender** parameter can be left empty in the e-mail message configuration in the **Communications** view

Automatic and Timed Transmission of E-Mail Messages

By default, messages are sent immediately when created, and multiple reports per one SMTP session will be sent only if they are created at the same time.

If buffering messages is required to, for example, reduce communication costs or preserve power, multiple messages can be sent during one SMTP session using a timer. The **E-mail Transmit** timer for the SMTP client component is configurable in the setup but disabled by default. To enable this mode of operation, proceed as follows:

- 1. In the **Communications** view, select the option **Send only when timed** for the report(s) you want to send based on the timer.
- 2. In the **Timers** view, set the desired transmission interval for the SMTP client component's **E-mail Transmit** timer.

# **HTTP Client**

HTTP client provides access to resources on HTTP servers. In AWS applications, its typical uses are:

- Post observation messages and other information to data collection system
- Retrieving setups and other configuration information from network management system
- Retrieving images from a network camera

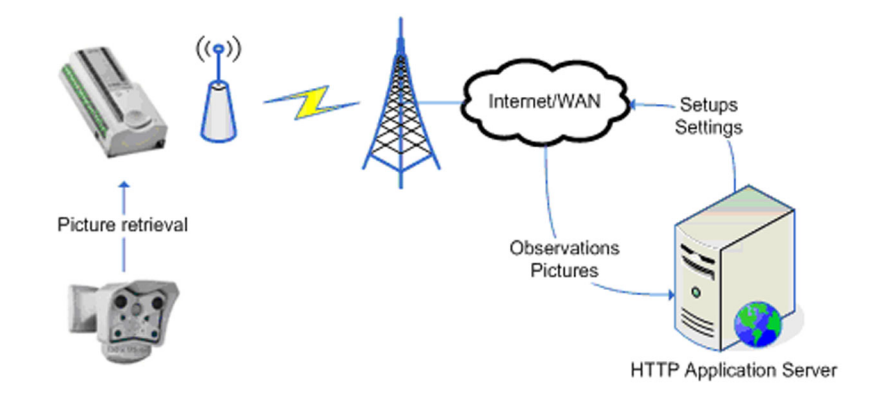

Figure 108 Using HTTP in AWS Application

In Lizard, HTTP client is introduced to the setup from the **IP Services** view. It has two different basic setups:

- HTTP Messenger for sending information
- HTTP Reader for reading information

## Sending Messages with HTTP

To send messages from data logger to HTTP application server, add and configure HTTP Messenger to the setup. One messenger can be used to send multiple messages, even to different servers.

1. In the **IP Services** view, add HTTP Messenger to the setup.

| 🗘 MAWS Lizard - descex                                                                                                    |                                                                                                    |
|----------------------------------------------------------------------------------------------------|----------------------------------------------------------------------------------------------------|
| <u>File View Setup Utility Help</u>                                                                                                    |                                                                                                    |
| ■ ■ ■ ■ ★ = ★ ★ ■ ▲ ▲ □                                                                                                    |                                                                                                    |
| - IP Services<br>Available: Selected:<br>FTP Client<br>HTTP Messenger<br>HTTP Reader<br>HTTP Reader<br>HTTP Server<br>NTP Client<br>NTP Client | Configure - HttpMessenger_1 Configuration Primary interface Unum lengtice Contract CCC                 |
| SM5 Messenger<br>SMTP Client<br>Virtual COM Port<br>DynDNS Client<br>SMS Handler<br>Add Ren                                                    | Oueue size (Rems)     100       Max response (bytes)     1024       Retries     2       Options     IV |
|                                                                                                    |                                                                                                    |
| User Comments on This Page.                                                                                                    | PageHelp Back Next Generate                                                                            |

Figure 109 Configuring HTTP Messenger Common Settings

| 2. N | Make the | following | common | configurations: |
|------|----------|-----------|--------|-----------------|
|------|----------|-----------|--------|-----------------|

Table 38 **Configurations for HTTP Messenger** 

| Parameter         | Use                                                                                                    | Note                                                                                                    |
|-------------------|----------------------------------------------------------------------------------------------------|----------------------------------------------------------------------------------------------------|
| Primary interface | Primary network interface for contacting the server.                                                                                                    | Backup(s) may be specified in parameter set <i>hosts</i> .                                                                                                    |
| Queue<br>location | File system location where<br>outgoing messages will be<br>queued for transmission.<br>The available options are:<br>- RAM disk<br>- External CFS<br>(requires CF card)<br>(non-volatile)<br>- Internal logfile system | Specify the same location for<br>all HTTP clients in the system.                                                                                                    |
| Queue size        | Number of items, for example,<br>reports, stored in the queue. If<br>this limit is exceeded due to,<br>for example, network<br>congestion, the oldest queue<br>item will be deleted for each<br>new one.               | QML can buffer data within<br>limitations of the selected<br>storage location and certain<br>file system constraints.<br>Absolute maximum of 500<br>items is in effect. Buffering<br>data in RAM disk will consume<br>dynamic memory from the rest<br>of the application. Likewise,<br>the other storage alternatives<br>will consume logging space. |
| Max<br>response   | Maximum size of the expected HTTP response (bytes).                                                                                                    | Depending on server<br>configuration, HTTP<br>responses can sometimes be<br>quite verbose and even<br>contain formatting.                                                                                                    |
| Retries           | Number of retries in case of failure.                                                                                                    |                                                                                                    |
| Options           | <ul> <li>Debug information to COM0</li> <li>In case a backup interface is<br/>used, the first attempt is<br/>always made to primary target.</li> </ul>                                                                 | Backups for HTTP are configured using parameter set <i>hosts</i> .                                                                                                    |

3. Create message(s) for transmission using the **Reporting** view. HTTP Messenger does not require any specific format to be used; instead, the format depends on the receiving server application.

4. In the **Communications** view, link the message(s) for transmission.

| 🗱 MAWS Lizard - descex                                                                                                    |                                                 |
|----------------------------------------------------------------------------------------------------|-------------------------------------------------|
| <u>File View Setup Utility Help</u>                                                                                                    |                                                 |
| Ӭ҇҇҇҇҇҇҇҇Ҽ҄Ѧ҄ӹ҄Ѧ҄ҏ҄ѧ҄ѧ҄                                                                                                    | 9 <u>0</u>                                      |
| Select communications                                                                                                    | Configure - HTTP_msgcontent> HttpMessenger_1    |
| Reports sent Destination                                                                                                    |                                                 |
| HTTP_msgcontent HttpMessenger_1                                                                                                    | Report transmission                             |
|                                                                                                    | Report id rep 💌                                 |
|                                                                                                    | Destination URI http://172.25.102.142/obsserver |
|                                                                                                    | Destination URI source                          |
|                                                                                                    | Variable                                        |
| Available reports:         Port         Device           HTTP_msgcontent         COM0 <none></none>                                              | Content type text/XML                           |
| COM1 <none></none>                                                                                                    | Additional header content                       |
| DSU232 (MOD1/2) <none></none>                                                                                                    | Variable                                        |
| <> DSU2325DI (MUD1/ <none><br/>Http://www.senger_1</none>                                                                                        | Condu                                           |
| HTTPReader_1 <none></none>                                                                                                    | Send to                                         |
| In the Communications View you can define where and how reports are                                                                              | Options                                         |
| sent. One report can be sent to more than one communication port and                                                                             | Send only when timed                            |
| one communication port can transmit more than one report.                                                                                        | Remove failed immediately                       |
| To determine where reports are sent you need to connect reports with<br>communication ports in the Select Communications frame. Link the reports |                                                 |
| with communication ports or devices.                                                                                                    |                                                 |
| You can make changes to report sending parameters. Select a Report-                                                                              |                                                 |
| the appropriate parameter values.                                                                                                    |                                                 |
| Luce Comments on This Doors                                                                                                    | PageHelp Back Next Generate                     |
| User Comments on This Page                                                                                                    |                                                 |

#### Figure 110 Linking Message for Transmission with HTTP

Parameters configured for each transmitted message are as follows:

#### Parameters Configured for Transmitted Message Table 39

| Parameter              | Use                                                                                         | Note                                                                                                    |
|------------------------|---------------------------------------------------------------------------------------------|----------------------------------------------------------------------------------------------------|
| Report id              | Source identifier <i>rep</i> when used to send content of a report.                         |                                                                                                    |
| Destination URI        | HTTP URI of the receiving web application.                                                  | Alternatively, dynamic<br>URI can be used. See<br>below. Backup(s) may<br>be specified in<br>parameter set <i>hosts</i> . |
| Destination URI source | Source for dynamic or station-<br>specific URI, for example,<br>report or static parameter. |                                                                                                    |
| Variable               | Variable in the above source containing the URI, <i>rep</i> when used with a report.        |                                                                                                    |
| Content type           | Content type of the message;<br>see http://www.iana.org/<br>assignments/media-types.        | Default <i>text/plain</i> .                                                                                               |

| Parameter                               | Use                                                                                                    | Note                                                                                                    |
|-----------------------------------------|----------------------------------------------------------------------------------------------------|----------------------------------------------------------------------------------------------------|
| Additional header content               | Source for additional HTTP<br>header fields, that is, others<br>than those inserted by HTTP<br>Client by default.                                                                                                    | Extra content is<br>appended to the HTTP<br>header, and needs to be<br>terminated by<br><cr><lf><cr><lf>.</lf></cr></lf></cr> |
| Variable                                | Variable in source containing the additional HTTP header fields.                                                                                                    |                                                                                                    |
| Send to                                 | Component where information about HTTP result is sent to.                                                                                                    | Vaisala internal use.                                                                                                    |
| Options/Send<br>only when timed         | Allows queuing several<br>messages for transmission<br>during the same HTTP<br>session. Reports are not sent<br>immediately when created, but<br>when triggered by 'HTTP<br>transfer' timer. This timer<br>needs to be manually enabled<br>from the timer's view. |                                                                                                    |
| Options/Remove<br>failed<br>immediately | When retries for transmitting a message are exhausted by failure, remove the message instead of leaving it to the queue for later transmittal.                                                                                                    |                                                                                                    |

**Parameters Configured for Transmitted Message** Table 39 (Continued)

The following special content convention allows any file from the logger to be sent to HTTP server. If an item, for example, a report, linked to HTTP Messenger for transmission starts with schema file://, the name following the schema will be extracted and the file referenced by it will be sent to server.

For example, a report with content file:///Ext/images/current.jpg causes the file /Ext/images/current.jpg to be sent.

### **Reading Information**

To read information from HTTP server, add and configure an HTTP Reader to the setup. One reader can be used to serve multiple HTTP requests, even from different sources.

All configurations for HTTP Reader except timing are managed from the **IP Services** view.

| 🛨 MAWS Lizard - descex                          |                              |                                   |                  |  |
|-------------------------------------------------|------------------------------|-----------------------------------|------------------|--|
| File View Setup Utility Heb                     |                              |                                   |                  |  |
| Ӭ҇҇҇҇҇҇҇҇ѬӁӺ҄҄ӬӼ҅҄҄ѶӬ҄Ӽ҄Ѧ҄҄҄҄҅ӏҀ҄Ѻ҈Ҙ҅Ѻ          |                              |                                   |                  |  |
| IP Services                                     | Calculated                   | Configure - HTTPReader_1          |                  |  |
| FTP Client                                      | HttpMessenger_1              | Name getpic                       | <b>^</b>         |  |
| HTTP Messenger<br>HTTP Reader                   | HTTPReader_1<br>SMTPClient 1 | Requested URI http://172.25.1.    | 254/record/curre |  |
| HTTP Server                                     |                              | Request URI source                |                  |  |
| SMS Messenger                                   |                              | Variable                          | •                |  |
| Virtual COM Port                                |                              | Content type text/jpeg            |                  |  |
| SMS Handler                                     |                              | Maximum result size [bytes] 70000 |                  |  |
|                                                 |                              | Destination URI file:///Ext/imagr | es/current.jpg   |  |
|                                                 |                              | Destination URI source            | -                |  |
|                                                 | Add Hemove                   | Variable                          |                  |  |
|                                                 |                              | Additional header content         |                  |  |
|                                                 |                              |                                   |                  |  |
|                                                 |                              | Configuration item                |                  |  |
|                                                 |                              |                                   |                  |  |
|                                                 |                              | << Remove                         |                  |  |
|                                                 |                              |                                   |                  |  |
| A ← → <sup>3</sup><br>Preside Rate Net Georgene |                              |                                   |                  |  |
| User Commer                                     | nts.on This Page             |                                   | cienera(e        |  |

#### Figure 111 Configuring HTTP Reader

The following parameters are common for all requests served by a particular HTTP reader.

#### Table 40HTTP Reader Common Parameters

| Parameter            | Use                                                                                            | Note                                                             |
|----------------------|------------------------------------------------------------------------------------------------|------------------------------------------------------------------|
| Primary<br>Interface | Primary network interface to use for requests.                                                 | Backup(s) may be<br>specified in parameter<br>set <i>hosts</i> . |
| Retries              | Number of retries for a request.                                                               |                                                                  |
| Options              | Debug information to COM0. In case backup is used, always attempt the primary interface first. |                                                                  |
| Parameter                 | Use                                                                                                    | Note                                                                                                    |
|---------------------------|----------------------------------------------------------------------------------------------------|----------------------------------------------------------------------------------------------------|
| Name                      | Unique name for the request.                                                                                                    |                                                                                                    |
| Requested URI             | HTTP URI to read, for<br>example, URI of the latest<br>camera image.                                                                                                    | Alternatively, dynamic request URI may be used; see below.                                                                    |
| Request URI<br>source     | Source for dynamic or station-<br>specific URI, for example,<br>report or static parameter.                                                                                                    |                                                                                                    |
| Variable                  | Variable in the above source containing the URI, <i>rep</i> when used with report.                                                                                                    |                                                                                                    |
| Content type              | Expected content type; see<br>http://www.iana.org/<br>assignments/media-types.<br>HTTP Reader will reject return<br>content with different type.                                                            | Leave empty if ignored<br>or unknown.                                                                                         |
| Maximum result<br>size    | Maximum size of the returned<br>content, for example,<br>maximum size of a photo<br>[bytes].                                                                                                    | Take into consideration limited resources in the logger.                                                                      |
| Destination URI           | File URI for storing the<br>returned content, for example,<br>file:// <path. example="" uri:<br="">file:///Ext/images/current.jpg.<br/>Remember to respect 8.3 file<br/>naming rules in the logger.</path.> | Alternatively dynamic<br>destination URI may be<br>used; see below.                                                           |
| Destination URI source    | Source for dynamic or station-<br>specific URI, for example,<br>report or static parameter.                                                                                                    |                                                                                                    |
| Variable                  | Variable in the above source containing the URI, <i>rep</i> when used with report.                                                                                                    |                                                                                                    |
| Additional header content | Source for additional HTTP<br>header fields, that is, others<br>than those inserted by HTTP<br>client by default.                                                                                           | Extra content is<br>appended to the HTTP<br>header, and needs to be<br>terminated by<br><cr><lf><cr><lf>.</lf></cr></lf></cr> |
| Variable                  | Variable in source containing the additional HTTP header fields.                                                                                                    |                                                                                                    |
| Requesting component      | Component where information about the result will be sent to.                                                                                                    | Vaisala internal use.                                                                                                    |

Table 41 **HTTP Reader Request Parameters** 

## **HTTP Authentication**

HTTP Client supports basic authentication to server. Credentials are set to parameter set *hosts* as follows:

<servername>:http:username<username>

<servername>:http:password <password>

where

| <servername></servername> | = | Name of the server |
|---------------------------|---|--------------------|
| <username></username>     | = | Assigned username  |
| <password></password>     | = | Assigned password  |

For more information, see section Parameter Set hosts on page 219.

**NOTE** Credentials are not encrypted in the logger, not even when transmitted over the network.

### **Proxy Servers**

Accessing HTTP service may involve using a proxy server. Proxy parameters are set to parameter set hosts as follows.

<servername>:http:<ifname>:proxyname <proxy>

<servername>:http:<ifname>:proxyport <port>

where

| <servername></servername> | = | Name of the server                                                               |
|---------------------------|---|----------------------------------------------------------------------------------|
| <ifname></ifname>         | = | Name of the interface. Different interfaces may<br>have different proxy settings |
| <proxyname></proxyname>   | = | Name or IP address of the proxy                                                  |
| <proxyport></proxyport>   | = | Port used for proxy connection                                                   |

For more information, see section Parameter Set hosts on page 219.

## **HTTP Server**

The QML logger contains a very basic server implementation for HyperText Transfer Protocol connections. Upon an HTTP request from, for example, a browser, it can return the content of a file from the QML file system. Documents to be viewed over HTTP connections are formatted similarly to other QML logger reports, and they are written to the QML logger file system using the file writer component.

# **NOTE** The QML logger can support a limited number of concurrent HTTP connections. The recommended use is as a single user system, the maximum allowed by Lizard Setup Software being 10 users.

HTTP connections are configured in the **IP Services** view as shown in Figure 112 on page 253.

| MAWS Lizard - setup6         |                                |                          |                    |
|------------------------------|--------------------------------|--------------------------|--------------------|
| File View Setup Utility Help |                                |                          | کا تاریخ           |
|                              | * *     <b> </b>      <b> </b> | ล                        |                    |
|                              |                                | Configure - HttpServer 1 |                    |
| Available:                   | Selected:                      | comgue · nupserver_1     |                    |
| FTP Client<br>HTTP Server    | HttpServer_1<br>SMTPClient_1   | Configuration            |                    |
| NTP Client<br>SMTP Client    |                                | Http root directory      | /Http/             |
| Virtual COM Port             |                                | Default file             | /Http/default.htm  |
|                              |                                | Port number              | 80                 |
|                              |                                | Timeout [s]              | 10                 |
|                              |                                | Connection closed delay  | 10                 |
|                              |                                | Max concurrent sessions  | 3                  |
|                              | Add Remove                     |                          |                    |
|                              |                                |                          |                    |
| [                            |                                | 1                        |                    |
|                              |                                |                          |                    |
|                              |                                |                          |                    |
|                              |                                |                          |                    |
|                              |                                |                          |                    |
|                              |                                | \$                       | ← → 🐘              |
| Luser Commen                 | ts on This Page                | PageHelp                 | Back Next Generate |

Figure 112 HTTP Server Configuration

The parameters to be configured for the HTTP server are presented in Table 42 on page 254.

| Parameter                   | Use                                                                                                    |
|-----------------------------|----------------------------------------------------------------------------------------------------|
| HTTP root directory         | Location in the QML file system in which files accessible using HTTP are stored.                                         |
| Default File                | File to be returned as default, that is, when the HTTP request does not specify a file name.                             |
| Port Number                 | Port number where the server will be listening.                                                                          |
| Timeout [s]                 | Timeout in seconds for sending the data.                                                                                 |
| Connection closed delay [s] | Timeout for waiting the remote end to close the connection. After the timeout, the QML logger will close the connection. |
| Max concurrent sessions     | Maximum number of concurrent sessions.                                                                                   |

**Parameters for HTTP Server** Table 42

## **Creating HTML Reports**

Documents in HTTP servers are mostly formatted according to the HyperText Markup Language (HTML) specification. Such documents can be created in the **Reports** view using the **Custom report** template. The report is then linked to the File port in the Communications view.

To create HTML reports, proceed as follows:

- In the **Reports** view, select the **Custom report** template from the 1. Available templates list.
- There are two options for starting to create the report: 2.
  - Writing the report from scratch by selecting **New**. If you select a. this option, a screen shown in Figure 113 on page 255 is displayed.

| 🕸 MAWS Lizard - setup3                                                                              |                                                                                                    |                                                                               |                                                                                                    |               |
|----------------------------------------------------------------------------------------------------|----------------------------------------------------------------------------------------------------|-------------------------------------------------------------------------------|----------------------------------------------------------------------------------------------------|---------------|
| <u>File View S</u> etup Utility <u>H</u> elp                                                        |                                                                                                    |                                                                               |                                                                                                    |               |
| 🗩 🖧 🖽 🖽 🗶 🗶                                                                                         |                                                                                                    | )                                                                             |                                                                                                    |               |
| Select reports                                                                                      | - Configure report CustomReport                                                                                                    | _7                                                                            |                                                                                                    |               |
| Available templates:<br>Binary report<br>Custom report<br>DD50<br>MetMan<br>StringForm<br>TableForm | Custom report.<br>Load ASCII based template from file<br>or create your own from scratch.<br>Mark variable places using<br>following tags<br>[QML_variablename]. | <b>Simple HTML repo<br/><hr/>SB&gt;<br/>Relative humidity<br/>Temperature</b> | <pre>classifier to the second second</pre> | <             |
| Existing reports:                                                                                   | Click "Add variables" to create<br>relations between tags and<br>variables.                                                                                      |                                                                               |                                                                                                    |               |
| CustomReport_AsciiReport<br>CustomReport_AsciiReport<br>CustomReport_AsciiReport                    |                                                                                                    |                                                                               |                                                                                                    |               |
| CustomReport_AsciiReport<br>CustomReport_AsciiReport<br>MotMap10_1_MotMap10                         | Save template to ASCII file                                                                                                    | <                                                                             |                                                                                                    | >             |
| Delete                                                                                              |                                                                                                    |                                                                               | Report layout                                                                                                    | Add variables |
| Report variable or user-editable text                                                               |                                                                                                    | 3                                                                             | ←   →                                                                                                    | •   🖏         |
| User Comments of                                                                                    | on This Page                                                                                                    | PageHelp                                                                      | Back Nex                                                                                                    | t Generate    |

Figure 113 **Creating Custom HTML Report from** Scratch in Lizard Setup Software

b. Importing an HTML or XML report template from a file by selecting **Load ASCII template** and then browsing for the template file. If you select this option, a screen shown in Figure 114 on page 256 is displayed:.

| ŵ.                                                                                                    |                                                                                                    |                                                                                                    |                                                                                        |
|----------------------------------------------------------------------------------------------------|----------------------------------------------------------------------------------------------------|----------------------------------------------------------------------------------------------------|----------------------------------------------------------------------------------------|
| <u>File View Setup Utility Help</u>                                                                                                    |                                                                                                    |                                                                                                    |                                                                                        |
|                                                                                                    |                                                                                                    | ð                                                                                                    |                                                                                        |
| Select reports<br>Available templates:<br>Binary report<br>Custom report<br>DD50<br>MetMan<br>StimpForm<br>TableForm<br>Existing reports:<br>FTP_Filename StringForm<br>FTP_Filename StringForm<br>HTTP Ascificeport<br>SMTP StringForm | Configure report HTTP<br>Custom report.<br>Load ASCII based template from file<br>or create your own from scratch.<br>Mark variable places using<br>folowing lags<br>[0ML_variableshame].<br>Click: "Add variables" to create<br>relations between tags and<br>variables.<br>Load ASCII template<br>Save template to ASCII file | <pre> <html> <html> chead&gt; <meta <="" content="text &lt;title&gt;Logger statu &lt;meta http-equiv=" head="" r=""/> <body> </body></html></html></pre> | "-//W3C//DTD HTML 4.01 Tra<br>/html; charset=ISO-8859-1"<br>s<br>efresh" content="60"> |
| Delete                                                                                                    |                                                                                                    |                                                                                                    | Report layout Add variables                                                            |
| Report variable or user-editable text                                                                                                    | on This Page                                                                                                    | çq<br>PageHelp                                                                                                    | ← → ∰<br>Back Next Generate                                                            |

#### Figure 114 Loading Custom ASCII Template into Lizard Setup Software

Both options are fairly similar, the main difference being that if you load a custom ASCII template into Lizard, you probably load more HTML and more Lizard syntax into Lizard than you do if you select the **New** option.

If you loaded a custom ASCII template, skip steps 3 and 4 below. If you are creating a custom template from scratch, perform steps 3 and 4 before proceeding.

- 3. Write the HTML code for the report in the **Configure report** frame. You can use HTML formatting tags as you would when writing any HTML page.
- 4. The Lizard variable placeholder tags are written using the syntax **[QML\_variablename]**, where QML\_variablename is a placeholder for the variable to be inserted at that point in the report.
- 5. Once you have written the layout of your report and inserted the variable placeholders, start adding the Lizard variables to your report by selecting **Add variables**.

- Clicking the Add variables button opens a list of the variable 6. placeholders that is used for linking the QML logger variables to their placeholders. The variable placeholders displayed are based on the [QML <variable name>] tags in the report layout.
- Add your variables by selecting them from the Select variables list 7. and dragging them to the corresponding cells in the MAWS variables list. Alternatively, you can select the variable and the destination cell in the list and then click Add. After you have linked variables to your custom template, it should look similar to the one shown in Figure 115 on page 257.

| 🕸 MAWS Lizard - koulutus                                                                                                    |                                                                                                    |                                                         |                                                                                      |                               |                |
|----------------------------------------------------------------------------------------------------|----------------------------------------------------------------------------------------------------|---------------------------------------------------------|--------------------------------------------------------------------------------------|-------------------------------|----------------|
| File View Setup Utility Help                                                                                                    |                                                                                                    |                                                         |                                                                                      |                               |                |
|                                                                                                    | Select variables                                                                                                    | Configure report l                                      | ATTP                                                                                 |                               |                |
| Available templates:                                                                                                    | Available:                                                                                                    | Report tag                                              | MA                                                                                   | WS variable                   | <b>_</b>       |
| Custom report<br>DD50<br>MetMan<br>StringForm<br>TableForm ▼<br>Existing reports:<br>FTP StringForm<br>FTP_Filename StringForm<br>FTP_Filename StringForm | -local_DD<br>-local_M<br>-local_M<br>-local_M<br>-local_s<br>-local_YY<br>-local_YYY<br>-local_YYY<br>-local_YYY<br>-local_YYY<br>-local_YYY<br>-local_YYY<br>-local_YYY<br>-local_YYY<br>-local_YYY<br>-local_YYY<br>-local_YY<br>-local_YY<br>-local_YY<br>-local_YY<br>-local_YY<br>-local_YY<br>-local_YY<br>-local_YY<br>-local_YY<br>-local_YY<br>-local_YY<br>-local_YM<br>-local_YM<br>-local_M<br>-local_M | tz<br>Temp<br>DC<br>mem<br>Up<br>W<br>E<br>Ver<br>Serno | tz<br>T_int<br>External_DC<br>mem_inst<br>uptime<br>warn<br>err<br>sw_rev<br>[Serno] |                               |                |
| SMTP StringForm Delete Device serial number                                                                                                    |                                                                                                    | Cell properties -                                       | Preview                                                                              | Report layout                 | Add variables  |
|                                                                                                    |                                                                                                    | Text [[Se<br>Decimals<br>Field width<br>Alignment Rig   | mo]<br>Invalid<br>0 User fo<br>ht Vinit co                                           | data Format Format References | Default (None) |
| User Comments                                                                                                    | on This Page                                                                                                    | _                                                       | RageHelp B                                                                           | ack Ne:                       | kt Generate    |

Figure 115 Linking Lizard variables to Custom Report

8. You can preview your report by selecting **Preview**. The **Preview** report window, shown in Figure 116 on page 258, provides two views of the report: one with example values inserted for the variables, and one with the QML logger variable names for the variables. With the variable names, you can ensure that you have added the correct variable to each point in the report.

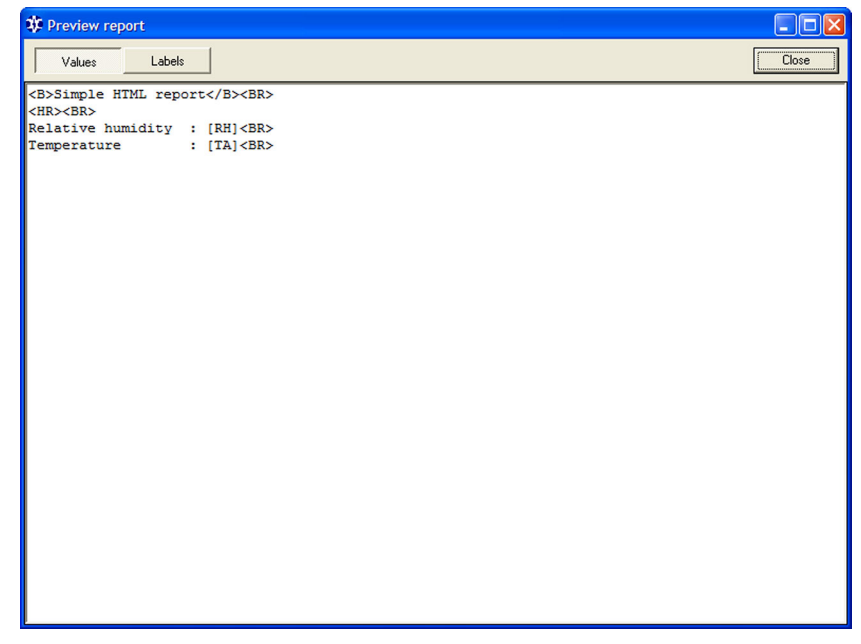

Figure 116 Custom HTML Report Preview

| MAWS Lizard - s                                           | etup6                              |                                      |                          |                            |          |
|-----------------------------------------------------------|------------------------------------|--------------------------------------|--------------------------|----------------------------|----------|
| File View Setup Uti                                       | ity Help                           |                                      |                          |                            |          |
| APA R DEV DEV N                                           | , <u>_</u>                         |                                      | <b>A</b>                 |                            |          |
|                                                           | <u>۱ ۵۵ 🎞 ۱ ۵۵</u>                 |                                      |                          |                            |          |
| - Select communicati                                      | Ons<br>Destination                 |                                      | Configure - CustomReport | rt_12> FileWriter_2        |          |
| RinBen 5                                                  | SMTPClient 1                       | •                                    |                          |                            |          |
| CustomReport 12                                           | /Http/CustomRe                     | e.htm                                | Configuration            |                            |          |
| DD50_1<br>MetMan10_1<br>StringForm_4                      | СОМО<br>СОМ1<br>СОМ1               |                                      | Path and file            | http://maws1.vaisala.com/h | Http/r   |
| StringForm_5<br>TU_NMEA_1<br>TU_NMEA_1                    | COM1<br>COM0<br>COM1               |                                      |                          |                            |          |
| Available reports:                                        | Port D                             | ▼.                                   |                          |                            |          |
| BinRep_4<br>BinRep_5<br>CustomReport_1<br>CustomReport_10 | COM0 <<br>COM1 <<br>SMTPClient_1 < | (None><br>(None><br>(None><br>(None> |                          |                            |          |
| CustomReport_12<br>CustomReport_2                         | <>                                 |                                      |                          |                            |          |
| Output path and file in Q                                 | ML file system                     |                                      |                          |                            |          |
| L                                                         | 0 . T. D                           |                                      | PageHel                  | lp Back Next               | Generate |
| Us                                                        | er Comments on This Page           |                                      |                          |                            |          |

Once you have created your report, link it to the File port in the 9. **Communications** view as shown in Figure 117 on page 259.

Figure 117 Linking Custom HTML Report to File Port

10. Specify the path and file name for the report in the QML logger in the Path and file field. This path and file name is used in the browser to specify the file to be viewed: for example, if the DNS name of the QML logger is maws1.vaisala.com and the path of the report is /Http/report1.html, the report would be accessed at http://maws1.vaisala.com/Http/report1.html in the browser.

## **Dynamic DNS Client**

Dynamic DNS is a service where devices with dynamic IP addresses can be made accessible via Domain Name Service. Whenever the client device's IP address is changed, the client device sends an update to the Dynamic DNS service. The services that request a connection to the device request the device's address from Dynamic DNS using normal DNS query mechanisms.

Dynamic DNS Client is added to setup from Lizard's **IP Services** view. It includes two application components: the client and its connection.

| 🕸 MAWS Lizard - ddns                         |                |    |                   |                     |             |          |          | X        |
|----------------------------------------------|----------------|----|-------------------|---------------------|-------------|----------|----------|----------|
| <u>File View S</u> etup Utility <u>H</u> elp |                |    |                   |                     |             |          |          |          |
| 🛥 🎎 🖽 🗶 🔚 🏂 🏂                                | ▞▝▘▋क़ऺ▙▎▛॒᠘ऄ  | Ð  |                   |                     |             |          |          |          |
| IP Services                                  |                | 16 | Configure - DynD  | NSClient_1          |             |          |          |          |
| Available:                                   | Selected:      |    | Static parameters |                     |             |          |          | 1        |
| FTP Client                                   | DynDNSClient_1 |    | Parameter         | Description         | Data type   | Value    |          | 1        |
| NTP Client                                   | DynDNSConn_1   |    | user              | User account        | Text        | ddnsuser |          |          |
| SMS Messenger                                |                |    | pass              | Password            | Text        | ddnspass |          |          |
| SMTP Client                                  |                |    | name              | Hostname to update  | Text        | awsname  |          |          |
| Virtual COM Port                             |                |    |                   |                     |             |          |          |          |
| SMSHandler                                   |                |    |                   |                     |             |          |          |          |
| DynDNSClient                                 |                |    |                   |                     |             |          |          |          |
|                                              |                |    | bdd               | Bemove              |             |          |          |          |
|                                              |                |    |                   |                     |             |          |          |          |
|                                              |                |    |                   |                     |             |          |          |          |
|                                              |                |    | Host connect      | ion                 |             |          |          |          |
|                                              |                |    |                   |                     |             |          | _        |          |
|                                              | Add Remove     |    | Host address      |                     | members.dyr | idns.org |          |          |
|                                              |                |    | IP nort           |                     | 80          |          | _        |          |
| -                                            |                |    |                   |                     | 1           |          |          |          |
|                                              |                |    | Communication     | interface           | eth1        |          | -        | -        |
| Communication interface                      |                |    |                   |                     |             |          |          |          |
|                                              |                |    | Configuration     | item                |             |          |          |          |
|                                              |                |    | Add >>            | In string variable  | currentip   |          |          |          |
|                                              |                |    |                   | Uut string variable | lastrq      |          |          |          |
|                                              |                |    | // Remove         | String const        | portname    |          |          |          |
|                                              |                |    |                   |                     | SWYCISIUM   |          |          |          |
|                                              |                |    |                   |                     |             | 1        |          | -        |
|                                              |                |    | ſ                 | <u></u>             | _           | ->       | 1        |          |
| L                                            |                |    |                   | PageHelp B          | ack         | Nevt     | Generate |          |
| User Comments                                | s on This Page |    |                   | r dgerreip ; De     | JON         | HOM      | Generale | <u> </u> |

#### Figure 118 Dynamic DNS Client

Station-specific settings with setup defaults from Lizard and the setupdefined configuration parameters are listed in Table 43 on page 261 and Table 44 on page 261.

**NOTE** You must establish a user account at Dynamic DNS service before using the configuration parameters presented in Table 43 on page 261 and Table 44 on page 261. Otherwise, the client device may end up blacklisted. A common service to use is, for example, Dynamic DNS Client (see www.dyndns.org).

| Parameter | Use                                                          | Note                                                                                                    |
|-----------|--------------------------------------------------------------|----------------------------------------------------------------------------------------------------|
| user      | User name to use when<br>updating IP to service.             | User account must be<br>established prior to<br>using. Otherwise, the<br>client device may end<br>up blacklisted. |
| pass      | Password for the user.                                       |                                                                                                    |
| name      | Hostname to update. For example, <i>testaws.dyndns.org</i> . |                                                                                                    |

Station-Specific Settings for Dynamic DNS Client Table 43

#### Table 44 **Configuration Parameters for Dynamic DNS Client**

| Parameter               | Use                                                                       | Note |
|-------------------------|---------------------------------------------------------------------------|------|
| Host address            | Name or address of the<br>Dynamic DNS host running<br>the service.        |      |
| IP port                 | IP port in the host system. By default, Dynamic DNS uses HTTP port 80.    |      |
| Communication interface | Interface to use for the connection.                                      |      |
| Timeout                 | Timeout [ms] for connecting the host.                                     |      |
| Retries                 | In case of failure, the number of retries for attempting host connection. |      |
| Debug                   | Produce additional informative output to COM0.                            |      |

DynDNSConn, an additional virtual connection, is a connection that the client uses for contacting the defined Dynamic DNS service. Normally, there is no need to make any configuration for it.

## **Setup Management**

## Automatic Setup Update

Automatic setup update enables centralized management of the logger setup files (.adc/.dtg) and efficient distribution of the setups to the observation sites.

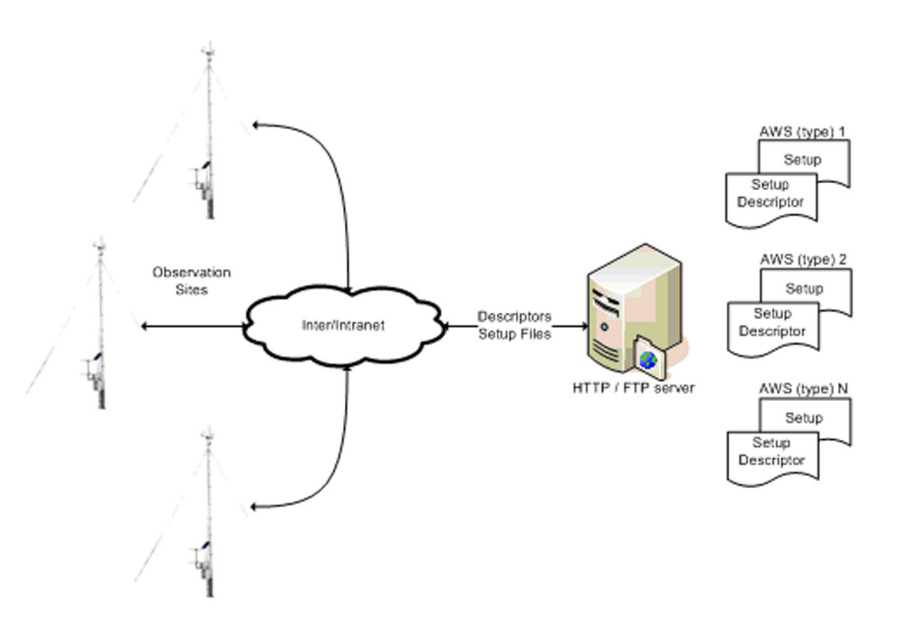

#### Figure 119 Automatic Setup Management Principle

The operating principle is as follows:

- When a setup (*.adc* file) is generated, MAWS Lizard also automatically generates a small setup descriptor file with extension *.asd*.
- Both setups and descriptors are made available to the network by placing them in HTTP or FTP server.
- According to the given configuration, data loggers in the observation sites periodically read their setup descriptors from the server.
- If information contained by descriptor on the server differs from the currently running setup, data logger reads its setup file from the server. Setup file integrity is validated after the download.
- Depending on the information in the descriptor, the setup is taken into use immediately or at a given point in time.

When generating the setup with Lizard, the following setup descriptor information dialog can be opened using the Advanced button.

| 🏶 Generate Maws Set        | ир                |               |             |
|----------------------------|-------------------|---------------|-------------|
| Destination                |                   |               |             |
| Select                     | 11 - C            |               |             |
| D:\tmp\setups\descex.a     | dc                |               |             |
|                            |                   |               |             |
| User information           |                   |               |             |
| 1.0                        |                   |               |             |
| 🔲 Generate backup file     | s                 |               |             |
| AWS Setup Manager optic    | ons for [descex]- |               |             |
| General Deployment         |                   |               |             |
| Update setup automa        | tically           |               |             |
| UPL for ophus files ( pdg) | y                 |               |             |
| http://                    | ala.com/maws/s    | etups/(sname) | /descex.adc |
| Net interface:             | eth1              | •             |             |
| Check time (UTC):          |                   |               |             |
| Check interval [s]:        | 3600              |               |             |
| Target directory:          | /Log/             |               |             |
|                            |                   |               |             |
|                            | OK                | Cancel        | Advanced >> |

| Figure 120 | Setun | Information  | Dialog |
|------------|-------|--------------|--------|
| Figure 120 | Secup | Intor mation | Dialog |

| Configuration                 | Use                                                                                                    |
|-------------------------------|----------------------------------------------------------------------------------------------------|
| User information              | User-specific information to be included, for                                                                                                    |
|                               | example, setup version number.                                                                                                    |
| Generate backup files         | When the <b>Generate backup files</b> option is selected, Lizard also creates a zip file named <setupnameyymmddhhmmss.zip></setupnameyymmddhhmmss.zip> |
| Update setup<br>automatically | Selection if the automatic setup update is used.                                                                                                    |
| URL for the setup files       | HTTP, FTP, or file URL to check for updated                                                                                                    |
|                               | setup from. Accepts the following placeholders,                                                                                                    |
|                               | that is, values that will be replaced by logger-/site-<br>specific value:                                                                              |
|                               | <ul> <li>(parameter name) = static parameter</li> </ul>                                                                                                |
|                               | - (serno) = serial number                                                                                                    |
| Net interface                 | Network interface used to access the URL.                                                                                                    |

| Configuration    | Use                                                                                                    |
|------------------|----------------------------------------------------------------------------------------------------|
| Check time       | Synchronization time for the check. Avoid making<br>checks too frequently or at times when the logger<br>is executing other time-consuming operations, for<br>example, at midnight. |
| Check interval   | Check interval in seconds.                                                                                                    |
| Target directory | Directory on the logger where the files will be loaded to.                                                                                                    |

**Elements in Setup Information Dialog (Continued)** Table 45

The **Deployment** tab contains information for synchronized setup update.

| 🗱 Generate Maws Set     | ир         |        |     |      |     |     |         | ×   |
|-------------------------|------------|--------|-----|------|-----|-----|---------|-----|
| Destination             |            |        |     |      |     |     |         |     |
| Select                  |            |        |     |      |     |     |         |     |
|                         |            |        |     |      |     |     |         |     |
| D:\tmp\setups\descex.a  | dc         |        |     |      |     |     |         |     |
|                         |            |        |     |      |     |     |         |     |
|                         |            |        |     |      |     |     |         |     |
| User information        |            |        |     |      |     |     |         |     |
| 1.0                     |            |        |     |      |     |     |         |     |
| 🔲 Generate backup file  | s          |        |     |      |     |     |         |     |
|                         |            |        |     |      |     |     |         |     |
| AWS Setup Manager optic | ons for (d | escex] |     |      |     |     |         |     |
| General Deployment      |            |        |     |      |     |     |         |     |
|                         |            |        |     |      |     |     |         |     |
| 🔽 Do not apply updated  | d setup b  | efore: |     |      |     |     |         |     |
| 2009/3/30               | Mon        | Tue    | Wed | Thu  | Fri | Sat | Sun     |     |
| - <b>I</b>              | 23         | 24     | 25  | 26   | 27  | 28  | 1       |     |
| Time (UTC):             | 2          | 3      | 4   | 5    | 6   | 7   | 8       |     |
| 00:10:00                | 9          | 10     | 11  | 12   | 13  | 14  | 15      |     |
|                         | 16         | 17     | 18  | 19   | 20  | 21  | 22      |     |
|                         | 23         | 24     | 25  | 26   | 27  | 28  | 29      |     |
|                         | 30         | 31     | 1   | 2    | 3   | 4   | 5       |     |
|                         |            |        |     |      |     |     |         |     |
|                         |            |        |     |      |     |     |         |     |
| [                       | OK         | :      | 1   | Canc | el  | Ad  | lvanced | 1>> |
| OK Cancel Advanced >>   |            |        |     |      |     |     |         |     |

Figure 121 Setup Deployment Timing

Deployment timing can be later updated by updating the generated setup descriptor.

| Configuration                     | Use                                                                                                    |
|-----------------------------------|----------------------------------------------------------------------------------------------------|
| Do not apply updated setup before | Timed setup update in use. Setup will be loaded<br>to the QML logger as soon as it is available, but it<br>will be taken into use at a given time. |
| Date/calendar                     | Use the arrow buttons below the date to select the month, and the calendar to select the day.                                                      |
| Time                              | Use the arrow buttons below the time to adjust the hours, minutes, and seconds.                                                                    |

**Elements in Setup Deployment Timing Dialog** Table 46

Setup descriptor is an ASCII file with extension .asd. It uses XML syntax and contains the following information.

```
<?xml version="1.0" encoding="us-ascii"?>
      <SetupInfo>
      <Name>descex.asd</Name>
      <SwVersion>7.00</SwVersion>
      <Size>3863</Size>
      <Creator>Vaisala</Creator>
      <Created>2009-03-30T05:37:56+00:00</Created>
      <CRC>377163335</CRC>
      <Info>1.0</Info>
      <URL>http://www.vaisala.com/maws/setups/
      descex.adc</URL>
      <ValidFrom>2009-03-30T00:10:00+00:00</ValidFrom>
```

</SetupInfo>

**User-Editable Fields in Setup Descriptor** Table 47

| Field     | Use                                                                                  |
|-----------|--------------------------------------------------------------------------------------|
| Info      | User-specific information to be included, for example, setup version number.         |
| Creator   | Setup created by.                                                                    |
| URL       | HTTP, FTP, or file URL to check for updated setup from.                              |
| ValidFrom | Time when the setup will be taken into use. ISO8601 format YYYY-MM-DDThh:mm:ss±hh:mm |

#### NOTE

Do not modify other fields than the listed ones. Preferably, validate your changes using an XML editor.

## **Command setupupdate**

The data logger setup can be manually loaded from HTTP or FTP server. The shell command syntax is as follows:

setupupdate {-uri <uri>} {-dst <filename>} {-if <netif>}

| Parameter                  | Use                                                                                                    |
|----------------------------|----------------------------------------------------------------------------------------------------|
| -uri <uri></uri>           | Specifies HTTP, FTP, or file URI where setup<br>descriptor will be loaded from. For example,<br>-uri http://172.25.112.180/setups/descex.asd<br>- If URI specifies a descriptor, the descriptor has<br>to be different from the currently running setup<br>before the setup it defines can be taken into use.<br>- If URI specifies a setup file, <i>descex.adc</i> in this<br>example, it is always taken into use.<br>- If not given, the command uses setup manager<br>settings from parameter set <i>SetupManager</i> . |
| -dst <filename></filename> | <ul> <li>File on the logger where file will be loaded to for temporary use. Preferably, use /Ext/<filename>.</filename></li> <li>Use external CF card if present.</li> <li>Otherwise, use /Log/<filename>.</filename></li> <li>Alternatively, target can be set to parameter set <i>SetupManager</i>, parameter <i>target</i>.</li> </ul>                                                                                                    |
| -if <netif></netif>        | Network interface to use for loading. Needed only if more than one interface is available.                                                                                                    |

Table 48Parameters for Command setupupdate

Examples of command setupupdate:

#### /> setupupdate -uri http://172.25.112.180/setups/demo1.asd

```
Received 306 bytes of 306
Received 113414 bytes of 113414
Setup is ok
Resetting device now
```

## /> setupupdate -uri http://setupmgr/descex.adc -dst /Ext/ descex.adc -if eth1

Received 3863 bytes of 3863 Setup is ok Resetting device now

#### /> setupupdate

Received 306 bytes of 306 this setup is already in use

## **Virtual COM Ports**

Virtual COM ports, in Lizard Setup Software referred to as **VCOM**, provide similar functionality as physical COM ports. In addition to configuration, from a setup point of view there is no practical difference between the two.

Instead of using a physical serial port, virtual COM ports tunnel the traffic through a TCP socket connection, that is, it performs similar functionality as the COM Server module.

Virtual COM ports can be configured to function as server (passive connection), when remote computer initiates the connection to QML, or as client (active connection), when QML makes the connection to the remote computer. Typical uses for virtual COM ports are:

- Sending reports to a server socket on a remote server
- Accepting an incoming connection for service
- Connecting a sensor with a TCP/IP interface to the QML logger

Virtual COM ports are configured in the **IP Services** view as shown in Figure 122 on page 267.

| 🐺 MAWS Lizard - setup                                                                    |                                                                                                    |     |
|------------------------------------------------------------------------------------------|----------------------------------------------------------------------------------------------------|-----|
| Eile <u>V</u> iew Setup Utility <u>H</u> elp                                             |                                                                                                    |     |
| ౨ & ≝ ≝ ¥ ⊑ ☆ ☆ ^ ∎ ♣ ⊔ ? ᅀ ᇦ                                                            | 0                                                                                                    |     |
| IP Services                                                                              | Configure - VCOM0                                                                                                    |     |
| Available: Selected:                                                                     | Service connection                                                                                                    | 1 🔳 |
| FTP Client FTPClient_1 NTP Client NTPClient_1                                            | Service connection enabled                                                                                                    |     |
| Virtual CUM Port                                                                         | Max line idle time [s] 300                                                                                                    |     |
|                                                                                          | Max scrap chars 0                                                                                                    |     |
|                                                                                          | Service connection trigger                                                                                                    |     |
|                                                                                          | Open action 📃                                                                                                    |     |
|                                                                                          | Close action                                                                                                    |     |
| Add Remove                                                                               | Configuration                                                                                                    |     |
|                                                                                          | Local port number 50000                                                                                                    |     |
| If the service line is idle, that is, nothing is received during this time, the          | Inactivity timeout [s] 300                                                                                                    |     |
| of seconds, that is, a setting between 1 and 10 will result in a 10-second<br>delay etc. | TCP Keepalive [s] 75                                                                                                    |     |
|                                                                                          | Enable telnet protocol                                                                                                    |     |
|                                                                                          | Passive connection                                                                                                    | •   |
| User Comments on This Page                                                               | Image: Section 2010         ←         →         Image: Section 2010         Image: Section 2010 <td>ate</td> | ate |

Figure 122 Virtual COM Port Configuration

Parameters for virtual COM port configuration are presented in Table 49 on page 268.

| Parameter                                                | Use                                                                                                    | Note                                                                                                    |
|----------------------------------------------------------|----------------------------------------------------------------------------------------------------|----------------------------------------------------------------------------------------------------|
| Service connection<br>enabled                            | Accept service connection from this port.                                                                                             | If service connection is required,<br>there should be at least one<br>communications interface (both<br>logical and physical) with<br>incoming connections enabled.<br>The option <b>Accept incoming</b><br>must also be selected for the<br>virtual COM port.                                                        |
| Max idle time [s]                                        | If no commands are issued through<br>the open service port during this<br>time, the port will be closed<br>automatically.             | The idle time is configured in seconds.                                                                                                    |
| Max scrap chars                                          | Maximum number of "scrap"<br>characters without <cr> to accept<br/>before automatically closing the open<br/>service connection.</cr> | Used to reject interference<br>caused by, for example, line<br>disturbance or malfunctioning<br>devices.                                                                                                    |
| Service connection trigger,<br>open action, close action | Target component and action<br>identifiers to trigger when service<br>connection is opened or closed.                                 |                                                                                                    |
| Local port number                                        | Number of the local TCP port.                                                                                                    | Used only for incoming (passive)<br>connections. The local port<br>number must be unique for each<br>virtual COM port accepting<br>incoming connections.                                                                                                    |
| Inactivity timeout                                       | Time in seconds for which<br>connection is kept open with no<br>traffic.                                                              |                                                                                                    |
| TCP keepalive                                            | TCP keepalive transmission interval<br>in seconds.                                                                                    | Ensures connection status. If<br>three attempts fail, the connection<br>will be closed. Generates<br>"dummy" traffic through an open<br>connection, thus preventing idle<br>timeouts that may exist, for<br>example, in GSM modems. The<br>connection is closed if four<br>consecutive transmission<br>attempts fail. |
| Enable Telnet protocol                                   | Enable support for Telnet escape sequence decoding and negotiation.                                                                   | Virtual COM port does not provide<br>full Telnet functionality, but it<br>provides handling for certain<br>escape sequences to enable<br>binary file transfer.                                                                                                    |

Table 49Virtual COM Port Parameters

| Parameter                          | Use                                                                                                    | Note                                                                                                    |
|------------------------------------|----------------------------------------------------------------------------------------------------|----------------------------------------------------------------------------------------------------|
| Passive connection/Accept incoming | Allow incoming connection requests.                                                                                                    | If selected, the QML logger opens<br>a server socket in the port<br>specified by the <b>Local port</b><br><b>number</b> parameter. |
| Active connection                  | None = no active connection; Auto<br>start = connect to remote server at<br>startup and try to keep connection<br>open all the time; With any<br>character = connect to remote<br>server when data is being sent to<br>port. |                                                                                                    |
| Flush input buffer                 | Defines the connection event which causes any data present in the input buffer to be discarded.                                                                                                    |                                                                                                    |
| Flush output buffer                | Defines the connection event which<br>causes any data present in the<br>output buffer to be discarded.                                                                                                    |                                                                                                    |
| First remote access point          | Always use the first defined remote server when opening an active connection.                                                                                                    |                                                                                                    |
| Debug/Output component             | Port to which debug output will be written. No selection disables debug output.                                                                                                    |                                                                                                    |
| Debug/Telnet protocol<br>debug     | Output debug information for Telnet<br>protocol. Used only if the debug<br>output component is selected.                                                                                                    |                                                                                                    |
| Buffers/Transmit [bytes]           | Size of the transmit buffer in bytes.                                                                                                    |                                                                                                    |
| Configure hosts                    | Opens the remote host configuration dialog. For instructions, see section Remote Host Configuration on page 270.                                                                                                    |                                                                                                    |

## Table 49 Virtual COM Port Parameters (Continued)

## **Remote Host Configuration**

Remote hosts to which active connections are made are configured using a separate dialog. To add a remote host, proceed as follows:

1. Click the **Configure hosts** button at the bottom of the virtual COM port parameter view. The **Virtual port hosts** dialog shown in Figure 123 on page 270 is displayed.

| Virtual port hosts |       |           |             | × |
|--------------------|-------|-----------|-------------|---|
| Configure Hosts    |       |           |             |   |
| Host address       | Port  | Interface | Retry count |   |
|                    | 10001 |           | Ŭ           |   |
|                    |       |           |             |   |
|                    |       |           |             |   |
|                    |       |           |             |   |
| New Delete         |       |           | Close       |   |

Figure 123 Remote Host Configuration for Virtual COM Ports

- 2. Click New to add a host.
- 3. Enter the host name or IP address in the Host address field.
- 4. In the **Port** field, enter the remote port number where the host has a server socket listening.
- 5. Select the interface you want to use for the connection from the **Interface** list.
- 6. In the **Retry count** field, enter the retry count, that is, how many connection attempts will be made before switching to next host, if any.
- You can enter multiple hosts to act as backups for each other. If connection to one of the hosts fails, the next one will be used. Depending on the selection First remote access point, connection will always be initially attempted to the first one or to the last known functioning host.
- 8. Close the Virtual port hosts dialog by clicking Close.

Configuration for remote host(s) is stored into a parameter set with the same name as the virtual port, for example, VCOM1. Station-specific values for these parameters can be set using the **paramset** commands described in section Commands for Parameter Sets on page 293.

To delete a remote host, select the host from the list and click **Delete**.

| NOTE | In addition to selecting the option Accept Incoming, it is not     |
|------|--------------------------------------------------------------------|
|      | necessary to define an interface for incoming connections. Virtual |
|      | COM ports can accept a connection from any open interface.         |

Virtual COM ports buffer outgoing data within the limitations of the configured transmit buffer. However, according to the buffer flushing configuration, the output buffer may be cleared when certain communication events occur.

## Service Connection for Virtual COM Ports

The service connection to a virtual COM port is not a pure ASCII terminal session, but the information is transferred using a TCP/IP connection between the terminal software (for example, HyperTerminal) and the QML logger.

The primary requirement for incoming service connection is that the QML logger must have a known fixed IP address. If the address is private, as usually is the case in LAN environments, service access is possible only from inside the local network to which the QML logger is connected, not the Internet. If the address is public and there are firewall configurations allowing the connection to be made, it is possible to access the QML logger from the Internet.

## NOTE

As the QML logger provides only username/password security, it is recommended to keep it behind external, strictly restrictive firewall(s).

Point-to-point dial up will establish a network with two peers, where the requirement of a known fixed IP address is also fulfilled. The known fixed IP address is required for establishing a service connection.

## **Enabling Service Connection for Virtual COM Ports**

Two parameters must be set in order for a virtual COM port to allow service access:

- 1. Service connection enabled
- 2. Passive connection: Accept incoming.

## **Enabling Physical Connection**

The physical connection used for an incoming service connection can be either an Ethernet or a dial-up link.

#### Ethernet

If the setup is using the Ethernet Communication Module DSE101, you can establish a physical link for external access as described below:

- 1. In the **Communication interfaces** view, select your interface. Ethernet interfaces are named **ethX**, for example, **eth1**.
- 2. Set the value of the parameter **autoinit** to **Yes**. This setting automatically starts the Ethernet connection when the QML logger is started.

#### Dial-Up

Setting up a dial-up link, that is, using a modem or null-modem connection, requires setting up a dial-up network connection.

# **NOTE** These instructions apply when using PSTN or GSM data call as the carrier. Using GPRS or a similar packet switched connection for remote service purposes is not discussed here, and is most likely a topic to be solved with the cellular network operator. The service connection requires obtaining a known fixed IP address for the weather station.

As parameters for outgoing and incoming dial-up connection are usually different, it is necessary to create a separate communication interface for the incoming connection. In Lizard's **Communication interfaces** view, create a new interface with the settings presented in Figure 124 on page 273:

| Parameter  | Description                 | Data type    | Value         |   |
|------------|-----------------------------|--------------|---------------|---|
| auth       | Authentication method       | Text         | Chap 🔹        | - |
| username   | Username                    | Text         |               |   |
| password   | Password                    | Text         |               |   |
| staticip   | Static IP address in use    | Boolean      | Yes           | - |
| address    | Static address              | Text         | 10.0.0.2      |   |
| subnetmask | Subnet mask                 | Text         | 255.255.255.0 |   |
| gateway    | Network gateway             | Text         | 10.0.0.1      |   |
| dns1       | Primary domain name serve   | Text         |               |   |
| dns2       | Secondary domain name se    | Text         |               |   |
| ifpriority | Interface priority          | Number (int) | Priority 1    | - |
| vjcompress | Use TCP header compress     | Boolean      | No            | • |
| servername | Identity for incoming auth. | Text         |               |   |
| auth both  | Authenticaticate both peers | Boolean      | No            | - |

#### **Settings for Incoming Dial-Up Connection** Figure 124

On the client computer (Windows) side, instructions for installing a modem and setting up a dial-up network connection can be found in the Windows online help.

Tips for configuring the dial-up connection on the client-computer side:

- Before configuring the dial-up network connection, there must be \_ a dial-up modem installed.
- Use the New Connection Wizard from network connections. \_
- Connection type is Internet connection. \_
- Connection must be set up manually. \_
- Device type is a dial-up modem. \_
- Provided username and password must have a match in the QML \_ parameter set **pppclients**. For further information, see section Authentication on page 217.
- Do not make the dial-up connection your default Internet \_ connection.

**Terminal Program Configuration** 

For a terminal program, for example, HyperTerminal in Windows, the connection is configured as a network connection. The default connection parameters for HyperTerminal when using dial-up are presented in Figure 125 on page 274. With Ethernet, the host address is usually different, based on the network configuration used.

| ML Properties                   | ?      |
|---------------------------------|--------|
| Connect To Settings             |        |
| QML Change Loo                  | n      |
| Host address: 10.0.0.2          |        |
| Port number: 50000              |        |
| Connect using: TCP/IP (Winsock) | ~      |
|                                 |        |
| ОК                              | Cancel |

Figure 125 Connection Settings for Terminal Program

## **Generic IP Modem Configuration**

The device Generic IP modem can be used to create a modem control for an unspecified modem respecting states and the command/response scheme of an AT modem. Generic IP modem is configured in the Devices view as shown in Figure 126 on page 275.

| 🅸 MAWS Lizard - setup                                                                                                    |                                      |                       |                             |   |
|----------------------------------------------------------------------------------------------------|--------------------------------------|-----------------------|-----------------------------|---|
| Elle <u>V</u> iew <u>S</u> etup Utility <u>H</u> elp                                                                                                    |                                      |                       |                             |   |
|                                                                                                    | Ð                                    |                       |                             |   |
| Select device                                                                                                    | I/O connections                      |                       |                             |   |
| Available Selected                                                                                                    | Equipment                            | Signal                | Connector                   |   |
| AUD211 Voice mode       Generic IP modem       Generic IP modem         OBM/511       Generic IP modem       Generic IP modem         GSM-Modem       Generic IP modem       Generic IP modem         GSM-Modem       Generic IP modem       Generic IP modem         Modem       Modem       Generic IP modem       Generic IP modem         Modem       Modem       Generic IP modem       Generic IP modem         Modem       Modem       Modem       Generic IP modem         Power Control       Power Control       Power Control         Power Control       Modem       Add >>       <<< Remove | GenericIPModem_1<br>GenericIPModem_1 | EXCITATION<br>DATA    | CH3<br>DSU232 (MOD1/1)      |   |
| Devices                                                                                                    | Use defaults                         | Connect All Disconner | ct All<br>→ ∰<br>Next Gener | • |

**Generic IP Modem Configuration** Figure 126

NOTE Generic IP modem is available only with the advanced tools password. The instructions presented here also apply to advanced configuration of any of the preconfigured modems, that is, the devices (Win)NullModem IP, Siemens GPRS-IP, and PSTN-IP.

## **Operating Principle**

The diagram shown in Figure 127 on page 276 illustrates the normal operational states of the modem control. The state "failed" is not described, as it is a transitory state with entry from most of the other states.

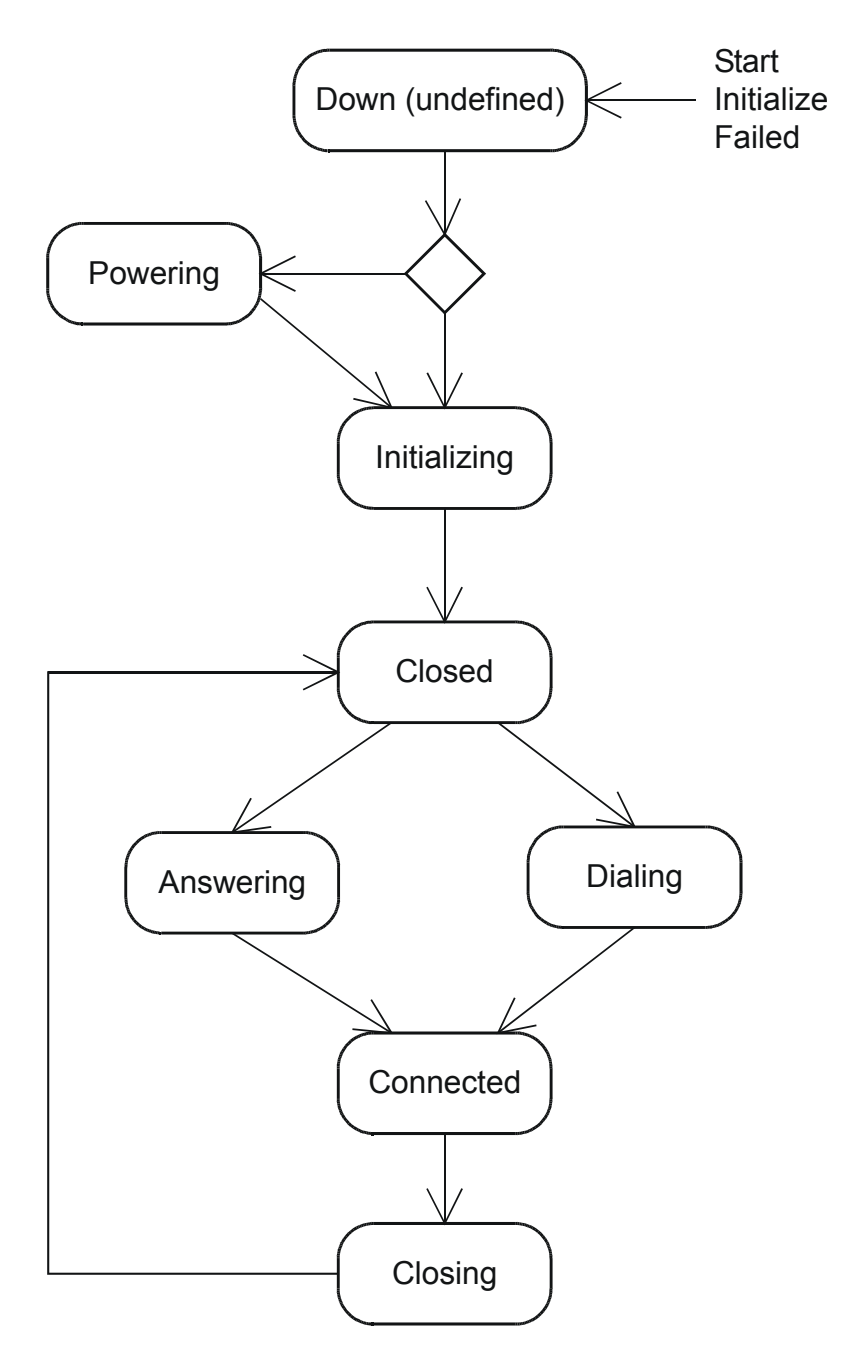

Figure 127 Generic IP Modem States

A state can have from zero to multiple command exchanges associated with it. These command exchanges can be executed when entering the state or when leaving the state. There are various options, including timeouts, repetitions, conditional, and ignoring errors associated with each command exchange.

If any of the compulsory command exchanges fails when entering a state, modem control will switch to failed state.

Depending on the power control option used for the modem, the idle state can be down, that is, conserving power, or closed.

## **Configuring Generic IP Modem**

All basic modem parameters as described in section Common Modem Parameters on page 206 are also available with the generic IP modem. Advanced modem configuration is done in the lower part of the **Device configurations** view as shown in Figure 128 on page 277.

| 🗱 MAWS Lizard - setup                                                                 |                                                       |                                            |          |
|---------------------------------------------------------------------------------------|-------------------------------------------------------|--------------------------------------------|----------|
| <u>Eile View S</u> etup Utility <u>H</u> elp                                          |                                                       |                                            |          |
| ೨೫₩₩₩₽₽≠*™∎≈⊔₹∆©                                                                      |                                                       |                                            |          |
| Device configurations                                                                 | Configure                                             |                                            |          |
| Selected                                                                              | Debug output                                          |                                            |          |
| GenericlPModem_1 GenericlPModem_1                                                     |                                                       |                                            |          |
| GenericlPModem_1 GenericlPModem_Pwr_1                                                 | Power control                                         | GenericIPModem_Pwr_1                       | V        |
|                                                                                       | Powering delay                                        | 5000                                       |          |
|                                                                                       | Carrier detect input                                  |                                            | •        |
|                                                                                       | Carrier detect variable                               |                                            | •        |
|                                                                                       | Mask value fo cd status                               | 0                                          |          |
| Templates                                                                             | Command                                               |                                            |          |
|                                                                                       | Name                                                  | AT_query                                   |          |
|                                                                                       | Modem command                                         | AT\r                                       |          |
| Command text to send. Usually terminates with carriage return, shown in command as V. | Configuration item Add >> Add >> Comm Comm Comm Respo | m type filter A<br>ronous resp<br>and nnse |          |
| User Comments on This Page .                                                          | ageHeli                                               | ← →<br>Back Next                           | Generate |

Figure 128 Generic IP Modem Configuration

The **Item type filter** list shows the currently selected configuration item type. It is used to control the content of the list of existing items, and to select the type for a new item. The available configuration item types are listed in Table 50 on page 278.

| Туре                  | Use                                                                                                    |
|-----------------------|----------------------------------------------------------------------------------------------------|
| Command               | Modem commands.                                                                                                    |
| Modem response        | Modem responses.                                                                                                    |
| Command exchange      | Sequence where a command is sent<br>to the modem and one or multiple<br>responses can be received in return.                                           |
| Asynchronous response | Similar to command exchange but<br>triggered by the spontaneous<br>modem response which should<br>trigger an action. For example, an<br>incoming call. |

Table 50Configuration Item Types for Generic IP Modem

To add a new item, proceed as follows:

- 1. Select the type of item to add in the Item type filter list.
- 2. Click Add. The new item and its configuration parameters appear above the **Configuration item** frame.

To remove an existing item, proceed as follows:

- 1. Select the type of the item in the list of available items.
- 2. Select the item to remove.
- 3. Click Remove.

## **NOTE** The order of items is significant for command exchanges: items belonging to same state will be executed in order defined here. You can use the up and down arrows to change the order of execution.

To configure the modem operation in different states, proceed as follows:

1. Define the commands to be sent to the modem. The parameters for a command are presented in Table 51 on page 278.

#### Table 51Parameters for Modem Commands

| Parameter     | Use                         |
|---------------|-----------------------------|
| Name          | Unique name for the command |
| Modem command | Command string              |

It is recommended that you use command names that are easy to remember later during the configuration. At this point, the commands are not yet associated with any state.

Parameters can be inserted in commands by enclosing them in curly brackets, { }. Parameters named inside the brackets are attempted to be read from the following sources:

- Parameter set for the associated logical interface, that is, **netifX**.
- The modem control's own parameter set, for example, **GSM\_Siemens\_1**.

If the parameter cannot be found, the command will be sent to the modem as it is written.

A built-in delay command can be used to pause the sequence for a specified period of time (in milliseconds). The delay command syntax is:

#### DELAY(TIME\_MS)

Non-printing characters can be inserted using the C programming language syntax, for example:

- r = carriage return
- x1B = ASCII character 1BH, that is, <ESC>
- If the command contains quotation marks ("), they must be entered as \".

**NOTE** The Null (x00) character is not allowed in the command.

Below are examples of valid commands:

- AT\r
- ATV1E1&D0\r
- ATD{isp}
- $\x7E\xFF\x7D\x23\xC0\x21\x7D\x23\x7D\x20\x7D\0U$  ser request \x79\x7B x7E
- DELAY(5000)

**NOTE** For a comprehensive set of AT commands supported by your modem, please refer to the modem documentation.

An example of the generic modem command configuration is presented in Figure 129 on page 280.

| Command       |                     |
|---------------|---------------------|
| Name          | AT_pinset           |
| Modem command | AT+CPIN=\"{pin}\"\r |

#### Figure 129 Example Modem Command Configuration

2. Define the responses received from the modem. Parameters for a response are presented in Table 52 on page 280.

Table 52Parameters for Modem Response

| Parameter      | Use                                        |
|----------------|--------------------------------------------|
| Name           | Unique name for the response.              |
| Туре           | Response type:                             |
|                | - <b>Ok</b> : indicates successful action. |
|                | - Failed: indicates failed action.         |
| Modem response | Response string                            |
| Options        | Message reception = not used;              |
|                | <b>Request to connect</b> = indicates that |
|                | the modem control should open the          |
|                | connection, if enabled, when this          |
|                | response is received.                      |

It is recommended that you use response names which are easy to remember later during the configuration. At this point, the responses are not yet associated with any state.

Note that with the standard AT interface the same response may indicate successful or failed operation depending on the state of the modem. For example, **NO CARRIER** indicates a failure when dialing, but is an **Ok** response when closing the connection. In this case, it is necessary to define two response instances with the same modem response, but with a different name and type.

It is not necessary to define the full response, but any part of the response distinguishing it from other responses can be used. For example, it is not necessary to define all connection responses with different link indicators, such as **CONNECT 9600**, but it is enough to just define the modem response as **CONNECT**. Additional information received from the modem will be ignored.

The C programming language syntax can be used to insert nonprinting characters into the response (see the previous step). The response cannot contain any parameters.

Examples of valid responses are listed below:

- OK \_
- ERROR -
- **RING** \_
- +CPIN: SIM PIN\r\n\r\nOK -

An example of generic modem response configuration is presented in Figure 130 on page 281.

| Response           |            |
|--------------------|------------|
| Туре               | Ok 💌       |
| Name               | AT_connect |
| Modem response     | CONNECT    |
| Options            |            |
| Message reception  |            |
| Request to connect |            |
|                    |            |

Figure 130 Example Modem Response Configuration

3. Define the command exchanges associated with the different states. The parameters for a command exchange are presented in Table 53 on page 282.

| Parameter            | Use                                                                                                    |
|----------------------|----------------------------------------------------------------------------------------------------|
| Туре                 | Selection if executed when entering or exiting the state.                                                                                                    |
| State name           | Name of the state in which the command exchange is executed.                                                                                                    |
| Command to send      | One of the defined commands to send.                                                                                                    |
| Expected response    | Name(s) of expected response(s). The list may<br>be empty, that is, no response, or it may<br>contain multiple responses separated by<br>commas. Do not enter the modem response<br>string(s) here, but use the response names<br>defined in the previous step. Make sure that<br>you type the name(s) correctly, including<br>upper/lower case. List also the error<br>responses; otherwise, they will exit only<br>through a timeout.                    |
| Conditional response | Name of the previous response for conditional<br>execution, that is, this command exchange will<br>be executed only if the previously received<br>response matches the given response. For<br>example, the PIN code setting for GSM<br>modem will be executed only if the previous<br>response indicates that it is needed. For an<br>example, see the command exchange<br><b>AT_pinset</b> for device <b>Siemens GPRS-IP</b> in<br>Lizard Setup Software. |
| Timeout              | Timeout for the command in milliseconds.                                                                                                    |
| Retries              | Number of retries in case of failure.                                                                                                    |
| Options              | <b>Negate conditional</b> = Execute only if the previous response was not the given one; <b>Ignore error</b> = ignore error responses.                                                                                                    |

Table 53Parameters for Modem Command Exchange

4. As needed, adjust the order of execution as described in section Generic IP Modem Configuration on page 275.

| Command exchange     |                |
|----------------------|----------------|
| Туре                 | Entry          |
| State name           | Initializing   |
| Command to sent      | AT_pinset      |
| Expected response    | AT_ok,AT_error |
| Conditional response | AT_pinrq       |
| Timeout [ms]         | 5000           |
| Retries              | 1              |
| Options              |                |
| Negate conditional   |                |
| Ignore error         |                |
|                      |                |

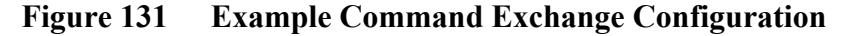

Define asynchronous responses. Parameters for an asynchronous 5. response are presented in Table 54 on page 283.

Table 54 **Parameters for Asynchronous Response** 

| Parameter      | Use                        |  |
|----------------|----------------------------|--|
| State name     | State where processed      |  |
| Modem response | Name of the modem response |  |

Typically, the only processed asynchronous response is the indicator for an incoming call, that is, it is associated with the RING response.

An example of generic modem asynchronous response configuration is presented in Figure 132 on page 283.

| Asyncronous response |         |   |
|----------------------|---------|---|
| State name           | Closed  | • |
| Modem response       | AT_ring | • |

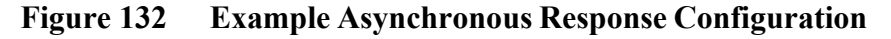

- Once the configuration is completed, you can test the operation: 6.
  - Ensure that the option **Debug output** is selected and observe a. the debug output from the QML logger service port COM0.
  - Lizard Setup Software makes only basic checking of the b. modem parameters. Many configuration problems are reported as warnings or errors during and after the QML logger startup. Use the QML logger shell commands warnings and errors to check for problems.

## **SMS Handling**

**NOTE** Configuration presented in this chapter requires that MAWS Lizard is used on the Advanced user level.

SMS processing capability enables the QML logger to do the following:

- Send short reports or alarms as SMS messages
- Receive SMS as commands to be processed to, for example, activate a network connection for maintenance

## **Modem Configuration**

When SMS capability is required with IP functionality, the modem to select in MAWS Lizard is **Siemens GPRS-IP SMS**; see Figure 133 on page 284. However, using SMS features is optional, that is, this IP-modem control can be used even if SMS functions are not in use.

| 🕸 MAWS Lizard - httpfrk2                                                                                                    |                                                                                                    |                                                    |                                                                       | X |  |
|----------------------------------------------------------------------------------------------------|----------------------------------------------------------------------------------------------------|----------------------------------------------------|-----------------------------------------------------------------------|---|--|
| <u>File View S</u> etup Utility <u>H</u> elp                                                                                                    |                                                                                                    |                                                    |                                                                       | _ |  |
| ӬѦ҉҅ЩӾӹ҉ҟӷ҉ӈѩ҄ӏ҈Ҁ҄҄҄Ѽ҅Ӫ                                                                                                    |                                                                                                    |                                                    |                                                                       |   |  |
| Select device                                                                                                    |                                                                                                    |                                                    |                                                                       |   |  |
| Available: Selected:                                                                                                    | Equipment                                                                                                | Signal                                             | Connector                                                             |   |  |
| Panasonic ORBCOI ▲<br>Power Control<br>PSTN-Modem<br>QMD170 terminal<br>QMD201/QMD2020<br>QMD202-R5323/48<br>QST01/102<br>SCD/ARGOS<br>TX1 ImmasałC<br>Stemens GFRS/IPS<br>PSTN-IP<br>WinNullModem-IP<br>WinNullModem-IP | PMT16A_1<br>QMH101_1<br>QMH101_1<br>QMH101_1<br>QMW101_2_1<br>Siemens GPRS-IP SMS<br>Siemens GPRS-IP SMS | PA<br>TA<br>RH<br>PR<br>WIND<br>EXCITATION<br>DATA | FAST_CNT<br>CH7<br>CH0<br>CH8<br>CH8<br>CH4<br>CH1<br>DSU232 (MOD1/1) |   |  |
| Siemens GPRS modem with IP connectivity and SMS support                                                                                                    | ✓ Use defaults                                                                                           | Connect All Disconn<br>Help Back                   | ect Al<br>Next Generate                                               | • |  |

Figure 133 Siemens GPRS-IP SMS Modem

Enabling SMS handling does not necessarily require additional configuration to the modem control. The following settings affect SMS handling and may be necessary, depending on the planned use.

Parameter Use Note SMS centre Telephone number for the To enable this setting, operator's SMS center. This is command exchange usually available from the AT smscentre needs to **network** without a fixed setting. be enabled by removing When needed, the number has to the **disabled** selection. be set using the international For further instructions, number format. For example, see section Command +3584012345. Exchange Option Disabled on page 286. Answer If incoming SMS processing is required, that is, SMS handler incoming component is in use, the Answer incoming option needs to be enabled in the modem.

Table 55Modem Parameters for SMS Processing

Command Exchange Option Disabled

Modem command exchange option **Disabled** is selected by default for command exchange **AT\_smscentre**. See Figure 134 on page 286 below.

| At which there a second                                                                                        |                          |                             |
|----------------------------------------------------------------------------------------------------|--------------------------|-----------------------------|
| AF MAWS Lizard - smsclip                                                                                       |                          |                             |
| Ele View Setup Utility Help                                                                                    | -1                       |                             |
|                                                                                                    | 0                        |                             |
| Device configurations Device name Device components                                                            | Configure                | ·                           |
| Siemens GPRS-IP SMS GSM_Siemens_IP_SMS_1                                                                       | State name               | Initializing 💌              |
| Siemens GPRS-IP SMS GSM_Siemens_IP_SMS_Pwr_1                                                                   | Command to sent          | AT_smscentre                |
|                                                                                                    | Expected response        | AT_ok,AT_error              |
|                                                                                                    | Conditional response     |                             |
|                                                                                                    | Timeout [ms]             | 5000                        |
|                                                                                                    | Retries                  | 1                           |
|                                                                                                    | Options                  |                             |
| Tampistan                                                                                                    | Disabled                 |                             |
|                                                                                                    | Negate conditional       |                             |
|                                                                                                    | J Ignore error           |                             |
|                                                                                                    |                          | <b>_</b>                    |
| Negate conditional                                                                                             |                          |                             |
| <ul> <li>Execute if previous response was NUT the given conditional response.</li> <li>Ignore error</li> </ul> | Configuration item       |                             |
| Don't change modem state to failed even if command fails                                                       | Add >> Command           | hiter init: AI_smstype      |
|                                                                                                    | Response                 | init : AT_smscentre         |
|                                                                                                    | Kemove Command execution | char init: AT_freesms       |
|                                                                                                    |                          |                             |
|                                                                                                    | RageHelp                 | ← → 🎆<br>Back Nevt Generate |
| User Comments on This Page                                                                                     |                          |                             |

Figure 134 Modem Command Exchange Enabled

To enable execution of the SMS centre setting, proceed as follows:

- 1. In Lizard, open the **Device configurations** view for telemetry devices and select the modem to configure; see Figure 134 on page 286.
- 2. In the left-side list in the **Configuration item** box, select **Command exchange**.
- 3. In the right-side list in the **Configuration item** box, select **AT\_smscentre**.
- 4. Clear the **Disabled** check box.
#### **Application Services**

There are two application components available in Lizard's IP Services view for SMS processing:

- SMS Messenger for sending messages \_
- SMS Handler for processing incoming messages \_

It should be noted that even though SMS services are not IP services, they are configured from the IP Services view, as they are related to GPRS modem, the device that provides IP services.

SMS Messenger

General parameters for SMS Messenger, shown in Figure 135 on page 287, are configured in the **IP Services** view. Messages are linked for transmission in the Communications view.

| 🕸 MAWS Lizard - smsd                                                 |                            |                      |
|----------------------------------------------------------------------|----------------------------|----------------------|
| <u>File View S</u> etup Utility <u>H</u> elp                         |                            |                      |
| 3 ‰ \ \ \ \ \ \ \ \ \ \ \ \ \ \ \ \ \ \                              | 0                          |                      |
| IP Services Available: Selected: ETB Cliest EBS Cliest ENS Landle: 1 | Configure - SMSMessenger_1 |                      |
| HTTP Server SMSMessenger_1                                           | Configuration              |                      |
| NTP Client<br>SMS Messenger                                          | Modem                      | GSM_Siemens_IP_SMS_1 |
| SMTP Client                                                          | Destination                | 04012345             |
| DynDNSClient_1                                                       | Max. msg. length           | 160                  |
| SMSHandler<br>HTTP_client                                            | Max. gueued                | 5                    |
| HTTP_client_1                                                        | Deteriotected              | 10000                |
| byibitiscien_2                                                       | Hetry Interval             |                      |
|                                                                      | Retries                    | 1                    |
| Add Remove                                                           |                            |                      |
|                                                                      |                            |                      |
|                                                                      |                            |                      |
|                                                                      |                            |                      |
|                                                                      |                            |                      |
|                                                                      |                            |                      |
|                                                                      |                            |                      |
|                                                                      |                            | [                    |
|                                                                      |                            | ←   →   🦓            |
| User Comments on This Page                                           | PageHelp                   | Back Next Generate   |

Figure 135 SMS Messenger Advanced User View

The general configuration parameters for SMS Messenger are presented in Table 56 on page 288.

| Parameter        | Use                                                                                                    | Note                                                                                                    |
|------------------|----------------------------------------------------------------------------------------------------|----------------------------------------------------------------------------------------------------|
| Modem            | Modem control to use; see<br>section Modem Configuration<br>on page 284.                                                                       |                                                                                                    |
| Destination      | The number where the SMS is sent to.                                                                                                    | 1                                                                                                    |
| Max. msg. length | Maximum message length.<br>Longer messages will be cut to<br>fit.                                                                              | Message length is<br>limited by GSM<br>standard. Thus, do not<br>exceed 160 characters.<br>Support for longer SMS<br>depends on the modem<br>used. |
| Max. queued      | Maximum number of SMS<br>queued for transmission. If this<br>count is exceeded, messages<br>will be discarded starting from<br>the oldest one. |                                                                                                    |
| Retry interval   | Message transmission retry interval [ms].                                                                                                    |                                                                                                    |
| Retries          | Number of entries.                                                                                                    |                                                                                                    |

Table 56Configuration Parameters for SMS Messenger

1. Destination number can be set as station parameter to a parameter set with the same name as SMS Messenger, for example, as set SMSMessenger\_1. Parameter name within this set is sendto.

When linking messages to SMS Messenger, there are no parameters to configure, as shown in Figure 136 on page 289.

| 🗰 MAWS Lizard - smsd                                                     |                                         |
|--------------------------------------------------------------------------|-----------------------------------------|
| <u>File View Setup Utility Help</u>                                      |                                         |
| Ӭ҂ӟӟ҂ӷӟ҂ӷѯ҂                                                              | 0                                       |
| Select communications                                                    | Configure - SMS_Message> SMSMessenger_1 |
| Reports sent Destination                                                 |                                         |
| SMS_Message SMSMessenger_1                                               | Nothing to configure                    |
|                                                                          |                                         |
|                                                                          |                                         |
|                                                                          |                                         |
|                                                                          |                                         |
|                                                                          |                                         |
|                                                                          |                                         |
|                                                                          |                                         |
| Available reports: Port Device                                           |                                         |
| SMS Meanage                                                              |                                         |
| COMO (None)                                                              |                                         |
| DSU232 (MOD1/1) (None)                                                   |                                         |
| DSU232 (MOD1/2) <none></none>                                            |                                         |
| <> SMSMessenger_1 <none></none>                                          |                                         |
| File <none></none>                                                       |                                         |
|                                                                          |                                         |
| In the Communications View you can define where and how reports are      |                                         |
| sent. One report can be sent to more than one communication port and     |                                         |
| one communication port can transmit more than one report.                |                                         |
| To determine where reports are sent you need to connect reports with     |                                         |
| communication ports in the Select Communications frame. Link the reports |                                         |
| with communication ports or devices.                                     |                                         |
| You can make changes to report sending parameters. Select a Report-      |                                         |
| Destination pair, and the Configure frame produces controls for changing |                                         |
| rne appropriate parameter values.                                        |                                         |
| User Comments on This Page                                               | PageHelp Back Next Generate             |

Figure 136 Report to SMS Messenger

SMS Handler

Typical uses for SMS Handler are applications where network connection -related actions need to be triggered from outside the AWS, for example, from network management system. This feature provides SMS wakeup mechanism in cellular network environment, where IPconnections typically can be opened from AWS to Internet but not from Internet to AWS.

Requestable actions are:

- Opening a network interface, that is, connecting to GSM network and acquiring an IP address through GPRS connection
- Opening a preconfigured connection to remote server using virtual COM port

If the received SMS is not recognized as a request message, its content and basic information are stored into output variables and can be used by other application components. Parameters for SMS Handler are configured in the **IP Services** view, as shown in Figure 137 on page 290.

| 🕸 MAWS Lizard - smsd                                                                                                    |                                                                                                    | < |
|----------------------------------------------------------------------------------------------------|----------------------------------------------------------------------------------------------------|---|
| <u>File View S</u> etup Utility <u>H</u> elp                                                                                                    |                                                                                                    |   |
| □ & \  \  \  \  \  \  \  \  \  \  \  \  \                                                                                                    | 0                                                                                                    |   |
| P Services     Available:     Selected:     SMSHandler_1     MTP Server     SMSMessenner 1                                                                                                    | Configure                                                                                                    | • |
| NTP Client                                                                                                    | Parameter Description Data type Value                                                                                            |   |
| SMS Messenger                                                                                                    | greeting Message to remote will ext                                                                                              |   |
| SMTP Client                                                                                                    | fautoclose Automatic interface o Number (int) 30000                                                                              | 1 |
| Vertual LUM Port<br>DynONSClient_1<br>SMSHandler<br>HTTP_client<br>HTTP_client_1<br>DynDNSClient_2                                                                                                    | Add Remove                                                                                                    |   |
| Add Bamaua                                                                                                    | Trigger                                                                                                    |   |
|                                                                                                    | Send to SMSHandlerNetIf3_1                                                                                                    |   |
|                                                                                                    | Action CLOSE                                                                                                    |   |
| Handler script for incoming text messages (SMS)<br>- Optionally automicates the sender against allowed number(mask)<br>- Provides sender, timestamp and message content as output data<br>- Optionally opens network interface or Virtual COM connection | Configuration item Add>>> In string variable sender In string variable tstamp In string variable msg Out string variable sent_by |   |
| User Comments on This Page                                                                                                    | PageHelp Back Next Generate                                                                                                    |   |

#### Figure 137 SMS Handler

Station-specific settings with setup defaults from Lizard and setupdefined configuration parameters are listed in Table 57 on page 290 and Table 58 on page 291.

Table 57Station Settings for SMS Handler

| Parameter   | User                                                                                                    | Note                                     |
|-------------|----------------------------------------------------------------------------------------------------|------------------------------------------|
| greeting    | Message to be sent when<br>VCOM connection to remote<br>host is opened.                                                                               |                                          |
| smsauth     | Allowed SMS sender number<br>or number area. Examples:<br>+3584012345 = allow exactly<br>+35840123* = allow all<br>numbers starting with<br>+35840123 | Wildchar (*) works only<br>as a postfix. |
| ifautoclose | Time to automatic interface<br>close [ms] after opening.<br>Setting 0 disables automatic<br>close.                                                    |                                          |

| Parameter                           | User                                                                                                    | Note |
|-------------------------------------|----------------------------------------------------------------------------------------------------|------|
| Controlled<br>network<br>interfaces | Lists names of the controlled<br>network interfaces, if any. At<br>maximum, there can be three<br>network interfaces controlled<br>by the same SMS Handler. |      |
| Communication device                | Modem to listen for incoming SMS.                                                                                                    |      |
| Info printouts to COM0              | Produces additional informative output to COM0.                                                                                                    |      |

**Configuration Parameters for SMS Handler** Table 58

When using the SMS Handler for interface state management without automatic connection to remote server:

1. In Lizard, select the name(s) of the managed interface(s) in the lists available in the **Controlled network interfaces** window.

| Controlled network interfaces |        |   |
|-------------------------------|--------|---|
| Interface 1                   | netif0 | - |
| Interface 2                   | netif1 | • |
| Interface 3                   |        | • |

**SMS Handler Interfaces** Figure 138

When you need to connect an interface to network, send an SMS 2. with the following content:

#### connect intfX

where X is the number of the interface in the Controlled network interfaces window. For example, to connect to interface number 2, send:

#### connect intf2

When using SMS Handler to open a connection to a predefined remote server:

- 1. Add a Virtual Com port to the setup with the configuration option **Active connection with any character** and set the target server information for it from the **Virtual port hosts** dialog.
- 2. Open SMS Handler configuration. In the **Configuration items** list, select one of the following variables: *conn1*, *conn2*, or *conn3*. Select the newly created VCOM as **Send to target**.

| Out string variable |       |  |
|---------------------|-------|--|
| Variable name       | conn1 |  |
| Send to             | VCOM0 |  |

Figure 139 SMS Handler VCOM

3. When SMS-triggered connection needs to be opened, send an SMS with the following content:

#### open connX

where connX is the name of the output variable associated to VCOM in step 2. For example, to open a connection using VCOM associated to variable *conn2*, send:

#### open conn2

SMS Handler produces the output variables shown in Table 59 on page 292. There are also additional variables visible, but they are not useful for normal application purposes.

| Table 59 | <b>Outputs Produced by SMS Handler</b> |
|----------|----------------------------------------|
|----------|----------------------------------------|

| Variable | Content                                   | Note |
|----------|-------------------------------------------|------|
| message  | Content of the latest received            |      |
|          | message.                                  |      |
| sent_at  | Timestamp of the latest received          |      |
|          | message. The format is according to       |      |
|          | GSM specification:                        |      |
|          | <i>YY/MM/DD,hh:mm:ss<tz></tz></i> , where |      |
|          | <tz> is the time zone in quarters of</tz> |      |
|          | an hour, preceded by a plus sign. For     |      |
|          | example, 08/10/20,16:46:46+12.            |      |
| sent_by  | Originating phone number of the           |      |
|          | latest received message.                  |      |

## **Commands for Terminal Connection**

This section presents the QML logger shell commands for configuring parameter sets and TCP/IP-based connections.

## **Commands for Parameter Sets**

The commands available for manipulating parameter sets are presented in Table 60 on page 293.

Table 60Commands for Parameter Sets

| Command                                                                   | Use                                                   |
|---------------------------------------------------------------------------|-------------------------------------------------------|
| paramset                                                                  | Lists all parameter sets                              |
| paramset <set></set>                                                      | Shows values of all parameters in the given set       |
| <pre>paramset <set> <parameter></parameter></set></pre>                   | Shows value of single parameter is the given set      |
| <pre>paramset <set> <parameter>   <value></value></parameter></set></pre> | Creates or sets value for parameter in the given set. |
| paramsetclear <set></set>                                                 | Removes a complete parameter set                      |
| paramsetclear <set> <parameter></parameter></set>                         | Removes a single parameter from the given set         |

**NOTE** When setting station-specific IP addresses, phone numbers, or PIN codes using the QML service terminal, double quotation marks must be used around the value. For example: **paramset eth1 address** "10.0.0.1"

Examples of **paramset** command output:

```
/ > paramset
GSM_Siemens_1
pppclients
netif0
netif1
VCOM0
```

```
/ > paramset GSM_Siemens_1
S:00000011: GSM_Siemens_1:pin2 =
S:00000011: GSM_Siemens_1:pin = 1234
/ > paramset VCOM0 host1 "10.0.0.1"
/ > paramset pppclients:myuser password wontpass
/> paramsetclear GSM_Siemens pin2
```

## **Command netif**

The **netif** command is used to control and check the status of network interfaces. The command syntax is:

```
netif [open <ifname> | close <ifname>]
```

Parameters for the **netif** command are described in Table 61 on page 294.

| Parameter     | Use                                                                  |
|---------------|----------------------------------------------------------------------|
| No parameters | Lists current status of all configured network<br>interfaces         |
| open          | Opens the given interface                                            |
| close         | Closes the given interface                                           |
| ifname        | Name of interface to be opened or closed, for example, <i>netif0</i> |

Table 61Parameters for Command netif

**NOTE** In spite of an issued close command, the interface may still remain open if a service is using it. Closing will always be delayed by the specified idle time (set in configuration).

Depending on the connection used, changing the state of a network interface may take a while. For example, with the PSTN modem, the **netif open** command will take time for establishing the telephone connection plus the time for network connection negotiation. This can easily total over one minute. Examples of **netif** command output are presented below:

```
/> netif
Network interface states:
interface 0 (netif0) : Closed
interface 1 (eth0) : Opened
Physical network interface states:
DSE101_0 : Opened owned by 1
PhyNullModemWin 1 : Closed
/>netif open netif0
Trying to open network interface 0
interface 0 state: Opening
/> netif close netif1
Trying to close network interface 1
interface 1 state: Idle
```

## **Command ipconfig**

The command ipconfig shows the IP configuration for all open network interfaces. The command has no parameters.

An example of **ipconfig** command output is presented below:

```
/> ipconfig
pp1: (default network interface)
ÜP POINTOPOINT NOARP MTU:1500
DHCP Enabled. . . : No
IP Address. . . : 62.78.127.31
Subnet Mask . . . : 255.255.255.0
Default Gateway . : 62.72.127.1
DNS Servers . . : 217.78.192.22
                    217.78.192.78
```

## **Command ping**

Ping is a commonly used command for testing access to an IP address. The command syntax is:

ping <destination>

The parameter *destination* is the destination IP address or host name.

Response to the command shows:

- IP address of the destination
- Roundtrip time taken to reach the destination
- TTL, remaining time to live (= maximum number of hops)

# **NOTE** The **ping** command requires an open network interface to work. Use the **netif** command to open the appropriate interface.

An example of **ping** command output is presented below:

```
/ > ping www.vaisala.com
Pinging 62.61.78.68
Reply from 62.61.78.68: time=168ms TTL=241
```

## **Command net**

The **net** command has multiple command options for showing various network statistics. The command syntax is:

**net** <*warnings* | *statistics* [*clear*]>

Parameters for the net command are described in Table 62 on page 296.

Table 62Parameters for Command net

| Parameter  | Use                                                                               |
|------------|-----------------------------------------------------------------------------------|
| warnings   | Displays warning level events occurred in<br>communication                        |
| statistics | Displays statistical information about protocols<br>and active network interfaces |
| clear      | Clears network warnings or statistics                                             |

#### NOTE

All information is shown as the number of packets transmitted, except for the sent and received data counts per network interface, which are in bytes. Interface related data is available only for currently open interfaces, and it is cleared when the interface is closed. Examples of **net** command output are presented below:

```
/> net warnings
Warning: NTP server changeover (se.pool.ntp.org)
occurred 1 times first in ntpclient.cpp[827]
during thread: 00063938 [Worker 1]
object pointer: 6AEF0 [component: NTPClient 1]
Warning: Unable to resolve NTP server IP (fi.pool.ntp.org)
occurred 1 times first in ntpclient.cpp[738]
during thread: 00063938 [Worker 1]
object pointer: 6AEF0 [component: NTPClient 1]
/ > net statistics
Total packets per protocol
TCP
Sent: 22
Recd: 22
Drop: 0
UDP
Sent: 0
Recd: 0
Drop: 0
ICMP
Sent: 0
Recd: 0
Drop: 0
IP Sent: 42
Recd: 22
Drop: 0
Sent/recd bytes and dropped packets per interface
pp0
Sent: 339
Recd: 292
Drop: 0
```

```
/ > net statistics clear
```

## **Command ftp**

FTP client functionality can be used from the QML logger command shell to transfer files and to test the connection to an FTP server. The **ftp** command syntax is

**ftp** <*get* | *put* | *test*> <*user:pass*> <*source*> [*destination*] [*interface*] [*options*]

Parameters for the ftp command are described in Table 63 on page 298.

| Parameter   | Use                                                       |
|-------------|-----------------------------------------------------------|
| get         | Gets file from server                                     |
| put         | Puts file to server                                       |
| test        | Tests connection to server                                |
| user:pass   | Username and password to FTP server,                      |
|             | separated by a colon (:)                                  |
| source      | Name of the source, depending on command; for             |
|             | example, file on local or remote system                   |
| destination | Name of the destination, that is, depending on            |
|             | command, file on local or remote system                   |
| interface   | Interface to use; the default value is netif0             |
| options     | <b>f</b> = Force destination directory creation on remote |
|             | serve                                                     |
|             | a = Append to file                                        |
|             | d = Write debug output                                    |

Table 63Parameters for Command ftp

Examples of **ftp** command output are presented below:

```
/ > ftp test user:pass ftp.vaisala.com "" netif1
Opening interface...ok
Connecting ftp.vaisala.com...ok
/Log > ftp put user:pass L3070515.dat ftp.vaisala.com/MAWS
netif0 f
Opening interface...ok
Sent successfully 658 bytes
/Cfg > ftp get user:pass ftp.vaisala.com/win_out.adc
Opening interface...ok
Received successfully 4482 bytes
```

## **Command ntp**

The command **ntp** can be used to manually set the QML realtime clock and to test the connection to an NTP server. The command syntax is:

**ntp** <*set* | *show* | *test* > <*server*[:*port*]> [*maxroundtrip*] [*interface*]

Parameters for the **ntp** command are presented in Table 64 on page 299.

| Parameter     | Use                                                                                                    |
|---------------|----------------------------------------------------------------------------------------------------|
| set           | Sets QML realtime clock to server time                                                                                                    |
| show          | Shows server time                                                                                                    |
| test          | Tests server connection and shows debug output                                                                                                |
| server[:port] | NTP server to contact. Port is optional and the default value is 123.                                                                         |
| maxroundtrip  | Maximum allowed roundtrip in milliseconds, for<br>example, time between request transmit and data<br>reception. The default value is 5000 ms. |
| interface     | Interface to use. The default value is <b>netif0</b> .                                                                                        |

Table 64Parameters for Command ntp

Examples of **ntp** command output are presented below:

```
/> ntp test ntp.vaisala.com
Opening interface...
NTP: Sending datagram to ntp.vaisala.com
00 00 00 00 00 C9 FF E0 96 00 00 00 00 00 00 00 00 00 00 00
00 00 00 00 00 00 00 00 00 00
NTP: data received, time error [s] -8
Status: 00 -> Clock operating correctly
Ref updated: Thu May 24 09:45:17 2007
Reg txd :
             Thu May 24 09:59:50 2007
             Thu May 24 09:59:58 2007
Reg rxd :
             Thu May 24 09:59:58 2007
Resp txd:
Resp rxd:
              Thu May 24 09:59:50 2007
roundtrip:
              0
/> ntp set fi.pool.ntp.org:123 2000 netif1
Opening interface...
Time set to server UTC: Thu May 24 09:15:46 2007
/> ntp show ntp.vaisala.com
Opening interface...
Received server UTC: Thu May 24 10:15:18 2007
```

## **Application Examples**

This section contains application examples illustrating the uses of the QML logger TCP/IP-based functionality in different network environments. The example setups contain configuration for using TCP/IP-based services, but do not represent any kind of meteorological or hydrological application.

Example setups containing the example configurations presented in this section are also included on the MAWS software CD, starting from version 6.01. The example setups are:

- gprsdemo.dtg for GPRS configuration
- ethdemo.dtg for Ethernet configuration
- pppdemo.dtg for PPP configuration

## **GPRS** Connection

This example demonstrates a setup for using the GRPS-IP modem for:

- Sending reports as files to FTP-server
- Synchronizing the QML logger time from a network time server
- Accepting incoming CSD calls for a TCP/IP-based service connection

The network setup to be configured is illustrated in Figure 140 on page 301.

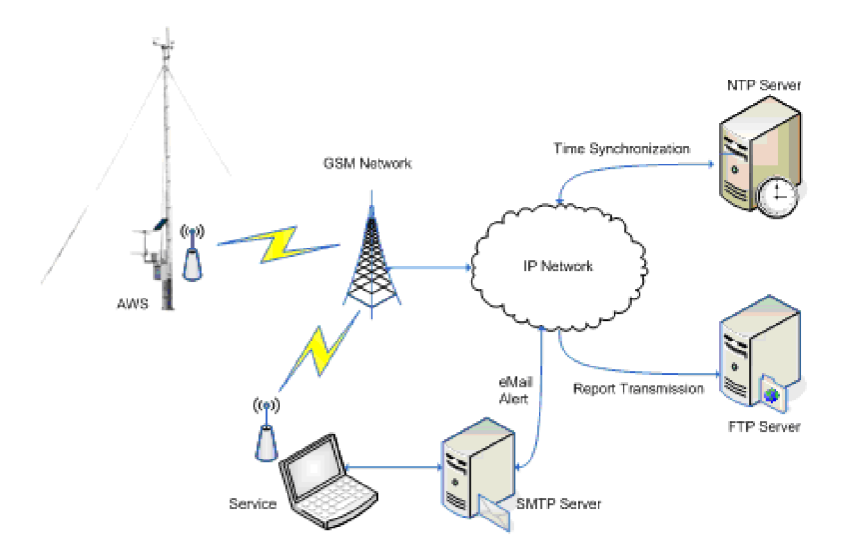

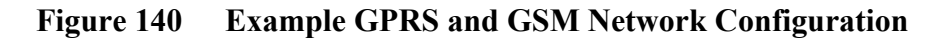

To create the network configuration using Lizard, proceed as follows:

- 1. Add and configure the physical communication devices in the setup.
  - a. In the **Optional hardware** view, add the module **DSU232** to either module place.

| NOTE | It is not recommended that you use serial link speeds over 9600 bps. |
|------|----------------------------------------------------------------------|
|      | b. In the <b>Communication devices</b> view, add the modem           |

Siemens GPRS-IP as shown in Figure 141 on page 302.

| 🕸 MAWS Lizard - gprsdemo                           |                 |                    |            |          |
|----------------------------------------------------|-----------------|--------------------|------------|----------|
| <u>File View Setup Utility Help</u>                |                 |                    |            |          |
| ■ ※ ※ ※ ※ ※ ※ ※ ※ ※ ※ ※ ※ ※ ※ ※ ※ ※ ※ ※            | 0               |                    |            |          |
| Select device                                      | 1/0 connections |                    |            |          |
| Available Selected                                 | Equipment       | Signal             | Connector  |          |
| OmniTRACS/Autotra Generic IP modem Siemens GPRS-IP | Siemens GPRS-IP | EXCITATION         | CH3        | 101/10   |
| Panasonic URBLUN<br>Power Control                  | Siemens GPHS-IP | DATA               | DSU232 (MI |          |
| PSTN-Modem                                         |                 |                    |            |          |
| QMD170 terminal                                    |                 |                    |            |          |
| QMD201/202                                         |                 |                    |            |          |
| QST101/102                                         |                 |                    |            |          |
| SCD/ARGOS                                          |                 |                    |            | 88       |
| NullModem                                          |                 |                    |            |          |
| Siemens GPBS-IP                                    |                 |                    |            |          |
| PSTN-IP                                            |                 |                    |            |          |
| WinNullModem-IP                                    |                 |                    |            | 88       |
| Add >> // Bemove                                   |                 |                    |            |          |
|                                                    |                 |                    |            | 88       |
| L                                                  | -               |                    |            |          |
|                                                    |                 |                    |            |          |
| Data 1/0 to modern                                 | 1               |                    |            |          |
| Data 1/0 to modem                                  |                 |                    |            |          |
|                                                    |                 |                    |            | 66       |
|                                                    |                 |                    |            |          |
|                                                    |                 | 1                  |            |          |
|                                                    | ✓ Use defaults  | Connect All Discor | nnect All  |          |
|                                                    | L .             |                    |            |          |
|                                                    |                 |                    |            | 100 A    |
|                                                    |                 |                    |            | 294      |
| User Comments on This Page                         | _               | Pageneip Back      | Next       | Generate |

Figure 141 Connecting GSM/GPRS Modem

- Connect the **DATA** signal to a channel on DSU232.
- Connect the **EXCITATION** signal to powering channel.
- c. In the **Device configurations** view, select the device **GSM\_Siemens\_1**.
  - Set the PIN code default value, if any, in the **Command parameters** frame, parameter **pin**. See Figure 142 on page 302.
  - If PIN-code authentication is not used, you do not need to delete the **pin** parameter. No PIN code will be sent to the modem unless the modem requests it after power-up.

| Configure - GSM | _Siemens_1     |           |       | - |
|-----------------|----------------|-----------|-------|---|
| Parameter       | Description    | Data type | Value |   |
| pin             | Modem pin code | Text      | 0000  |   |
|                 |                |           |       |   |
| Add             | Remove         |           |       |   |

Figure 142Entering Default PIN Code

#### NOTE The PIN code value presented here is only an example. Ensure that a proper PIN code is used; otherwise, the SIM card in the modem will be locked with the PUK code after three failed PIN entries.

- d. Enable answering incoming calls by selecting the Accept incoming option.
- In the Communication interfaces view, add and configure a 2. communication interface for the modem as shown in Figure 143 on page 303.

| ile <u>V</u> iew <u>S</u> et | tup Utility <u>H</u> elp<br>≝ <mark>}} ≞ ☆ ☆ [** ]</mark> ⊞ | ♣∐ <i>₹</i> | 'A 0) (  |                  |                           |              |            |             |
|------------------------------|-------------------------------------------------------------|-------------|----------|------------------|---------------------------|--------------|------------|-------------|
| Communicat                   | ion interfaces                                              |             |          | Settings for net | ifO                       |              |            |             |
| Interface                    |                                                             |             |          | Parameter        | Description               | Data tune    | Value      |             |
| name                         | Communication device                                        | Idle time   | Incoming | isp              | ISP phone number          | Text         | *99***1#   |             |
| matif()                      | CCM Ciamana 1                                               | 1000        | No       | apn              | Access point name         | Text         | internet   |             |
| netif1                       | GSM_Siemens_1                                               | 1000        | Yes T    | auth             | Authentication method     | Text         | Any        | -           |
| neuri                        |                                                             | 1000        | 162      | username         | Username                  | Text         | none       | _           |
|                              |                                                             |             |          | password         | Password                  | Text         | ****       |             |
|                              |                                                             |             |          | staticip         | Static IP address in use  | Boolean      | No         | -           |
|                              |                                                             |             |          | address          | Static address            | Text         | 10.0.0.2   | _           |
|                              |                                                             |             |          | gateway          | Network gateway           | Text         | 10.0.0.1   |             |
|                              |                                                             |             |          | dns1             | Primary domain name serve | Text         |            |             |
|                              |                                                             |             |          | dns2             | Secondary domain name se  | Text         |            |             |
|                              |                                                             |             |          | ifpriority       | Interface priority        | Number (int) | Priority 1 | -           |
|                              |                                                             |             |          | vicompress       | Use TCP header compress   | Boolean      | No         | -           |
| New                          | Delete                                                      |             |          | Add              | Remove                    |              |            |             |
|                              |                                                             |             |          | Add<br>Remove    |                           |              |            |             |
|                              | User Comments on This P                                     | age.        |          |                  | RageHelp Back             | Nex          | t Ger      | i<br>Nerate |

**Configuring Network Interface for GSM/GPRS** Figure 143 Modem

- Click New to add a new interface. a.
- Change the settings for the new interface (netif0) as required. b. The most common operator-dependent settings for a GPRS connection are presented in Table 65 on page 303.

#### Table 65 **Operator-Dependent Parameters for GPRS Connections**

| Parameter | Use                          |  |
|-----------|------------------------------|--|
| apn       | Network access point name    |  |
| username  | User name for network access |  |
| password  | Password for network access  |  |

| NOTE | The user name and/or password may be left blank if they are not required by the network operator. |
|------|---------------------------------------------------------------------------------------------------|
|      |                                                                                                   |

- c. Create another communication interface dedicated for the incoming service connection. Change the following settings:
  - Allow incoming connections by changing the interface setting **Incoming** to the value **Yes**.
  - Leave the **isp** parameter blank. This interface must not be used for outgoing connections.
  - Select the value **Yes** for the **staticip** parameter.
- 3. In the **IP Services** view, add and configure an FTP client for sending reports.

| 🗱 MAWS Lizard - gprsdemo                                                        |                         |                    |
|---------------------------------------------------------------------------------|-------------------------|--------------------|
| Eile <u>V</u> iew <u>S</u> etup Utility <u>H</u> elp                            |                         |                    |
| □ ¾ ≝ ≝ ¥ ≝ ≵ ≵ ™ 필 ♣ Ц ⋶ △ ♀                                                   | 0                       |                    |
|                                                                                 | Configure - FTPClient_1 |                    |
| Available Selected FTP Client NTP Client NTP Client NTP Client                  | Configuration           | <b>^</b>           |
| Virtual COM Port VCOM0                                                          | Destination server      | ftp. vaisala.com   |
|                                                                                 | Server username         | ftpuser            |
|                                                                                 | Server password         | MINIKKIN           |
|                                                                                 | Primary interface       | netif0 🗨           |
|                                                                                 | Secondary interface     | <b>_</b>           |
|                                                                                 | Queue location          | RAM-disk 💌         |
| AddRemove                                                                       | Queue size [items]      | 100                |
|                                                                                 | Retries                 | 2                  |
| ETP (file transfer protocol) client provides means for transferring reports and | Options                 |                    |
| logfiles to FTP server.                                                         | 🔲 Generate daily files  |                    |
| modem.                                                                          | 🔽 Use Station name      | L_                 |
|                                                                                 | 🔽 Debug                 |                    |
|                                                                                 | Use local time          | -                  |
|                                                                                 | 3                       | ←   →   物          |
| User Comments on This Page                                                      | PageHelp                | Back Next Generate |

Figure 144 Configuring FTP Client

- a. Add an FTP client by selecting **FTP Client** from the **Available** list and clicking **Add**.
- b. The settings to configure for the FTP client are outlined in Table 66 on page 305

| Setting            | Description                                                                                      |
|--------------------|--------------------------------------------------------------------------------------------------|
| Server username    | User name for the FTP-server                                                                     |
| Destination server | Name of the destination FTP server                                                               |
| Server password    | Password for the FTP server                                                                      |
| Primary interface  | <b>netif0</b> , that is, the GPRS/GSM modem you have previously added in the <b>Devices</b> view |

**Settings for FTP Client** Table 66

#### NOTE The destination server ftp.vaisala.com used in Figure 144 on page 304 is used as an example only. It is not a public server, and the user credentials in the setup are not valid for it.

4. In the IP Services view, add and configure an NTP client for QML logger time synchronization as shown in Figure 145 on page 305.

| File View Setup Utility Help                    |                               |   |
|-------------------------------------------------|-------------------------------|---|
|                                                 | i 61                          |   |
|                                                 | Configure - NTPClient 1       |   |
| Available Selected                              |                               |   |
| FTP Client FTPClient_1 NTP Client NTP Client 1  | Configuration                 |   |
| Virtual COM Port                                | Server 1 fi.pool.ntp.org      |   |
|                                                 | Server 2 se.pool.ntp.org      |   |
|                                                 | Time tolerance [ms] 5000      |   |
|                                                 | Primary interface netif0      |   |
|                                                 | Secondary interface           |   |
|                                                 | Number of datagrams to send 3 |   |
| Add Remove                                      | Max roundtrip [ms] 5000       |   |
| <u> </u>                                        | Retries 2                     |   |
|                                                 | Options                       |   |
| Finally network interface to use for connection | I Debug                       |   |
|                                                 | Primary is always first       |   |
|                                                 |                               |   |
|                                                 |                               |   |
|                                                 |                               | 1 |
| User Comments on This Page                      | PageHelp Back Next Generate   |   |

**Configuring NTP Client** Figure 145

- Add an NTP client by selecting NTP Client from the a. Available list and clicking Add.
- The settings to configure for the NTP client are outlined in b. Table 67 on page 306.

| Setting           | Description                                                                              |
|-------------------|------------------------------------------------------------------------------------------|
| Server 1          | Primary NTP server to use                                                                |
| Server 2          | Secondary NTP server to use                                                              |
| Primary interface | netif0, that is, the GPRS/GSM modem you have previously added in the <b>Devices</b> view |

Table 67Settings for NTP Client

**NOTE** If you using a public NTP server, it is recommended that you select a server close to the weather station location, for instance, a server located in the same country.

5. In the **IP** Services view, add and configure a virtual COM port for service access as shown in Figure 146 on page 306.

| 🗱 MAWS Lizard - gprsdemo                                                                                        |                                                                                                    |     |
|----------------------------------------------------------------------------------------------------|----------------------------------------------------------------------------------------------------|-----|
| Eile View Setup Utility Help                                                                                    |                                                                                                    |     |
|                                                                                                    | 0                                                                                                    |     |
| IP Services                                                                                                    | Configure - VCOMO                                                                                    |     |
| Available: Selected:                                                                                            | Service connection enabled                                                                           | -   |
| FTP Client         FTPClient_1           NTP Client         NTPClient_1           Vitual COM Part         V/DNM | Max line idle time [s] 300                                                                           |     |
|                                                                                                    | Max scrap chars 0                                                                                    |     |
|                                                                                                    | Service connection trigger                                                                           |     |
|                                                                                                    | Open action                                                                                          |     |
|                                                                                                    | Close action                                                                                         |     |
| AddRemove                                                                                                    | Configuration           Local port number         50000           Inactivity timeout [s]         300 |     |
| VComTCP                                                                                                    | TCP Keepalive [s] 75                                                                                 |     |
|                                                                                                    | Enable telnet protocol                                                                               |     |
|                                                                                                    | Passive connection                                                                                   |     |
|                                                                                                    | Accept incoming                                                                                      | -   |
| User Comments on This Page                                                                                      | PageHelp         ←         →                                                                         | ate |

Figure 146 Configuring Virtual COM Port for Service Access

- a. Add a virtual COM port by selecting **Virtual COM Port** in the **Available** list and clicking **Add**.
- b. Configure the following items for the virtual COM port:
  - Select the Service connection enabled option.
  - Select the **Passive connection**, **Accept incoming** option.

- In the IP Services view, add and configure an SMTP client for 6. alarm message transmittal.
  - Add an SMTP client.
  - Configure the following items for the SMTP client:
    - Source domain: Use an existing one, for example, a \_ company domain. SMTP servers often reject messages from unknown domains.
    - **Destination server**: This server must be available on the \_ GSM operator's network. For more information, see connection settings often provided on an operator's web pages.
    - Primary interface: netif0, for instance, using the GSM modem.
- In the **Reports** view, create a report to be sent to the FTP server. 7.
- 8. Create an alarm report to be sent as an e-mail alert.
- In the Communications view, shown in Figure 147 on page 307, 9. link the report to the previously created FTP client for transmission, and configure the transmission parameters.

| 🅸 MAWS Lizard - gprsdemo                                                  |                                     |
|---------------------------------------------------------------------------|-------------------------------------|
| Eile View Setup Utility Help                                              |                                     |
|                                                                           | 0                                   |
| Select communications                                                     | Configure - FTP_Report> FTPClient_1 |
| Reports sent Destination                                                  |                                     |
| FTP_Report FTPClient_1                                                    | Report transmission                 |
|                                                                           | Destination directory aws_rep       |
|                                                                           |                                     |
|                                                                           | External naming source              |
|                                                                           | Variable                            |
|                                                                           | Options                             |
| Available reports Port Device                                             | Send only when timed                |
| FTP_Report COM0 <none></none>                                             |                                     |
| , COM1 <none></none>                                                      |                                     |
| DSU232 (MOD1/1) <none></none>                                             |                                     |
| DSU232 (MOD1/2) <none></none>                                             |                                     |
| <pre>FTPClient_1 <none></none></pre>                                      |                                     |
| VCOM0 <none></none>                                                       |                                     |
|                                                                           |                                     |
| Destination directory in ETP server. This can be extended by station name | 1                                   |
| if option "use station name" is set                                       |                                     |
|                                                                           |                                     |
|                                                                           |                                     |
|                                                                           |                                     |
|                                                                           |                                     |
|                                                                           |                                     |
|                                                                           |                                     |
|                                                                           | 🦉 🔶 🔶 🎆                             |
| Line Comments on This Dave                                                | PageHelp Back Next Generate         |
| User Lomments on This Page                                                |                                     |

Figure 147 **Configuring Report Transmission for FTP** Client

- a. Link the report to the FTP client by selecting the report in the **Available reports** list, the FTP client in the **Port/Device** list and then clicking the linking button.
- b. Enter the directory to which reports will be sent.
  - Usually there is a home directory specified for each FTP user. The directory defined here will be located under that directory. If the directory does not exist in the server, it will be created by the QML logger during the first transmission.
  - This example has the option Use station name set for the FTP client. The final directory for the reports will be aws\_rep/<station name>, where <station name> equals the name of the weather station as set in the MAWS common parameters or by the sname command.
  - Link the **DC\_Lost\_Alert** to the SMTP-Client.
    - Enter the e-mail address where message will be sent to.

| The WANG Liggard - government                                                                                                    |                                         |
|----------------------------------------------------------------------------------------------------|-----------------------------------------|
| A wawa rizara - Shizasilo.                                                                                                    |                                         |
| File New Setrib Oplith Field                                                                                                    |                                         |
|                                                                                                    | <u>0</u>                                |
| Select communications                                                                                                    | Configure - DC_Lost_Alert> SMTPClient_1 |
| Reports sent Destination                                                                                                    |                                         |
| DC_Lost_Alert SMTPClient_1                                                                                                    | Report transmission                     |
| FIP_Heport FIPUlent_1                                                                                                    |                                         |
|                                                                                                    | Sender                                  |
|                                                                                                    | Recipient awsmaintenance@vaisala.com    |
|                                                                                                    | Subject                                 |
|                                                                                                    | External subject source                 |
| Available reports: Port Device                                                                                                    |                                         |
| DC_Lost_Alert COMD <none></none>                                                                                                    | Variable                                |
| FTP_ReportCOM1                                                                                                    | Options                                 |
| →< DSU232 (M0D1/1) <none></none>                                                                                                    |                                         |
| DSU232 [MUD172] <none></none>                                                                                                    | j sena oný wnen amea                    |
| <> FIFUlent_1 (None>                                                                                                    | Use default subject                     |
| VCDM0 (None)                                                                                                    | Use local time                          |
|                                                                                                    | The second density to conder            |
| In the Communications View you can define where and how reports are<br>sent. One report can be sent to more than one communication port and |                                         |
| one communication port can transmit more than one report.                                                                                   |                                         |
| To determine where reports are sent you need to connect reports with                                                                        |                                         |
| communication ports in the Select Communications frame. Link the reports                                                                    |                                         |
| with communication ports of devices.                                                                                                    |                                         |
| You can make changes to report sending parameters. Select a Report-                                                                         |                                         |
| Destination pair, and the Lontigure frame produces controls for changing the appropriate parameter values.                                  |                                         |
| ne appropriate parameter raines.                                                                                                    |                                         |
| User Comments on This Page                                                                                                    | PageHelp Back Next Generate             |

- Select the Use sname@domain as sender option.

Figure 148 Configuring E-Mail Message Transmission

10. Add a Create Report alarm to monitor external DC supply, and connect the report DC\_Lost\_Alert as Report on activation.

|      | 11. In the <b>Timers</b> view, you can adjust the timers as needed. By default, the setup timer options are as follows:                                                                                                    |
|------|----------------------------------------------------------------------------------------------------|
|      | - Reports are generated and sent to the FTP server once a minute.                                                                                                    |
| NOTE | The default interval may be a bit too fast for a GPRS connection,<br>especially if the connection is dropped between transmissions.<br>(Whether the connection is dropped depends on the modem, and it is<br>often controllable by AT commands.) |
|      | - The QML logger time is synchronized from the NTP server once an hour.                                                                                                    |
|      | - Check External DC status once per minute, and trigger an e-<br>mail message if the voltage is under 6.0V                                                                                                    |
|      | 12. Your setup is now ready for testing. You can test the setup as follows:                                                                                                    |
|      | a. Observe the QML logger output to COM0. It will show the progress of and possible errors in the connections, FTP transfer, and other communications.                                                                                           |
|      | b. Check that your reports appear in the FTP server directory at the scheduled intervals.                                                                                                    |
|      | c. You can test the NTP connection from the QML logger command line using the command <b>ntp test</b> <i><servername></servername></i> , where <i><servername></servername></i> is the NTP server name used in the NTP client configuration.     |
|      | d. You can set the QML logger time using the command <b>ntp set</b> <i><servername></servername></i> .                                                                                                    |
|      | e. Establish a service connection to the QML logger. For instructions, see section Service Connection for Virtual COM Ports on page 271.                                                                                                    |
|      | f. For the external DC alarm test, the logger must have a charged battery installed. To test, remove the logger power supply from the POWER connector. Check that an e-mail is sent no later than 60 seconds after the disconnection.            |

# Virtual COM Ports over Ethernet Connection

This example illustrates a setup for using virtual COM ports over an Ethernet connection provided by Ethernet Communication Module DSE101. The configuration includes the following items:

- Sending reports to a data acquisition system with a raw socket interface
- Reading data from a sensor via COM Server Module DXE421
- Accepting an incoming IP service connection

The network setup to be configured is illustrated in Figure 149 on page 310.

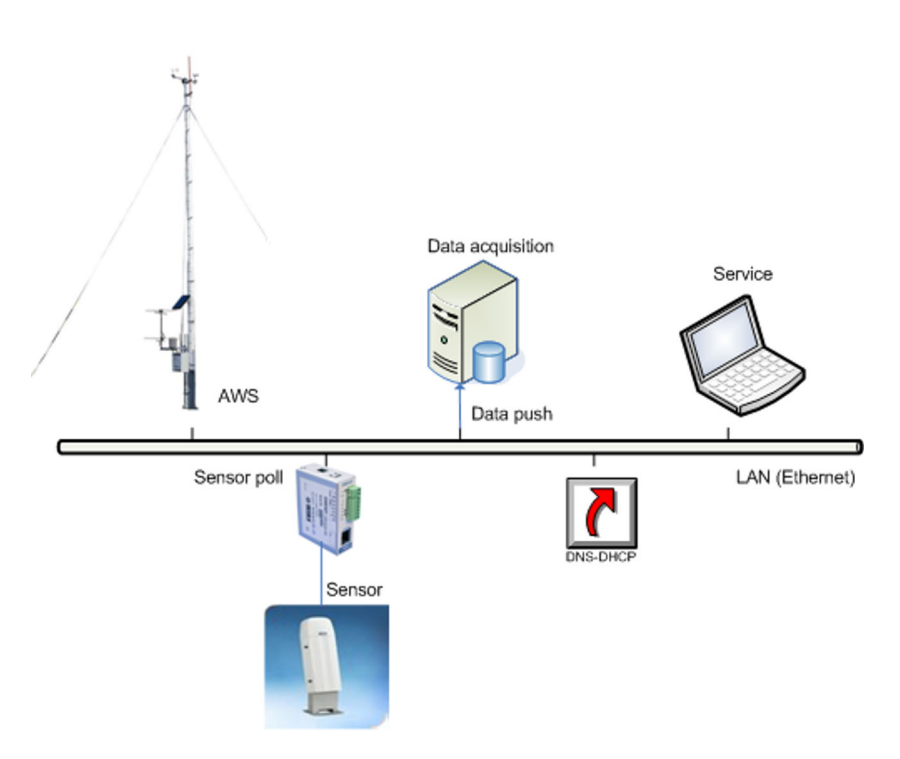

Figure 149 Weather Station with Ethernet Networking

1. Add the physical communication device to the setup.

In the **Optional hardware** view, add Ethernet Communication Module DSE101 to an available module place.

Note that DSE101 has no parameters to be set by the user.

 Adding Ethernet module DSE101 to the setup automatically creates the corresponding communication interface. The interface is named eth0 or eth1, depending on the module place used. See Figure 150 on page 311.

| 🖗 MAWS Liz                    | ard - ethdemo            |           |          |                  |                           |              |            |         |
|-------------------------------|--------------------------|-----------|----------|------------------|---------------------------|--------------|------------|---------|
| <u>Eile V</u> iew <u>S</u> et | tup Utility <u>H</u> elp |           |          |                  |                           |              |            |         |
| 3 & 8                         | 🖺 🕌 🌫 🏂 📔 🖩              |           |          | D                |                           |              |            |         |
| Communica                     | tion interfaces          |           |          | Settings for eth | 1                         |              |            |         |
| Interface                     |                          |           |          | Parameter        | Description               | Data tune    | Value      |         |
| name                          | Communication device     | Idle time | Incoming | staticip         | Static IP address in use  | Boolean      | No         | -       |
| athd                          | DSE101_1                 | 1000      | Yee -    | address          | Static address            | Text         | 10.0.0.2   |         |
| em                            | 052101_1                 | 1000      | les 🖸    | subnetmask       | Subnet mask               | Text         | 255.255.2  | 55.0    |
|                               |                          |           |          | gateway          | Network gateway           | Text         | 10.0.0.1   |         |
|                               |                          |           |          | dns1             | Primary domain name serve | Text         |            |         |
|                               |                          |           |          | dns2             | Secondary domain name se  | Text         |            |         |
|                               |                          |           |          | ifpriority       | Interface priority        | Number (int) | Priority 1 | -       |
|                               |                          |           |          | autoinit         | Automatically initialized | Boolean      | Yes        | -       |
|                               |                          |           |          | autoinitinterval | Interval if opening fails | Number (int) |            | 5000    |
| New                           | Delete                   |           |          | Add              | Remove                    |              |            |         |
| Communication                 | interfaces               |           |          | Alternative inte | rfaces                    |              |            |         |
|                               |                          |           |          | Add<br>Remove    |                           |              |            | 4       |
|                               | User Comments on This P  | age       |          |                  | RageHelp Back             | Nex          | • G        | enerate |

Figure 150 Network Interface Configuration for Ethernet Module

a. Set the value of the **autoinit** parameter to **Yes**. The default network parameters are for DHCP operation, that is, with dynamic network provided IP address and other network parameters. Normally, there is no need to override these parameters in a LAN environment.

**NOTE** Even if network parameters are dynamically assigned by DCHP, the lease time for an address can be long enough to allow at least testing. If this is not the case, that is, if the IP address is changed each time the QML logger is restarted, fixed IP addresses are required.

To determine the IP address QML receives from the DHCP server, you need to open a service interface using a serial connection, and issue the command **ipconfig** to list the IP networking parameters.

- 3. In the **IP** Services view, add and configure a virtual COM port for report transmission to the data acquisition system.
  - a. Remove the selection from the **Enable Telnet protocol** option.
  - b. Set the value of the **Inactivity timeout** parameter to 10 seconds.
  - c. Enable the active connection by selecting the Active Connection, With any character option. When this option is selected for the virtual COM port with default parameters, a dialog for configuring remote hosts is displayed automatically; see Figure 151 on page 312.

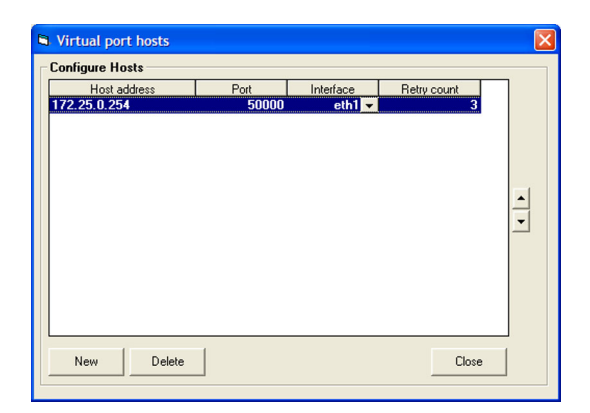

#### Figure 151 Configuring Remote Hosts for Virtual COM Ports

**NOTE** The values shown do not represent any existing server connection. In order to have a functional system, the parameter values must be changed either in the setup or by changing the values in the parameter set **VCOM0**. The values of the parameter must represent the IP address and port of the destination server.

With this configuration, the virtual COM port will connect to the configured remote system as soon as it receives application data to be transmitted, that is, it begins to transmit a report. The connection will be automatically closed 10 seconds after the data has been sent.

| NOTE | The connection to the remote system can be made automatically when<br>a report is sent (active connection), or it is also possible to have the<br>remote system connecting the QML logger for polling the reports<br>(passive connection). This example setup uses an active connection.                                                                                                    |
|------|----------------------------------------------------------------------------------------------------|
|      | <ol> <li>Add and configure a virtual COM port for the sensor interface<br/>using DXE421. See Figure 152 on page 314.</li> </ol>                                                                                                    |
| NOTE | In this example configuration, the COM Server Unit DXE421 is only<br>used for providing an Ethernet connection to the sensor. Factory<br>settings can be used for the DXE421 module; its configuration is not<br>changed in this example.                                                                                                    |
|      | 5. Add and configure a virtual COM port for the service connection.                                                                                                    |
| NOTE | It is possible to use the same virtual COM port, for example, for<br>transmitting reports and allowing an incoming service connection.<br>This is, however, not recommended, since opening a service<br>connection would prevent the reports from being transmitted. Also if<br>a connection is already established for sending a report, it cannot be<br>simultaneously established from somewhere else. |

- Select the Service connection enabled option. a.
- Select the Passive connection, Accept incoming option. b.

| WAWS Lizard othdomo          |              |    |                            |                  |         |          |
|------------------------------|--------------|----|----------------------------|------------------|---------|----------|
| File View Setup Utility Help |              |    |                            |                  |         |          |
| Am P DEV DEV U IP            |              | A  |                            |                  |         |          |
|                              |              |    |                            |                  |         |          |
| IP Services                  | Colocted     | Co | onfigure - VCOM2           |                  |         |          |
| ETP Client                   | Ломо         |    | Service connection enabled |                  |         | A        |
| NTP Client                   | VCOM0        |    | Max line idle time [s]     | 300              |         |          |
| Virtual COM Port             | /COM2        |    |                            |                  |         |          |
|                              |              |    | Max scrap chars            | 0                |         |          |
|                              |              |    | Service connection trigger |                  | •       |          |
|                              |              |    | Open action                |                  | •       |          |
|                              |              |    | Close action               |                  | •       |          |
|                              |              |    | Configuration              |                  |         |          |
|                              | Add Remove   |    | Local port number          | 50002            |         |          |
|                              |              |    | Inactivity timeout [s]     | 300              |         |          |
| VComTCP                      |              | 1  | TCP Keepalive [s]          | 75               |         |          |
|                              |              |    | Enable telnet protocol     |                  |         |          |
|                              |              |    | Passive connection         |                  |         |          |
|                              |              |    | Accept incoming            |                  |         |          |
|                              |              |    |                            |                  |         | <u> </u> |
| User Comments c              | m This Page) |    | 🖧 🖣                        | ← →<br>Back Next | General | e        |

Figure 152 Configuring Virtual COM Port

- 6. In the **IP Services** view, add an HTTP server.
  - Leave the default HTTP server parameter values as they were. -

| velable:<br>FIP Clent<br>HTTP Serves<br>NTP Clent<br>MTP Clent<br>Venual COM Port | Selecter<br>HUSServer_1<br>VCOM0<br>VCOM1<br>VCOM1<br>VCOM2 | Configuration<br>Http root directory<br>Default file<br>Port number<br>Timeout (s)<br>Connection closed delay<br>Max concurrent sessions | /Http://       /Http://default.hlm       80       10       3 |
|-----------------------------------------------------------------------------------|-------------------------------------------------------------|----------------------------------------------------------------------------------------------------|--------------------------------------------------------------|
|-----------------------------------------------------------------------------------|-------------------------------------------------------------|----------------------------------------------------------------------------------------------------|--------------------------------------------------------------|

Figure 153 HTTP Server Configured

7. In the **Equipment** view, add a sensor and connect it to the virtual COM port created for the sensor interface. This example uses a ceilometer connected to DXE421 to provide the Ethernet connection. See Figure 154 on page 315.

Sensors with an Ethernet interface are connected to virtual COM ports. From the QML application point of view, such a sensor is the same as it would be if connected to a serial port, except that instead of a physical serial port, the connection is made to a virtual COM port.

| The MAWS Lizard - ethdemo    |                |                        |               |   |
|------------------------------|----------------|------------------------|---------------|---|
| File View Setup Utility Help |                |                        |               |   |
|                              |                |                        |               |   |
|                              | U              |                        |               |   |
| Select sensor                | 1/0 connection | s Circul               | C             |   |
| Available Selected           | Equipment      | Signal                 | Lonnector     | - |
|                              | UTZOK_T        | MSG                    | YCUMI         |   |
| DCU7110                      |                |                        | -             |   |
| DCU7210                      |                |                        |               |   |
| DRD11A                       |                |                        |               |   |
| ED12P                        |                |                        |               |   |
| Garmin GPS35                 |                |                        |               |   |
| Generic 12bit A/D            |                |                        |               |   |
| Generic 16bit A/D            |                |                        |               |   |
| Generic counter              |                |                        |               |   |
| Generic SDI sensor 👻         |                |                        |               |   |
|                              |                |                        |               |   |
| Add >> Kemove                |                |                        |               |   |
| L                            |                |                        |               |   |
|                              |                |                        |               |   |
| Managan                      | 1              |                        |               |   |
| message                      |                |                        |               |   |
|                              |                |                        |               |   |
|                              |                |                        |               | - |
|                              |                |                        |               | - |
|                              | Use defaults   | Connect All Disconnect | All           |   |
|                              |                |                        | (             | - |
|                              |                | 😽 🔶                    | ->   🦚        |   |
| User Comments on This Page   | -              | PageHelp Back          | Next Generate |   |
| Oser commerks off this Fage  | 1              |                        |               | - |

Figure 154 Ceilometer Connected to Virtual COM Port

**NOTE**In this example, the QML logger is responsible for establishing the IP<br/>connection to the sensor. In such a case, it is essential that the virtual<br/>COM port is configured to open automatically (autostart) or that the<br/>sensor is operated in polled mode. If autostart is not active and no data<br/>is sent to the sensor port, no connection will be made.If the virtual COM port for the sensor is not constantly kept open, the<br/>poll timeout for the sensor may have to be increased to allow an<br/>additional delay caused by opening the connection. Even more time<br/>will be needed if the Ethernet module DSE101 has to be started and<br/>parameterized.

8.

🕸 MAWS Lizard - ethder View Setup Utility He ◴◬▩▩◗▤◗◮◜◼◓▯▰◮◷ ◙ IP Services Available Configure - VCOM2 Selected Service connection enabled -FTP Client **VCOM0** NTP Client Virtual COM Port VCOM1 Max line idle time [s] 300 Max scrap chars • Service connection trigge • Open action • Close action Configuration Add Remove Local port number 50002 300 Inactivity timeout [s] 75 TCP Keepalive [s] VComTCF Enable telnet protocol Passive connection Accept incoming -2 -PageHelp Back Next User Comments on This Page ..... Generate

In the IP Services view, add and configure a virtual COM port for

service access as shown in Figure 155 on page 316.

Figure 155 **Virtual COM Port Configured for Service** Connection

- Add a virtual COM port by selecting Virtual COM Port in a. the Available list and clicking Add.
- Configure the following items for the virtual COM port: b.
  - Select the Service connection enabled option. -
  - Select the Passive connection, Accept incoming option. -

In the Reports view, create a report and link it to the virtual COM 9. port for sending data to the data acquisition system. See Figure 156 on page 317.

| Image: Setup Utility Help         Image: Setup Utility Help                                                                                                    | 🗱 MAWS Lizard - ethdemo                                                                                                    |                                    |
|----------------------------------------------------------------------------------------------------|----------------------------------------------------------------------------------------------------|------------------------------------|
| Select communications Reports sent Destination Class data VCOM0 VCOM0 Polled report sending Polled report sending Polled report sending Polled report sending Polleting Timed sending enabled In the Communication potes in the view you can define where and how reports are sent. Once there is note than one communication pot and one report. To determine where reports are sent you need to connect reports with communication pots in the Select Communications frame. Link the reports where reports are sent you need to connect report swith communication pots in the Select Communications frame. Link the reports where reports are sent you need to connect reports with communication pots in the Select Communications frame. Link the reports where reports are sent you need to connect reports with communication pots or de views. You can make changes to report sending parameters. Select a Report-Destination pair, and the Configure - frame produces controls for changing the appropriate parameter values.                                                                                                    | Eile <u>Vi</u> ew <u>S</u> etup Utility <u>H</u> elp                                                                              |                                    |
| Select communications         Reports sent       Destination         C125K_data       VCOM0         Polled report sending         Polled report sending enabled                                                                                                    |                                                                                                    | <u>0</u>                           |
| Reports end       Destination         D125K_data       VDDM0         Polled report sending         Polled report sending report         Polled report sending report         Polled report sending report sending reports are sent to more than one communication port and report sending parameters. Select a Report-         Port changing the approprise parameter values.         You can make changes to report sending parameter values.         You can make changes to report sending parameter values.                                                                                                    | Select communications                                                                                                    | Configure - CT25K_data> Comhound_1 |
| CT2SK_data       VCDM0         Polled reports       Polleting         Available reports       Port         Device       Polleting         Timed sending enabled         In the Communication stream three than one communication port and one communication ports are report.         To determine where reports are sent you need to connect reports with communication ports in the Select Communications frame. Link the reports where controls for devices.         You can make changes to report sending parameters. Select a Report-Destination pair, and the Configure -frame produces controls for changing the appropriate parameter values.                                                                                                    | Reports sent Destination                                                                                                    |                                    |
| Available reports     Port     Device       Image: Communication ports     Communication ports     Poils ource       VCOM0     (None>)       VCOM1     (None>)       VCOM2     (None>)       VCOM2     (None>)       VCOM2     (None>)       To determine where reports are sent you need to connect reports with communication ports in the Select Communications frame. Link the reports with communication ports or devices.       You can make changes to report sending parameters. Select a Report-Destination pair, and the Configure -frame produces controls for changing the appropriate parameter values.                                                                                                    | CT25K_data VCOM0                                                                                                    | Polled report sending              |
| Available reports       Port       Device         In the Communications View you can define where and how reports are sent. Once those those                                                                             |                                                                                                    | Poll source                        |
| Available reports       Available reports     Port     Device       Difference     CDM0     None>       VCDM1     None>       VCDM1     None>       VCDM1     None>       VCDM1     None>       VCDM1     None>       VCDM1     None>       VCDM1     None>       VCDM1     None>       VCDM1     None>       VCDM2     None>       Vocan be sent to more than one report.       To determine where reports are sent you need to connect reports with communication ports in the Select Communications frame. Link the reports with communication ports or devices.       You can make changes to report sending parameters. Select a Report-Destination pair, and the Configure -frame produces controls for changing the appropriate parameter values.                                                                                                    |                                                                                                    | Pollstring                         |
| Available reports          Available reports       Port       Device         D125K_d3x0       CDM0       (None>         CDM1       (None>       VCOM0         VCOM0       (None>         VCOM2       (None>         VCOM2       (None>         VCOM2       (None>         vcomb       vcomb         In the Communications View you can define where and how reports are one communication port and one communication port and one communication port and one communication ports are report.         To determine where reports are sent you need to connect reports with communications frame. Link the reports with configure 4 range produces controls for changing the appropriate parameter values.         You can make changes to report sending parameters. Select a Report-Destination pair, and the Configure 4 range produces controls for changing the appropriate parameter values.                                                                                                    |                                                                                                    | Timed sending enabled              |
| Available reports Port Device  T28K_deta  CDM0 《None> CDM1 《None> CDM1 《None> CDM1 《None> VCDM2 《None> VCDM2 《None> VCDM2 《None> VCDM2 《None> VCDM2 《None> VCDM2 《None> CDM1 《None> VCDM2 《None> CDM1 《None> CDM1  |                                                                                                    |                                    |
| COM0      COM0      COM0      COM1      COM1      COM1      COM1      COM1      COM1      COM1     COM2     COM1     COM2     COM2     COM1     COM2     COM2                                             | Available reports Port Device                                                                                                    |                                    |
| In the Communications View you can define where and how reports are end to more than one report. WCDM 2 (None> VCDM2 (None> VCDM2 (None | CT25K_data COM0 <none></none>                                                                                                    |                                    |
| In the Communications View you can define where and how reports are and the communication ports and the set to more than one communication port and and the set to more than one communication ports are sent you need to connect reports with communication ports are sent you need to connect reports with communication ports or devices. Unk the reports with configure the supports the configure frame produces controls for changing the appropriate parameters values.                                                                                                    | VCDM0 (None)                                                                                                    |                                    |
| In the Communications View you can define where and how reports are sent. Once report can be sent to more than one communication port and ano re report.<br>To determine where reports are sent you need to connect reports with communication ports in the Select Communications frame. Link the reports with configure frame produces controls for Changing the appropriate parameters. Select a Report-Destination pair, and the Configure 4 frame produces controls for Changing the appropriate parameter values.                                                                                                    | VCOM1 <none></none>                                                                                                    |                                    |
| In the Communications View you can define where and how reports are and now reports are sent. One report can be sent to more than one communication port and one communication ports and sent you need to connect reports with communication ports in the Select Communications frame. Link the reports with communication ports or devices. Select a Report-Destination pair, and the Configure -frame produces controls for changing the appropriate parameters. Select a Report-Destination pair, and the Configure -frame produces controls for changing the appropriate parameter values.                                                                                                    | VCDM2 <none></none>                                                                                                    |                                    |
| In the Communications View you can define where and how reports are sert. One report can be sent to more than one report, one communication port can transmit more than one report. To determine where reports are sent you need to connect reports with communication ports in the Select Communications frame. Link the reports with contraunciable or ports are controls for changing the appropriate parameters values.                                                                                                    |                                                                                                    |                                    |
| In the Communications View you can define where and how reports are and the communication can be sert to more than one communication port can transmit more than one report.<br>To determine where reports are sent you need to connect reports with communication ports in the Select Communications frame. Link the reports with contromination ports or devices.<br>You can make changes to report senting parameters. Select a Report-<br>Destination pair, and the Configure -frame produces controls for<br>changing the appropriate parameter values.                                                                                                    |                                                                                                    |                                    |
| sent. Une report can be sent to more than one communication port and one communication port and more report. To determine where reports are sent you need to connect reports with communication ports in the Select Communications frame. Link the reports with consumication ports or devices. You can make changes to report sending parameters. Select a Report-Destination pair, and the Configure 4 rane produces controls for changing the appropriate parameter values.                                                                                                    | In the Communications View you can define where and how reports are 🔨                                                             |                                    |
| To determine where reports are sent you need to connect reports with<br>communication ports in the Select Communications frame. Link the<br>reports with communication ports or devices.<br>You can make changes to report sending parameters. Select a Report-<br>Destination pair, and the Configure - frame produces controls for<br>changing the appropriate parameter values.                                                                                                    | sent. Une report can be sent to more than one communication port and<br>one communication port can transmit more than one report. |                                    |
| communication ports in the Select Communications frame. Link the reports with communication ports or devices.<br>You can make changes to report sending parameters. Select a Report-<br>Destination pair, and the Configure frame produces controls for<br>changing the appropriate parameter values.                                                                                                    | To determine where reports are sent you need to connect reports with                                                              |                                    |
| reports with communication ports or devices.<br>You can make changes to report sending parameters. Select a Report-<br>Destination pair, and the Configure frame produces controls for<br>changing the appropriate parameter values.                                                                                                    | communication ports in the Select Communications frame. Link the                                                                  |                                    |
| You can make changes to report sending parameters. Select a Report-<br>Destination pair, and the Configure - tame produces controls for<br>changing the appropriate parameter values.                                                                                                    | reports with communication ports or devices.                                                                                      |                                    |
| Uestination pair, and the Configure -frame produces controls for changing the appropriate parameter values.                                                                                                    | You can make changes to report sending parameters. Select a Report-                                                               |                                    |
|                                                                                                    | Destination pair, and the Configure -frame produces controls for                                                                  |                                    |
|                                                                                                    |                                                                                                    |                                    |
| User Comments on This Page PageHelp Back Next Generate                                                                                                    | User Comments on This Page                                                                                                    | PageHelp Back Next Generate        |

Figure 156 Linking Report to Virtual COM Port

From the QML application point of view, sending reports to virtual COM ports is the same as sending reports to a physical serial port.

- 10. Using Custom Template, create an HTML-formatted report:
  - Click the Load ASCII Template button and import template \_ QML201.html; templates can be found in the same directory as the setup.
  - Link setup variables to the template as follows: \_

Sysinfo

| Table 68 | to HTTP-Formatted Report |             |
|----------|--------------------------|-------------|
| Тад      | Source                   | Variable    |
| sname    | SParServer               | sname       |
| base1    | CT25K_1                  | base1       |
| base2    | CT25K_1                  | base2       |
| base3    | CT25K_1                  | base3       |
| vvis     | CT25K_1                  | v_vis       |
| extdc    | Charger                  | External_DC |
| warn     | Sysinfo                  | warning     |

errors

err

| 🗱 MAWS Lizard - ethdemo      |                  |                 |              |                  |                                                  |                       |
|------------------------------|------------------|-----------------|--------------|------------------|--------------------------------------------------|-----------------------|
| Eile View Setup Utility Help |                  |                 |              |                  |                                                  |                       |
| <b>3</b> 🔏 🞬 📽 🧚 📇 🏂 🏦       |                  | 9 0             |              |                  |                                                  |                       |
| Select reports               | Select variables | Configure repo  | t HTML       |                  |                                                  |                       |
| Available templates:         | Available:       | Report tag      |              | MAWS variable    |                                                  | <u>*</u>              |
| Binary report                | mem_inst         | sname           | sname        |                  |                                                  |                       |
|                              | - cmi_status     | base1           | base 1       |                  |                                                  |                       |
| MetMan                       | serno            | base2           | base_2       |                  |                                                  |                       |
| StringForm                   | sw_rev           | base3           | base_3       |                  |                                                  | 1                     |
| TableForm 👻                  | tz               | vvis            | v_vis        |                  |                                                  |                       |
|                              | uptime           | extdc           | External     | _DC              |                                                  | <ul> <li>2</li> </ul> |
| 19.6599                      | - utc_DD         | wam             | warn         |                  |                                                  |                       |
| Existing reports             | utc_h            | en              | en           |                  |                                                  |                       |
| CT25K data StringForm        | utc_m            |                 |              |                  |                                                  |                       |
| HTMI AseiBepert              | LIC_MM           |                 |              |                  |                                                  |                       |
| Hadii Tepor                  | ute YY           |                 |              |                  |                                                  |                       |
|                              | ute YYYY         |                 |              |                  |                                                  |                       |
|                              | warn             |                 |              |                  |                                                  | -                     |
|                              |                  |                 |              |                  |                                                  | ► E                   |
| Delete                       | Add>>            | << Remove       | Preview      | Report layo      | put 💋                                            | Add variables         |
| Number of upmings            |                  | Cell properties | \$           |                  |                                                  |                       |
| Inter or warnings            |                  | Text            | Svslnto warn |                  |                                                  | <u> </u>              |
|                              |                  | Decimals        |              | Invalid data     | -                                                |                       |
|                              |                  | Decimais        | 3            |                  |                                                  | 2                     |
|                              |                  | Field width     | 6            | User format      |                                                  |                       |
|                              |                  | Alignment       | Right 💌      | Unit conversion: | <default< td=""><td>(None)&gt; 💌</td></default<> | (None)> 💌             |
|                              |                  | L               |              |                  | -                                                | <b>6</b>              |
|                              |                  |                 | Page Val-    | Rock             | Maut                                             | Generate              |
| User Comments                | on This Page     |                 | наденер      | b ack            | Next                                             | Generate              |

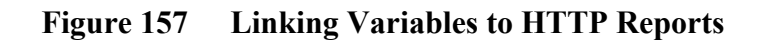

11. Link the HTTP report to a file:

| e <u>V</u> iew <u>S</u> etup Utili | ity <u>H</u> elp |               |                        |                   |
|------------------------------------|------------------|---------------|------------------------|-------------------|
| - 🖧 🔛 🔛 🧚                          | E 2 2 1 .        | SUED (        | ) 0                    |                   |
| Select communicati<br>eports sent  | ons<br>Destinat  | ion           | Configure - HTML> File | Writer_1          |
| 725K_data                          |                  | E             | Configuration          |                   |
| ITML                               | /Http/c          | efault.htm    | Path and file          | /Http/default[htm |
|                                    |                  |               |                        |                   |
|                                    |                  |               |                        |                   |
| ailable reports:                   | Port             | Device        | -                      |                   |
| T 25K_data                         | COMD             | <none></none> |                        |                   |
| TML                                | COM1             | (None)        |                        |                   |
| -                                  |                  | (None)        |                        |                   |
|                                    | Zas VCOM2        | (None)        |                        |                   |
| <u></u>                            | File             | <none></none> |                        |                   |
|                                    |                  |               |                        |                   |
| utput path and file in Q           | ML file system   |               |                        |                   |
|                                    | 2                |               |                        |                   |
|                                    |                  |               |                        |                   |
|                                    |                  |               |                        |                   |
|                                    |                  |               |                        |                   |
|                                    |                  |               |                        |                   |
|                                    |                  |               |                        | 1 1 200           |
|                                    |                  |               | <i></i>                |                   |
|                                    |                  |               |                        |                   |

Figure 158 Linking HTTP Report to a File

- 12. Your configuration is now ready for testing. You can test the setup as follows:
  - a. If you are not using a fixed IP addresses, determine the QML logger IP address by opening a service connection using COM0 and then issuing the command **ipconfig**.
  - b. Verify that sensor data is being received using COM0.
  - c. Check from the data acquisition system that reports are coming through.
  - d. From your PC, open a service connection to the QML logger IP address, port 50002. For further instructions, see section Service Connection for Virtual COM Ports on page 271.

## PPP over RS-232

This advanced example illustrates a setup for connecting the QML logger to a Windows PC using PPP over a serial (RS-232) line. This interface is used for the following:

- Transmitting reports with user configurable naming to FTP server
- Transmitting log files to FTP server
- Providing a service connection using a virtual COM port

The network configuration is shown in Figure 159 on page 319.

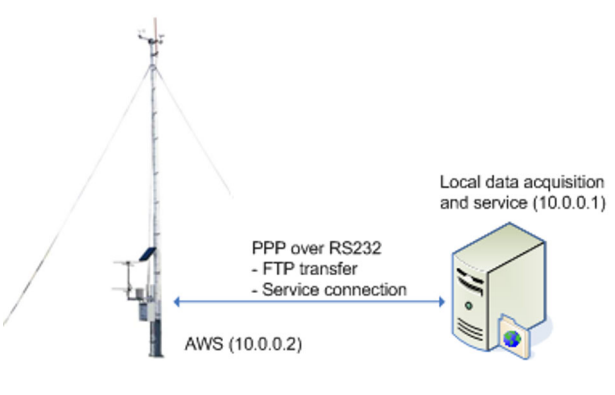

Figure 159 Weather Station with PPP Link over RS-232 Connection

The IP services, FTP server, and service terminal, reside in the local data acquisition system. The benefits of using a serial line IP connection in this kind of configuration are:

- Standard file transfer method
- Possibility to establish multiple simultaneous links over one serial line

**NOTE** Half-duplex links, such as two-wire RS-485, are not suitable as PPP carriers with the QML logger. Whenever possible, using Ethernet should be preferred.

1. Configure the PPP connection in the local data acquisition system with the parameters presented in Table 69 on page 320. Further information on creating dial-up/in interfaces in Windows PCs and configuring their parameters can be found in Windows online help.

| Parameter              | Description                                                   |
|------------------------|---------------------------------------------------------------|
| Link parameters        | 9600 bps, 8 data bits, 1 stop bit, no parity, no flow control |
| Local IP address       | 10.0.0.1                                                      |
| Remote IP address      | 10.0.0.2                                                      |
| Authentication method  | PAP                                                           |
| PPP dial-in user name  | pppuser                                                       |
| PPP dial-in password   | userppp                                                       |
| PPP dial-out user name | qmluser                                                       |
| PPP dial-out password  | userqml                                                       |

Table 69PPP Connection Parameters in Remote Data<br/>Acquisition System

- 2. Add and configure the physical communication devices in the setup.
  - a. In the **Optional hardware** view, add module DSU232 to an available module place.

| NOTE | Using link speeds over 9600 bps is not recommended. |
|------|-----------------------------------------------------|
|------|-----------------------------------------------------|

b. In the Devices view, add the device WinNullModem-IP.

## **NOTE** If the local data acquisition system is running an operating system other than Windows, use the device **NullModem-IP** instead.

Connect the WinNullModem-IP device to a channel on c. DSU232 as shown in Figure 160 on page 321.

| 🗱 MAWS Lizard - pppdemo                            |                   |                       |                 |     |
|----------------------------------------------------|-------------------|-----------------------|-----------------|-----|
| <u>Eile View S</u> etup Utility <u>H</u> elp       |                   |                       |                 |     |
| Ӭ҂҇ӹӿӹ҂ӷӹҹ҂⊓ҁ҄҄Ѻѿ                                  | Ð                 |                       |                 |     |
| Select device                                      | - I/O connections |                       |                 |     |
| Available Selected                                 | Equipment         | Signal                | Connector       |     |
| OmniTRACS/Autotri Generic IP modem WinNullModem-IP | WinNullModem-IP   | EXCITATION            | <none></none>   |     |
| Panasonic URBLUN<br>Power Control                  | WINNUIModem-IP    | DATA                  | DSU232 (MUD171) |     |
| PSTN-Modem                                         |                   |                       |                 |     |
| QMD170 terminal                                    |                   |                       |                 |     |
| QMD201/202                                         |                   |                       |                 |     |
| UST101/102<br>ISCD/ABG0S                           |                   |                       |                 |     |
| T&T Inmarsat-C                                     |                   |                       |                 |     |
| Siemens GPRS-IP                                    |                   |                       |                 |     |
| NullModem-IP                                       |                   |                       |                 |     |
| PSTN-IP                                            |                   |                       |                 |     |
|                                                    |                   |                       |                 |     |
| Add >> << Remove                                   |                   |                       |                 |     |
|                                                    |                   |                       |                 |     |
|                                                    |                   |                       |                 |     |
| Windows Null modern                                | 1                 |                       |                 |     |
|                                                    |                   |                       |                 |     |
|                                                    |                   |                       |                 |     |
|                                                    |                   |                       |                 | -   |
|                                                    |                   | Courses All Discourse |                 |     |
|                                                    | Use defaults      | Lonnect All Disconne  |                 |     |
|                                                    |                   | - 1                   |                 | 1   |
|                                                    |                   | ✓ ✓                   | ->   **         |     |
| User Comments on This Page                         |                   | PageHelp Back         | Next Genera     | ate |
| User Comments on This Page                         | j <u> </u>        | PageHelp Back         | Next Genera     | ate |

**Connecting WinNullModem-IP Device** Figure 160

In the Device configurations view, enable incoming calls to d. WinNullModem-IP by selecting the Answer incoming option.

3. In the **Communication interfaces** view, create and configure a logical interface for the Windows Null modem. The parameters to configure are outlined in Table 70 on page 322.

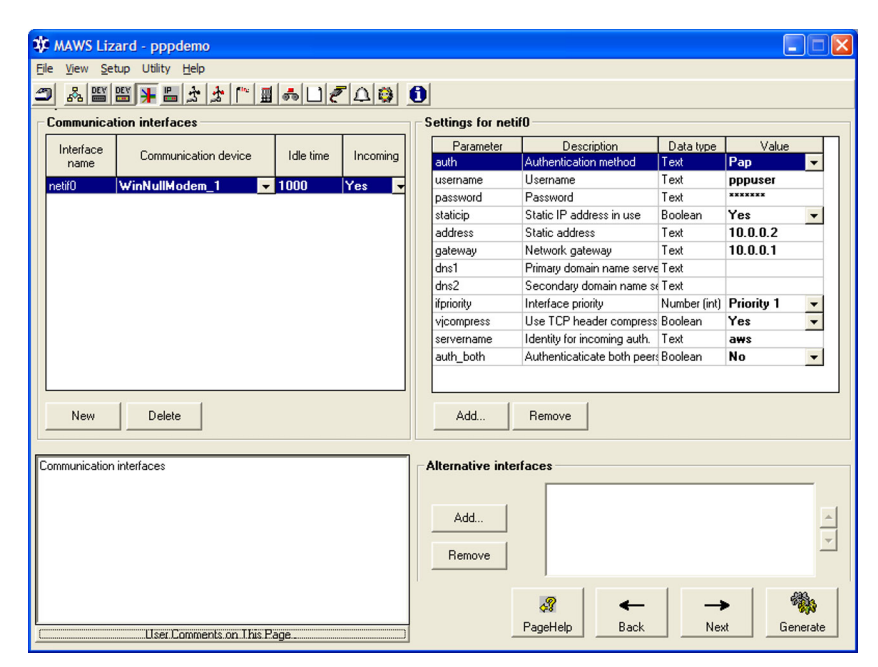

Figure 161 Configuring Null Modem

Table 70Null Modem Parameters

| Parameter  | Value                                                                                                    |
|------------|----------------------------------------------------------------------------------------------------|
| Incoming   | Yes                                                                                                    |
| auth       | PAP                                                                                                    |
| username   | User name available for logging in to the data acquisition system using PPP dial-in. Use <b>pppuser</b> as value. |
| password   | Password for the user name. Use<br>userppp as value.                                                              |
| staticip   | Yes                                                                                                    |
| vjompress  | Yes                                                                                                    |
| servername | Name seen by external devices when dialing in to the QML logger                                                   |

NOTE

In this configuration, the QML logger has no domain name service configured, so it is not capable of accessing IP services by name, but only by using IP addresses. If it is necessary to access services by name, at least one DNS server (**dns1**) must be available and configured in the QML logger. DNS settings can be obtained from a Windows PC by opening a command prompt and issuing the command **ipconfig/all**.
4.

🗱 MAWS Lizard - pppd <u>View</u> <u>S</u>etup IP Services Available Configure - FTPClient\_log Selected FTP Client FTPClient\_log FTPClient\_rep Configuration NTP Client Virtual COM Port 10.0.0.1 Destination server aws Server username Server password netif0 • • Secondary interface • Queue location Internal logfile sys Add Remove Queue size [items] 100 Retries Options The following options are available Generate daily files -Generate daily file for items, e.g. use file append when sending data Use station name as remote directory where sent items are stored to -Send detailed information about operation to COM0 Use local time when generating filenames. -Create remote directory if it does not exist 🔽 Use Station name ✓ Debug Use local time -3 ← PageHelp Next User Comments on This Page... Back Generati

In the IP Services view, create and configure FTP clients for

transferring reports and log files. See Figure 162 on page 323.

Figure 162 Configuring FTP Clients

- a. Add an FTP client by selecting **FTP** Client in the Available list and clicking New.
- b. Rename the FTP client as **FTPClient\_rep**.
- c. The parameters to be configured for **FTPClient\_rep** are outlined in Table 71 on page 323:

 Table 71
 FTP Client Parameters for Sending Reports

| Parameter                     | Value                            |
|-------------------------------|----------------------------------|
| Destination server            | 10.0.0.1                         |
| Server username               | User name in the FTP server      |
| Server password               | Password for the configured user |
|                               | name                             |
| Primary interface             | netif0                           |
| Queue location                | Internal logfile system          |
| Options, Generate daily files | Selected                         |

- d. Add another FTP client and rename it as **FTPClient\_log**.
- e. Make the same parameter settings for **FTPClient\_log** as for **FTPClient\_rep**. The option **Generate daily files** has no effect when used with log files, so it can be left not selected.

VAISALA

- 5. In the **IP Services** view, create and configure a virtual COM port for service access.
  - a. Select the option Service connection enabled.
  - b. Select option Passive connection, Accept incoming.
- 6. In the **Logging** view, configure the logs to be transmitted to the FTP server. See Figure 163 on page 324.

| 🕸 MAWS Lizard - pppdemo                                                |                                    |                                                                                                    |
|------------------------------------------------------------------------|------------------------------------|----------------------------------------------------------------------------------------------------|
| <u>File View Setup Utility Help</u>                                    |                                    |                                                                                                    |
| 🗩 🖧 🖽 🎬 🕌 🏂 🏂                                                          | ┢┍╔╗╗                              | <u>0</u>                                                                                                    |
| Log groups<br>Group Interval (2) Size (kB/d)<br>LO 60 60<br>New Delete | Select variables         Available | Configure log group - LO Selected log items Charger Charge, Renaining Charger External, DC SysInformem_inst SysInformem_min  SysInformem_min  SysInformem_min  SysInformem_min  Save this item every time log group is saved Use this item as trigger for saving log group  Autonomous data source Conversior: (Default [None) |
| Battery charger                                                        |                                    | Select FTP client FTPClient_log<br>Destination directory aws_log<br>P<br>P<br>P<br>P<br>P<br>P<br>P<br>P<br>P                                                                                                    |
| User Comments                                                          | on This Page                       | rageneip back Next Generate                                                                                                    |

Figure 163 Configuring Log File Transfer

In the FTP tab, enter the following parameters:

- **FTP client**: FTPClient\_log
- **Destination directory**: FTP server directory to which the log files are to be stored. This directory name will be followed by a directory named according to the station name.

Note that the log files are transferred once a day, two minutes after midnight.

- 7. In the **Reports** view, create a report to construct user defined file names for storing observation data on the FTP server.
  - a. Create a **StringForm** report named, for example, **FTP\_Name**.

The example report illustrated in Figure 164 on page 325 generates files that are organized in subdirectories by year and month. The path for a daily file is of the format

| 🕸 MAWS Lizard - pppdemo                     |                    |                                                                                 |          |
|---------------------------------------------|--------------------|---------------------------------------------------------------------------------|----------|
| <u>File View Setup</u> Utility <u>H</u> elp |                    |                                                                                 |          |
|                                             |                    | <u>0</u>                                                                        |          |
| Select reports Se                           | elect variables    | Configure report FTP_Name                                                       |          |
| Available templates Available               | ailable            |                                                                                 | <b></b>  |
| Binary report                               | - mem_inst         | 1 /maws_rep/                                                                    |          |
| DD50                                        | mem_min            | 2 sname                                                                         |          |
| MetMan                                      | - qml_status       | 3 /                                                                             |          |
| StringForm                                  | serno              |                                                                                 |          |
| U ADIEFORM                                  | sw_iev             | S uto MM                                                                        |          |
| WD30 TA & RH                                | uptime             |                                                                                 |          |
| New                                         | utc DD             | 8 obs                                                                           |          |
|                                             | utc h              | 9 utc YYYY                                                                      |          |
| Existing reports                            | utcm               | 10 utc MM                                                                       |          |
| FTP_Name StringForm                         | - utc_MM           | 11 utc_DD                                                                       |          |
| FTP_Report StringForm                       | utc_s              | 12 .txt                                                                         |          |
|                                             | utc_YY             | 13                                                                              |          |
|                                             | utc_YYYYY          | 14                                                                              |          |
|                                             | warn               | 15                                                                              | . –      |
|                                             | WinNullModem Pwr 1 |                                                                                 | _        |
| Delete                                      | Add >>             | <c add="" col="" col<="" del="" preview="" remove="" row="" td=""><td></td></c> |          |
| Barris i Marris (D. Marris)                 |                    | Cell properties                                                                 |          |
| neport variable of user-editable text       |                    | Text Susinfolute XXXX                                                           | - 🖺      |
|                                             |                    | Desimala Invalid data                                                           | - R      |
|                                             |                    |                                                                                 | p        |
|                                             |                    | Field width 1 User format %[//]04d                                              | P        |
|                                             |                    | Alignment Right Vunit conversion: (Default (None))                              | 7        |
|                                             |                    |                                                                                 | -        |
|                                             |                    |                                                                                 | 3.       |
|                                             |                    |                                                                                 | <b>N</b> |
| User Comments on Th                         | his Page           | PageHelp Back Next Gene                                                         | rate     |

maws\_rep/stationname/2007/10/obs\_20071011.txt.

Figure 164 Report for Constructing FTP File Name

b. This report must be triggered at least as often as the file name on the FTP server needs to be changed. It is recommended that you set the report to be triggered as often as the transferred report, so that any changes in time or station name will be reflected immediately when the next report is being sent. You can set the interval for triggering the report by changing **Interval** parameter for the report in the **Timers** view. 8. In the **Communications** view, configure the report-specific FTP transmission options. See Figure 165 on page 326.

| 🗱 MAWS Lizard - pppdemo                              |                                       |
|------------------------------------------------------|---------------------------------------|
| Eile <u>Vi</u> ew <u>S</u> etup Utility <u>H</u> elp |                                       |
| □ % \  \  +    * * *    = *   ? ↓ \$                 | <b>ð</b>                              |
| Select communications                                | Configure - FTP_Report> FTPClient_rep |
| Reports sent Destination                             |                                       |
| FTP_Report FTPClient_rep                             | Report transmission                   |
|                                                      | Destination directory                 |
|                                                      | External naming source FTP_Name       |
|                                                      | Variable rep                          |
|                                                      | Options                               |
| Available reports Port Device                        | Send only when timed                  |
| FTP_Name COM0 <none></none>                          |                                       |
| FTP_Report CUM1 <none></none>                        |                                       |
| DSU232 (MOD1/2) <none></none>                        |                                       |
| <> FTPClient_log <none></none>                       |                                       |
| FTPClient_rep <none></none>                          |                                       |
|                                                      |                                       |
| Value identifier in data source                      |                                       |
|                                                      |                                       |
|                                                      |                                       |
|                                                      |                                       |
|                                                      |                                       |
|                                                      |                                       |
|                                                      | 2 🔶 🔶 🐘                               |
| User Comments on This Page                           | PageHelp Back Next Generate           |
|                                                      |                                       |

Figure 165 Using External Naming Source for Report Transfer

- a. Link the report to be transmitted to the port **FTPClient\_Rep**, that is, in this case the report **FTP\_Report**.
- b. Do not specify any destination directory, but instead select an External naming source and Variable from which the FTP file name will be read. Select the report FTP\_Name as the naming source and rep as the variable.

Add user credentials for dialing in to the QML logger by selecting 9. Parameter Sets from the Setup menu. See Figure 166 on page 327.

| Category: Current parameter set owners  InetiO popolents NetCommon gppclents  Add Remove Close                                                                                                    | 🅸 Paramet  | er Sets                      |   |                  |             |           | X       |
|----------------------------------------------------------------------------------------------------|------------|------------------------------|---|------------------|-------------|-----------|---------|
| Category: Current parameter set owners  Inetitio popolents NetCommon gppelents  Add Remove Close                                                                                                    |            |                              | _ |                  |             |           |         |
| metiling     metiling     metil | Category:  | Current parameter set owners | • | Parameter        | Description | Data type | Value   |
| popolients<br>NetCommon<br>gopolients                                                                                                    | netif0     |                              | • | qmluser:password |             | lext 🔽 u  | Iserqml |
| NetCommon<br>pppclents<br>Add Remove Close                                                                                                    | pppclients |                              |   |                  |             |           |         |
| Add Remove Close                                                                                                    | NetCommon  |                              |   |                  |             |           |         |
| Add Remove Close                                                                                                    | pppclients |                              |   |                  |             |           |         |
| Add Remove Close                                                                                                    |            |                              |   |                  |             |           |         |
| Add Remove Close                                                                                                    |            |                              |   |                  |             |           |         |
| Add Remove Close                                                                                                    |            |                              |   |                  |             |           |         |
| Add Remove Close                                                                                                    |            |                              |   |                  |             |           |         |
| Add Remove Close                                                                                                    |            |                              |   |                  |             |           |         |
| Add Remove Close                                                                                                    |            |                              |   |                  |             |           |         |
| Add Remove Close                                                                                                    |            |                              |   |                  |             |           |         |
| Add Remove Close                                                                                                    |            |                              |   |                  |             |           |         |
| Add Remove Close                                                                                                    |            |                              |   |                  |             |           |         |
| Add Remove Close                                                                                                    |            |                              |   |                  |             |           |         |
| Add Remove Close                                                                                                    |            |                              |   | 1                | - 1         |           |         |
|                                                                                                    |            |                              | - | Add              | Remove      |           | Close   |

**Parameter Set for Dial-In User Credentials** Figure 166

- Add a new parameter to the pre-defined group **pppclients**. a.
- Name the parameter set using the format b. <username>:password, where <username> is the user name to be used and **password** the fixed key for the user's password not to be changed.
- Select **Text** as the parameter type in the **Data type** menu. C.
- Enter the user's password as the value of the parameter in the d. Value field.
- 10. Your setup is now ready for testing. You can test the setup as follows:
  - The daily file containing report data is updated every five a. minutes.
  - You can access the QML logger service interface from the b. data acquisition PC by connecting to IP address 10.0.0.2, port 50000.

### **IP Service Connectivity with GSM**

In GSM networks, IP connections from the Internet to the cellular terminals are often blocked by operator firewall, and terminals may even be provided with private IP addresses. These restrictions make the terminal devices inaccessible from the Internet when, for example, establishing an IP service connection to AWS site is impossible.

**NOTE** Restrictions are operator-dependent. Operators provide additional services, such as private APNs, with different access and addressing schemes.

A "wakeup" SMS can be used to trigger the logger to establish an IP service connection via GSM terminal to a PC running AWS Client software.

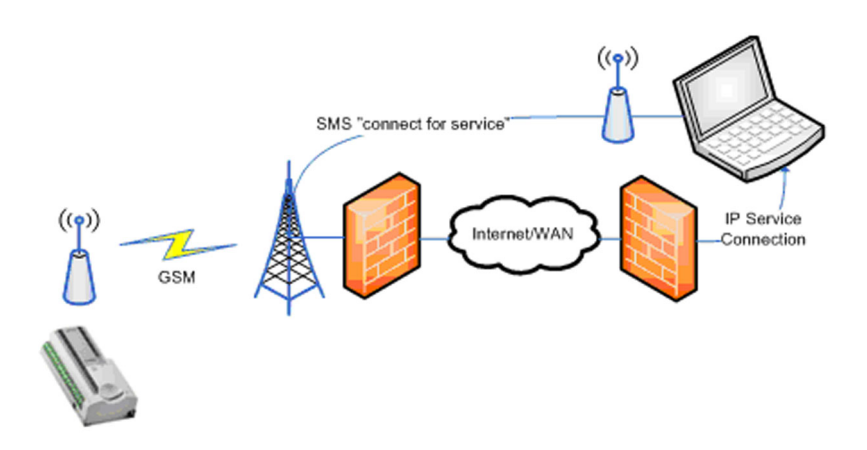

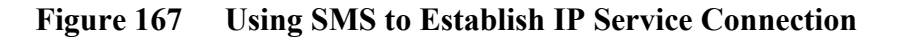

NOTETo use this feature, the PC running the AWS Client software needs a<br/>GSM modem for sending the SMS and a public IP address, either static<br/>or dynamic DNS -hosted, for accepting the incoming connection.Also, it is required that a port in the user organization firewall be<br/>opened for the incoming connection to pass to the destination PC.

By default, the logger does not process incoming SMS. For instructions on how to enable SMS handling, see section SMS Handler on page 289.

An example configuration for SMS Handler and Virtual COM port used for service connection is as follows:

1. Configure the SMS handler to open a connection using VCOM when SMS with content open conn1 is received.

| Out string variable |         |
|---------------------|---------|
| Variable name       | conn1   |
| Send to             | VCOM0 - |
|                     |         |

Figure 168 SMS Handler VCOM

2. Define the remote connection point, that is, IP address and port for connecting the AWS Client.

| E | Virtual port hosts |       |           |             |   |
|---|--------------------|-------|-----------|-------------|---|
| Г | Configure Hosts    |       |           |             |   |
|   | Host address       | Port  | Interface | Retry count |   |
|   | 87.95.60.102       | 30000 | netifU 🔻  | 2           |   |
|   |                    |       |           |             |   |
|   |                    |       |           |             |   |
|   |                    |       |           |             |   |
|   |                    |       |           |             |   |
|   |                    |       |           |             | - |
|   |                    |       |           |             |   |
|   |                    |       |           |             |   |
|   |                    |       |           |             |   |
|   |                    |       |           |             |   |
|   |                    | 1     |           |             |   |
|   | New Delete         |       |           | Close       |   |
| L |                    |       |           |             |   |

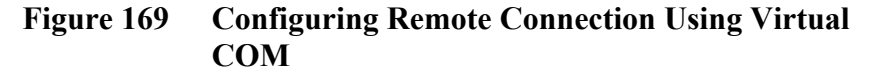

- To enable SMS-triggered service connection using Virtual COM, 3. the following additional settings must be used:
  - Service connection enabled: Selected -
  - Active connection: With any character -

The following procedure describes how to configure AWS Client to use SMS when connecting to the logger:

- 1. Open menu Settings Address book.
- 2. Click **New** to create a new Address Book entry.

| Address Book        |                                   | 1                       |
|---------------------|-----------------------------------|-------------------------|
| AWS with GSM        | Common                            |                         |
| Default<br>Desk_QML | Name:                             | AWS with GSM            |
| HTB Service Gateway | Station id:                       |                         |
|                     | Command wait timeout (ms):        | 10000                   |
|                     | Type:                             | Server Socket with SMS  |
|                     | Server Socket with SMS            |                         |
|                     | Port:                             | 30000                   |
|                     | GSM Modem COM port:               | СОМ2                    |
|                     | GSM Modem Baud rate:              | 9600                    |
|                     | GSM Modem Flow control:           | None                    |
|                     | Telephone number:                 | 044123456               |
|                     | Wake-up message:                  | open conn1              |
|                     | Optional initialization commands: | AT+CSCA="+358447983500" |
|                     |                                   | Use external program:   |
|                     | Program command line:             |                         |
|                     |                                   | Telnet                  |
|                     | Dial-up modem entry:              |                         |
|                     |                                   | Save Cancel             |
|                     |                                   |                         |
|                     |                                   |                         |
| New Edit Delete     |                                   | Close                   |

**Entering Parameters for SMS Triggered IP** Figure 170 Connection

Enter the following parameter values (only the parameters relevant 3. for SMS configuration are listed):

| Parameter                        | Value                                                                                                  | Note                                                                             |
|----------------------------------|----------------------------------------------------------------------------------------------------|----------------------------------------------------------------------------------|
| Туре                             | Server socket with SMS.                                                                                |                                                                                  |
| Port                             | Port where the logger is configured to connect to.                                                     | For more information,<br>see section SMS<br>Handler on page 289.                 |
| GSM Modem<br>COM port            | PC COM port where the<br>GSM modem is<br>connected to.                                                 |                                                                                  |
| GSM Modem baud rate              | Baud rate for the GSM modem.                                                                           |                                                                                  |
| GSM Modem flow<br>control        | Flow control mode for the GSM modem.                                                                   |                                                                                  |
| Telephone number                 | Telephone number of the logger's GSM modem.                                                            |                                                                                  |
| Wake-up message                  | open <connx>, where<br/><connx> refers to the<br/>logger SMS handler<br/>configuration</connx></connx> | For more information,<br>see section SMS<br>Handler on page 289.                 |
| Optional initialization commands | Additional initialization commands for the modem.                                                      | For example,<br>AT+CPIN="XXXX"<br>AT+CSCA=" <sms<br>central number&gt;"</sms<br> |

**SMS Configuration Parameters** Table 72

4. Click Save to close the settings.

It is also possible to use an external program to execute the sending. In this case, select Use external command and enter startup command and parameters for launching the external program to Program command line. In this case, neither the modem settings nor Wake-up message are used.

#### NOTE Connecting to logger with this method can involve significant delays, depending on how fast the SMS gets through and the logger manages to establish a GSM connection for IP.

### **Troubleshooting TCP/IP-Based Telemetry**

Typical possibilities for troubleshooting TCP/IP-based telemetry operation with the QML logger are as follows:

| NOTE | This manual will not attempt to give general guidelines on network<br>design or troubleshooting issues, such as IP addressing.<br>Troubleshooting IP networking usually also involves issues not related<br>to the QML logger or its configuration; this section includes only the<br>troubleshooting possibilities at the QML logger end. |                                                                                                    |  |
|------|----------------------------------------------------------------------------------------------------|----------------------------------------------------------------------------------------------------|--|
|      | 1.                                                                                                    | Use the <b>warnings</b> command to check for any modem-related warnings.                                                                                                    |  |
|      | 2.                                                                                                    | Use the <b>net warnings</b> command to check for any IP-specific warnings.                                                                                                    |  |
|      | 3.                                                                                                    | Use the <b>ipconfig</b> command to see the current IP configuration in<br>the QML logger. The command output gives you information on<br>all open network interfaces and their configuration, such as IP<br>addresses, gateways, and DNS servers.                                          |  |
|      | 4.                                                                                                    | Use the <b>netif</b> command to see whether the network interface you are trying to use is open. If required, the interface can be opened with the command <b>netif</b> <i>open <interface< i=""> <i>name&gt;</i>.</interface<></i>                                                        |  |
|      | 5.                                                                                                    | Check that the IP addresses used for the QML logger interfaces are correct with respect to your overall network configuration.                                                                                                    |  |
|      | 6.                                                                                                    | Use the <b>ping</b> command to test the connection to the destination IP address or host. If the destination cannot be reached, you can test whether the connection to the gateway works; if it does, the problem might be in the connection between the gateway and the destination host. |  |
|      | 7.                                                                                                    | For the FTP and NTP services, use the commands <b>ftp</b> <i>test <server></server></i> and <b>ntp</b> <i>test <server></server></i> to check the connection to the server. You can also use the <b>ping</b> command to check whether the server is reachable.                             |  |
|      | 8.                                                                                                    | As applicable in your network, ensure that there are no firewalls blocking the traffic to/from the QML logger.                                                                                                    |  |

- 9. To monitor different command sequences, check the Extra op. Info to COM0 or Debug output option when configuring a device. This enables the device control software to output various status information to the fixed RS-232 port, that is, to COM0. For example, you can monitor what is sent to the modem and how it responds. The printout includes additional internal debug data. The output is sent only when the service connection is closed.
- 10. To send the AT commands manually, the command interface of the modem can be directly accessed. To control the modem directly, open the service connection to the QML logger. For example, when the device is connected to the first DSU232 communication port at the module place MOD1, type **open** *DSU232\_0\_0*. To terminate this operation, type **close**. While the direct connection to the modem or sensor is open, any automatic operation through the connected port is blocked. Typical parameters for the open command are presented in Table 73 on page 333. Information concerning the correct connector can be obtained in Lizard in the **I/O Connections** frame of the **Equipment** view.

| Connector in Lizard | Parameter               | Alias  |
|---------------------|-------------------------|--------|
| COM0                | COM0                    | COM0   |
| COM1                | COM1                    | COM1   |
| DMX501 (MOD1/1)     | DMX501_0                | MOD1   |
| DMX501 (MOD2/1)     | DMX501_1                | MOD2   |
| DSI485A (MOD1/1)    | DSI485_0                | MOD1   |
| DSI485A (MOD2/1)    | DSI485_1                | MOD2   |
| DSI486 (MOD1/1)     | DSI485_0_0              | MOD1_2 |
| DSI486 (MOD1/2)     | DSI486_0_1 <sup>1</sup> | MOD1_1 |
| DSI486 (MOD2/1)     | DSI486_1_0              | MOD2_2 |
| DSI486 (MOD2/2)     | DSI486_1_1              | MOD2_1 |
| DSI486SDI (MOD1/3)  | DSI486SDI_0             | MOD1_3 |
| DSI486SDI (MOD2/3)  | DSI486SDI_1             | MOD2_3 |
| DSU232 (MOD1/1)     | DSU232_0_0 <sup>2</sup> | MOD1_1 |
| DSU232 (MOD1/2)     | DSU232_0_1              | MOD1_2 |
| DSU232 (MOD2/1)     | DSU232_1_0              | MOD2_1 |
| DSU232 (MOD2/2)     | DSU232_1_1              | MOD2_2 |
| DSU232SDI (MOD1/3)  | DSU232SDI_0             | MOD1_3 |
| DSU232SDI (MOD2/3)  | DSU232SDI_1             | MOD2_3 |

Table 73Parameters for the Open Command

1. With the dual RS-485 module, the RS-232 connection is possible only to the channel B on the module, and thus the last number is 1.

2. With the RS-232 and dual RS-485 modules, the number between the underline characters stands for the module place, that is, MOD1 or MOD2, and the last number for the channel on that particular module.

# **NOTE** Use the **SYSINFO PORTS** command to find out which connectors to use.

11. It is impossible to have default parameters that would work everywhere with all different network infrastructures. If the default parameters do not seem to work, you should try manually, for example, by using a PC terminal program, to establish a connection between the weather station and the data collection system, and to find out the correct parameters. Also note that the default parameters are seldom optimal, for example, in minimizing the connection time.

## CHAPTER 6 TECHNICAL SUPPORT

This chapter informs you how to contact Vaisala HelpDesk.

When contacting Vaisala technical support, please send the following information with your technical enquiry or description of a fault:

- Serial number of the QML logger.
- The captured text of the SYSINFO command.
- If you have modified the setup file and the setup is possibly defected, please send also the captured yyMMddHHmmSS.log file and the setup file (.dtg). Please refer to Vaisala HydroMet<sup>™</sup> Data Collection Platform User's Guide, Volume 2, for instructions on how to export a setup file.

For technical questions, contact the Vaisala technical support:

| E-mail | helpdesk@vaisala.com |
|--------|----------------------|
| Fax    | +358 9 8949 2790     |

If the product needs repair, please follow the instructions below to speed up the process and to avoid extra costs to you.

- 1. Read the warranty information.
- 2. Contact Vaisala technical support via e-mail or fax and request for RMA (Return Material Authorization) and shipping instructions.
- 3. Proceed as instructed by Vaisala technical support.

#### NOTE RMA must always be requested from Vaisala technical support before returning any faulty material.

# CHAPTER 7 **TECHNICAL DATA**

This chapter provides technical data for the modules included in this manual.

### Wiring Diagrams

CAUTION All wiring diagrams in this chapter are examples only. Refer to the appropriate delivery documents for the actual wiring.

> Do not change the wiring between the connectors and the logger pins. For special deliveries or with some sensors, a separate wiring diagram is supplied in order to help you connect the sensor wires to the correct connectors.

### **Communication Modules**

### RS-232 Module DSU232

The unisolated RS-232 module provides either a double serial channel without handshaking or a single RS-232 with handshaking. In addition, an optional SDI-12 interface is available.

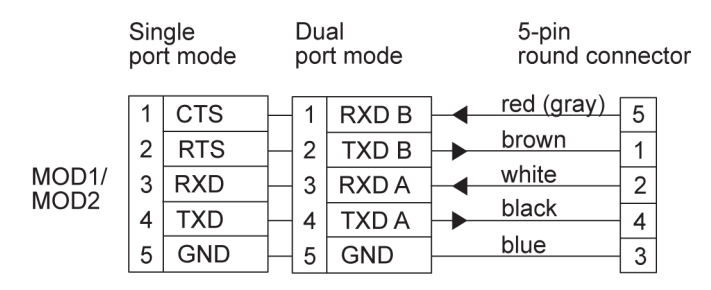

Figure 171 RS-232 Wiring Diagram

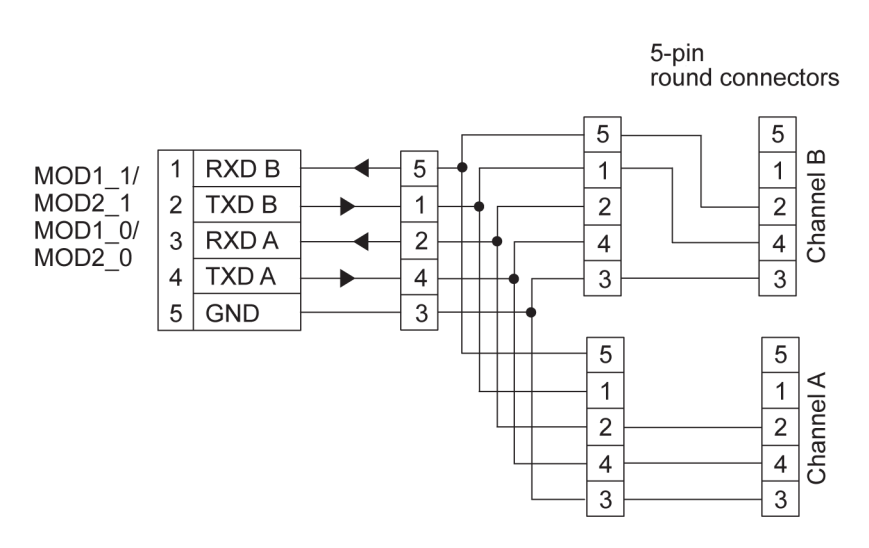

Figure 172 Suggested T-Connection in Dual Port Mode

For the SDI-12 wiring with the later version, see Figure 178 on page 343. The SDI-12 data pin is the same as in the dual RS-485 module, and the same wiring method can be used as in Figure 178 on page 343.

See Figure 178 on page 343 and Table 74 on page 339 for the SDI-12 jumper of DSU232-C.

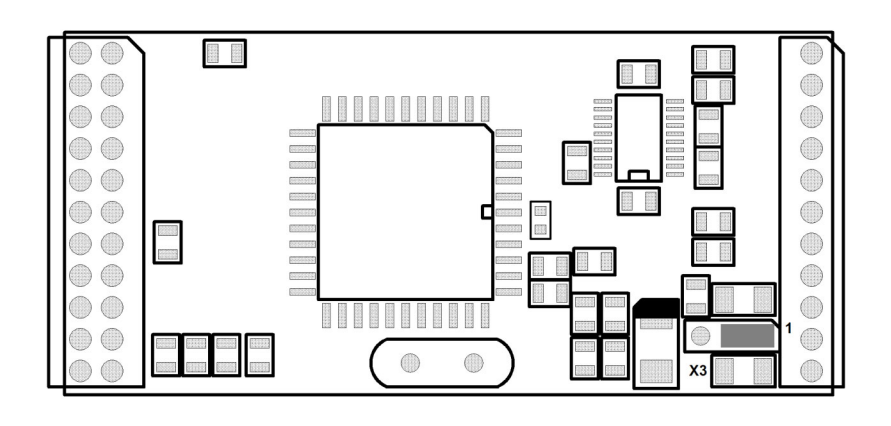

#### Figure 173 SDI-12 Jumper of DSU232-C

#### Table 74DSU232-C Jumper Settings

| Jumper | Connected<br>Pins | Function                                               |
|--------|-------------------|--------------------------------------------------------|
| X3     | 1-2               | Pin 5 is GND (default, compatible with the old DSU232) |
|        | 2-3               | SDI-12 connected to pin 5                              |

#### Isolated RS-485 Module DSI485

The isolated RS-485 communication module can be configured either for a 2-wire line or for a 4-wire line when the receive and transmit lines are separated. If the module is configured for a 2-wire line, the transmitter is enabled only during the transmission. Normally, the 2wire connection is used to connect several devices to the same communication line. The 4-wire mode is the default mode.

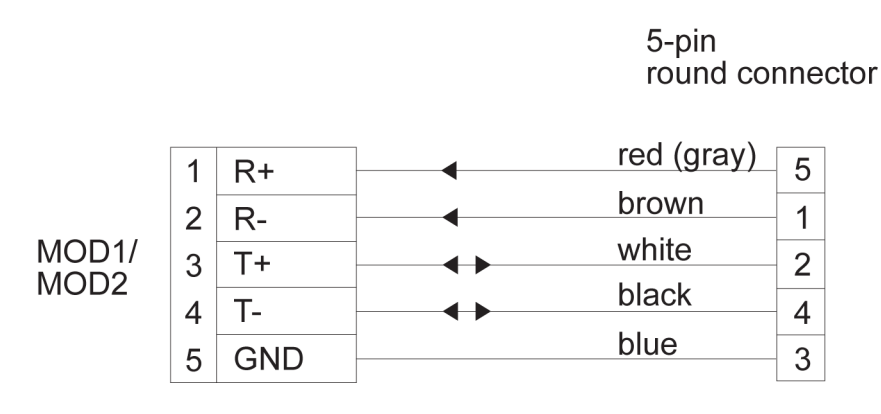

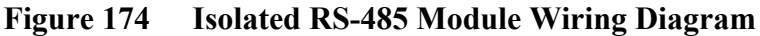

NOTE

In 2-wire mode, only T+ and T- pins are used.

#### Dual RS-485 Module DSI486, Version A

Channel A is always used in the RS-485 mode. In 2-wire RS-485, both transmitted and received data is sent via this channel. In 4-wire RS-485 this channel can either transmit or receive depending on the configuration. Jumper X4 defines the line terminating resistor for the data channel A. Remove the jumper X4 if you do not need the terminating resistor of the dual RS-485 module. Figure 175 on page 341 provides a schematic wiring diagram for dual RS-485.

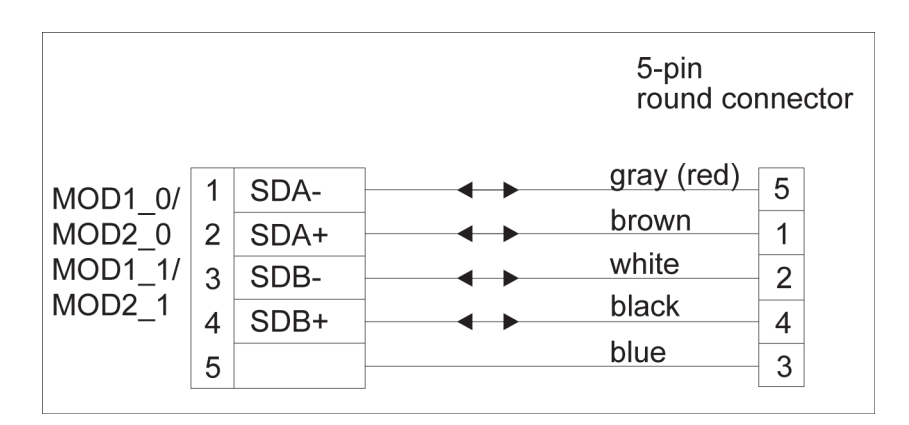

Figure 175 Dual RS-485 Module Wiring Diagram

Channel B can be used either in the RS-485 mode or in the RS-232 mode. In 2-wire RS-485, both transmitted and received data is sent via this channel. In 4-wire RS-485, this channel can either transmit or receive depending on the configuration.

Figure 175 on page 341 provides a schematic wiring diagram for the dual RS-485 connection, the dual 2-wire connection utilizing both channels. The correct jumper settings for the channel B are listed in Table 75 on page 341. The jumpers are located on the module as illustrated in Figure 176 on page 342.

Table 75Jumper Settings for Channel B in the RS-485 Mode

| Jumper | Connected<br>Pins | Function                                                 |
|--------|-------------------|----------------------------------------------------------|
| X3     | 1-2               | Sets the RS-485 mode active for the channel              |
|        | 3-4               | В.                                                       |
| X6     | 1-2               |                                                          |
| X5     | 1-2               | The line terminating resistor is in use with RS-<br>485. |

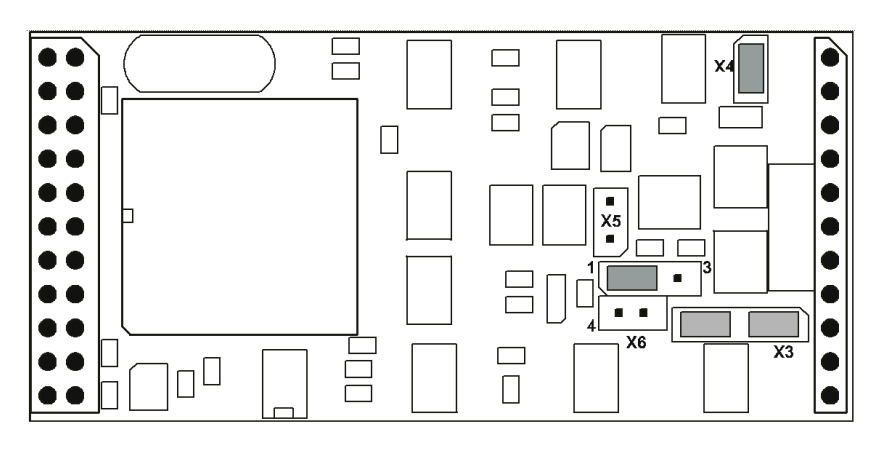

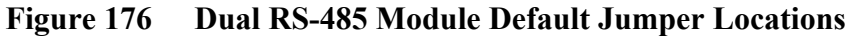

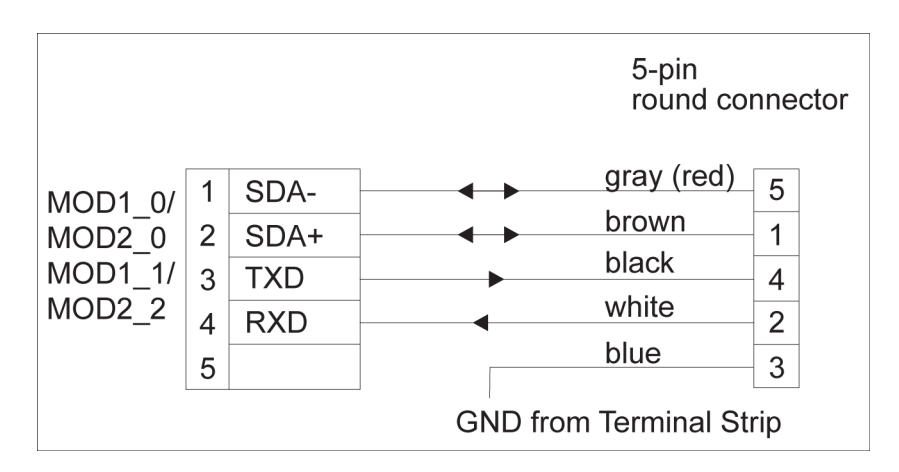

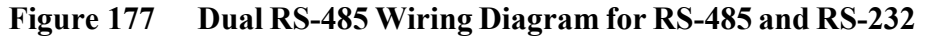

Figure 177 on page 342 provides a schematic wiring diagram for the combination of the RS-485 and RS-232 connection. The correct jumper settings for the channel B are listed in Table 76 on page 342.

| Jumper | Connected<br>Pins | Function                                            |
|--------|-------------------|-----------------------------------------------------|
| X3     | 2-3               | Sets the RS-232 mode active for the channel B.      |
| X6     | 1-4               |                                                     |
|        | 2-5               |                                                     |
| X5     | None              | The line terminating resistor is not in use at all. |

Table 76Jumper Settings for Channel B in the RS-232 Mode

The dual RS-485 module also provides an SDI-12 connection. The SDI-12 line uses one wire for data and is limited to a maximum length of 60 meters. Figure 178 on page 343 provides a schematic wiring diagram for the SDI-12 connection and the 12 VDC power supply for a sensor. The jumper settings should be as shown in Figure 176 on page 342.

Simultaneously with the SDI-12, you can connect channels A and B in the 2-wire RS-485 mode. If you take all three channels in use, you either need three free connectors in the flange or an optional junction box.

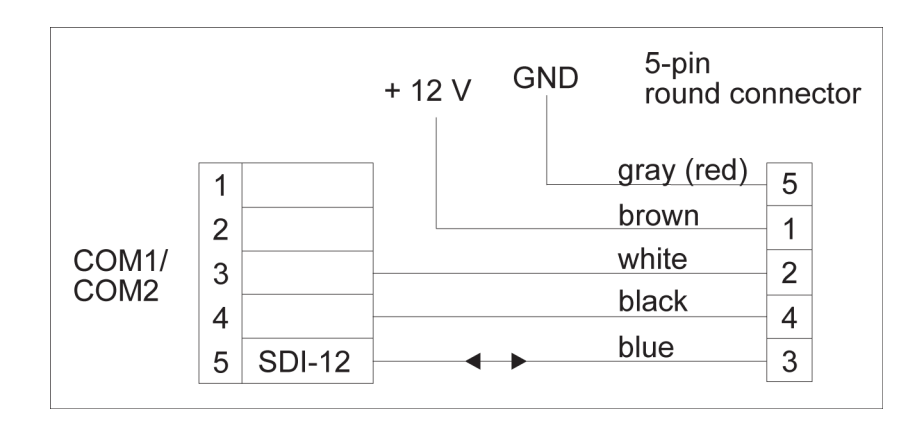

Figure 178 Dual RS-485 Wiring Diagram for SDI-12 and 12 VDC Power Supply

#### Dual RS-485 Module DSI486, Version B

The later module version, DSI486-B, has otherwise the same features as module DSI486-A, but its jumper settings are slightly different. The settings have been simplified to make the module easier to use. Notably, jumpers X4 and X5 still select the termination resistors for channels A and B, respectively, only their locations have been moved a bit (see Figure 179 on page 344).

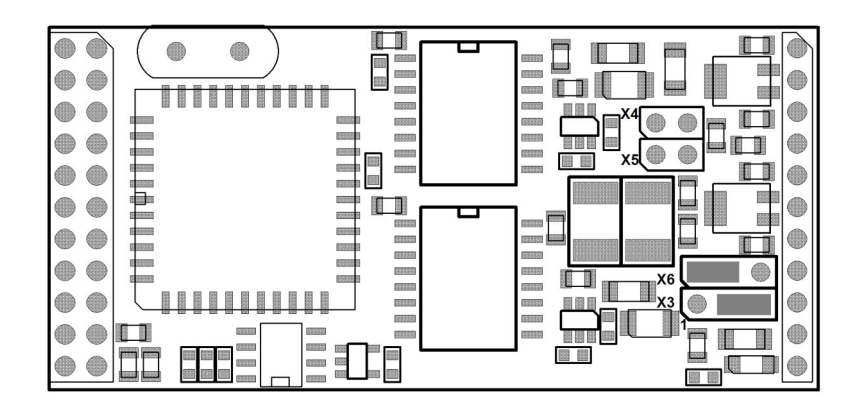

Figure 179 RS-232 Jumper Settings

Jumpers X3 and X6 are used to select between the RS-485 and RS-232 modes for channel B, but their settings have been simplified. The jumper positions are described in Table 77 on page 344.

Table 77Jumper Settings for DSI486-B

| Jumper | Connected<br>Pins | Function                                                                    |
|--------|-------------------|-----------------------------------------------------------------------------|
| X3     | 1-2               | Channel B RS-232 mode                                                       |
|        | 2-3               | Channel B RS-485 mode (default)                                             |
| X6     | 1-2               | Channel B RS-485 mode (default)                                             |
|        | 2-3               | Channel B RS-232 mode                                                       |
| X4     | 1-2               | Channel A RS-485 line terminating resistor<br>active                        |
| X5     | 1-2               | Channel B RS-485 line terming resistor active.<br>Do not use in Rs-232 mode |

### Digital I/O Module QMI118

The QML logger provides the possibility to extend the I/O capacity with the optional digital I/O module (QMI108 or QMI118) equipped with eight inputs and eight outputs. The digital I/O module interfaces to the logger via the SPI connector. The module is located inside the enclosure beside the logger, and it conforms to the same environmental immunity and emission standards as the logger.

The module has eight open collector outputs with 30 VDC / 1 A continuous drive capability and LED indicators. The eight inputs of the module tolerate voltages from 0 to 25 VDC (the absolute maximum 30 VDC), and they have 40 ms (typical) contact debouncing circuitry. The module allows connection of slow pulse inputs, for example, with tipping bucket rain gauges.

The later version, QMI118, is otherwise the same as QMI108 except there are four open collector outputs and four outputs with high side switching capability. This means the module can switch, for example, +VB directly to the peripheral that needs it without additional relays. The rating of the high side outputs is the same as open collector outputs, 30 VDC / 1 A. They have a common positive terminal labeled +VB. The voltage does not have to be system battery voltage but can vary from 3.3 V to 30 V.

Note that the GND pin associated with the output block of O4 ... O7 (both blocks in QMI108) should always be wired to the system GND if any of the outputs are used to switch currents that exceed 10 mA.

| Property                      | Description/Value                              |
|-------------------------------|------------------------------------------------|
| Max. voltage all outputs, +VB | 30 VDC                                         |
| Max. current all outputs      | 1 A                                            |
| Max. voltage all inputs       | ±25 V                                          |
| Input default state           | ON (max. 100 k weak pull up to 3.3 V built in) |
| Input debounce duration       | 40 ms typ., 60 ms max.                         |
| Input threshold               | 2 V                                            |
| Input hysteresis              | 300 mV                                         |

Table 78Technical Data QMI108/118

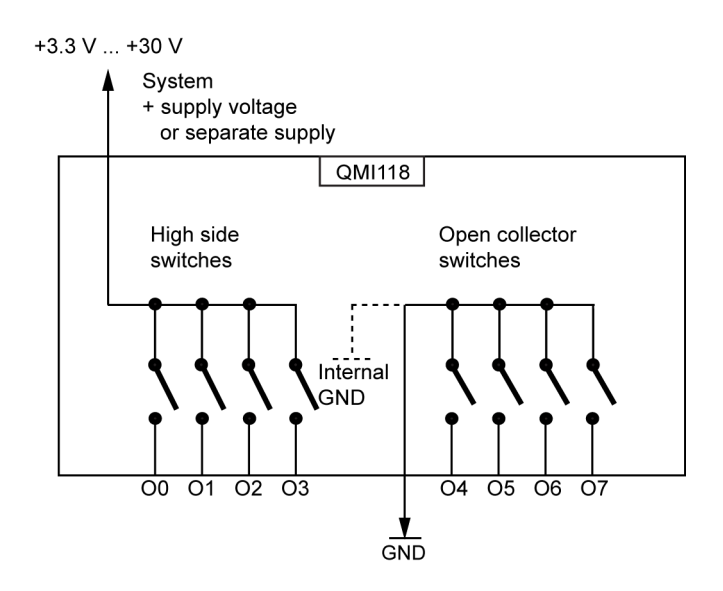

Figure 180 Digital I/O Module Wiring Diagram (Digital Outputs)

| NOTE | The digital I/O module can only be connected to the QML201 logger or newer. The type of the logger can be checked with the <b>VER</b> |
|------|----------------------------------------------------------------------------------------------------|
|      | command.                                                                                                    |

#### Fixed Line Modem DMX501

The fixed line modem module can be configured for a point-to-point line or for a multidrop modem network. If a modem is configured for multidrop use, the outgoing carrier is valid only during transmission. If the QML logger is the master in the multidrop network, the fixed line modem can be normally configured for point-to-point use.

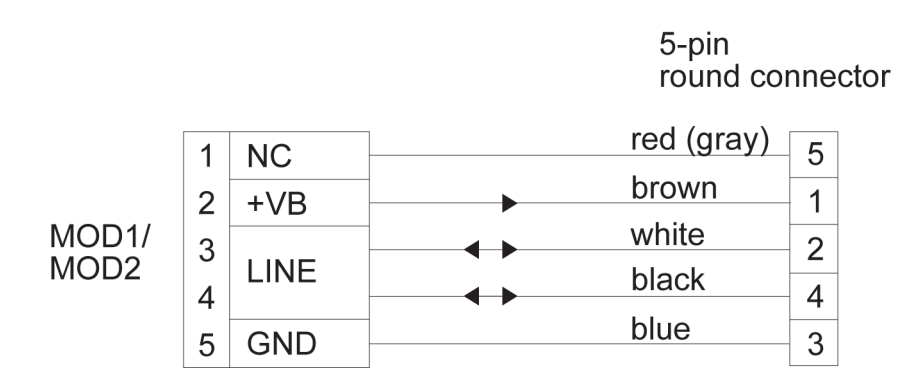

Figure 181 Fixed Line Modem Wiring Diagram

#### **Ethernet Communication Module DSE101**

The Ethernet module DSE101 provides a 10base-T connection, which is compatible with 100 Mbps and 1 G switches; DSE101, however, operates at 10 Mbps. Supported by software, the module allows virtual serial port connections and socket connections to be established to the logger.

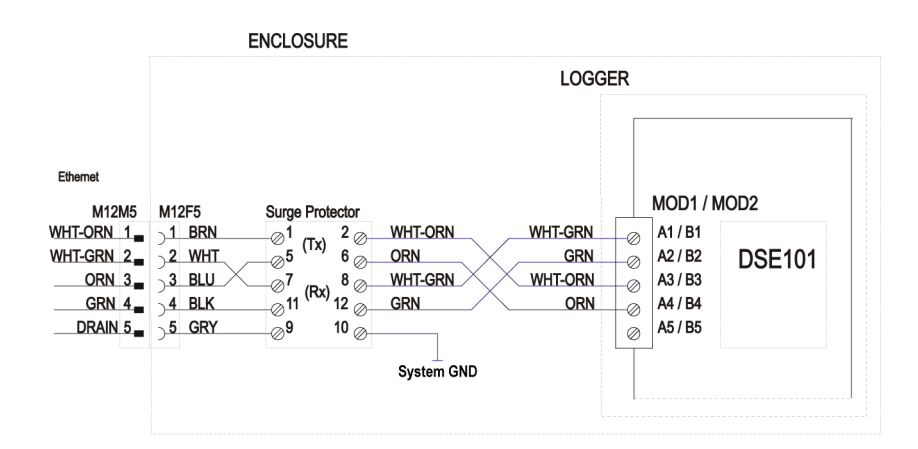

Figure 182 DSE101 Ethernet Module Wiring Diagram

### **Telemetry Options**

### **PSTN Modem**

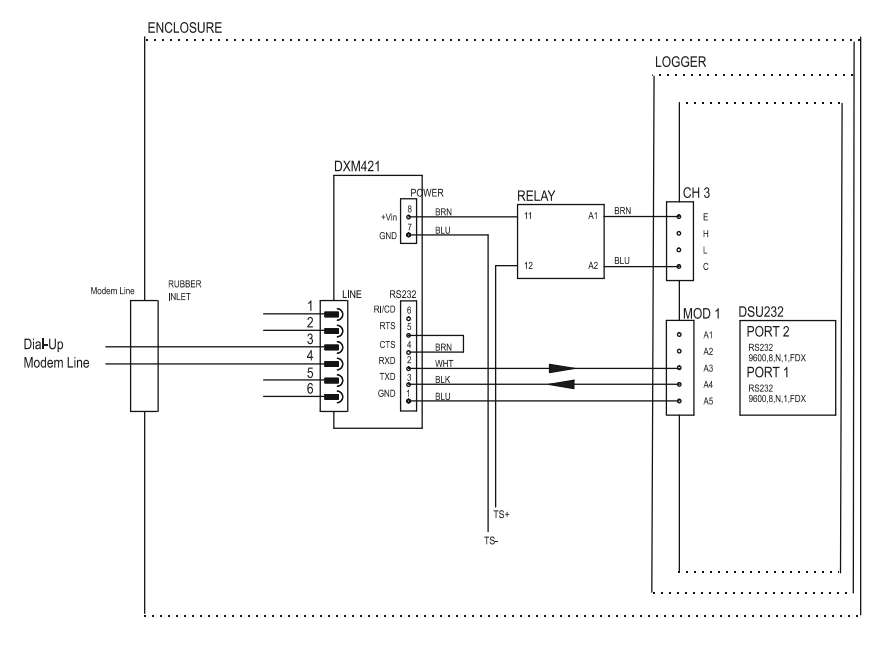

Figure 183 PSTN Modem Wiring Diagram

#### Leased-Line Modem

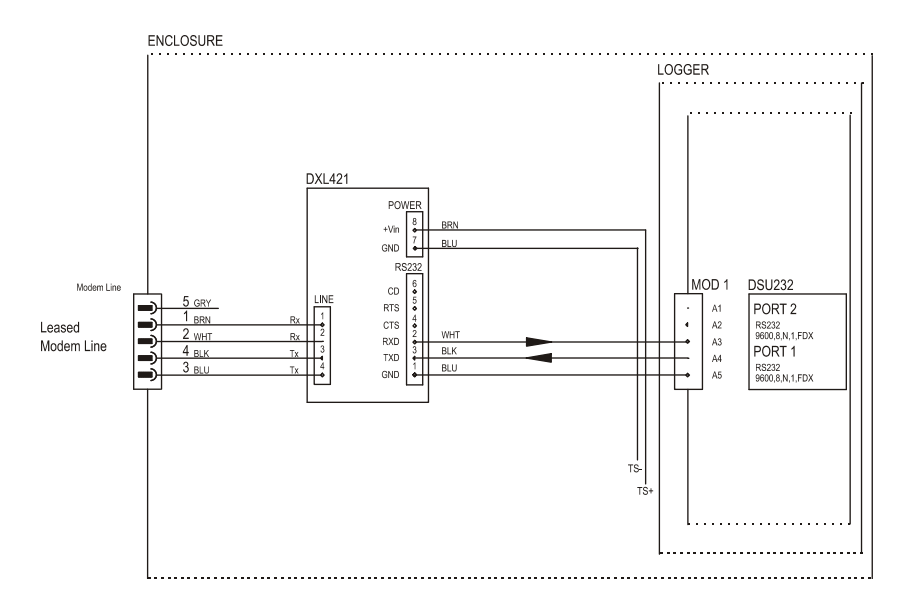

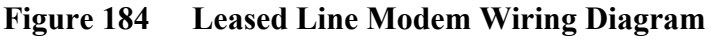

#### **GSM/GPRS Modem**

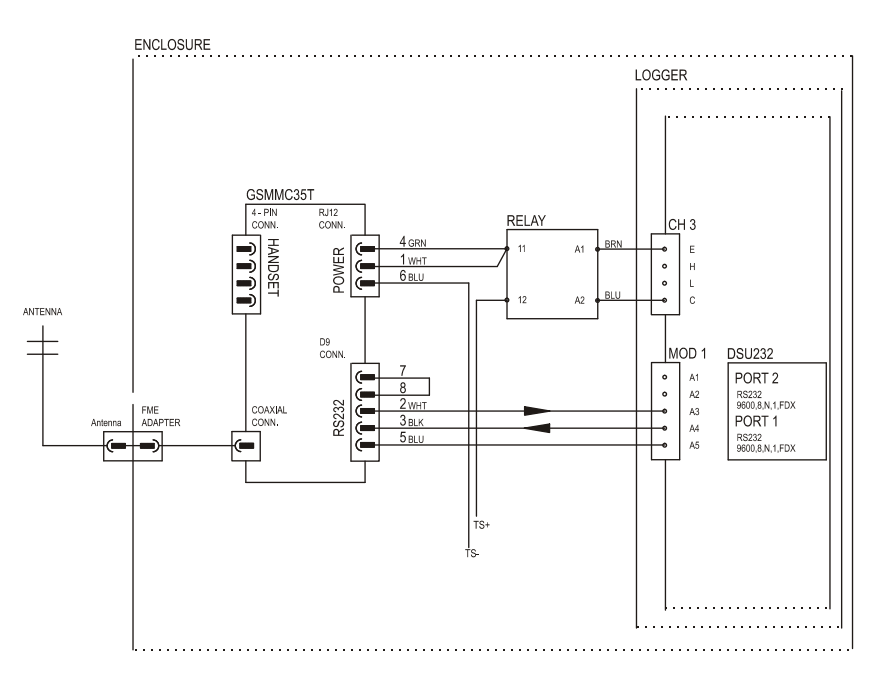

Figure 185 GSM/GPRS Modem Wiring Diagram

### **ORBCOMM Satellite Transceiver**

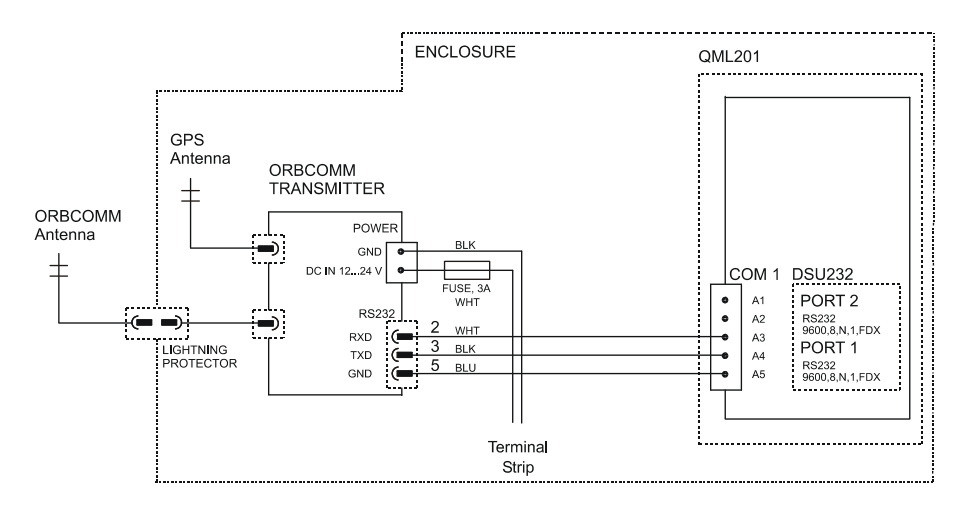

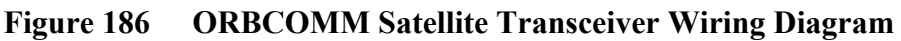

### **GOES Satellite Transmitter**

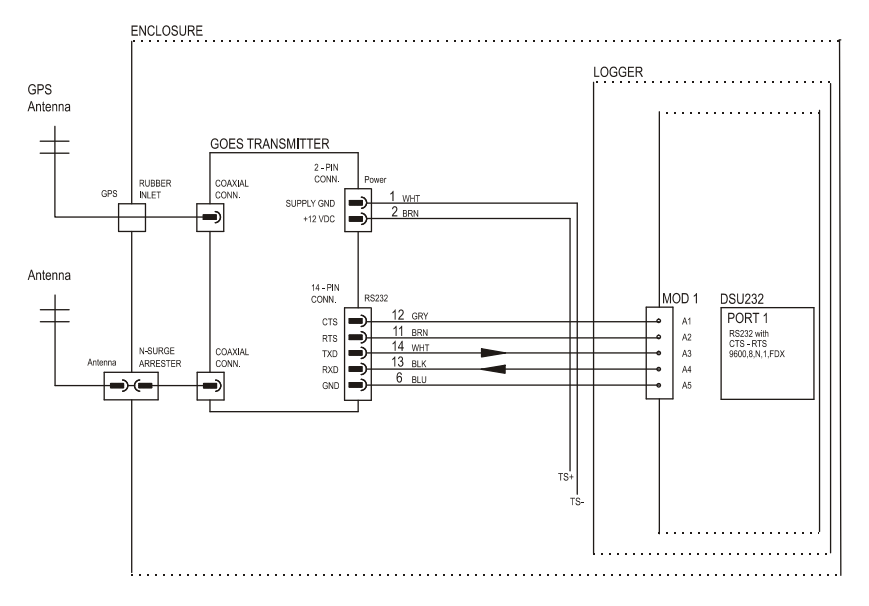

Figure 187 GOES Transmitter Interface Wiring Diagram

### Sensors

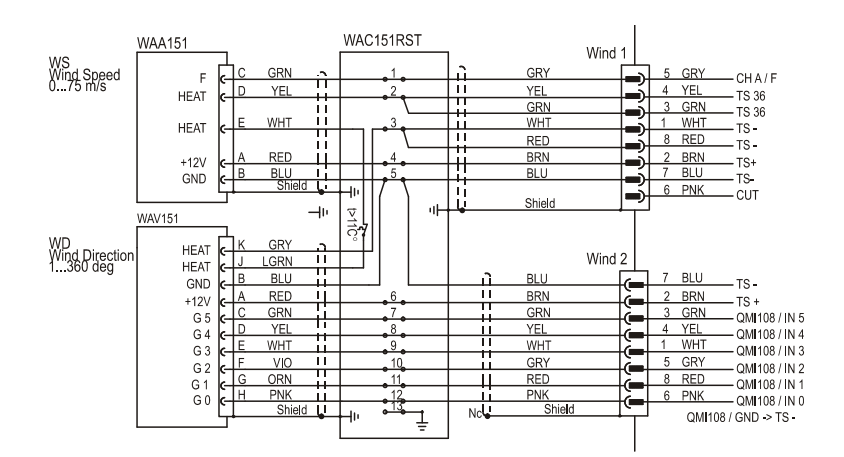

### Vaisala WA15 Set Sensors

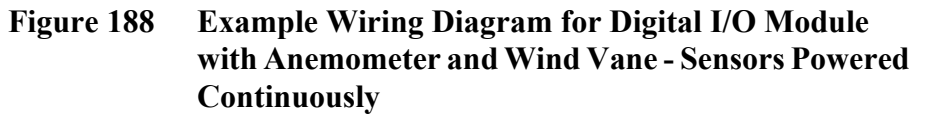

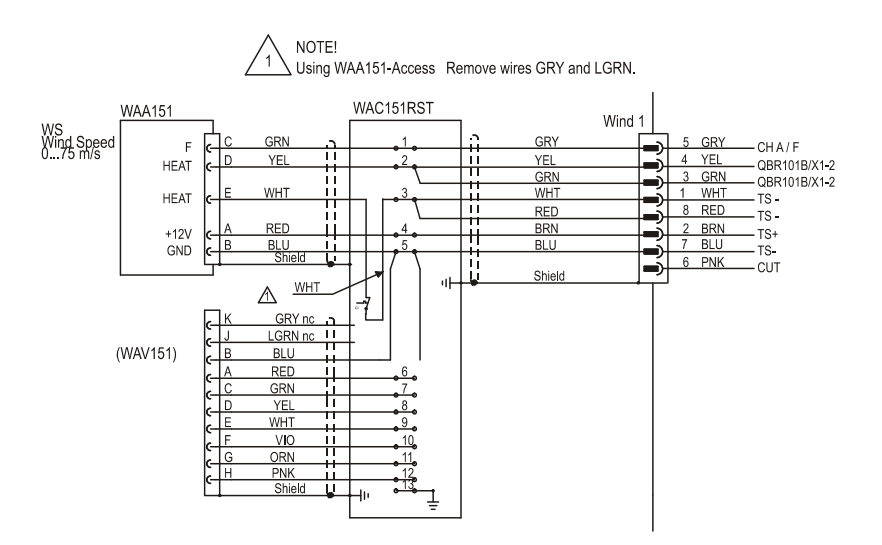

Figure 189 Example Wiring Diagram for Digital I/O Module with Anemometer Only

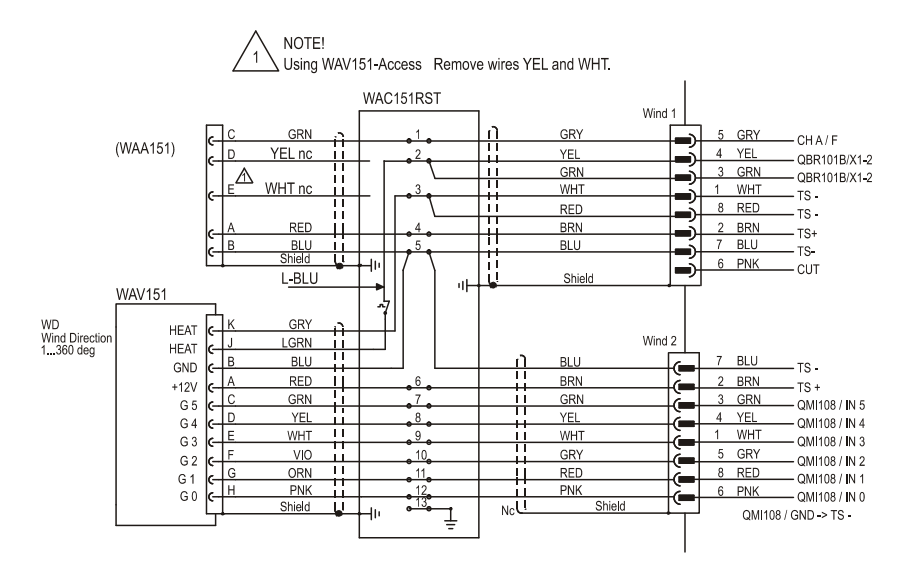

Figure 190 Example Wiring Diagram for Digital I/O Module with Wind Vane Only

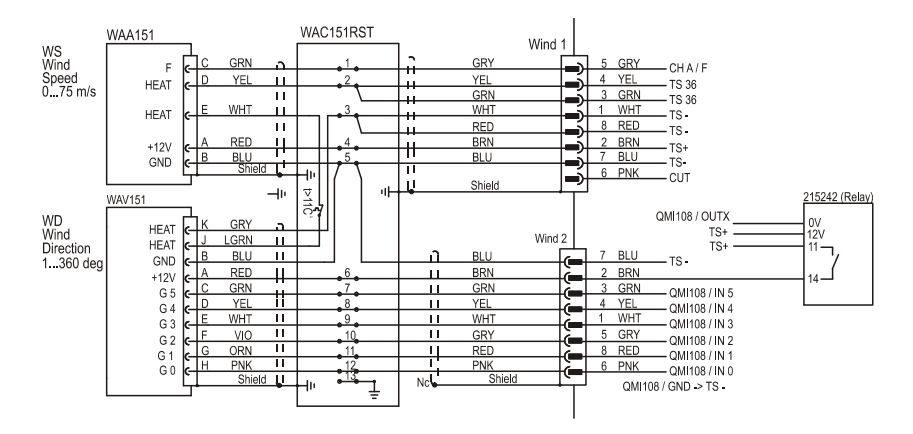

Figure 191 Example Wiring Diagram for Digital I/O Module with Anemometer and Power Reduction for Wind Vane - Wind Vane Powered Only When Measured

### **Temperature Measurement PT1000**

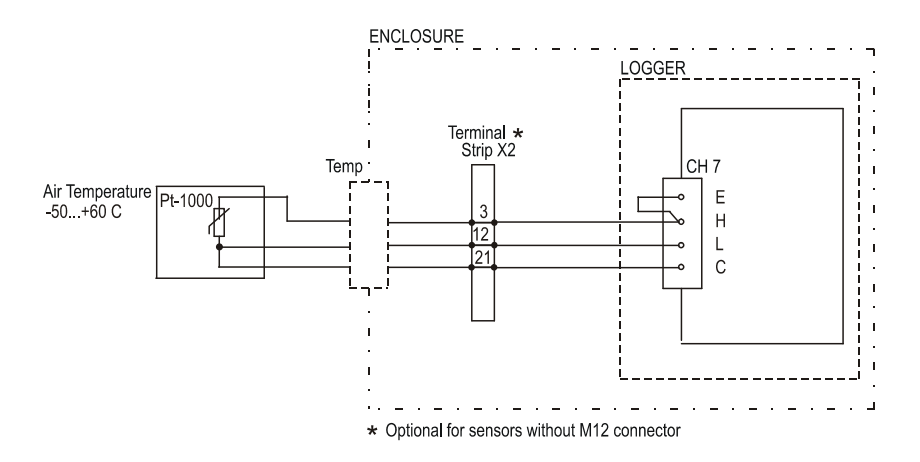

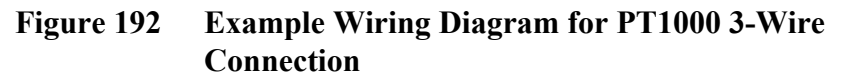

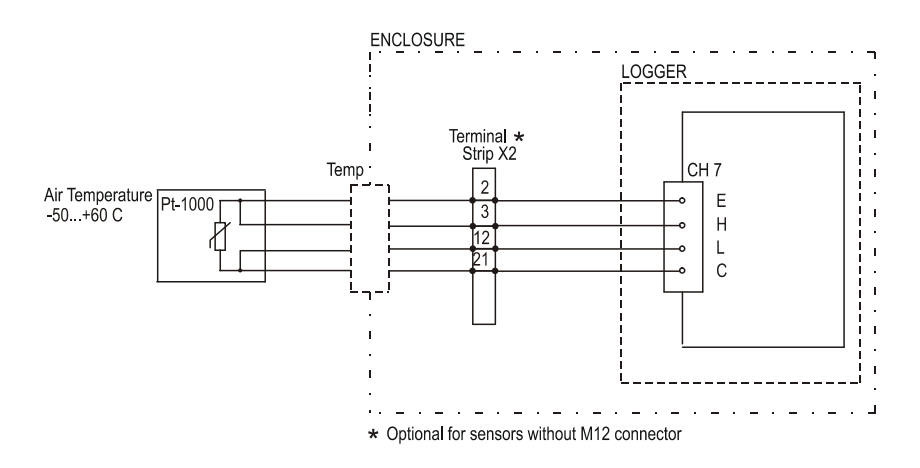

Figure 193 Example Wiring Diagram for PT1000 4-Wire Connection

### **Specifications**

### **PSTN Modem DXM421**

| Property                   | Description/Value       |
|----------------------------|-------------------------|
| Supply voltage             | +5 +30 VDC              |
| Power consumption          | 0.8 W, standby 0.45 W   |
| Fuse                       | 0.5A PTC                |
| Transient protection       | Transil diode           |
| Reverse connect protection | Yes                     |
| Connector                  | 2 pin screw terminal    |
| Indicator                  | One green LED: Power on |

Table 79 **PSTN Modem Power Input** 

| 1 abic ov 1 5 1 N Nouciii Schai KS-252 filteriac | Table 80 | <b>PSTN Modem</b> | Serial RS-2 | 32 Interface |
|--------------------------------------------------|----------|-------------------|-------------|--------------|
|--------------------------------------------------|----------|-------------------|-------------|--------------|

| Property          | Description/Value                      |
|-------------------|----------------------------------------|
| Topology          | RS-232C interface                      |
| Serial port speed | 300 57600 bps                          |
| Connector         | 6 pin screw terminal                   |
| Indicators        | Three orange LEDs: RI/CD, TxD, and RxD |

Table 81PSTN Interface

| Property             | Description/Value                                                                                                    |
|----------------------|----------------------------------------------------------------------------------------------------|
| Modem compatibility  | ITU V.90, K56flex; ITU-T V.34 enhanced, V.34, V.32bis, V.32, V.22bis, V.22Bell 212A and 103/113; ITU-T V.29, V.42, V.42bis; ITU-T V.21 & V.23 |
| Error correction     | ITU-T V.42 (LAP-M or MNP 3-4)                                                                                                    |
| Data compression     | ITU-T V.42bis and MNP 5                                                                                                    |
| Transient protection | 350 V surge arrestor, PTC-fuses, sidactor                                                                                                    |
| Isolation            | 1500 V                                                                                                    |
| Connector            | RJ-11, 2-wire                                                                                                    |

Table 82
 PSTN Modem Mechanical Specifications

| Property               | Description/Value                        |
|------------------------|------------------------------------------|
| Housing material       | EN AW-1050A aluminum, gray anodized      |
| Housing classification | IP30 (NEMA 1)                            |
| Dimensions w × d × h   | 25 × 80 × 76 mm (0.98 × 3.15 × 2.99 in.) |
| Weight                 | 94 g (3.3 oz.)                           |

| Property                    | Description/Value                              |
|-----------------------------|------------------------------------------------|
| Operating temperature       | -40 °C +55 °C (-40 +131 °F)                    |
| Storage temperature         | -50 °C +75 °C (-58 +167 °F)                    |
| Humidity                    | 20 90 % RH, non-condensing                     |
| EMC                         | EN 55022                                       |
| Immunity                    |                                                |
| ESD                         | EN 61000-4-2, contact dis. 4 kV, air dis. 8 kV |
| RF field                    | EN 61000-4-3                                   |
| Fast transient bursts (EFT) | EN 61000-4-4                                   |
| Transient surges            | EN 61000-4-5                                   |
| Conducted RF                | EN 61000-4-6                                   |
| Vibration                   | IEC 68-2-64 Fh, 10 500 Hz, up to 2.0 G         |
| Free fall                   | IEC 68-2-32 Ed, fall height 1000 mm            |
| Cold                        | IEC 68-2-1, -40 °C 16 hours                    |
| Heat                        | IEC 68-2-2, +55 °C 16 hours                    |
| Slow change of              | IEC 68-2-14, -40 °C to +55 °C, two cycles      |
| temperature, 1°C/min        |                                                |
| CE marked                   | Yes                                            |

 Table 83
 PSTN Modem Environmental Specifications

### Leased Line Modem DXL421

| Table 84 | Leased Line Modem Power l | Input |
|----------|---------------------------|-------|
|----------|---------------------------|-------|

| Property                   | Description/Value          |
|----------------------------|----------------------------|
| Supply voltage             | +5 +30 VDC                 |
| Power consumption          | 0.09 W                     |
| Fuse                       | 0.5 A PTC                  |
| Transient protection       | Transil diode              |
| Reverse connect protection | Yes                        |
| Connector                  | 2-pos. screw terminal      |
| Indicator                  | One green LED for power on |

| Table 85 | Leased Line Modem | Serial RS-232 Interface |
|----------|-------------------|-------------------------|
|          |                   |                         |

| Property          | Description/Value                      |
|-------------------|----------------------------------------|
| Topology          | RS-232C interface                      |
| Serial port speed | 300 57600 baud                         |
| Connector         | 6-pos screw terminal                   |
| Indicators        | Three orange LEDs for CD, TxD, and RxD |

| Property             | Description/Value                                                        |
|----------------------|--------------------------------------------------------------------------|
| Modem compatibility  | V.21 300/300 bps FSK, V.22 1200/1200<br>DPSK and V.23 1200/1200 bps FSK. |
|                      | 2- or 4-wire, point-to-point or multi-point                              |
| Transient protection | 350 V surge arrestor, PTC-fuses, sidactor                                |
| Isolation            | 1500 V                                                                   |
| Connector            | 4-pos screw terminal                                                     |

Table 86Leased Line Modem Interface

#### Table 87 Leased Line Modem Mechanical Specifications

| Property               | Description/Value                   |
|------------------------|-------------------------------------|
| Housing material       | EN AW-1050A aluminum, gray anodized |
| Housing classification | IP30 (NEMA 1)                       |
| Dimensions w × d × h   | 25 × 80 × 76 mm                     |
|                        | (1.0 × 3.1 × 3.0 in.)               |
| Weight                 | 94 g (3.3 oz.)                      |

| Table 88 | Leased Line Modem | <b>Environmental S</b> | pecifications |
|----------|-------------------|------------------------|---------------|
|          |                   |                        |               |

| Property                    | Description/Value                            |
|-----------------------------|----------------------------------------------|
| Operating temperature       | -40 °C +55 °C (-40 +131 °F)                  |
| Storage temperature         | -60 °C +75 °C (-76 +167 °F)                  |
| Humidity                    | 5 to 95 % RH, non-condensing                 |
| EMC                         | EN 55022                                     |
| Immunity                    |                                              |
| ESD                         | EN 61000-4-2, contact dis. 4kV, air dis. 8kV |
| RF field                    | EN 61000-4-3                                 |
| Fast transient bursts (EFT) | EN 61000-4-4                                 |
| Transient surges            | EN 61000-4-5                                 |
| Conducted RF                | EN 61000-4-6                                 |
| Vibration                   | IEC 68-2-64 Fh, 10 500 Hz, up to 2.0 G       |
| Free fall                   | IEC 68-2-32 Ed, fall height 1000 mm          |
| Cold                        | IEC 68-2-1, -40 °C 16 hours                  |
| Heat                        | IEC 68-2-2, +55 °C 16 hours                  |
| Slow change of              | IEC 68-2-14, -40 °C +55 °C, two cycles       |
| temperature, 1°C/min        |                                              |

### **Cellular Modems**

| Table 89 | <b>GSM Terminal MC35</b>    | Specifications |
|----------|-----------------------------|----------------|
|          | 0.01.2 - 01.11.1.0.2 - 0.00 |                |

| Property          | Description/Value              |
|-------------------|--------------------------------|
| Sensitivity       | -104 dBm                       |
| Dual Band         | EGSM900/GSM1800                |
| Data transmission | GPRS class 8 (up to 85.6 kbps) |
|                   | Full PBCCH support             |
|                   | GPRS mobile station, class B   |
|                   | CSD up to 14.4.kbps            |
|                   | USSD                           |
|                   | Non transparent mode           |
|                   | V.110                          |
|                   | 7E1-character framing          |
| SMS               | Included                       |
| Tx power          | 2 W (class 4)                  |
|                   | 1 W (class 1)                  |
| Supply voltage    | 8 30 V                         |
| Power consumption |                                |
| Transmit mode     | 300 mA (average)               |
| Idle mode         | 10 mA                          |
| Sleep             | 3 mA                           |
| Power down        | 0.1 mA                         |
| Temperature range | -20 +55 °C                     |
| Weight            | 130 g (4.6 oz.)                |

| Table 90 | <b>GSM</b> Antenna | Specifications |
|----------|--------------------|----------------|
|----------|--------------------|----------------|

| Property        | Description/Value      |
|-----------------|------------------------|
| Frequency range | Dual band 900/1800 MHz |
| No. of elements | 16                     |
| Gain            | 7.5 dBd                |
| Polarization    | Vertical               |
| Weight          | 420 g (14.8 oz.)       |
| Cable           | 2.5 or 10 m            |

### **Radio Modems**

| Property                    | Description/Value                          |
|-----------------------------|--------------------------------------------|
| Frequency range             | 380 470 MHz                                |
| Channel spacing             | 12.5/25 kHz                                |
| Number of channels          | 160 / 80                                   |
| Frequency stability         | <±1.5 kHz                                  |
| Type of emission            | F1D                                        |
| Communication mode          | Half-duplex                                |
| Carrier power               | 10 mW 1 W / 50 Ω                           |
| Carrier power stability     | +2 dB/-3 dB                                |
| Adjacent channel power      | acc. to EN 300 220-1 / ETS 300 113         |
| Spurious radiations         | acc. to EN 300 220-1 / ETS 300 113         |
| Sensitivity                 | -116110 dBm (BER <10 E-3)                  |
| Co-channel rejection        | >-12 dB                                    |
| Adjacent channel            | >60 dB/>70 dB                              |
| selectivity                 |                                            |
| Intermodulation attenuation | >65 dB                                     |
| Spurious radiations         | <2 nW                                      |
| Interface                   | RS-232 or RS-422, RS-485                   |
| Interface connector         | D 15, female                               |
| Data speed of RS interface  | 300 38 400 bps                             |
| Data speed of radio         | 19 200 bps (25 kHz channel) 9600 bps (12,5 |
| interface                   | kHz channel)                               |
| Data formats                | Asynchronous data                          |
| Operating voltage           | +9 + 30 VDC                                |
| Power consumption           | 1.8 VA typical (receive)                   |
|                             | 6.0 VA typical (transmit)                  |
|                             | 0.05 VA typical (when DTR is "0")          |
| Temperature range           | -25 +55 °C (-13 +131 °F)                   |
| Antenna connector           | TNC, 50 $\Omega$ , female                  |
| Construction                | Aluminum enclosure                         |
| Dimensions h x w x d        | 137 × 67 × 29 mm (5.4 × 2.6 × 1.1 in.)     |
| Installation plate          | 130 × 63 × 1 mm (5.1 × 2.5 × 5/128 in.)    |
| Weight                      | 250 g (0.55 lb.)                           |

 Table 91
 Radio Modem SATELLINE 3AS Specifications
| Property                      | Description/Value                 |
|-------------------------------|-----------------------------------|
| TRANSCEIVER                   |                                   |
| Frequency range               | 400 470 MHz                       |
| Channel spacing               | 12.5/25 kHz                       |
| Number of channels            | 160/80                            |
| Frequency stability           | <±1.5 kHz                         |
| Type of emission              | F1D                               |
| Communication mode            | Half-duplex                       |
| TRANSMITTER                   |                                   |
| Carrier power                 | 1 10 W/50 Ω                       |
| Carrier power stability       | +2 dB/-3 dB                       |
| Adjacent channel power        | acc. to ETS 300 113               |
| Spurious radiations           | acc. to ETS 300 113               |
| RECEIVER                      |                                   |
| Sensitivity                   | -116110 dBm (BER <10 E-3)         |
| Co-channel rejection          | >-12 dB                           |
| Adjacent channel selectivity  | >60 dB/>70 dB                     |
| Intermodulation attenuation   | >65 dB                            |
| Spurious radiations           | <2 nW                             |
| DATA MODEM                    |                                   |
| Interface                     | RS-232 or RS-422. RS-485          |
| Interface connector           | D 15, female                      |
| Data speed of RS interface    | 300 38400 bps                     |
| Data speed of radio interface | 19200 bps (25 kHz channel)        |
|                               | 9600 bps (12,5 kHz channel)       |
| Data formats                  | Asynchronous data                 |
| GENERAL                       |                                   |
| Operating voltage             | +11.8 + 30 VDC                    |
| Power consumption             | 3 VA typical (receive)            |
|                               | 25 VA typical (transmit)          |
|                               | 0.05 VA typical (when DTR is "0") |
| Temperature range             | -25 +55 °C                        |
| Antenna connector             | TNC, 50 $\Omega$ , female         |
| Construction                  | Aluminum enclosure                |
| Dimensions h × w × d          | 151 × 123 × 31 mm                 |
|                               | (5.9 × 4.8 × 1.2 in.)             |
| Weight                        | 550 g                             |
|                               | (I.∠ID.)                          |

 Table 92
 Radio Modem SATELLINE 3AS Epic Specifications

### **ORBCOMM Satellite Transceiver** Set

| Table 93 | <b>ORBCOMM</b> | Satellite | Transmitter | Specifications |
|----------|----------------|-----------|-------------|----------------|
|          |                |           |             |                |

| Property                 | Description/Value                |
|--------------------------|----------------------------------|
| Power source (current)   |                                  |
| Sleep mode               | 0.5 mA (@ 12 V), 1.2 mA (@ 24 V) |
| Power save               | 210 mA (@ 12 V), 115 mA (@ 24 V) |
| Receive                  | 220 mA (@ 12 V), 120 mA (@ 24 V) |
| Transmit                 | 1.4 A (@ 12 V), 0.7 A (@ 24 V)   |
| Interface                |                                  |
| Serial                   | RC232C                           |
| Input port               | 2 ch (TTL)                       |
| Output port              | 2 ch (TTL)                       |
| Analog input             | 2 ch, 8 bit (0 3.3 V)            |
| Power control            | 1 ch (SW)                        |
| Status monitor           | 2 ch (TTL)                       |
| Up-link (TX)             |                                  |
| RF TX power              | 5 W                              |
| Frequency                | 148 150.05 MHz, 819 ch           |
| Modulation               | SDPSK 2400 bps                   |
| Down-link (RX)           |                                  |
| Sensitivity              | -118 dBm @ BER 1E-5              |
| Frequency                | 137 138 MHz, 399 ch              |
| Modulation               | SDPSK 4800 bps                   |
| Position (determination) |                                  |
| Method                   | 8 ch parallel, C/A code          |
| Accuracy                 | <100 m 2 Drms                    |
| TTFF                     | <1 min                           |
| UTC time                 |                                  |
| Pulse period             | 1 ms pulse every sec             |
| Pulse (VER C)            | 2/4/8/16/32 sec                  |
| Timing accuracy          | 1 μs                             |
| Temperature              |                                  |
| Operating                | -30 75 °C                        |
| Storage                  | -40 85 °C                        |
| Mechanical               | SAEJ1455                         |
| Vibration                | 4.9 g                            |
| Dimensions h × w × d     | 221 × 89 × 33 mm                 |
|                          | (8.7 × 3.5 × 1.3 in.)            |
| Weight                   | 660 g (1.46 lb.)                 |

## **GOES Satellite Transmitter**

| Property                   | Description/Value                                       |
|----------------------------|---------------------------------------------------------|
| Frequencies                | GOES satellite channels 1 to 200. International         |
|                            | Satellite channels 202 to 200 (even numbers).           |
|                            | Meteosat International channels 1 to 33 and             |
|                            | Argos and SCD shannols 0 to 0                           |
|                            |                                                         |
| Frequency stability        | Over temperature ±0.5 ppm.                              |
|                            | Over time (long term) ±1 ppm                            |
| Frequency setting accuracy |                                                         |
| Output                     | $50 \Omega$ impedance. Short and open circuit protected |
| RF power output            | GOES: 10 W standard, 20 W optional                      |
|                            | Meteosat: 10 W                                          |
|                            | Argos: 1.8 W                                            |
|                            | SCD: 2 W nominal, 1 4 W factory adjustable.             |
| Clock drift                | <15 sec per year                                        |
| Input voltage              | 12.5 VDC nominal (11 15 VDC)                            |
| Current requirements       |                                                         |
| quiescent                  | <6.0 mA typical                                         |
| transmit (GOES, 10 W)      | 3.5 A                                                   |
| transmit (Argos/SCD 2 W)   | 1.2 A                                                   |
| Temperature ranges         |                                                         |
| Operating (GOES)           | -40 +50 °C (-40 +122 °F)                                |
| (Argos/SCD)                | max. +65 °C (+149 °F)                                   |
| Storage                    | -55 +75 °C (-67 +167 °F)                                |
| Dimensions I × h × w       | 16.5 × 12.7 × 5.1 cm (6.5 × 5 × 2 in.)                  |
| Weight                     | 0.9 kg (1.25 lb.)                                       |
| Certification              | NOAA/NESDIS certified for self-timed and                |
|                            | random GOES transmissions under Signal                  |
|                            | Engineering, Inc. model numbers SEH-100(10)             |
|                            | and SEH-100(20).                                        |
|                            | EUMETSAT agency for the Meteosat system                 |
|                            | Under Signal Engineering, Inc. model number             |
|                            | Argos/SCD transmitter cortified for the Argos           |
|                            | system by the CNES Certification Laboratory             |
|                            | (France) under Signal Engineering. Inc. model           |
|                            | number SEH-400.                                         |

## Fixed Line Modem Module DXM501

| Property                 | Description/Value                          |
|--------------------------|--------------------------------------------|
| Modem chip               | 73K324L                                    |
| Modem chip crystal       | 11.0592 MHz                                |
| frequency                |                                            |
| USART clock frequency    | 11.0592 MHz/2                              |
| Register access          | Operated through an 8-bit bus interface    |
| Connection               | 2-wire                                     |
|                          | Point-to-point line or                     |
|                          | Multidrop modem network                    |
| Modem protocols          | V.21, 300 bps FSK                          |
|                          | V.23, 1200/75 bps FSK                      |
|                          | V.22, 1200 bps DPSK                        |
| Line interface           | Matched to 600 $\Omega$                    |
| TxControl signal         | Configurable                               |
| Supply voltage           | 5 V (+4.75 +5.50 V)                        |
| Current consumption      |                                            |
| Reset/power-down         | 9 mA                                       |
| Operation                | 26 mA                                      |
| Transmit level           | -10 dBm                                    |
| Distance between modules | 19 km (~12 mi.) with 26 AWG standard cable |
| Operating and storage    | -50 +70 °C (-58 158 °F)                    |
| temperature              |                                            |
| Humidity                 | 0 100 % RH, non condensing                 |

 Table 95
 Fixed Line Modem Module Specifications

# Ethernet Communication Module DSE101

#### Table 96Ethernet Module DSE101 Specifications

| Property                         | Description/Value                                                    |
|----------------------------------|----------------------------------------------------------------------|
| Operating mode                   | 10Base-T                                                             |
| Power consumption (transmitting) | 50 mA at 12 V                                                        |
| Temperature                      | Normal: -40 +70 °C (-76 158 °F)<br>Extended: -60 +70 °C (-76 158 °F) |
| Humidity                         | 0 100 % RH                                                           |

# **APPENDIX A CONFIGURATION INFORMATION FOR** LEGACY ITEMS

This appendix contains configuration information for devices not necessarily needed in MAWS versions 6.00 or later.

## **COM Server Unit**

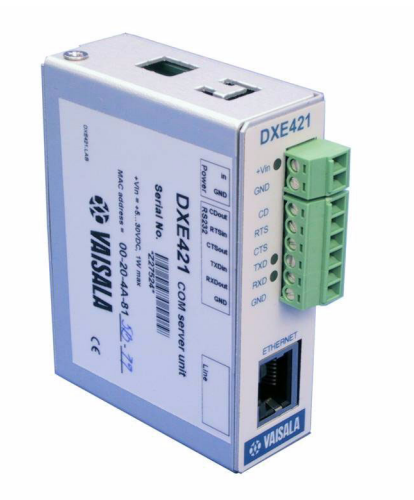

Figure 194 **COM Server Unit** 

With MAWS versions 6.00 or later, the COM Server unit for TCP/IP connections is no longer needed. Instead, the QML logger provides the necessary TCP/IP functionality directly.

The COM Server Unit provides a direct LAN network connection for weather stations and other systems. The module converts a standard RS-232 port to a 10Base-T/100Base-T Ethernet connection making connected systems Internet-Enabled devices. Application software, for example, display software, can receive the data:

- by reading the data directly from TCP/IP
- from another COM server unit installed at the receiving site to convert the TCP/IP data stream back to RS-232 for the COM port connection
- by installing ComServer software, which establishes a virtual COM port to the IP address making a transparent RS-232 connection to a HydroMet<sup>™</sup> system.

The module has a small enclosure with DIN-rail mounting support that can be connected into various enclosures. It has face connectors where the power supply, RS-232, and Ethernet lines can be connected.

When connecting the COM server unit to the QML logger, you need to use the terminal strip to provide power for the unit. For the example wiring diagram, see Figure 195 on page 364.

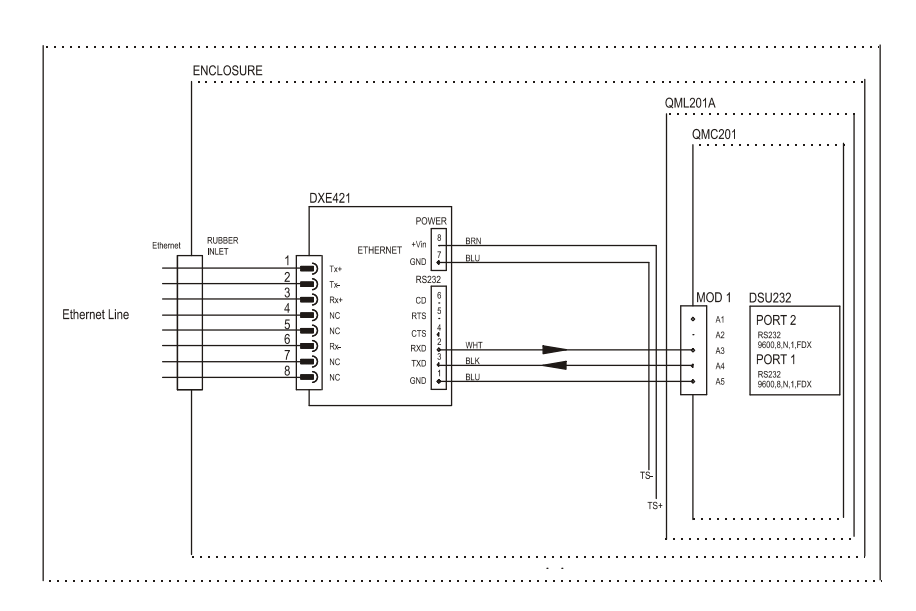

Figure 195 COM Server Unit Wiring Diagram

# GPRS Configuration Using the iConnector Module

With MAWS versions 6.00 or later, the iConnector module for wireless TCP/IP connections is no longer needed. Instead, the QML logger provides the necessary TCP/IP connection to the GPRS modem directly; in Lizard Setup Software, the communication device Siemens GPRS-IP can be used.

iConnector iC101 is a small adapter that enables installed devices to use the Internet for messaging via wireless modems and data-enabled phones that operate over AMPS, CDMA, CDPD, GPRS, GSM, iDEN, and TDMA wireless networks. iConnector provides "Instant Internet<sup>TM</sup>" connectivity by eliminating the need for any hardware modification to a host device when connecting it to an Internet Service Provider (ISP). iConnector supports, for example, FTP client basic features and enables the user to communicate with the server using the FTP protocol.

## Wiring GSM Modem with iConnector

When connecting GSM Modem with iConnector to the QML logger, you need to use an extra relay. For the wiring diagram, see Figure 196 on page 366.

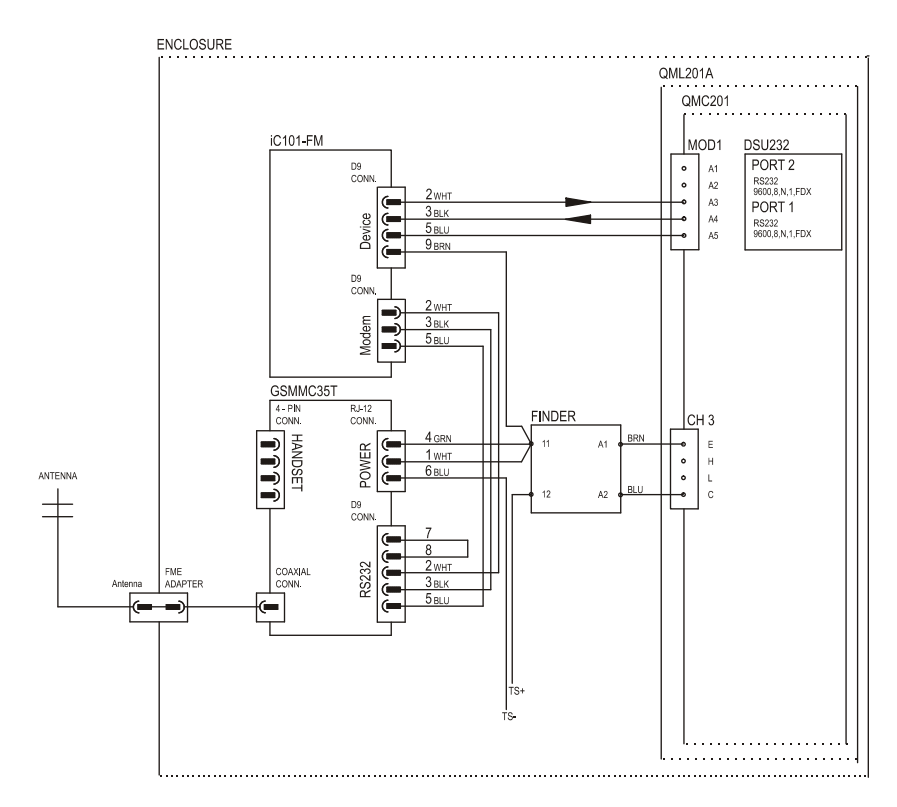

Figure 196 GSM Modem with iConnector Wiring Diagram

## **GPRS Modem Configuration**

In addition to data calls and SMS messages, the GPRS modem can be used to transfer data over the Internet.

The device GPRS-modem with iChip is added to the setup and connected to a serial port in the **Devices** view.

| Report transmission |                     |
|---------------------|---------------------|
| Report name         | Automsg             |
| Transmission mode   | FTP (file transfer) |
| Poll command        |                     |
| Destination         | ftp_to              |
| User information    | user_info           |
|                     |                     |

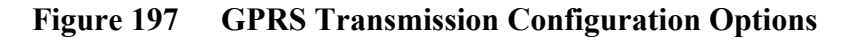

#### **Transmission Mode**

The **Transmission mode** parameter allows selection between five modes:

- 1. **Data call**: The report is automatically sent to the destination by making a call.
- 2. SMS message: The report is sent using SMS message.
- 3. **E-mail**: The report is sent to an e-mail address.
- 4. **FTP**: The report is sent as a file to the FTP server using the file transfer protocol.
- 5. **Polled only**: The report is only sent when polled by the remote system using a data call or SMS message.

For all of the above listed modes, polling using data call or SMS is possible. You simply need to define the **Poll** command and enable the **Answer incoming calls** option.

#### Destination

The value for the **Destination** parameter depends on the selected transmission mode as follows:

- Phone number for the data call and SMS transmission.
- E-mail address for the E-mail transmission.
- FTP server name followed by the optional path for the data. For example, when entering *ftp.vaisala.com/data* the reports are sent to directory data under user's home directory in the *ftp.vaisala.com* server. In addition, the **Station name as path extension** option can be used to place files in subdirectories with station names. For example, the full storage path for station MAWS1 would be *ftp.vaisala.com/data/MAWS1*.

#### NOTE

The iConnector firmware does not support the creation of directories; thus the specified directory has to exist in the destination FTP server.

The **Destination** parameter either sets the phone number or gives the name of the **Station setting** parameter that contains the phone number.

#### **User Information**

The **User information** parameter is required only for FTP transmission. The format for **User information** is:

<username>,<password>

where

| username | = | Valid username for the destination FTP server |
|----------|---|-----------------------------------------------|
| password | = | Valid user password for the FTP server        |

#### Example:

maws1,weatherpass1

You may either set the appropriate value directly or specify the name of the Station setting parameter containing the value.

## iConnector Configuration

The iConnector can be configured by selecting the device iConnector x in the Device configurations view.

| Device control          |                             |
|-------------------------|-----------------------------|
| Initialization string   | AT+iBDRF=a\rAT+iE0\rAT+iMis |
| Connection open command | *99***#                     |
| Destination             |                             |
| DNS IP address          | 192.89.123.230              |
| eMail server            | mail.inet.fi                |
| eMail return address    | my_email 💌                  |
| ISP user information    | isp_user                    |
| Misc options            |                             |
| Options                 |                             |
| 🔽 Extra op.info to COMO |                             |
| 🔲 Use passive mode FTP  |                             |
| Use passive mode FTP    |                             |

Figure 198 iConnector Configuration Options

#### **Initialization String**

The **Initialization string** contains the set of parameters that is sent to iConnector each time the modem is initialized. The default parameters are listed in Table 97 on page 369.

**Initialization Strings for iConnector** Table 97

| String                                                   | Description                                                          |
|----------------------------------------------------------|----------------------------------------------------------------------|
| AT+iBDRF=a                                               | Autobaud on                                                          |
| AT+iE0                                                   | Echo off                                                             |
| AT+iMis=\"at+CGDCONT=1,<br>\\\"IP\\\",\\\"internet\\\"\" | Initialization string for the GPRS interface (defines a PDP context) |
| AT+iATH=2                                                | CHAP authentication                                                  |
| AT+iMTYP=102                                             | Modem type is GSM                                                    |

#### **Connection Open Command**

The **Connection open command** parameter defines the dial string for opening the GPRS connection.

#### **DNS IP Address**

The **DNS IP address** parameter defines the IP address for Domain Name Server. The server in that particular address provides services that are needed for translating domain names into IP addresses. The correct value can be obtained from the Internet service provider.

#### eMail Server

The **eMail server** parameter defines the name of the server for handling outgoing mail. The correct name can be obtained from the Internet service provider.

#### eMail Return Address

The eMail return address parameter specifies the name of the Station setting parameter containing the e-mail address that is shown as sender for output messages. New Station setting parameters can be created using the Static variables dialog in the Setup configuration view. To set the value for the parameter, use either the Terminal software Station settings window, or the spset command in service connection. For example, the eMail return address parameter *my\_email* in Figure 198 on page 369 is a static parameter that can be defined in the Station settings window.

This setting has to be formatted as *user@domain*, for example, *station1@maws.net*. Note that you can freely set this value, but to maintain compatibility with future features, prefer selecting names that can be real e-mail addresses. The domain has to be an existing one.

## **NOTE** Always use quotation marks around the **eMail return address** parameter when setting the value with the **Station settings** window.

| NOTE | The ISP eMail system sends all delivery error messages and problem<br>reports to the given eMail Return address. You may utilize this<br>feature for troubleshooting purposes: set, for example, your own eMail<br>address as the eMail return address and you will receive information<br>about the failed messages. However, with this feature you cannot solve<br>problems that occur before the data reaches the eMail system, such as |
|------|----------------------------------------------------------------------------------------------------|
|      | GPRS connection problems.                                                                                                    |

#### **ISP User Information**

The **ISP User information** parameter (ISP = Internet Service Provider) is required only when accessing Internet using PSTN or GSM data. The format for ISP User information is:

<username>,<password>

where

| username | = | Valid username for the destination ISP account        |
|----------|---|-------------------------------------------------------|
| password | = | Valid user's password for the destination ISP account |

#### Example

maws1,weatherpass1

You may either set the appropriate value directly or specify the name of the Station setting parameter containing the value.

#### Use Passive Mode FTP

When this option is selected, iConnector uses passive mode FTP sessions. PASV is then used instead of PORT when opening an FTP session. This should generally not be selected, but it may be required in some firewalled environments. For a detailed description of this feature, refer to the FTP standard (RFC 959).

## Log File Sending with FTP

Log files can be sent to an FTP server using the iConnector and a modem. When using this feature, the log files of the previous day are automatically sent every day after midnight.

To use this feature, proceed as follows:

- 1. Configure the iConnector and modem as described in section Report Transmission Configuration on page 144.
- 2. To send the Log files to an FTP server, create a log group in the Logging view, and add the items to be logged.
- 3. Select the **FTP** tab in the **Configure Log Group** frame, as shown in Figure 199 on page 372.

| 🔽 Upload logs via F | TP 🔲 Use station name in ftp server path | Repo                |
|---------------------|------------------------------------------|---------------------|
| Destination         | ftp.vaisala.com/data                     | Ing                 |
| User information    | maws1,weatherpass1                       | <u>ع</u> ا ا<br>ا ا |
| Retries             | 3 Retry delay (s) 1800                   | ₽                   |

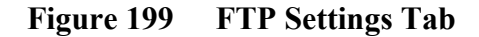

- 4. Select **Upload logs via FTP** and give the following parameters:
  - a. **Destination**: This is the FTP server name followed by an optional path to which the files will be sent. For example, when entering *ftp.vaisala.com/data* the reports are sent to directory data under user's home directory in the *ftp.vaisala.com* server.

**NOTE** The iConnector firmware does not support the creation of directories; thus the specified directory has to exist in the destination FTP server.

b. Use station name in ftp server path: When this option is selected, the log files will be placed in subdirectories with station names. For example, the full storage path for station MAWS1 would be: *ftp.vaisala.com/data/MAWS1*.

User information: The user name and password for the FTP c. server, given in the format: <username>,<password>

| where    |   |                                               |
|----------|---|-----------------------------------------------|
| username | = | Valid username for the destination FTP server |
| password | = | Valid user password for the FTP server        |

- Retries: The maximum number of upload retries in case of d. communication errors.
- Retry delay: The delay between these retries in seconds. e.

Both parameters **Destination** and **User information** can be set either directly or by specifying the name of a static parameter that contains the value.

## **Specifications**

## **COM Server Unit**

| Table 98COM Server Unit Power | Input |
|-------------------------------|-------|
|-------------------------------|-------|

| Property                   | Description/Value      |
|----------------------------|------------------------|
| Supply voltage             | +5 +30 VDC             |
| Power consumption          | 0.8 W                  |
| Fuse                       | 0.5 A PTC              |
| Transient protection       | Transil diode          |
| Reverse connect protection | Yes                    |
| Connector                  | 2-pos screw terminal   |
| Indicator                  | One green LED power on |

Table 99COM Server Unit Serial RS-232 Interface

| Property          | Description/Value               |
|-------------------|---------------------------------|
| Topology          | RS-232C interface               |
| Serial port speed | 300 57600 baud                  |
| Connector         | 6-pos screw terminal            |
| Indicators        | Two orange LEDs for TxD and RxD |

| Table 100 | COM Server | Unit Ethernet | Interface |
|-----------|------------|---------------|-----------|
|           |            | Unit Ethernet | munace    |

| Property            | Description/Value                                                               |
|---------------------|---------------------------------------------------------------------------------|
| Protocols           | TCP/IP, UDP/IP, ARP, ICMP, SNMP, TFTP,<br>Telnet, DHCP, BOOTP, HTTP, and AutoIP |
| Interface           | Ethernet 10/100Base-T (Auto-Sensing)                                            |
| Password protection | Version 2.0/IEEE 802.3                                                          |
| Internet Web Server | Serves web pages and Java applets                                               |
|                     | Storage capacity 384 Kbytes                                                     |
| Connector           | RJ-45 Shielded                                                                  |
| Indicators          | 10Base-T and 100Base-T connection                                               |

 Table 101
 COM Server Unit Mechanical Specifications

| Property               | Description/Value                   |
|------------------------|-------------------------------------|
| Housing material       | EN AW-1050A aluminum, gray anodized |
| Housing classification | IP30 (NEMA 1)                       |
| Dimensions w × d × h   | 25 × 80 × 76 mm                     |
|                        | (1.0 × 3.1 × 3.0 in.)               |
| Weight                 | 94 g (3.3 oz.)                      |

| Property                           | Description/Value                            |
|------------------------------------|----------------------------------------------|
| Operating temperature              | -40 °C +55 °C (-40 +131 °F)                  |
| Storage temperature                | -60 °C +75 °C (-76 +167 °F)                  |
| Humidity                           | 5 to 95 % RH, non-condensing                 |
| EMC                                | EN 55022                                     |
| Immunity                           |                                              |
| ESD                                | EN 61000-4-2, contact dis. 4kV, air dis. 8kV |
| RF field                           | EN 61000-4-3                                 |
| Fast transient bursts (EFT)        | EN 61000-4-4                                 |
| Transient surges                   | EN 61000-4-5                                 |
| Conducted RF                       | EN 61000-4-6                                 |
| Vibration                          | IEC 68-2-64 Fh, 10 500 Hz, up to 2.0 G       |
| Free fall                          | IEC 68-2-32 Ed, fall height 1000 mm          |
| Cold                               | IEC 68-2-1, -40 °C 16 hours                  |
| Heat                               | IEC 68-2-2, +55 °C 16 hours                  |
| Slow change of temperature 1°C/min | IEC 68-2-14, -40 °C +55 °C, two cycles       |

 Table 102
 COM Server Unit Environmental Specifications

## **Cellular Modems**

| Property          | Description/Value     |
|-------------------|-----------------------|
| Sensitivity       | -104 dBm              |
| Dual Band         | EGSM900/GSM1800       |
| Data transmission | CSD up to 14.4.kbps   |
|                   | USSD                  |
|                   | Non transparent mode  |
|                   | V.110                 |
|                   | 7E1-character framing |
| SMS               | Included              |
| Tx power          | 2 W (class 4)         |
|                   | 1 W (class 1)         |
| Supply voltage    | 8 30 V                |
| Power consumption |                       |
| Transmit mode     | 300 mA (average)      |
| Idle mode         | 10 mA                 |
| Sleep             | 3 mA                  |
| Power down        | 0.1 mA                |
| Temperature range | -20 +55 °C            |
| Weight            | 130 g (4.6 oz.)       |

| Property                     | Description/Value                       |
|------------------------------|-----------------------------------------|
| Supported cellular protocols | AMPS, CDMA, CDPD, GPRS, GSM, IDEN,      |
| -                            |                                         |
| Supported Internet access    | email, HTTP, WAP, FTP, Telnet, and TCP/ |
| protocols                    | UDP                                     |
| Connector                    | DB-9                                    |
| Host interface               | RS-232                                  |
| Power supply                 | Any 5 24 VDC external, or               |
|                              | via pin 9 of the host DB-9 connector    |
| Power Consumption            | 0.4 W                                   |
| Weight                       | 37 g (1.3 oz.)                          |
| Measures                     | 42.67 x 69.19 x 20.17 mm                |
|                              | (1.68 x 2.724 x 0.794 in.)              |
| Temperature range            | -40 +85 °C (-40 185 °F)                 |

Table 104iConnector Specifications

## **APPENDIX B GSM 7-BIT CHARACTER SET**

This appendix contains the 7-bit character set for GSM communications. The character set is provided as an aid for configuring and troubleshooting GSM-based connections.

| Hex.   | Dec.   | Character name                         | Character | ISO-8859-1 DEC    |
|--------|--------|----------------------------------------|-----------|-------------------|
| \x00   | 0      | COMMERCIAL AT                          | @         | 64                |
| \x01   | 1      | POUND SIGN                             | £         | 163               |
| \x02   | 2      | DOLLAR SIGN                            | \$        | 36                |
| \x03   | 3      | YEN SIGN                               | ¥         | 165               |
| \x04   | 4      | LATIN SMALL LETTER E WITH GRAVE        | è         | 232               |
| \x05   | 5      | LATIN SMALL LETTER E WITH ACUTE        | é         | 233               |
| \x06   | 6      | LATIN SMALL LETTER U WITH GRAVE        | ù         | 249               |
| \x07   | 7      | LATIN SMALL LETTER I WITH GRAVE        | ì         | 236               |
| \x08   | 8      | LATIN SMALL LETTER O WITH GRAVE        | ò         | 242               |
| \x09   | 9      | LATIN CAPITAL LETTER C WITH CEDILLA    | Ç         | 199               |
| \x0A   | 10     | LINE FEED                              |           | 10                |
| \x0B   | 11     | LATIN CAPITAL LETTER O WITH STROKE     | Ø         | 216               |
| \x0C   | 12     | LATIN SMALL LETTER O WITH STROKE       | ø         | 248               |
| \x0D   | 13     | CARRIAGE RETURN                        |           | 13                |
| \x0E   | 14     | LATIN CAPITAL LETTER A WITH RING ABOVE | Å         | 197               |
| \x0F   | 15     | LATIN SMALL LETTER A WITH RING ABOVE   | å         | 229               |
| \x10   | 16     | GREEK CAPITAL LETTER DELTA             | Δ         |                   |
| \x11   | 17     | LOW LINE                               |           | 95                |
| \x12   | 18     | GREEK CAPITAL LETTER PHI               | Φ         |                   |
| \x13   | 19     | GREEK CAPITAL LETTER GAMMA             | Г         |                   |
| \x14   | 20     | GREEK CAPITAL LETTER LAMBDA            | Λ         |                   |
| \x15   | 21     | GREEK CAPITAL LETTER OMEGA             | Ω         |                   |
| \x16   | 22     | GREEK CAPITAL LETTER PI                | П         |                   |
| \x17   | 23     | GREEK CAPITAL LETTER PSI               | Ψ         |                   |
| \x18   | 24     | GREEK CAPITAL LETTER SIGMA             | Σ         |                   |
| \x19   | 25     | GREEK CAPITAL LETTER THETA             | Θ         |                   |
| \x1A   | 26     | GREEK CAPITAL LETTER XI                | Ξ         |                   |
| \x1B   | 27     | ESCAPE TO EXTENSION TABLE              |           |                   |
| \x1B0A | 27 10  | FORM FEED                              |           | 12                |
| \x1B14 | 27 20  | CIRCUMFLEX ACCENT                      | ^         | 94                |
| \x1B28 | 27 40  | LEFT CURLY BRACKET                     | {         | 123               |
| \x1B29 | 27 41  | RIGHT CURLY BRACKET                    | }         | 125               |
| \x1B2F | 27 47  | REVERSE SOLIDUS (BACKSLASH)            | Ń         | 92                |
| \x1B3C | 27 60  | LEFT SQUARE BRACKET                    | ]         | 91                |
| \x1B3D | 27 61  | TILDE                                  | ~         | 126               |
| \x1B3E | 27 62  | RIGHT SQUARE BRACKET                   | 1         | 93                |
| \x1B40 | 27 64  | VERTICAL BAR                           |           | 124               |
| \x1B65 | 27 101 | EURO SIGN                              | €         | 164 (ISO-8859-15) |

| Hex.          | Dec. | Character name                      | Character | ISO-8859-1 DEC   |
|---------------|------|-------------------------------------|-----------|------------------|
| \x1C          | 28   | LATIN CAPITAL LETTER AE             | Æ         | 198              |
| \x1D          | 29   | LATIN SMALL LETTER AE               | æ         | 230              |
| \x1E          | 30   | LATIN SMALL LETTER SHARP S (German) | ß         | 223              |
| \x1F          | 31   | LATIN CAPITAL LETTER E WITH ACUTE   | É         | 201              |
| \x20          | 32   | SPACE                               |           | 32               |
| \x21          | 33   | EXCLAMATION MARK                    | !         | 33               |
| \x22          | 34   | QUOTATION MARK                      | "         | 34               |
| \x23          | 35   | NUMBER SIGN                         | #         | 35               |
| \x24          | 36   | CURRENCY SIGN                       | ¤         | 164 (ISO-8859-1) |
| \x25          | 37   | PERCENT SIGN                        | %         | 37               |
| \x26          | 38   | AMPERSAND                           | &         | 38               |
| \x27          | 39   | APOSTROPHE                          | '         | 39               |
| \x28          | 40   | LEFT PARENTHESIS                    | (         | 40               |
| \x29          | 41   | RIGHT PARENTHESIS                   | )         | 41               |
| \x2A          | 42   | ASTERISK                            | *         | 42               |
| \x2B          | 43   | PLUS SIGN                           | +         | 43               |
| \x2C          | 44   | СОММА                               | ,         | 44               |
| \x2D          | 45   | HYPHEN-MINUS                        | -         | 45               |
| \x2E          | 46   | FULL STOP                           |           | 46               |
| \x2F          | 47   | SOLIDUS (SLASH)                     | /         | 47               |
| \x30          | 48   | DIGIT ZERO                          | 0         | 48               |
| \x31          | 49   | DIGIT ONE                           | 1         | 49               |
| \x32          | 50   | DIGIT TWO                           | 2         | 50               |
| \x33          | 51   | DIGIT THREE                         | 3         | 51               |
| \x34          | 52   | DIGIT FOUR                          | 4         | 52               |
| \x35          | 53   |                                     | 5         | 53               |
| \x36          | 54   |                                     | 6         | 54               |
| \x37          | 55   |                                     | /         | 55               |
| \x38          | 56   |                                     | 8         | 56               |
| \x39          | 57   |                                     | 9         | 57               |
| \X3A          | 58   |                                     | :         | 58               |
| \X3B          | 59   |                                     | ;         | 59               |
| 1x30          | 60   |                                     | -         | 60               |
| \x3D          | 61   |                                     | =         | 61               |
| \X3E          | 62   | GREATER-THAN SIGN                   | 2         | 62               |
| \X3F          | 64   |                                     | <u>؛</u>  | 161              |
| \x40          | 65   |                                     | 1         | 101              |
| \x41          | 66   |                                     | R         | 00<br>66         |
| \x42          | 67   |                                     | D<br>C    | 67               |
| \v43          | 68   |                                     |           | 68               |
| \x45          | 60   |                                     | F         | 60<br>69         |
| \x40          | 70   |                                     |           | 70               |
| \v40          | 70   |                                     | - F       | 70               |
| \x48          | 72   |                                     | н         | 72               |
| \ <u>v</u> ⊿Q | 73   |                                     | 1         | 72               |
| \x40          | 74   |                                     |           | 73               |
| \x4R          | 75   |                                     | ĸ         | 75               |
| \x4C          | 76   |                                     | 1         | 76               |
| \x4D          | 77   | LATIN CAPITAL LETTER M              | M         | 77               |

| Hex. | Dec. | Character name                        | Character | ISO-8859-1 DEC |
|------|------|---------------------------------------|-----------|----------------|
| \x4E | 78   | LATIN CAPITAL LETTER N                | N         | 78             |
| \x4F | 79   | LATIN CAPITAL LETTER O                | 0         | 79             |
| \x50 | 80   | LATIN CAPITAL LETTER P                | Р         | 80             |
| \x51 | 81   | LATIN CAPITAL LETTER Q                | Q         | 81             |
| \x52 | 82   | LATIN CAPITAL LETTER R                | R         | 82             |
| \x53 | 83   | LATIN CAPITAL LETTER S                | S         | 83             |
| \x54 | 84   | LATIN CAPITAL LETTER T                | Т         | 84             |
| \x55 | 85   | LATIN CAPITAL LETTER U                | U         | 85             |
| \x56 | 86   | LATIN CAPITAL LETTER V                | V         | 86             |
| \x57 | 87   | LATIN CAPITAL LETTER W                | W         | 87             |
| \x58 | 88   | LATIN CAPITAL LETTER X                | Х         | 88             |
| \x59 | 89   | LATIN CAPITAL LETTER Y                | Y         | 89             |
| ∖x5A | 90   | LATIN CAPITAL LETTER Z                | Z         | 90             |
| \x5B | 91   | LATIN CAPITAL LETTER A WITH DIAERESIS | Ä         | 196            |
| \x5C | 92   | LATIN CAPITAL LETTER O WITH DIAERESIS | Ö         | 214            |
| \x5D | 93   | LATIN CAPITAL LETTER N WITH TILDE     | Ñ         | 209            |
| \x5E | 94   | LATIN CAPITAL LETTER U WITH DIAERESIS | Ü         | 220            |
| \x5F | 95   | SECTION SIGN                          | §         | 167            |
| \x60 | 96   | INVERTED QUESTION MARK                | ć         | 191            |
| \x61 | 97   | LATIN SMALL LETTER A                  | а         | 97             |
| \x62 | 98   | LATIN SMALL LETTER B                  | b         | 98             |
| \x63 | 99   | LATIN SMALL LETTER C                  | с         | 99             |
| \x64 | 100  | LATIN SMALL LETTER D                  | d         | 100            |
| \x65 | 101  | LATIN SMALL LETTER E                  | е         | 101            |
| \x66 | 102  | LATIN SMALL LETTER F                  | f         | 102            |
| \x67 | 103  | LATIN SMALL LETTER G                  | g         | 103            |
| \x68 | 104  | LATIN SMALL LETTER H                  | ĥ         | 104            |
| \x69 | 105  | LATIN SMALL LETTER I                  | i         | 105            |
| ∖x6A | 106  | LATIN SMALL LETTER J                  | i         | 106            |
| \x6B | 107  | LATIN SMALL LETTER K                  | k         | 107            |
| \x6C | 108  | LATIN SMALL LETTER L                  | I         | 108            |
| \x6D | 109  | LATIN SMALL LETTER M                  | m         | 109            |
| \x6E | 110  | LATIN SMALL LETTER N                  | n         | 110            |
| \x6F | 111  | LATIN SMALL LETTER O                  | 0         | 111            |
| \x70 | 112  | LATIN SMALL LETTER P                  | р         | 112            |
| \x71 | 113  | LATIN SMALL LETTER Q                  | q         | 113            |
| \x72 | 114  | LATIN SMALL LETTER R                  | r         | 114            |
| \x73 | 115  | LATIN SMALL LETTER S                  | s         | 115            |
| \x74 | 116  | LATIN SMALL LETTER T                  | t         | 116            |
| \x75 | 117  | LATIN SMALL LETTER U                  | u         | 117            |
| \x76 | 118  | LATIN SMALL LETTER V                  | v         | 118            |
| \x77 | 119  | LATIN SMALL LETTER W                  | w         | 119            |
| \x78 | 120  | LATIN SMALL LETTER X                  | x         | 120            |
| \x79 | 121  | LATIN SMALL LETTER Y                  | V         | 121            |
| \x7A | 122  | LATIN SMALL LETTER Z                  | z         | 122            |
| \x7B | 123  | LATIN SMALL LETTER A WITH DIAERESIS   | ä         | 228            |
| \x7C | 124  | LATIN SMALL LETTER O WITH DIAERESIS   | ö         | 246            |
| \x7D | 125  | LATIN SMALL LETTER N WITH TILDE       | ñ         | 241            |
| \x7E | 126  | LATIN SMALL LETTER U WITH DIAERESIS   | ü         | 252            |
| \x7F | 127  | LATIN SMALL LETTER A WITH GRAVE       | à         | 224            |

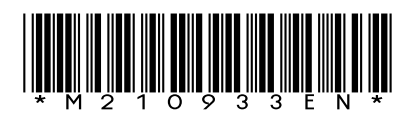

www.vaisala.com

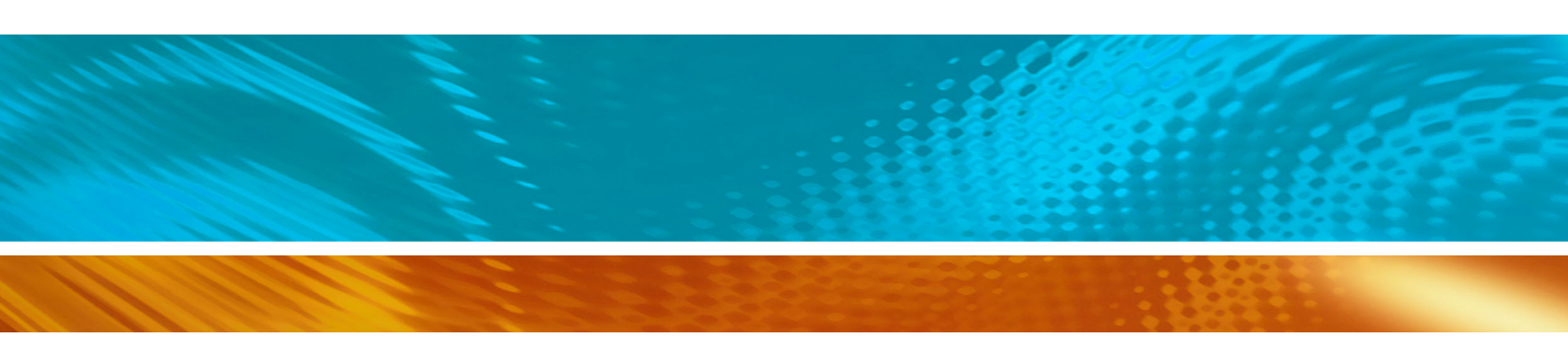